# ÖNEMLİ GÜVENLİK TALİMATLARI!

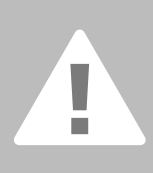

Bu elektrikli makine kullanıldığında, aşağıdakinide kapsayan güvenlik önlemleri ner zaman takip edilmelidir:

3u dikiş bilgisayarını kullanmadan önce bütün talimatları okuyunuz. Dikiş bilgisayarı kullanımda olmadığında, fiş prizden çekilerek elektrik pağlantısı kesilmelidir.

# TEHLİKE

Elektrik şoku riskinin azaltılması:

- Bir dikiş bilgisayarı elektriğe bağlı olduğunda hiçbir zaman başıboş bırakılmamalıdır.
- Kullanımdan sonra ve temizlikten önce dikiş bilgisayarını derhal prizden çekin.

# UYARI

Yanık, yangın, elektrik şoku veya yaralanma riskini azaltmak için:

- Bir oyuncak gibi kullanılmasını önleyin. Bu dikiş bilgisayarı çocuklar tarafından veya sakat kişilerin yakınında kullanıldığında çok dikkat gerektirir. Bu dikiş bilgisayarını fiziksel, mental veya hissetme duyuları iyi olmayan veya deneyimi ve bilgisi eksik olan (çocuklarda dahil olmak üzere), şayet bu kişilerin güvenliği için sorumlu olan bir kişi tarafından dikiş bilgisayarının kullanımı ile ilgili olarak denetim veya talimat verilmeden kullanmaları için tasarlanmamıştır. Dikiş bilgisayarı ile oynamamaları konusuna çocukların denetim ve kontrol altında olmaları gerekir.
- Dikiş bilgisayarını el kitabında tarif edilen amaçlar için kullanınız. Sadece üretici tarafından tavsiye edilen ek parçaları kullanınız.
- 3. Bu dikiş bilgisayarı eğer,
  - hasarlı bir kablosu veya fişi varsa,
    - doğru olarak çalışmıyorsa
    - düşürülmüş veya hasara uğramışsa,
    - suya düşürülmüşse hiç bir zaman kullanmayınız.

Dikiş bilgisayarını incelenmesi, tamiri, elektriksel veya mekanik ayarı için en yakın yetkili **BERNINA** satıcısına yada servis merkezine geri götürün.

4. Dikiş bilgisayarı hava girişleri kapanmış-sa, asla kullanmayınız. Dikiş bilgisayarı-nın havalandırma açıklıklarını ve ayak kontrolünü tiftik birikiminden, tozdan ve dağınık kumaştan uzak tutunuz.

- Parmaklar oynar parçalardan uzak tutulmalıdır. Dikiş iğnesi çercevesinde özel dikkat gerekmektedir.
- Her zaman orjinal **BERNINA** dikiş plakasını kullanınız. Yanlış plaka kullanılması iğnenin kırılmasına neden olabilir.
- 7. Eğrilmiş iğneleri kullanmayınız.
- Dikiş sırasında kumaşı itip çekmeyiniz. Bu iğnenin sapmasına ve kırılmasına neden olabilir.
- İplik geçirmek, iğne değişimi, bobine iplik sarımı ve basınç ayağının değişimi gibi iğne alanında ayarlar yapılmadan önce güç düğmesini «0» (kapalı) konumuna getiriniz.
- Kapaklar çıkarılırken, yağlama esnasın-da veya bu el kitabında bahsi geçen herhangi bir servis ayarı yapılırken her zaman dikiş bilgisayarını prizen çekiniz.
- Asla herhangi bir açıklığa bir şey sokmayınız veya düşürmeyiniz.
- Açık havada dikiş bilgisayarını kullanmayınız.
- Aerosol (spray) ürünlerinin kullanıldığı veya oksijenle uygulamalar yapılan yerlerde cihazı çalıştırmayınız.
- Elektrikten bağlantıyı kesmeden önce, bütün kontroller kapalı («0») konumuna getirin, daha sonra fişi prizen çıkarınız.
- Elektrik bağlantısını kablodan çekerek değil, fişi tutarak prizden çıkarmak suretiyle kesiniz.
- Dikiş bilgisayarının yanlış kullanımından doğacak herhangi bir zarardan BERNINA adına sorumluluk kabul edilmeyecektir.
- Eğer dikiş bilgisayarının nakış modulü kullanılıyorsa, başında ilgili kişini bulunmadığında hiçbir zaman kullanılmamalıdır.
- Bu dikiş bilgisayarı çift izolasyon ile temin edilmiştir. Yalnızca benzer değiştirme parçalarını kullanınız. Çift izalosyonlu makinelerin bakımı için ilgili talimatlara bakınız.

# ÇİFT YALITIMLI ÜRÜNLERİN BAKIMI

Çift yalıtımlı bir üründe, topraklama yerine iki yalıtım sistemi sağlanmıştır. Çift yalıtımlı bir üründe herhangi bir topraklama ünitesi bulunmaz ve eklenmesine de gerek yoktur. Bu ürünün bakımı son derece dikkat ve sistem hakkında bilgi gerektirir ve sadece kalifiye servis elemanı tarafından yapılmalıdır. Değiştirilen parçalar ürünün içineki parçalarla aynı olması gerekmektedir. Çift yalıtımlı bir ürün «DOUBLE INSULATION (Çift Yalıtımlı)» veya «DOUBLE INSULATED (Çift Yalıtılmış)» kelimeleriyle belirtilmiştir.

Sembolü de ürün üzerinde belirtilmiş olabilir.

Bu dikiş ve nakış bilgisayarı yalnızca ev işlerinde kullanılmak üzere tasarlanmıştır.

# BU TALİMATLARI MUHAFAZA EDİNİZ!

Sayın artista Müşterisi,

artista 630 ve 640 alanları ile tanınmış ve meşhur artista ailesinin uzun süreli ve itibarlı geleneğini, BERNINA şirketi devam ettirmektedir.

«artista» ismi mükemmel artistik - teşvik edici ve ilham verici bir unsur anlamına gelmektedir.

Yeni artista kuşağı ile dikiş ve nakış sistemi olarak sizlere bir sanatkar olmanızı sağlamak amacıyla elimizden gelen bütün çaba ve gayreti göstereceğiz ve ayrıca yaratıcılığınızın ve gelişmenizin gelişmesini sağlayacağız.

artista 630 ve 640 modellerinin modern, çağdaş tasarımı ve yüksek seviyede işlevliğe sahip olması sizlerin dikiş memnuniyetinizi, kolay kullanımı ve sorunsuz ve sıkıntısız dikiş zevkini garanti eder.

artista 630 modeli, mükemmel dikiş kalitesi ile bütün dünya pazarında en iyi dikiş bilgisayarıdır, ancak nakış seçeneğiniz de bulunmaktadır. artista 640 modeli, BERNINA döner kanca sistemi ile nakış işleminde sonsuz fırsat imkanları sunmaktadır. BERNINA'nın münhasır, eşsiz nakış yeniden ölçümü sizlere serbestlik ve ihtiyacınız ve hak etmiş olduğunuz kontrolu sizlere sağlar.

Heriki model makinenin sağ merkeze bulunan çok güzel renk ekranına sahiptir ve bura işlemiş olduğunuz işlemi yapabilir ve kullanıcı aracınızın aşırı derecede insiyatife bağlı olup, kullanımı kolaydır.

artista müşterileri için bizler isteğe bağlı olan BERNINA Nakış Yazılımını Bernina dikiş Regülatörü (BSR) ve sizlerin mahalli BERNINA satıcısında elde mevcut ve hazır olan aksesuarların harika çeşitlerini önermekteyiz.

Sizlere iyi eğlenceler diler ve BERNINA makinelerinin harika hattında bizlerin en yeni ilavelerimiz ile dikiş işleminden zevk almanızı arzu ederiz.

H.P. Ueltschi Başkan BERNINA Dikiş Makinesi İmalatçıları

BERNINA CH-8266 Steckborn www.bernina.com

# BERNINA

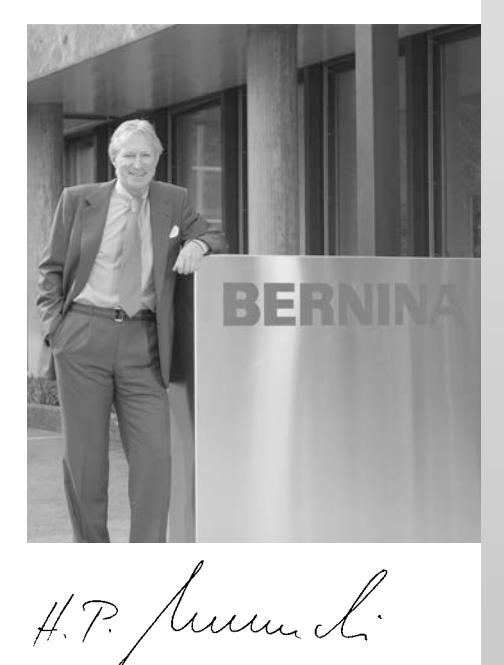

|                                                          | İçindekiler |
|----------------------------------------------------------|-------------|
| Güvenlik Talimatı                                        | 1           |
| Dikiş Bilgisayarınız                                     | 4 - 20      |
| Ekran / Fonksiyon düğmeleri<br>Pratik ve Dekoratif Dikis | 21 - 33     |
| Uvqulamaları                                             | 34 - 58     |
| Alfabe                                                   | 59 - 61     |
| Düğme İlikleri                                           | 62 - 76     |
| Yorgan Dikme                                             | 77 - 83     |
| Kişisel Program<br>Dikişleri Hafızaya Alma ve Silme      | 84 - 86     |
| Dikiş Kombinasyonları                                    | 87 - 91     |
| Program Kurma                                            | 92 - 101    |
| Dikiş ve Dikiş Bilgisayar Desteği                        | 102 - 108   |
| Nakış için Hazırlık /                                    |             |
| Önemli Bilgiler                                          | 109 - 119   |
| Motifler ve Nakış üzerine Çalışma                        | 120 - 147   |
| Nakış Destegi                                            | 148 - 153   |
| Çevresel işlemler ve Aksesuarlar                         | 154 - 156   |
| Soziuk                                                   | 157 - 158   |
| Dikiş ve Motiflerin Özeti                                | 159 - 174   |
| UIZIN                                                    | 1/5 - 1//   |

# . İşaretler

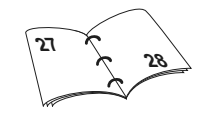

. İlgili konuya ait ilave bilgileri ilgili sayfalarda bulabilirsiniz.

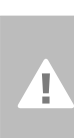

Dikkat! Çok önemli! Hasar riski!

Lütfen güvenlik talimatlarına bakınız! Yaralanma riski!

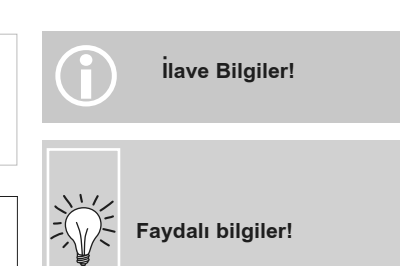

3

# Aksesuarlar\*

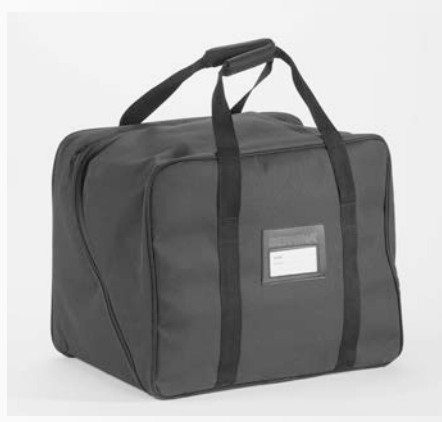

# Taşıma Çantası

- toz ve kirden korur
- Bu poşet dikiş bilgisayarını taşımak için kullanılır. Aksesuarlar ilgili bölümlere muhafaza edilir

# Aksesuarlar

Aşağıda belirtilen aksesuarlar styrofoam paketine düzenlenir:

- ayak kontrolü
- kullanma kılavuzu
- güç kablosu
- garanti kartı
- FHS baskı ayağı kaldırıcısı (Serbest El Sistemi)
- Masa üzerinde kaydırıcı
- Masa üzerine kaydırıcı için dikiş yeri kılavuzu
- Bilgilendirme /Sunum CD-ROM
- taşıma çantası
- Ekran Stylo'ya tokunun

\*ülkeden ülkeye değişebilir

# **Aksesuar Kutusu**

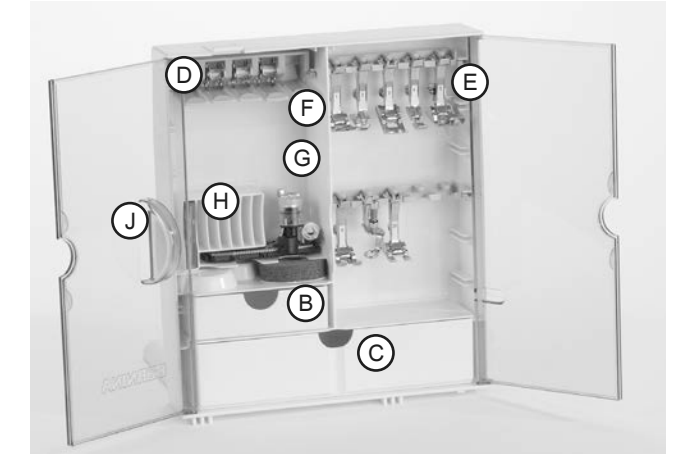

### Serbest duran aksesuar kutusu

- heriki ayağı klik sesi çıkartıp yerlerine oturuncaya kadar çekin
- kutuyu seçtiğiniz konumda tutun

# Aksesuarların Saklanması

Aksesuar kutusu bilgisayara takılı olarak teslim edilir. Kutu bir küçük ve bir büyük çekmeceye (**B** ve **C**) ve ayrıca bobin tutucular için yuvalara **D** ve baskı ayağına **E** sahiptir. (İsteğe bağlı ekstra elemanlar için ek yuvalar ve çekmeceler mevcuttur).

- bobinleri verilen bölmelerin içine itiniz
- bir bobini çıkarmak için, yuva tutucusunu F hafifçe bastırın
- Baskı ayağını yuvaların içine asın
- Slayt No. 3A ile düğme iliği ayağı sol bölüm G'de muhafaza edilir
- İğne seçim kutusu H yuvasının içine saklanabilir

# Aksesuar kutusunu, dikiş bilgisayarına takma

- kapıları kapatın
- ayakları pozisyonun içerisine geri itiniz
- Açıklık J' ye baskı ayağını yerleştirmek suretiyle, kutuyu dikiş bilgisayarına takınız (Mandal A 'nın kapatılmış olması gerekir)

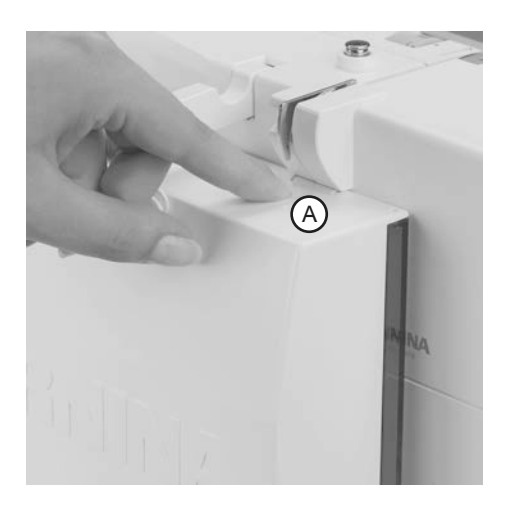

### Aksesuar kutusunun çıkarılması

- kutunun üzerindeki A kavrama aletine basınız
- kutuyu arkaya doğru çıkarınız

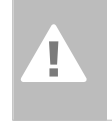

Not: İlk önce makine ayağı kaldırıcısını alçaltınız!

# Baskı Ayağı\*

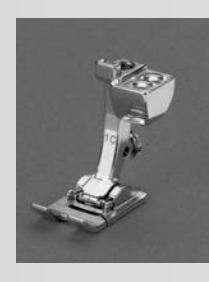

1C Ters yön desen ayağı Pratik ve dekoratif dikişler

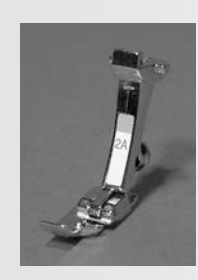

2A Overlok ayağı Overlok dikişi, kıvrıma, dikişi, temiz tamamlanmış kenarlar,

dar saten dikişi

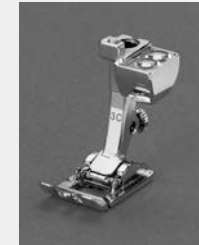

3C Düğme iliği ayağı Düğme iliği

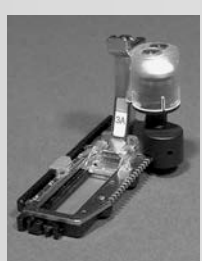

**3A Kaymalı otomatik düğme iliği ayağı** Pürüzsüz kumaşlarda düğme iliği, dantel

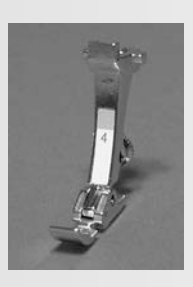

**4 Fermuar ayağı** Fermuar dikişi

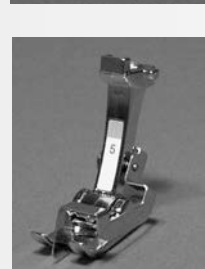

5 Kör dikiş ayağı Kör kıvırma dikişleri, kenar dikişleri

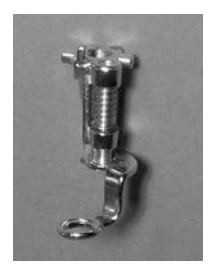

Yamama ayağı Yama, monogramlar ve serbest ek nakış işleri için alçaltılmış pozisyonda besleme mandalı ile birlikte kullanılır

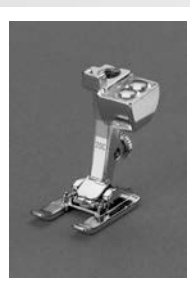

**20C Açık nakış ayağı** Nakış iplikleri, saten dikişi, monogramlar

# BERNINA Özel Baskı Ayakları

9

Baskı ayaklarının standart seçimi bir çok normal dikiş koşullarını yerine getirir, fakat yorgan dikişi, hatıra eşya dikişi, ev dekoru, düzeltme, vs. gibi özel dikişler için BERNINA özel baskı ayaklarının kullanılmasını tavsiye ederiz.

Bu baskı ayakları BERNINA satıcılarınızın elinde mevcut ve hazırdır.

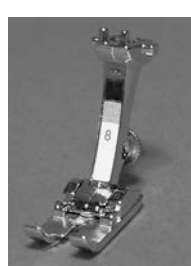

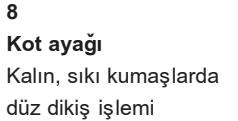

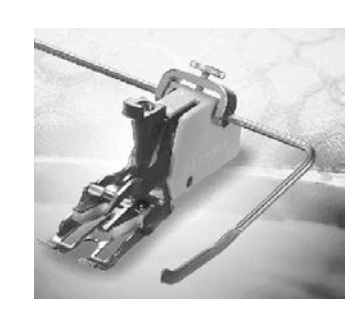

50

**Yürüyen ayak** Yorgan işi ve yapışkan veya kaymaya meyilli kumaş dikişleri için

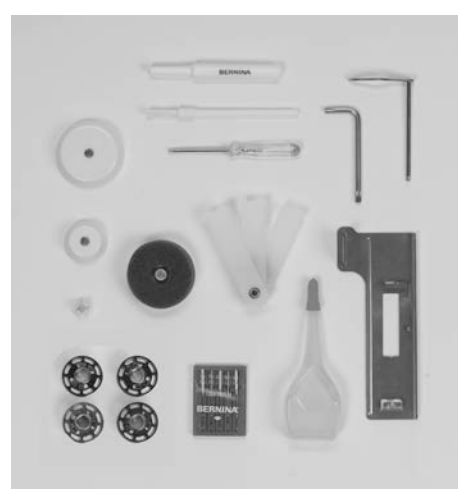

# Standart Aksesuarlar\*

- beş bobin (+ bobin yuvasında)
- 130/705 H iğnenin seçimi
- · dikiş sökme aleti
- küçük tornavida
- köşeli Torx anahtar
- keten tiftiği fırça
- dikiş kılavuzu
- köpük tampon

- yükseklik ayarlama aleti
- üç makaralı disk
- yağdanlık
- düğme iliklerini dikmek için engeleme plakası

\*ülkeden ülkeye değişebilir

# artista 640 hakkında ayrıntılı bilgi

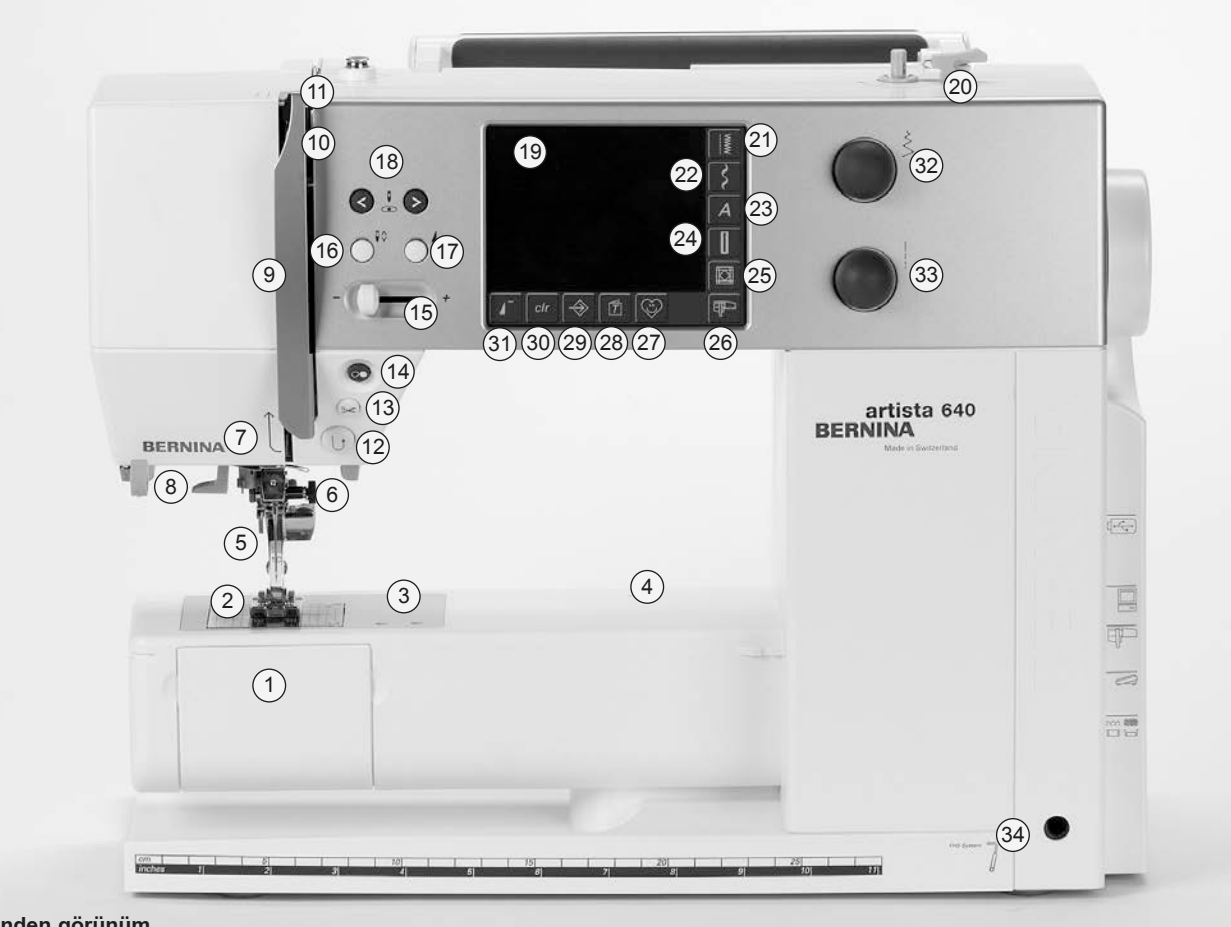

Önden görünüm

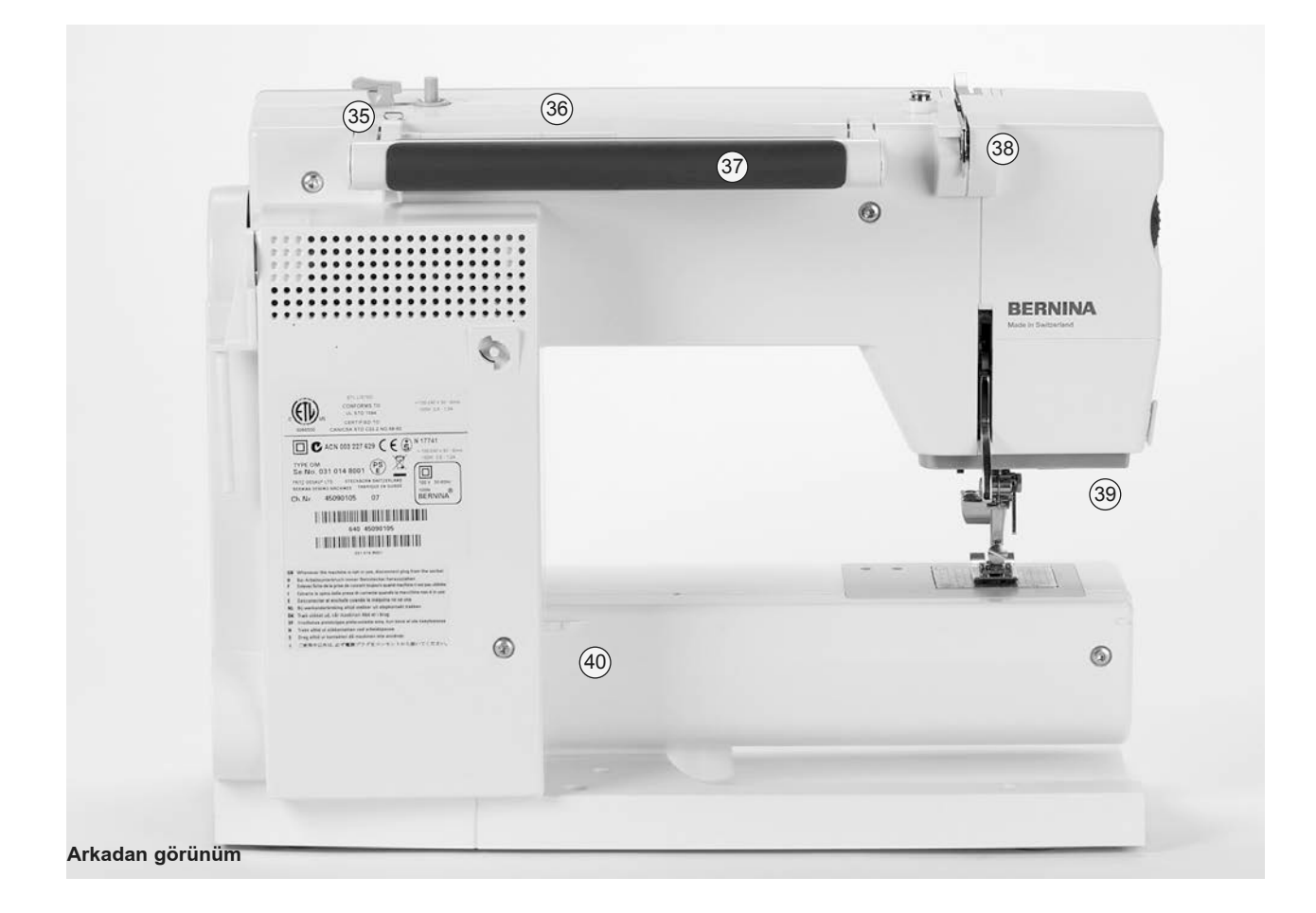

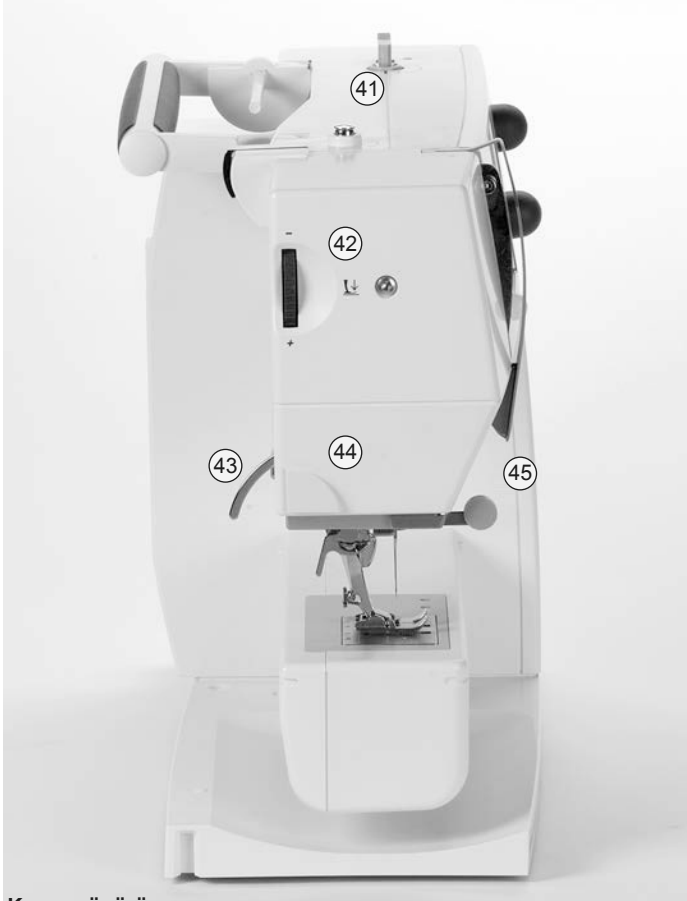

Kenar gönürüş

- 28 Bölüm düğmesi (yalnız nakış modunda)
- 29 Kurulum düğmesi
- 30 «clr» (silme) düğmesi
- 31 Desen başlatma düğmesi
- 32 Dikiş genişliği düğmeleri
- 33 Dikiş uzunluğu düğmeleri
- 34 FHS (Serbest El Sistemi) bağlantısı
- 35 İplik kılavuzu (dikiş işlemi ve nakış işlemi yaparken bobini sarma esnasında)
- 36 Yatay makara pimi
- 37 Taşıyıcı kol
- 38 Arka iplik kılavuzu
- 39 CFL (Soğuk fluorans ışık) dikiş ışığı
- 40 Masa üzerinde kaydırma soketi
- 41 Bobin ön gerilim
- 42 Baskı ayağı basıncı kadranı
- 43 Baskı ayağı kaldırıcı
- 44 Baş gövde üzerinde iplik kesici
- 45 Büyüteç yuvası
- 46 El çarkı
- 47 Makara pimi (dikey, katlanır)
- 48 Güç açma / kapama («0») düğmesi
- 49 Güç fişi soketi
- 50 USB bağlantısı
- 51 Bilgisayar bağlantısı
- 52 Nakış modülü bağlantısı
- 53 Ayak kontrol soketi
- 54 Indirme besleme mandalı

- 1 Bobin kapağı
- 2 Dikiş plakası
- 3 Özel aksesuarlar için bağlantı tabanı
- 4 Dantel kasnak bağlantısı
- 5 Baskı ayağı
- 6 İğne kelepçesi
- 7 İğne kılavuzu
- 8 İğneye iplik takıcı
- 9 İplik alma kapağı
- 10 Iplik yolu
- 11 İplik alma
- 12 Hızlı ters işlem düğmesi
- 13 Otomatik iplik kesici
- 14 Açma / Kapama düğmesi
- 15 Kaydırma hız kontrol
- 16 İğne durma yukarı / aşağı düğmesi
- 17 Desen sonu düğmesi
- 18 İğne pozisyon düğmeleri
- 19 Ekran
- 20 Açma / Kapama düğmesi ve iplik kesici ile bobin sarıcı
- 21 Pratik dikiş düğmesi
- 22 Dekoratif dikiş düğmesi
- 23 Alfabe düğmesi
- 24 İlik düğmesi
- 25 Yorgan dikiş düğmesi
- 26 Dikiş modu / Nakış modu düğmesi
- 27 Kişisel program düğmesi

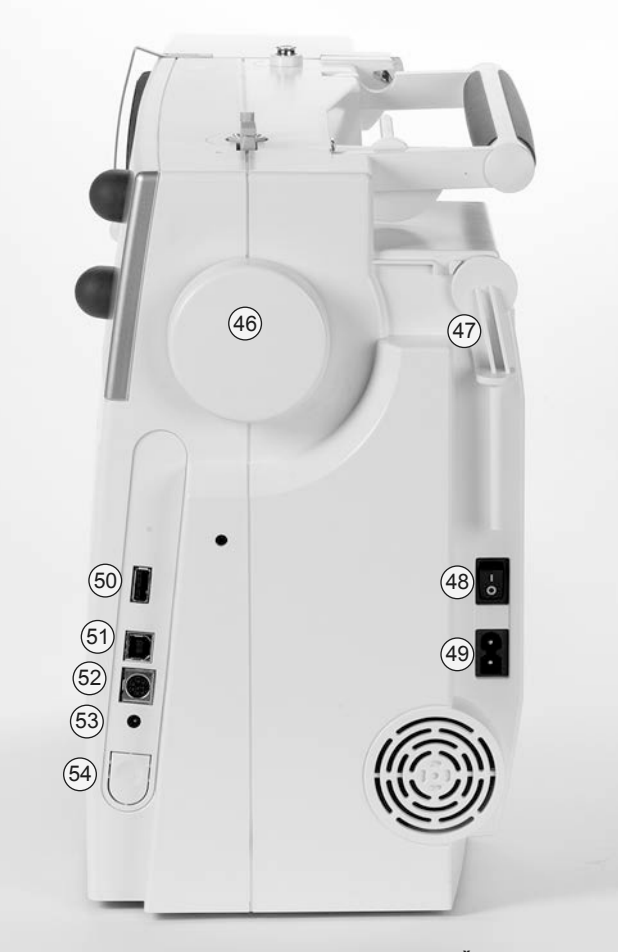

Sağ yandan görünüş

# Güç Kablosu

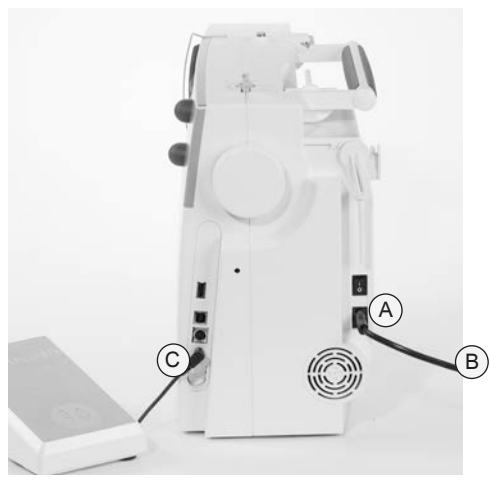

# Güç Kablosu

- A' yı dikiş bilgisayarınıza takınız
- B'yi duvardaki sokete takınız

# Ayak Kontrol Kablosu

• C' yi dikiş bilgisayarınıza takınız

# **Ayak Kontrol**

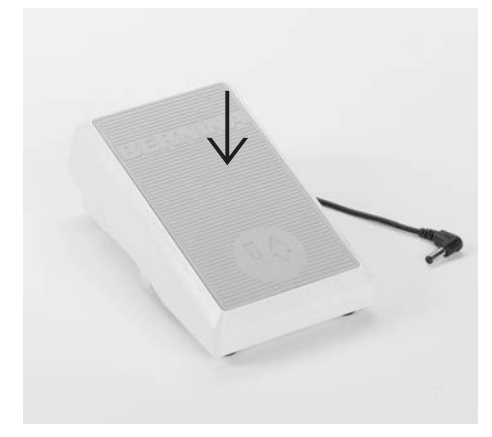

# Dikiş hızı

- ayak kontroluna basmak dikiş hızını kontrol ediniz
- topuğunuz ile ayak kontrolüne dokunmak suretiyle iğneyi yükseltiniz veya alçaltınız

# Kablo düzeni

- kabloyu makaraya sarınız
- Fişi A' ya yerleştiriniz

# Dikiş yapıldığı zaman

 arzu edilen uzunluğa kabloyu açınız ve B veya C'ye kaydırınız

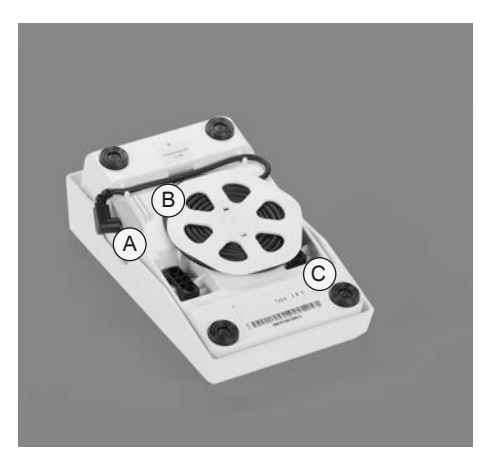

# Güç Düğmesi

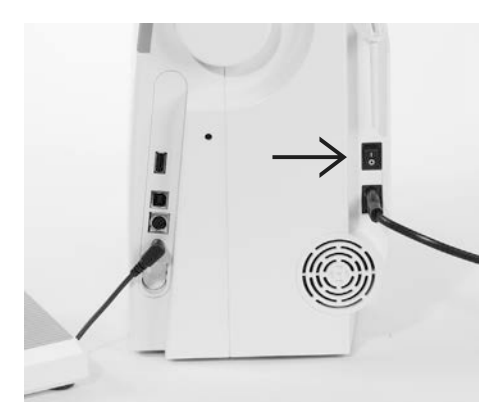

# Düğme, dikiş bilgisayarının el çarkı tarafındadır

I dikiş bilgisayarı açıktır («I»)

0 dikiş bilgisayarı kapalıdır («0»)

Dikiş ışığı, güç düğmesi ile açılır ve kapatılır.

Güvenlik talimatına bakınız!

# Masa üzerinde kayma

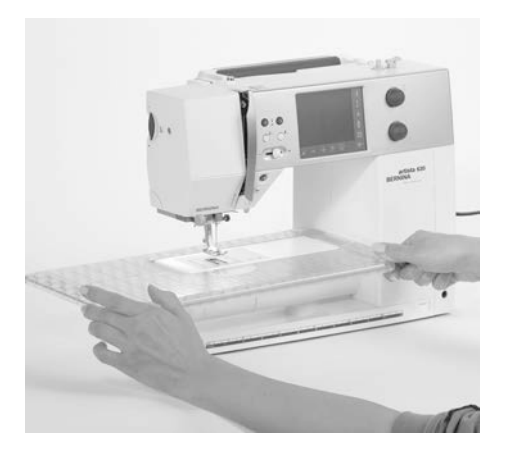

# Masa üzerinde kayma

- masa üzerinde kaydırma dikiş yüzeyini arttırır
- pantalon ayakları ve yelek gibi büyük boru şeklindeki malzemeler için

# Dikiş hızı

- ayak kontrol pedalına basınız ve dikiş hızını ayarlayınız
- topuğunuzla ayak kontrolüne dokunmak suretiyle dikiş iğnesini kaldırın yada indirin

### Çıkarmak

- ayak kontrol pedalına basınız ve dikiş hızını ayarlayınız
- Tutturucudan masayı çekiniz
- sol tarafa doğru çıkarınız

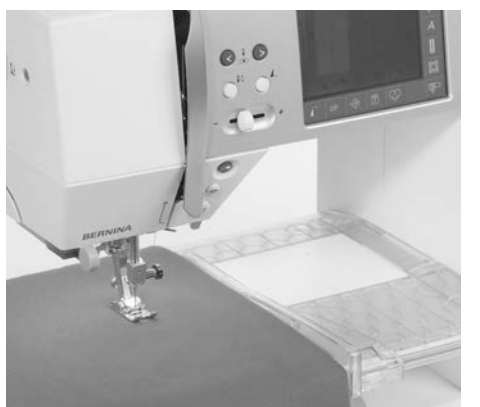

# Dikiş Kılavuzu

- soldan yada sağdan oluğa yerleştiriniz (masanın altına)
- Masanın tüm genişliği boyunca ayarlanabilir

### Ölçek

 «0» merkez iğne pozisyonunu göstermektedir

# Serbest El Sistemi (FHS) Baskı Ayağı Kaldırıcı

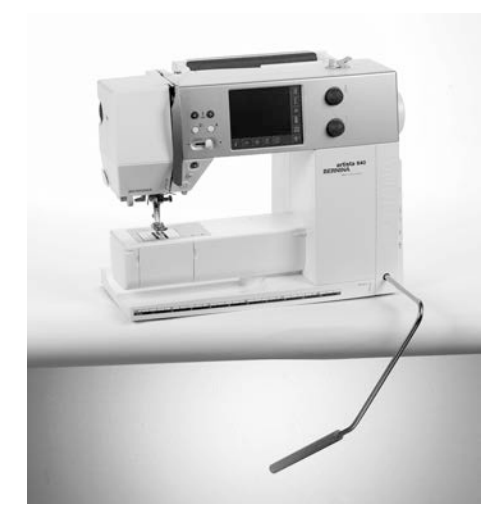

# Baskı Ayağı Kaldırıcı

- FHS baskı ayağını yükseltin ve alçaltın
- sağ tarafa itiniz
- baskı ayağı kalkar
- aynı anda besleme mandalı alçalır
- İlk, birinci dikiş dikilir dikilmez, besleme mandalı yükselir

# Baskı ayağı kaldırıcısını takmak

 deliğe yerleştiriniz; normal oturma pozisyonunda FHS'yi diziniz ile çalıştırmanız mümkündür

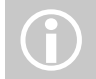

Gerekli ise, satıcınız FHS'yi ayarlayabilir.

# Masura Sarılması

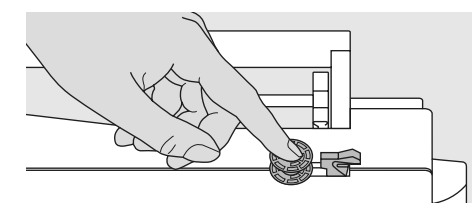

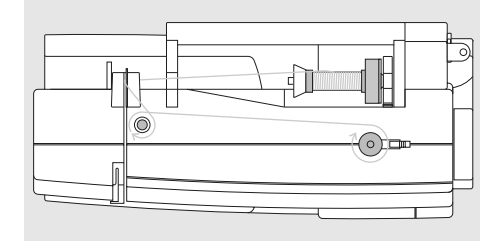

# Masura sarılması

- güç düğmesini «I» (açık) konumuna getirin
- mihver üzerinde ipliği yerleştiriniz

# Masuralara iplik sarma

- makara ipliği üzerine ipliği yerleştiriniz
- uygun makara diskini takınız, makara diskinin çapı, disk boyutudur
- ok yönünü takip ederek, arka kılavuz vasıtasıyla, ön germe büyük başlı çivi etrafına ipliği alınız
- ipliği, boş masura etrafına bir kaç defa sarınız
- masura karşı kavrama manivelasına basınız
- masura sarıcı otomatik olarak çalışır

- sarma hızı açılmış ekrandaki «+» veya «-» ile yada dikiş genişliği düğmesini döndürmek suretiyle ayarlayın
- Masura tam olarak sarıldığı zaman motor otomatik olarak durur
- masurayı çıkarınız

### . İplik Kesici

• İplik kesici üzerinde ipliği kesiniz

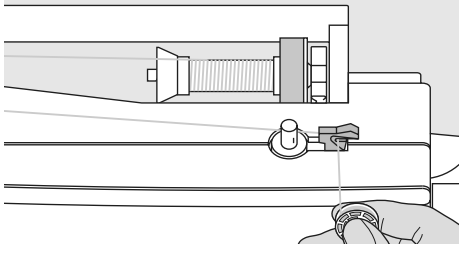

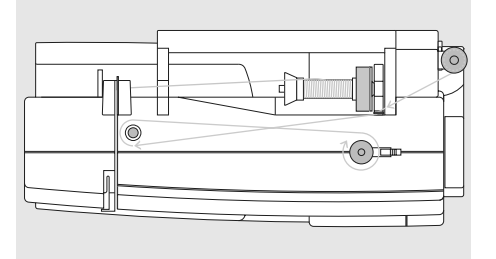

### Dikiş ve nakış yaparken masura sarma

- dikey makara üzerine iplik makarasını yerleştiriniz ve bundan sonra, ok yönünü takip etmek suretiyle, baş gövde üzerinde iplik kılavuzu vasıtasıyla ve ön germe büyük başlı çivi ile ipliği alınız
- bobin sarmanın gelecek aşamalarına ait yukarıda tanımlanmış olduğu gibi talimatları takip ediniz

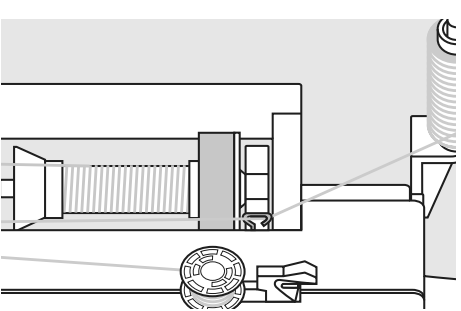

# **Masura Yuvası**

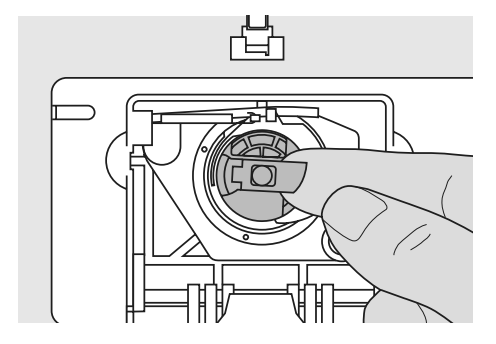

### Masura yuvasını çıkarmak

- İğneyi kaldırınız
- Güç düğmesini «0» (kapalı) getiriniz
- masura kapağını açınız
- masura yuvasının mandalını tutunuz
- Yukarı çıkarınız

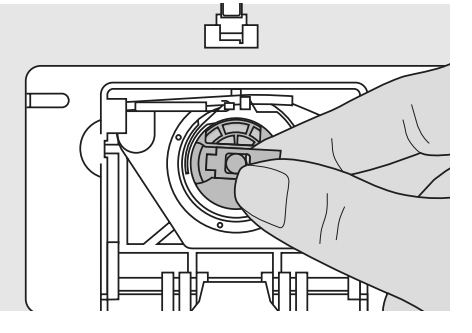

### Masura yuvasını yerleştirmek

- Masura yuvası mandalını tutunuz
- Yuva üzerindeki parmak yukarıya doğru göstermelidir
- Kendi kendine tıklayacak şekilde yerleştiriniz
- Masura kapağını kapatınız

Güvenlik talimatına bakınız

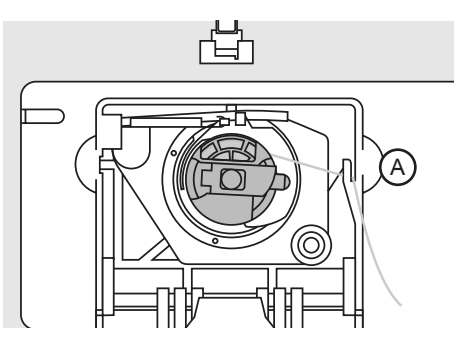

# Masura İplik Kesici

- Masura yuvasını yerleştiriniz
- İplik kesici A üzerine çekiniz ve ipliği kesiniz

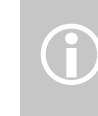

Bobin ipliğin yukarıya getirilmemesi gerekir, çünkü gevşek uç dikişe başlamak için uygun uzunluktadır.

# **Bobini Yerleştirme**

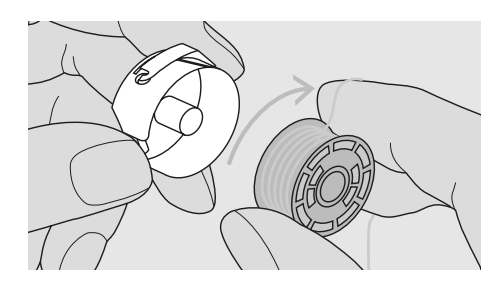

Bobini yerleştirme İplik saat yelkovanı yönünde sarılacak şekilde bobini yerleştiriniz.

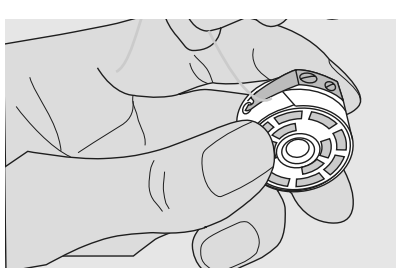

Yay altından ipliği çekme

Yayın uç tarafındaki T-şeklindeki yarık içinde iplik yatana kadar yayın altından ipliği sol tarafa çekiniz.

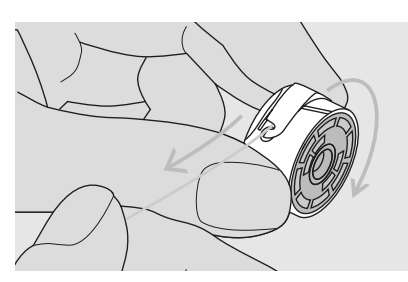

Bobinin saat yelkovanı yönüne döndürülmesi Bobinin saat yelkovanı yönünde döndürülmesi gerekir.

# Üst İpliğin Takılması

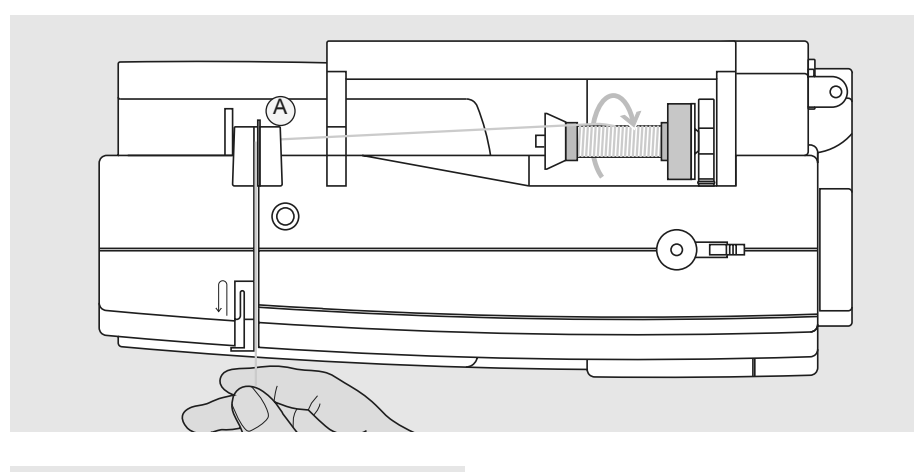

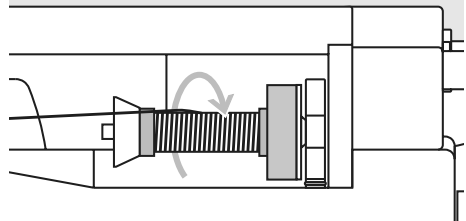

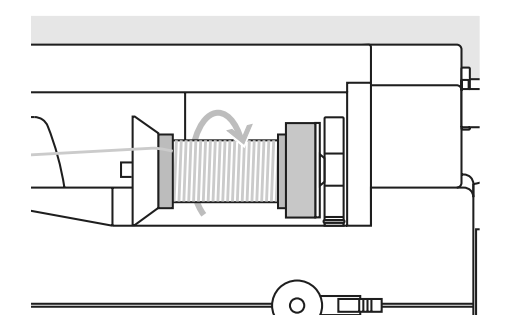

# İplik makarasının takılması

- iğneyi ve baskı ayağını kaldırınız
  Güç düğmesini «0» (kapalı) konuma getiriniz
- köpük tamponu takınız

- pim üzerine makarayı yerleştiriniz (makara saat yelkovanı yönünde döner)
- uygun makara diskini takınız -makaranın çapı disk boyutundadır
- Arka kılavuz A vasıtasıyla ipliği alınız
- Bundan sonra, üst iplik geriliminin yarığına yerleştiriniz

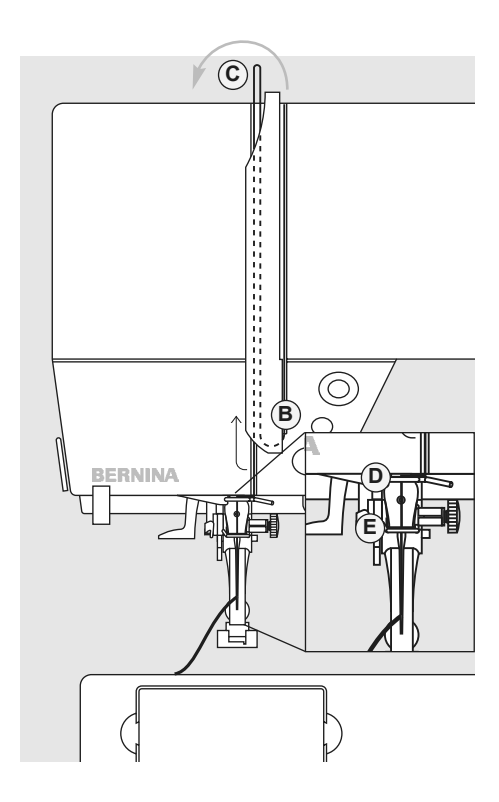

# Aşağıya

 B'ye alma kapağının sağına doğru aşağıya ipliği çekiniz

# Yukarıya

 Alma manivelasına yerleştirerek, okun yönünde C'ye doğru ipliği kapağın sol tarafına alınız

# Aşağıya

 İpliği aşağıya doğru ve kılavuz D ve E vasıtasıyla geçiriniz

Güvenlik Talimatlarına Bakınız!

# . İğneye İplik Takıcı

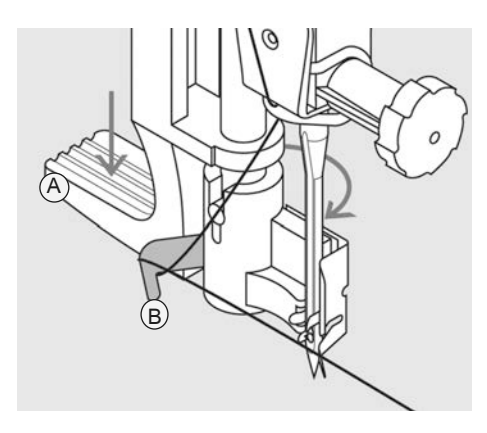

- Aşağıya indiriniz ve kançaya iplik takınız • iğneyi yükseltiniz
- baskı ayağını alçaltınız
- manivela A'yı aşağıya basınız ve aynı anda
   B kança etrafında ipliği, iğnenin sağ tarafına yönlendiriniz

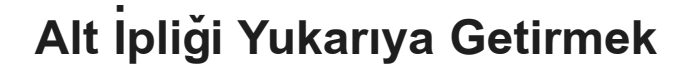

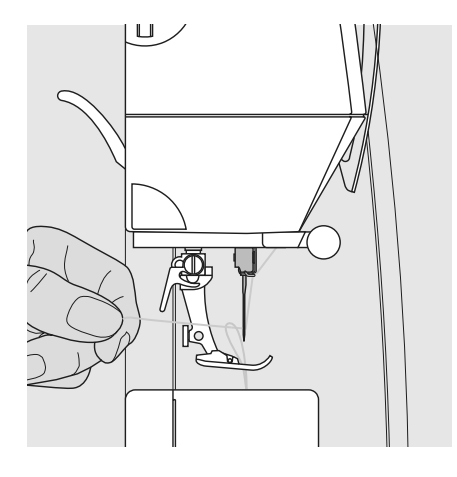

üst ipliği tutunuz

. İğnenin ön tarafına iplik takmak

kılavuza ipliği koyunuz

kançada yakalanana kadar ön taraftan

•

- ayak kontrolüne iki defa dokunmak suretiyle bir dikiş dikiniz
- alt ipliği dikiş plakası deliği vasıtasıyla yukarı getirmek için üst ipliği çekiniz
- baskı ayağı üzerindeki yarık vasıtasıyla heriki ipliği arkaya doğru çekiniz
- iplikleri baş kasnak kesicisi üzerinden çekiniz

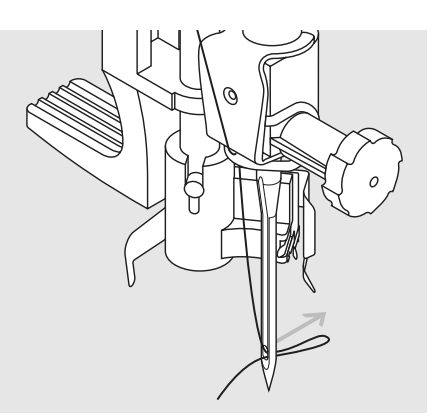

# Manivelayı serbest bırakınız ve iplik takınız

- Manivela **A**'yı bırakınız ve iplik takınız
- iğne gözü vasıtasıyla iplik bükümünü çekiniz Çift ve üçlü iğneler gibi özel iğnelere iplik el ile takılmalıdır

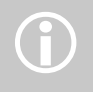

Çiftli ve üçlü gibi özel iğnelere ipliğin el ile takılması gerekir.

# Ĵ

Belirli tip işler için bobin ipliğinin dikiş plakası vasıtasıyla getirilmesi gerekir. İpliğin uzunluğu, şayet alt iplik kesicisi kullanılırsa, birçok normal iş için yeterlidir.

# . İplik Kesici

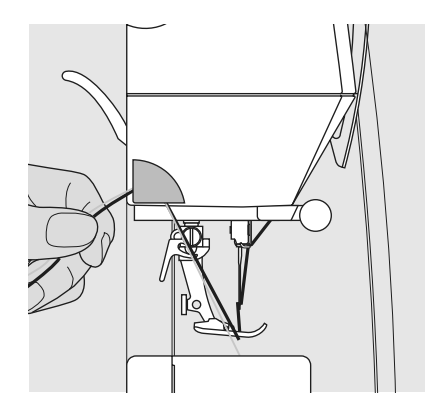

# Baş gövde üzerindeki iplik kesici

- kesici üzerinde ipliği ön taraftan arka tarafa çekiniz
- ilk dikiş dikilir dikilmez, iplik otomatik olarak serbest kalır

# . İğneyi Değiştirme

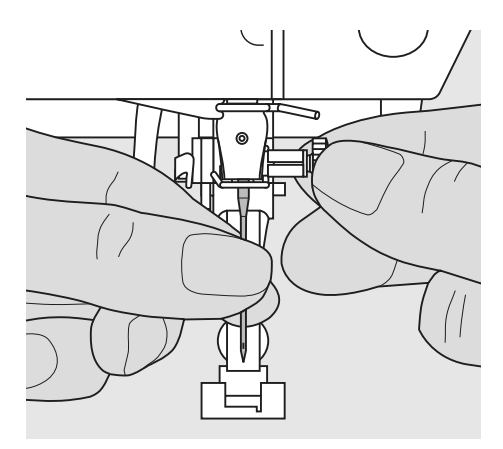

# İğneyi çıkarma

- iğneyi yükseltiniz
- güç düğmesini «0» (kapalı) konumuna getiriniz
- baskı ayağını alçaltınız
- iğne kelepçe vidasını gevşetiniz
- çıkarmak için iğneyi aşağıya doğru çekiniz

### İğneyi takma

- iğnenin kenarını arkaya yatırınız
- gidebildiği kadar iğneyi yerleştiriniz
- iğne kelepçe vidasını sıkıştırınız

Güvenlik Talimatına bakınız!

# Katlanabilir dikey masura pimi

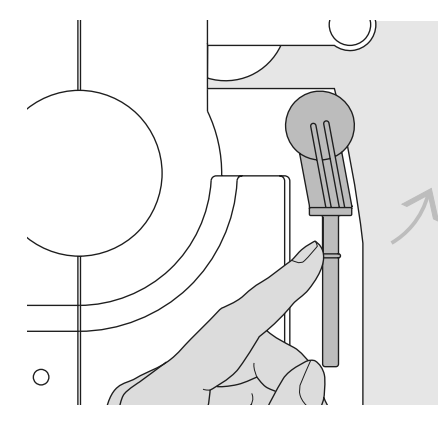

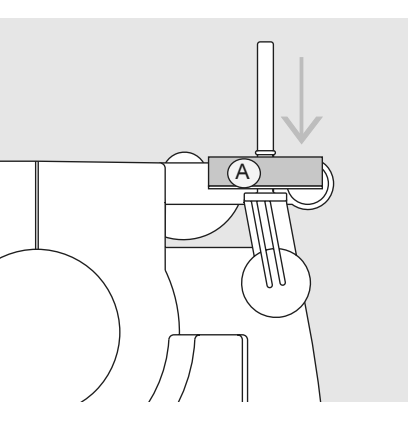

### Düşebilir Dikey Makara Pimi

- Makinenin arkasında, el çarkının arkasında bulunur
- birden fazla iplikte, örneğin çift iğne çalışması, dikiş için temel yardımcı
- Klik sesi çıkarıp pimin içine oturuncaya kadar pimi yukarı kaldırın
- Köpük tamponu A'yı ilave ediniz, bu durum ipliğin makara pimi tarafından yakalanmasını önler

# CFL Dikiş Işığı (CFL = Soğuk Flurosans Işığı)

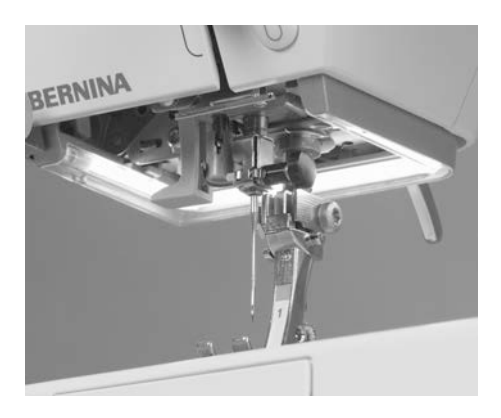

Normal ampulün aksine CFL dikiş ışığı daha iyi bir ışıklandırmaya ve daha uzun ömre sahiptir.

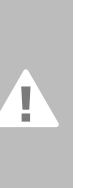

### Dikkat:

Kusurlu ve arızalı CFL dikiş ışığının YALNIZCA yetkili bir teknisyen tarafından değiştirilmesi gerektiğini unutmayınız. Dikiş bilgisayarının yetkili bir BERNINA satıcısına getirilmesi gerekir!

# Çift İğneye İplik Takma

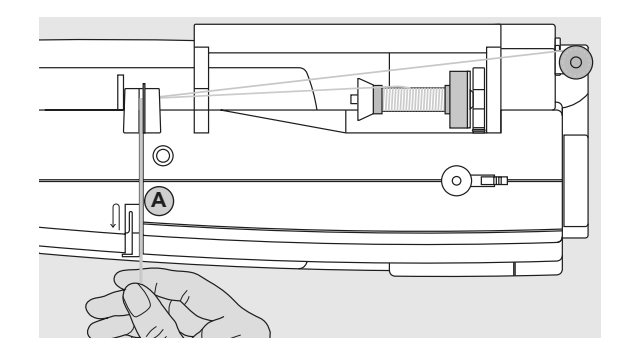

# Birinci ipliği takma

- iplik makarasını yatay makara pimine yerleştiriniz
- ipliği yarık içerisine ön tarafa getiriniz ve sağ taraftaki germe diski A'dan geçiriniz
- normal olduğu gibi dikiş bilgisayarına ipliği takınız ve sağ iğneye ipliği takınız

### . İkinci ipliği takma

•

00°

RNINA

ť

- ilave makara pimi üzerine iplik makarasını yerleştiriniz ve ipliği takınız
- ipliği yarık içerisinde ön tarafa getiriniz ve sol taraftaki germe diski **A**'dan geçiriniz
- sol iğneye ipliği takınız
- ipliklerin beraberce bükülmemesi gerekir

İlave makara pimini (dikey) kullandığınız zaman köpük tamponunu takınız (ipliğin makara pimi üzerinde takılmasını önler).

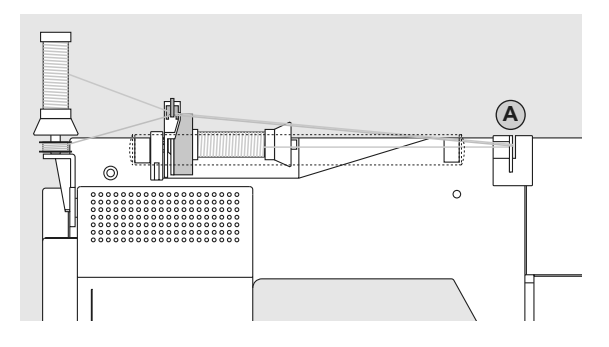

# Uçlu iğneye iplik takma

- iki iplik makarasına ve bir tam dolu bobine ihtiyaç vardır
- bir iplik makarasını, yatay makina piminin üzerine yerleştiriniz
- İlave makara pimi üzerine, bir makara diski vasıtasıyla ayrılmış vaziyette ikinci iplik makarasını ve bobini yerleştiriniz (heriki makaranın aynı yönde döndürülmesi gerekir)
- heriki iplik germe diski A'nın sol tarafında ve bir ipliği diskin sağ tarafına yönlendirmek suretiyle ipliği normal olarak takınız

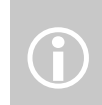

İlave iplik kılavuzunu kullanmak suretiyle (özel aksesuar) iplik makaradan çok daha kolay çıkar.

# İplik ve İğneler Hakkında Önemli Bilgiler

. İplik ve iğnenin doğru ve uygun şekilde birleştirilmesi ile en iyi dikiş sonuçları elde edilir.

# İplik

İplik kullanımına göre seçilir. Mükemmel bir dikiş elde etmek için, iplik ve malzeme kalitesi çok önemli bir rol oynar. Kaliteli markaların kullanılması önerilir.

# Pamuklu İplik

- pamuklu iplik doğal elyaf avantajına sahiptir • ve bundan dolayı, özellikle pamuklu kumaşların ve dokumaların dikişine elverişlidir
- pamuklu iplik merserize olarak üretrilmişse, o zaman çok hafif parlaklığa sahip olacaktır

# Polyester İplik

- polyester iplik hemen hemen bütün dikiş ٠ ihtiyaçları için elverişlidir
- bu iplik yüksek gerilme kuvvetine sahiptir ve özellikle renk tutar
- polyester iplik daha fazla esnek olup, sağdan ve esnek dikiş gerektiği yerlerde kullanılması tavsiye olunur

# İğne, İplik ve Kumaş

İplik ve iğne birleştirici zaman büyük bir özen ve dikkat gösterilmelidir.

Doğru ve uygun iğne boyutu, yalnızca seçilmiş olan ipliğe bağlı değildir, ayrıca kullanılan kumaşa çok uygun olması gerekir. Kumaş ağırlığını ve iğne boyutunu ve nokta formunu tayin eder.

| Aşağıdaki ana kılavuzluk bilgileri:                          | iğne No.      |
|--------------------------------------------------------------|---------------|
|                                                              |               |
| İnce kumaş:<br>ince iplik (yamalama ipliği,<br>nakış ipliği) | 70–75         |
| orta ağırlıktaki kumaş:<br>normal iplik                      | 80–90         |
| Ağır ağırlıklı kumaş:<br>daha sağlam iplik                   | 100, 110, 120 |
|                                                              |               |
|                                                              |               |
|                                                              |               |

# İğne/İplik Kombinasyonu

İğne/İplik uyumluluğunu kontrol etmek amacıyla, doğru boyuttaki ipliğin, doğru boyuttaki iğne ile uyumlu olması gerekir.

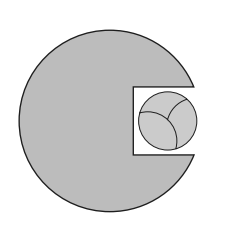

**Doğru iğne/iplik kompinasyonu** Dikiş yapıldığı zaman ipliğin, iğnenin ön tarafındaki uzun oluktan pürüzsüz şekilde aşağıya doğru gitmesi gerekir.

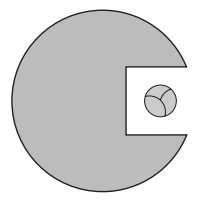

Çok kalın iplik veya çok ince iğne İplik pürüzsüz şekilde oluktan gitmez. Atlanmış dikişler ve iplikte hasar meydana gelebilir.

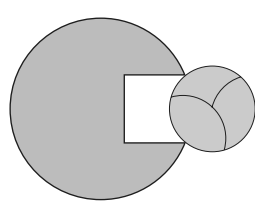

**Çok kalın iplik veya çok ince iğne** İplik oluğun kenarlarına sürter ve sıkışır. Bu durum ipliğin kopmasına neden olur.

### İğne özeti

BERNINA iğne sistemi 130/705 H.yi tercih etmektedir. Bu sistem numarası iğnenin şekline ve ayrıca uzunluğuna, iğne ucunun şekline işaret eder.

### İğne durumunun kontrol edilmesi

İğnenin durumu kontrol edilmelidir ve iğnenin muntazam olarak değiştirilmesi şarttır. Kusurlu ve arızalı bir iğne yalnızca kumaşda hasara neden olmaz, ayrıca dikiş bilgisayarında hasara neden olabilir.

Aşağıda kılavuz bilgiler verilmiştir, yeni bir dikiş projesine başladığınız zaman veya gerektiği zaman, iğneyi değiştirin.

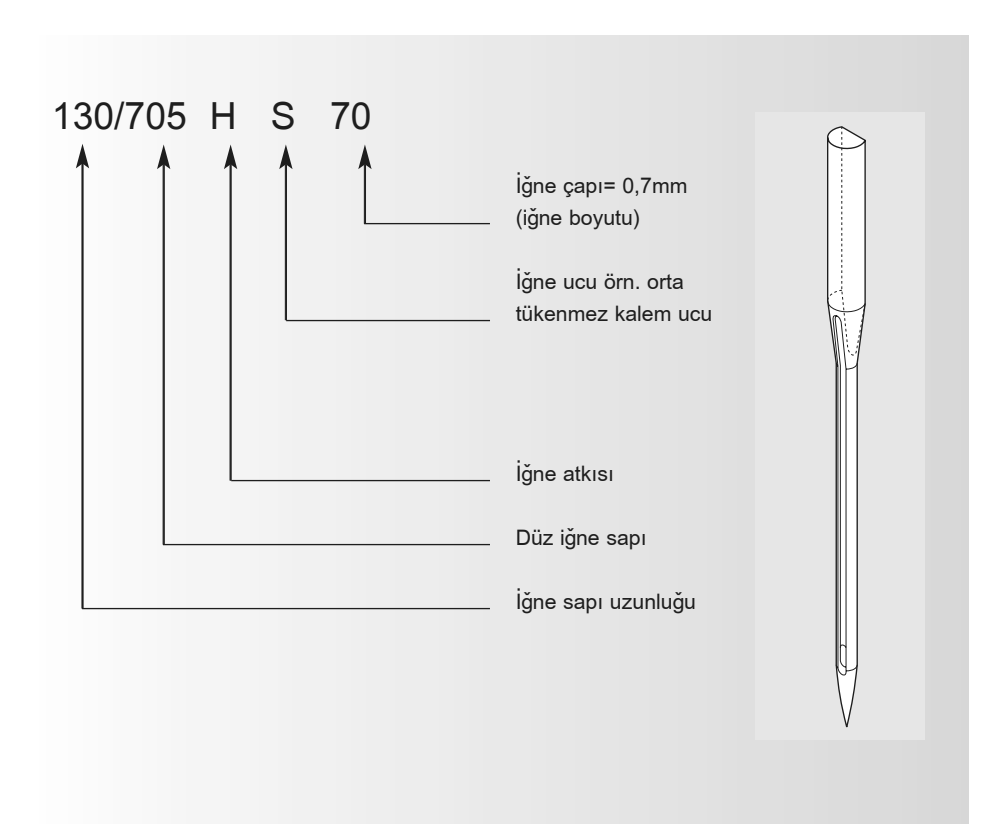

# İğne Özeti

Uygun iğne kullanılırsa, bir çok malzeme daha kolayca dikilir.

| İğnenin Tipi                                                 | Model                                                           | Elverişli olduğu malzeme                                                  | İğne boyutu |
|--------------------------------------------------------------|-----------------------------------------------------------------|---------------------------------------------------------------------------|-------------|
| Universal<br>130/705 H                                       | Normal uç, hafifçe yuvarlak                                     | Hemen hemen bütün doğal ve<br>sentetik kumaşlar için (örgülü ve<br>triko) | 60–100      |
| Jarse/Streç<br>130/705 H-S<br>130/705 H-SES<br>130/705 H-SUK | Yuvarlak uç                                                     | Jarse, streç kumaşlar                                                     | 70–90       |
| <b>Deri</b><br>130/705 H-LL<br>130/705 H-LR                  | Kesici uç                                                       | Doğal ve sentetik deri ve plastik                                         | 90–100      |
| Kot pantolonlar<br>130/705 H-J                               | Çok ince uç                                                     | Kot, çadır bezi, iş önlüğü gibi ağır<br>kumaşlar                          | 80–110      |
| Mikroteks<br>130/705 H-M                                     | Özellikle çok iğne uç                                           | Mikro elyaf kumaşlar ve ipek                                              | 60–90       |
| <b>Yorgan Dikişi</b><br>130/705 H-Q                          | ince uç                                                         | Düz ve üst dikişlere                                                      | 75–90       |
| <b>Nakış</b><br>130/705 H-E                                  | Büyük göz, hafifçe yuvarlak uç                                  | Bütün doğal ve sentetik kumaşlar<br>üzerinde nakış                        | 75–90       |
| <b>Metafil</b><br>130/705 H-MET                              | Büyük göz                                                       | Metalik ipliklerde dikiş                                                  | 75-90       |
| Kordonnet<br>130/705 H-N                                     | Küçük yuvarlak uç, uzun gözlü                                   | Kalın iplik ile üst dikiş                                                 | 80–100      |
| <b>Kanat iğnesi</b><br>130/705 HO                            | Geniş İğne (kanat)                                              | Mendil kenarı gibi dikişler                                               | 100–120     |
| <b>Çift kanat iğnesi</b><br>130/705 H-ZWI-HO                 |                                                                 | Mendil kenar nakışı ile özel efektler                                     | 100         |
| <b>Çift İğne</b><br>130/705 H-ZWI                            | iğne mesafesi: 1.0 / 1.6 / 2.0 / 2.5 /<br>3.0 / 4.0 / 6.0 / 8.0 | Germeli kumaşlarda gözle<br>görünebilir dikişler, dekoratif dikiş         | 70–100      |
| <b>Üçlü İğne</b><br>130/705 H-DRI                            | iğne mesafesi 3.0                                               | Dekoratif dikiş                                                           | 80          |

Özel iğneler sizlerin BERNINA satıcısından temin edilebilir

# Baskı Ayağı Basıncı

### Baş gövde üzerindeki katran

- Basınç baş gövdenin sol tarafında ayarlanır
- orjinal ayarlama (47), ekran üzerinde mavi renkte gösterilir
- ayarlanmış baskı ayağı baskısı, kırmızı renkli yanıp, sönen bir numara ve kırmızı renkli bir çubuk ile gösterilir
- orjinal ayarlama (47), ayarlanmış ayarla alternatif olarak siyah renkte gösterilir
- orjinal ayarlama, kırmızı renkteki çubuğun sağ tarafındaki yanıp sönen siyah renkli bir çizgi ile gösterilir

# Standart Basınç

Normal dikiş işi için

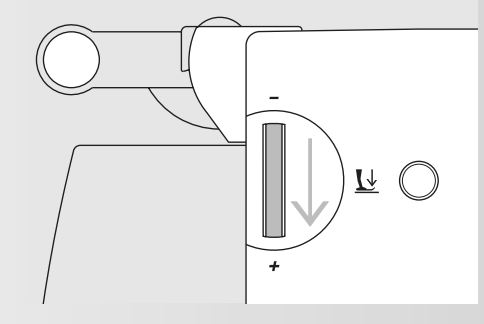

• kumaş beslenmeyi iyileştirin ve geliştirin

# 

# Azaltılmış Basınç

- jarse ve gevşek örgüler
- kumaşın uzamasını önlemek için
- kumaşın hala doğru ve uygun besleme yapacağı şekilde basıncı ayarlayınız

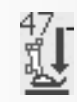

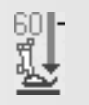

Arttırılmış Basınç

sıkı kumaş için

# Baskı Ayağının Değiştirilmesi

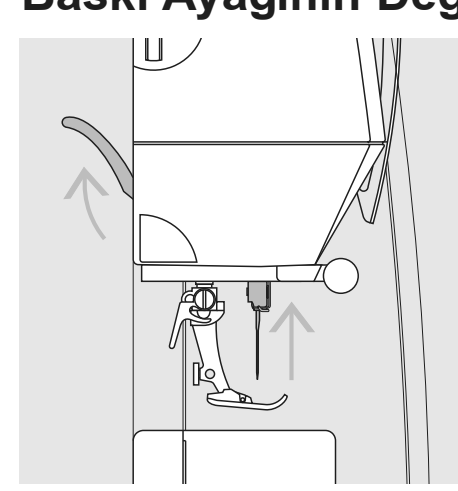

Baskı ayağının değiştirilmesi

- iğneyi ve baskı ayağını yükseltiniz
- güç düğmesini «0» (kapalı) konumuna döndürünüz

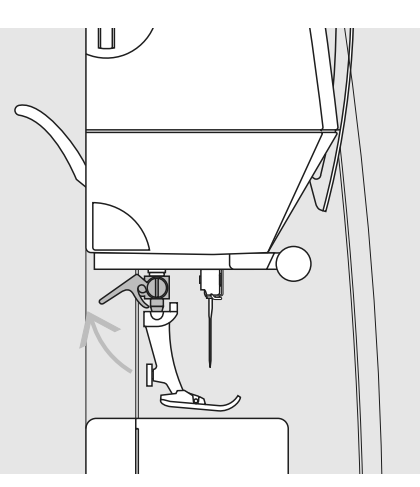

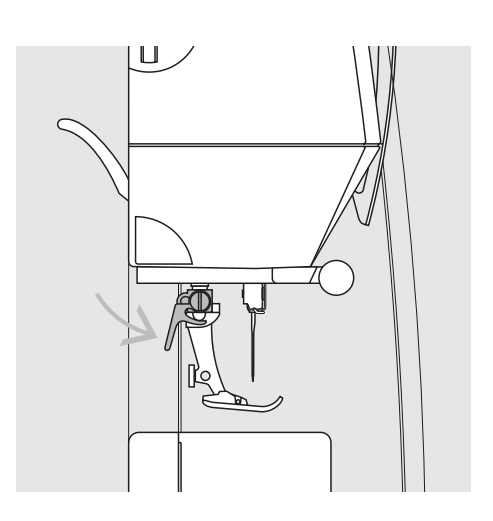

# Manivelayı yükseltme

- kelepçe manivelasını yükseltiniz
- baskı ayağını çıkartınız

# Baskı ayağının takılması

- ayağı, koni üzerinde
- yukarıya doğru yönlendiriniz

# Dikiş Plakası

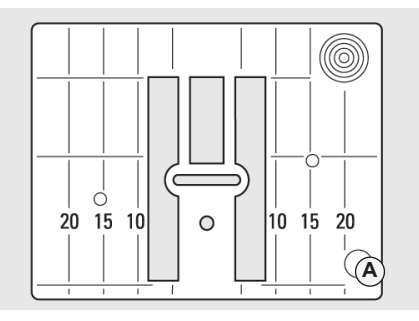

9mm (mm ölçüsü)

dikiş plakası milimetre ve inç olarak dikey

Dikiş Plakası İşaretlemeleri

çizgiler ile işaretlenmiştir

• mm ölçüleri ön taraftadır

inç ölçüleri arka taraftadır

mesafeye tekabül eder

# 5/8 5/8 1/4 1/4 C (A

• iğne yaklaştırma pozisyonu 0'dır (merkezi

Ölçüleri sağa ve sola doğru işaretlenmiştir

çizgiler, dikişler ve üst dikişler için kumaşı

yatay işaretlemeler, köşeleri ve düğme iliklerini, vs. dikmek için faydalı ve yararlıdır

yönlendirmeye yardımcı olur

iğne pozisyonu)

.

5/8 1/4 | 1/4 | 0 (A

# 5,5 mm (inç veya mm, seçmeli)

# İğne plakasını çıkarmak

•

- güç düğmesini, kapalı («0»)
- baskı ayağını ve iğneyi yükseltiniz
- kavrama yapana kadar ٠
- arka sağ köşede dikiş plakasını aşağıya . doğru basınız
- dikiş plakasını çıkarınız

### Dikiş plakasını değiştirme

• delik A üzerinde dikiş plakasını değiştiriniz ve yerine oturana kadar aşağıya doğru basınız

# **Besleme Mandalı**

· Ölçümler, iğneden çizgiye kadar olan

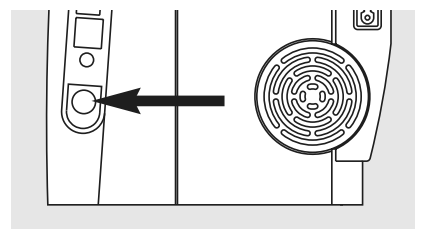

El çarkı tarafındaki düğme

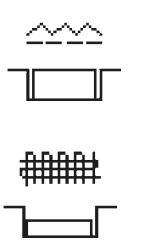

Temel plaka ile düğme açıklığı = besleme mandalı yükseltilir (dikiş pozisyonu)

Düğme bastırılmış = besleme mandalı alçaltılmış (yamama pozisyonu)

- · Serbest el dikişi (yamama, serbest el nakış, serbest el yorgan dikiş işleri)
- Nakış için (nakış modülü ile birlikte)

# Besleme Mandalı ve Kumaş Beslemesi

# Besleme mandalı ve dikiş uzunluğu

Herbir dikiş ile, besleme mandalı bir aşama ileriye doğru hareket eder. Bu aşamalı gidişin uzunluğu ile tayin edilir. Çok fazla kısa dikiş

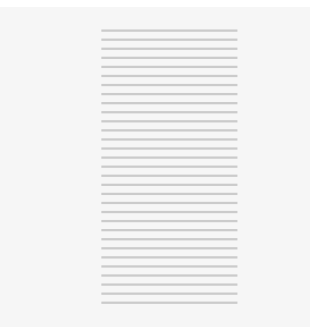

uzunluğu ile, bu aşamalı hareketler de kısa olur. Kumaş, hatta tam dikiş hızında olsa bile, ayak altında çok yavaş hareket eder. Düğme

iliği dikişleri, saten dikişi ve dekoratif dikişler, çok kısa dikiş uzunluğunda tamamen dikilir.

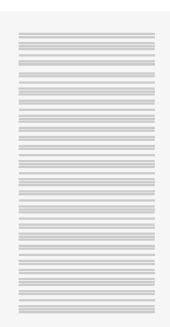

Kumaşı düzgün olarak besleme yapınız!

Kumaşı, çekme, itme veya tutma durumları, düzensiz dikişler ile sonuçlabilir.

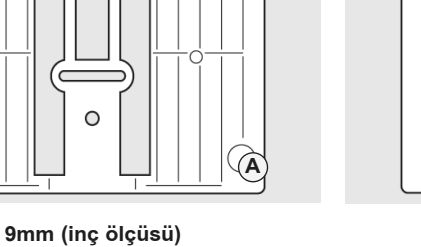

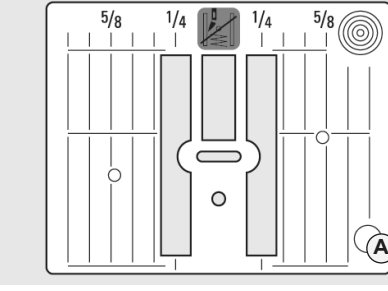

# Yükseklik Dengeleme Aleti ile Besleme Mandalı ve Kumaş Beslenmesi

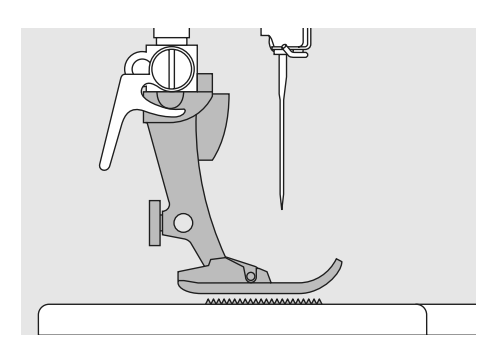

Besleme mandalı, ayak uygun seviyesinde olduğu zaman doğru ve hassas olarak çalışır.

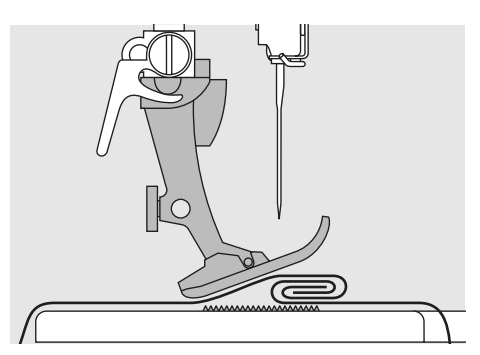

Şayet ayak bir açıda bulunuyorsa, örn. kalından inceye veya inceden kalına dikiş yapıldığı zaman, besleme mandalı tutma yapamaz ve kumaşı besleyemez ve bundan dolayı kumaş sıkışabilir.

Düzensiz tabakalar

Bu problemi çözmek için, gerekli olduğu gibi bir, iki veya üç dengeleme plakalarını bunları uygun seviyeye getirmek amacıyla baskı ayağının altındaki iğnenin arka tarafına yerleştiriniz.

Ayağın ön tarafında yüksekliği düzeltmek için, iğneye yakın olarak ayağın sağ tarafına bir veya daha fazla plaka yerleştiriniz. Ayak tekrar uygun ve doğru seviyede olana kadar dikişe devam ediniz ve plakaları çıkarınız.

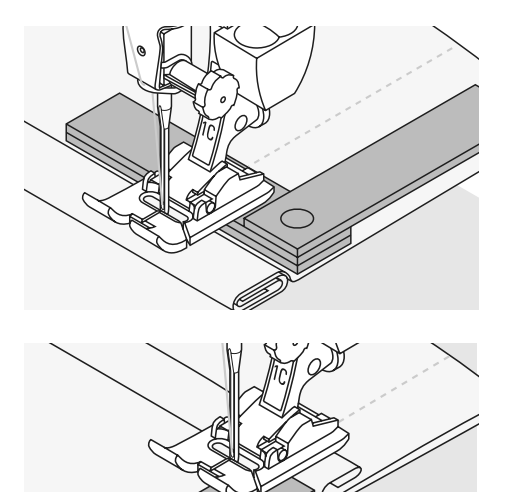

# Besleme Mandalı ve Dikiş Köşeleri

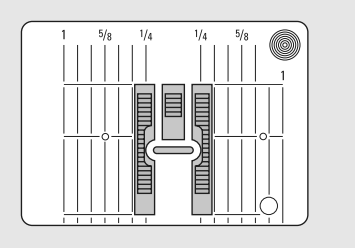

Besleme mandalının iki sırası arasındaki yer, dikiş plaka deliğin genişliğinden dolayı oldukça fazla büyüktür.

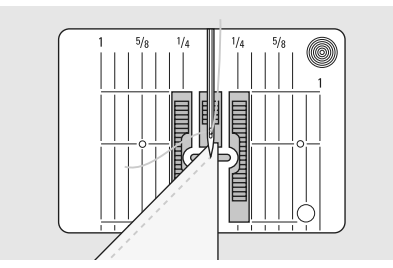

Dikiş köşeleri, kumaşın yalnızca küçük bölümünü oluşturduğu zaman, besleme mandalının fiili olarak üzerinde olur, bundan dolayı kumaşı iyi şekile tutamaz.

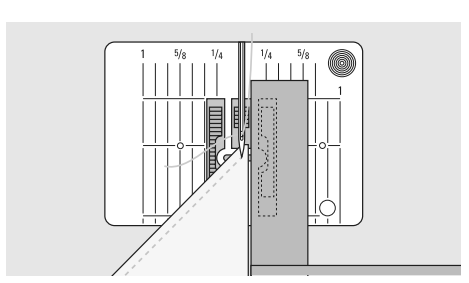

Bu durumu, bir veya daha fazla dengeleme plakasını, kumaşın kenarına mümkün olduğu kadar yakınına yerleştirmek suretiyle düzeltilir.

# Ekran

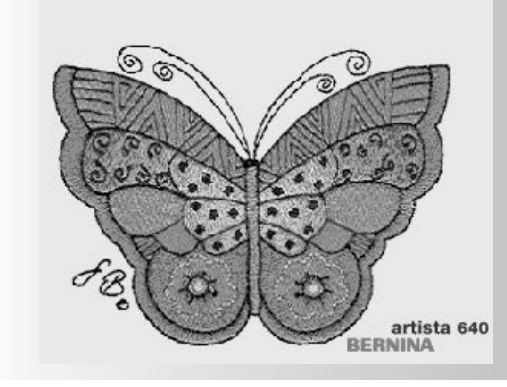

artista 640 harici düğmeler ve bir dokunma ekranının birleşimi ile çalıştırılır.

# Hoş geldiniz ekranı

- Güç düğmesi üzerinde dikiş bilgisayarını «I» (açık) konumuna getiriniz
- Setup (kurma) programına metinin girilmesi şartıyla Hoş geldiniz ekranı birkaç saniye içerisinde gözükür. Metin olmadan pratik dikiş ekranı doğrudan doğruya gözükür
- Hoş geldiniz ekranının başlatılması ekrana dokunmak suretiyle iptal edilir ve Pratik Dikiş Ekranı doğrudan doğruya gözükür
- Kurma Programında kişiye özgü olarak ayarlayın

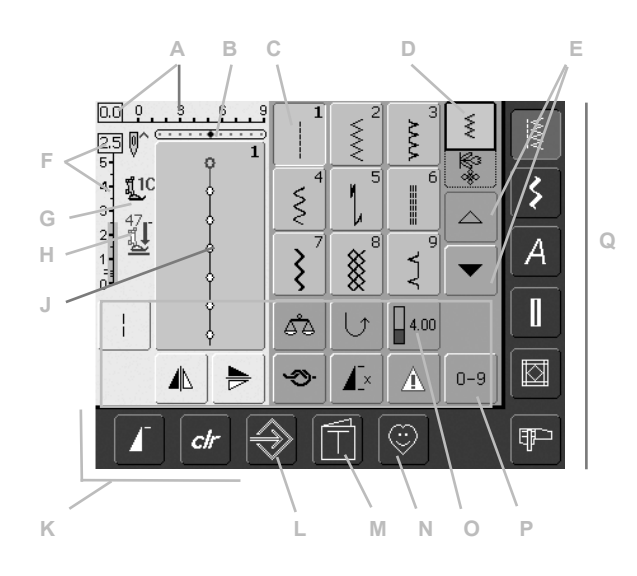

### Pratik dikiş ekranı

Hoş gelidniz ekranından sonra Pratik dikiş (menü) ekranda otomatik olarak gözükür ve aşağıda belirtilen hususları gösterir:

- A Dikiş genişliği (temel ayarlama görülür)
- B İğne pozisyonu (11imkan mevcuttur)
- C Seçilmiş aktif dikiş ve numarası
- D Tek Modu / Kombi Modu
- E Yukarı / aşağı okları
- F Dikiş uzunluğu (temel ayarlama herzaman görülür)
- G Baskı ayağı göstergesi
- H Baskı ayağı basınç göstergesi
- J Seçilmiş aktif dikiş ve numarasının resmi (Dikiş değiştirme alanı)
- K Harici fonksiyonlar
- L Setup (kurma) Programı
- M Öğretme (yalnız nakış içindir)
- N Kişisel Program
- O Fonksiyonlar
- P Numara ile dikiş seçimi
- Q Ana kategori düğmeleri

# Dikiş Seçimi – Dikiş Görüntüleme – Fonksiyonlar

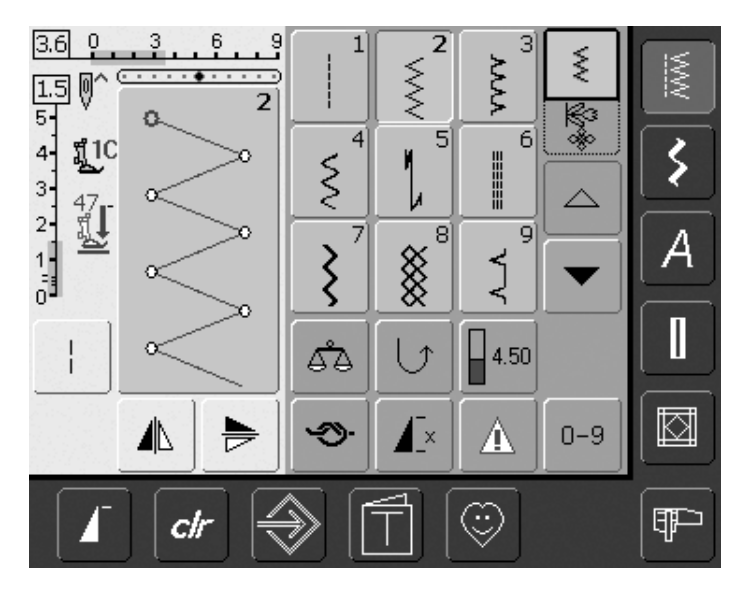

### Dikiş Seçimi

- · tercih etmiş olduğunuz dikişe dokununuz
- · dikiş mavi renkte gösterilir
- dikiş değiştirme alanındaki (SAA) herbir dikiş, kendi numarası ile gösterir

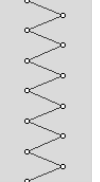

4.0 0

5.

# Değiştirilmiş dikişin gösterilmesi

- seçilmiş ipliğin bir aralığı, ekranın sol bölümünde görülür
- dikiş değişiklikleri ekrana
- görülebilir

# Dikiş Genişliğini Değiştirme

üst başlı düğmeyi döndürünüz

# \_\_\_\_\_

Değiştirilmiş dikiş genişliği, iki farklı şekilde gösterilir:

- dikiş genişliği çubuğu 0-9 mavi alan olarak gösterilir
- değiştirilmiş genişlik, dikiş genişlik çubuğunda görülür (mavi parlak nokta) ve ilaveten fiili ayarlama gösterir (mavi numara sol)
- Temel ayarlama her zaman bir değişiklik yapıldığı zaman görülür, örneğin 3.0mm (siyah çubuk)
- dikiş genişliği kotlandırılmış ayak kullanıldığı zaman 0mm ile 9mm'ye kadar değiştirilebilir

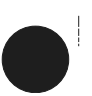

Ś

# Dikiş Uzunluğunu Değiştirme

Alt başlı düğmeyi döndürünüz

Değiştirilmiş dikiş uzunluğu iki farklı şekilde gösterilir:

- dikiş uzunluk çubuğu 0-5 mavi olarak gösterilir
- değiştirilmiş uzunluk, dikiş uzunluk çubuğunda görülür (koyu mavi çubuk), fiili ayarlama gösterilir (mavi numara)
- temel ayarlama her zaman bir değişiklik yapıldığı zaman görülür, örneğin 1.5mm (siyah çubuk)
- bir çok dikişte, dikiş uzunluğu 0mm ile 5mm'ye kadar değişebilir

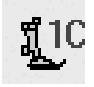

<u>ព្</u>ជាC

# Baskı Ayağı Göstergesi

- seçilmiş dikiş için önerilen baskı ayağı, numara olarak gösterilir
- aşağıya doğru bir ok, baskı ayağının hala yükselmekte olduğunu gösterir

|                | 12  | $\mathbf{I}_{*}^{*}$ |    | Þ | R                                                       |
|----------------|-----|----------------------|----|---|---------------------------------------------------------|
| <b>[]</b> [ 16 | man | 1,2,3                | 60 | Î | $\left[\begin{array}{c} \frac{1}{1} \end{array}\right]$ |
|                |     |                      |    |   |                                                         |

/×

**6** 6

 $\sim$ 

4.00

А

囙

0 - 9

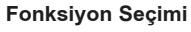

- tercih ettiğiniz fonksiyona dokununuz
- seçilmiş fonksiyon mavi renkte gösterilir (farklı fonksiyonların bir numarası aynı anda seçilebilir)

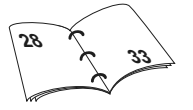

# 777777

Alçaltılmış Besleme Mandalı • Şayet besleme manalı alçaltılırsa, bu yanıp sönen sembol Baskı Ayağı Göstergesi altında gözükür

# Geçici Değiştirilmiş Dikiş Hafızası

Dikiş uzunluğu, dikiş genişliği, iğne pozisyonu, vs. otomatik olarak kayıt edilir. Dikiş bilgisayarı kapatıldığı zaman kapalı («0») veya «clr» (sil) düğmesine basıldığı zaman, değişiklikler silinir.

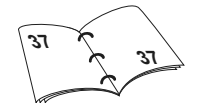

# Değiştirilmiş Ayarların Daimi Olarak Kayıt Edilmesi

BERNINA tarafından programlanmış temel ayarlamalar, SAA'da değiştirilebilir ve saklanabilir. Bunlar dikiş bilgisayarı kapatılmış olsa («0») bile kayıt edilmiş olarak kalır. Temel ayarlamalar her zaman görülür.

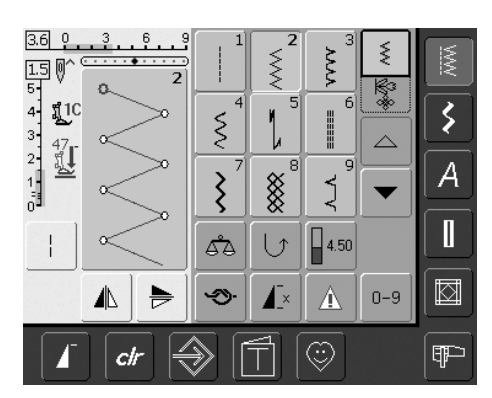

# Ayarlamaların Değiştirilmesi

- dikişi seçiniz (örneğin zig-zag)
- · harici düğmeler ile dikiş genişliğini ve uzunluğunu değiştiriniz
- harici düğmeler ile iğne pozisyonunu değiştiriniz
- dikiş değiştirme alanına (açık mavi renkte) dokununuz

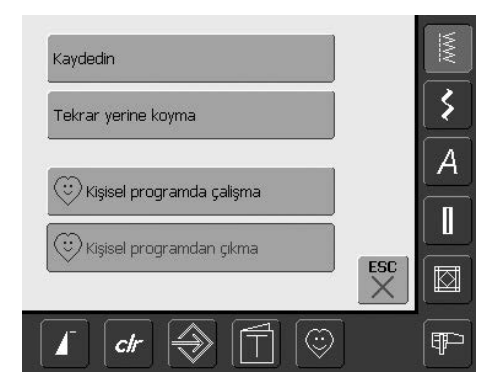

# Değiklikleri Kaydetme

• özel bir ekran açılır

- «Hafızaya Alma» tuşuna basınız = bütün değişiklikler hafızaya alınır
- Temel ana ayarlara geri dönmek için «Tekrar Ayarlama» tuşuna basınız
- «ESC»'ye basınız ve ekran hafızaya alınmadan veya değiştirilmeden kapanır

# Dikiş Seçimi

Aşağıda belirtilen iki yöntemden birisini kullanmak suretiyle dikişler seçilebilir.

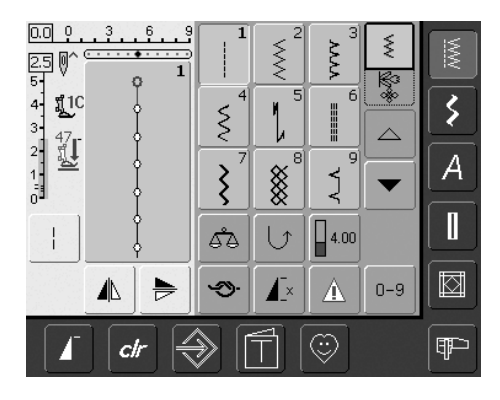

# Bir dikiş kategorisinde yukarıya/aşağıya yapmak suretiyle direkt seçme

- ok'a dokununuz (aşağıya)
- üst sıra görüntüsü kaybolur
- gelecek iki sıra yukarıya hareket eder
- aşağıda yeni bir sıra gözükür
- ok'a dokununuz (yukarıya)
- Dikişlerin birinci ilk sırası gözükür
- Dikiş bilgisayarının bütün dikişlerini bulmak ve görmek amacıyla sarma fonksiyonu (yukarıya/aşağıya) kullanılır

| 0.0 0 9<br>25 0^   | 7   | 11         | <-      | 0-9      | MW |
|--------------------|-----|------------|---------|----------|----|
| 5<br>4 <u>11</u> C | 1   | 2          | 3       | 4        | 3  |
| 3- 47<br>2- 47     | 5   | 6          | 7       | 8        |    |
|                    | 9   | 0          | ОК      | ESC      | A  |
|                    | 5°  |            | 4.00    | <u> </u> |    |
|                    | Ś   | <b>▲</b> × |         | 0-9      |    |
| l 🖌 ctr 🗧          | € [ |            | $\odot$ |          | P  |

# Numara ile dikiş seçmek

- fonksiyon «0–9»'a dokununuz
- ekran sayısal bir bloknota değişir
- tercih ettiğiniz dikişi seçmek için numaralara dokununuz
- seçilmiş dikişin numarası üst ekranda gözükür

### Hataları Düzeltme

- hataları veya yanlış seçimi düzeltmek için, üst sağ fonksiyonuna dokununuz (ok)
- numara sağdan sola doğru silinir
- sayısal bloknotun yukarısındaki alana dokununuz
- tüm numara silinir
- yeni bir numara giriniz

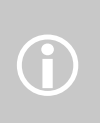

Elde olmayan bir numaranın girişi yapılırsa, bu sayılı tampo- nun üstündeki alanda üç tane soru işareti ile gösterilir.

|     | 701        | 702        | 705     | *** |         |
|-----|------------|------------|---------|-----|---------|
|     | 710        | 711        | 712     |     | ><br>[A |
|     | <br>       | L₩<br>[IJ] | 4.75    | •   |         |
|     | <b>≫</b> ) | <b>▲</b> × |         | 0-9 |         |
| 🔓 🖌 | ) [        | <b>F</b>   | $\odot$ |     | P       |

# Teyit Numarası ve bir sonraki ekrana geçiniz

- teyit etmek için «OK» tuşuna basınız
- seçilmiş dikiş Dikiş Değiştirme Alanında görüntülenir
- «ESC»tuşuna basınız
- ekran, seçilmiş dikişi görüntüler
- seçilmiş dikiş aktiftir (mavi renk ile ışıklandırılır)

### Bir önceki ekrana geri dönme

- girişi yapılmış dikiş numarasını «OK» tuşu ile teyit etmeyiniz
- «ESC» veya «0-9» tuşuna basınız
- bir önceki ekran gözükür
- numara ile seçilmiş dikiş dikkate alınmaz

# Basit Menü Seçimi

# Ana kategori düğmeleri

- arzu edilen menüyü seçmek için bir düğmeye basınız
- ilgili dikiş kategorisi derhal seçilir
- Dikişler veya dikiş özeti ekranda gözükür

# Pratik Dikişler

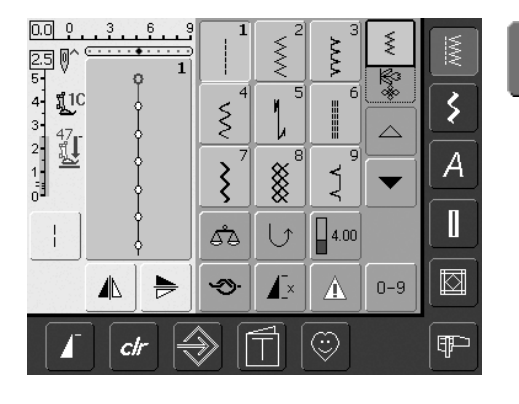

Pratik Dikiş Düğmesi

- pratik dikiş menüsü gözükür
- 9 pratik dikiş ekranda gözükür
- ilave dikişleri görmek için okları kullanınız

# Dekoratif Dikişler

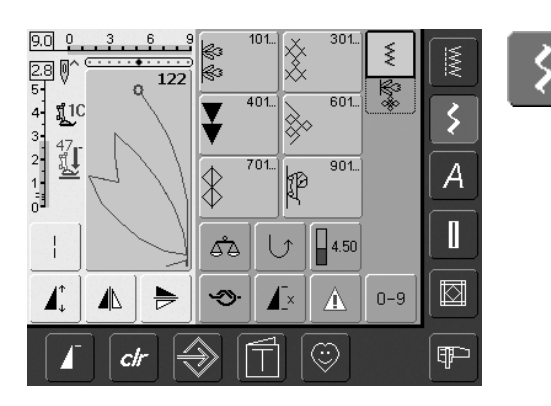

Dekoratif Dikiş Düğmesi

- dekoratif dikiş menüsü gözükür
- ekranda 6 kategorisi gözükür
- arzu eilen grubu seçmek için dokununuz
- seçilmiş dikiş grubu gözükür

# Alfabeler

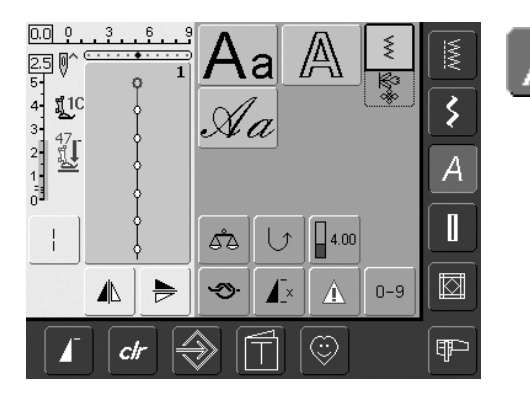

Alfabe Düğmesi

4

- Alfabe menüsü ekranda gözükür
- tercih etmiş olduğunuz alfabeyi seçmek için dokununuz

### . İlikler

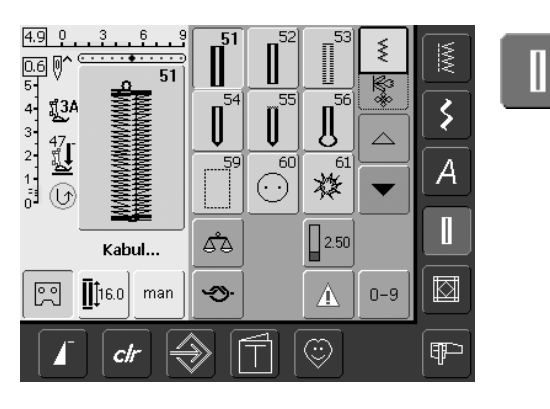

. İlik Düğmesi

- ilik ekranı gözükür
- seçme için dokunun

• yorgan dikişi ekranı gözükür

• ekranda 9 yorgan dikişi gözükür

• ek dikişleri taramak için okları kullanınız

 düz dikiş kopça iliğini ve el-bakım iliğini kullanmak suretiyle görüntü sağlanır

# Yorgan Dikişi

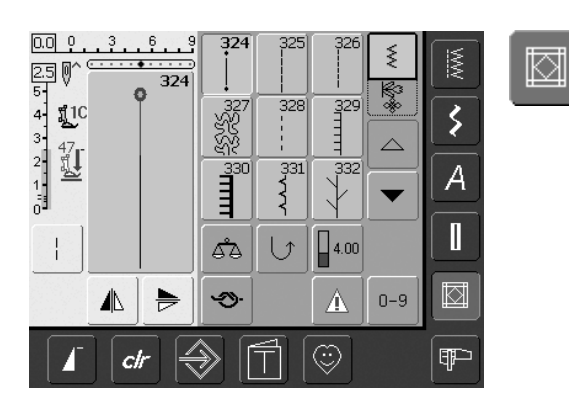

# Nakış Modu / Dikiş Modu

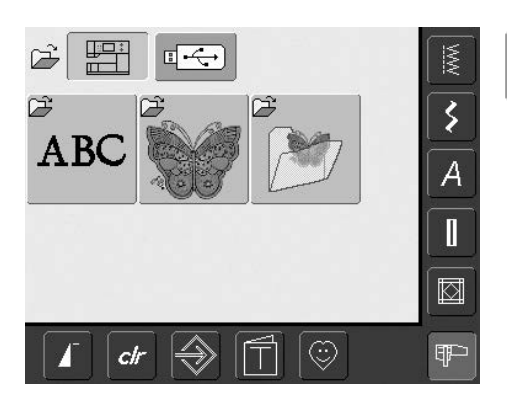

Nakış Modu / Dikiş Modu Düğmesi

Ŧ

Yorgan Dikişi Düğmesi

 nakış ve dikiş modu arasında ve bunun tersine değiştirme yapınız

# **Kişisel Program**

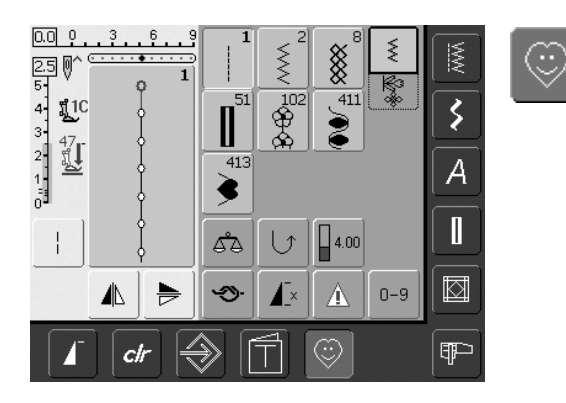

Kişisel Program Düğmesi

 kişisel ekran gözükür (tercih edilmiş ayarlamalar)

# Öğretme Düğmesi

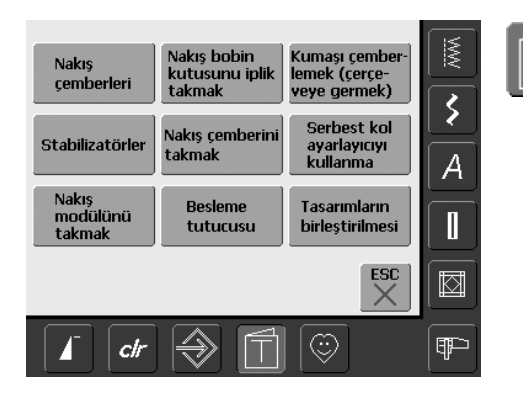

Öğretme Düğmesi

- Seçme menüsü (menü özeti) gözükür
- Nakış hakkında bilgi edinmek için ekran üzerinde 9 menü mevcuttur. Yalnızca nakış işlemi yapılırken seçilir

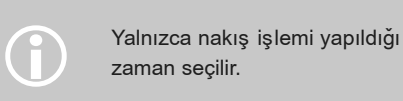

# Kurulum Programı

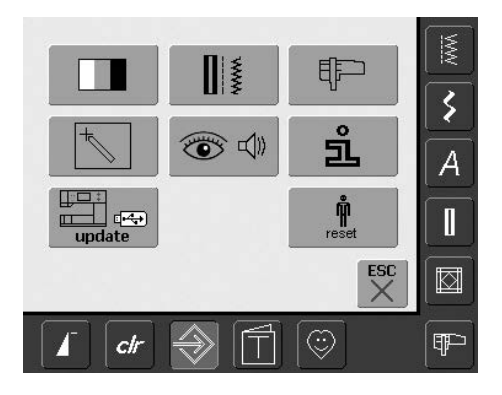

Kurulum Programı

• seçenekler gözükür

- dikiş bilgisayarınızın ayarlamalarını tercihlerinize uyumlu olması için, kurulum düğmesini kullanınız
- tercih edilen ayarlamalar her hangi bir zamana tekrar programlanabilir ve BERNINA fabrika ayarlarına yeniden ayarlanabilir

# Dış Fonksiyon Düğmeleri

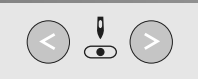

# İğne Pozisyonunun Değiştirilmesi

- sol düğme = iğne sol tarafa
- sağ düğme = iğne sağ tarafa
- iğne pozisyonunu hızlı olarak değiştirmek için düğmeye basmaya devam ediniz
- toplam 11 iğne pozisyonu: 5 sol, 5 sağ ve 1 merkez

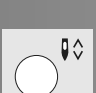

# İğne yukarı / aşağı

- temel ayarlama iğnesini durdurma
- sembole kısa süre ile dokununuz:
  - iğne yükselir veya alçalır (topuğunuz ile ayak kontrolüne dokunduğunuz zaman)
- sembole uzun süre dokununuz:

# • iğne alçalır

- ekran üzerinde ok aşağıya doğru gösterir
- iğne aşağıda olduğu zaman dikiş bilgisayarı durur
- sembole tekrar dokununuz (ayrıca uzun süreli dokununuz)
  - iğne yükselir
  - ekran üzerindeki ok yukarıya doğru gösterir
  - iğne yukarıda olduğu zaman dikiş bilgisayarı durur

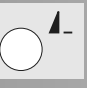

# Model Sonu

- Model sonu düğmesine basınız
- ekranın sağ bölümündeki bir durdurma (stop) sembolü faonksiyonların faaliyete geçmiş olduğunu gösterir
- faal ek modeller veya bir kombinasyonun sonunda dikiş bilgisayarı durur

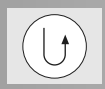

### Baş Gövdede Hızlı Ters Çevirme Düğmesi

- baş gövde üzerineki hızlı ters çevirme düğmesine basınız
- dikiş başlangıcını ve sonunu güvence altına alınız: düğme basıldığı sürece tersten dikiş yapar
- düğme iliği deliğini programlamak için kullanınız
- yama uzunluğunu programlamak için kullanınız
- düz dikiş sağlama alma No. 5'de dikişin sonunu belirtmek için kullanılır
- Yorgan Dikicileri Sağlama alma programı No. 324 ile sağlama alma işlemi

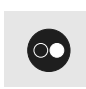

# Çalıştırma-Durdurma Düğmesi

- Dikiş bilgisayarını ayak kontrolü olmadan çalıştırdığınız zaman dikiş bilgisayarını çalıştırın ve durdurun
- takılmış nakış modulü ile nakış modunda dikiş/nakış bilgisayarını çalıştırın ve durdurun
- BSR ayağı takılmış ve fişi geçirilmiş olduğu zaman BSR fonksiyonunu (isteğe bağlı) çalıştırın ve durdurun

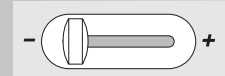

### Kayar Hız Kontrolu

 motor hızı kaydırmak suretiyle kolayca ve serbestce ayarlanır

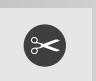

# Otomatik İplik Kesici

- dış düğmeye basınız
- üst ve masura ipliği otomatik olarak kesilir

# **Genel Fonksiyonlar**

artista 640 dikiş bilgisayarının çeşitli ekranlarında ve programlarında aşağıdaki fonksiyonlar bulunur.

# ≶

# Tek Modu

 dikiş bilgisayarını açtığınız zaman tek modu her zaman faaldir (yeşil) ve yalnızca seçilmiş dikiş dikilebilir

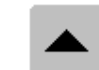

### Yukarıya Toparlama

- bir veya daha fazla sembole dokununuz • bir dikiş kategorisindeki dikişler için çok seçenek göstermek için
- yukarıya toparlama · Bu işlemi daha hızlı yapmak için sembole sürekli dokunun

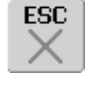

# Özel Uygulama Kapatılması

- «ESC»'ye dokununuz
- özel uygulamalar kapanır
- bir önceki ekrana geri dönülür

# Kombi Modu

sembole dokununuz kombi modu faaldir (yeşil) ve dikiş kombinasyonları programlanabilir

| ▼ |
|---|
|   |

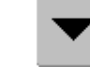

- Aşağıya Toparlama bir veya daha fazla sembole dokununuz
  - bir dikiş kategorisindeki dikişler için çok seçenek göstermek için aşağıya toparlama yapınız
  - Bu işlemi daha hızlı yapmak için • sembole sürekli dokunun

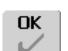

# ΟΚ

- sembole dokununuz •
- · ayarlama / seçme faaliyete geçer veya teyit edilir, örneğin numara vasıtasıyla dikiş seçimi
- programlanmış ayarlama / seçme, dikiş yapmak için hazırdır

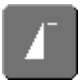

# Desen Başlatma

- sembole dokununuz
- iğne bir dikişin başlangıcına veya dikiş programına doğru hareket eder

# Uygulamalar:

dekoratif dikişler, ilikler, Kombi • modunda çalışma

# clr

### «clr» (silme) Düğmesi

- «clr» düğmesine basınız
- dikiş uzunluğu, genişliği ve iğne pozisyonu temel ayarlara geri döner
- bütün aktif fonksiyonlar silinir

# . İstisna:

Güvenlik fonksiyonları (örn. çift iğne sınırlaması, alfabe boyutu)

ଝା

# Özel Fonksiyonlar

Aşağıda belirtilen fonksiyonlar, artista 640 dikiş bilgisayarlarının üzerinde bulunan seçilmiş programda kullanılabilir. Her bir fonksiyon ya ekranın sarı renkli bölümünde yada ekranın gri renkli bölümünün iki düğme sırasında görülür.

### 2.3 5 4 3 2

# Değiştirilmiş Dikiş Genişliğinin veya Dikiş Uzunluğunun Gösterilmesi

 Dikiş genişliği / dikiş uzunluğu çubuğuna dokunmak suretiyle temel ayarlamaya geri dönülür

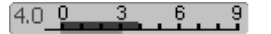

# Uzun Dikiş

- sembole dokununuz
- dikiş bilgisayarı herbir ikinci dikişi diker (maks. dikiş uzunluğu 10 mm)
- düğme ilikleri dışında bütün pratik, dekoratif ve yöneysel dikişler için faaliyete geçilebilinir
- fonksiyonlar ve dikişler birleştirilebilir
- kombi modunda programlanabilir ve dosya sürücülerinde kayıta alınır

# Uygulamalar:

- düz dikiş ile birleştirme
- üst dikiş için üçlü düz dikiş ile birleştirme

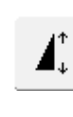

# Model Genişletilmesi 2–5 x

- bir veya daha fazla dokunun
  seçilen dikiş türüne bağlı olarak
  2–5 numaraları gözükür
- seçilmiş dikişin uzunluğu 2–5 kere arttırılır
- dikiş bütünlüğü elde edilir
- uzatılmış dikişler kombi moduna programlanabilir
- daha uzun süre ile sembole dokununuz ve fonksiyon kapanır, sembol faal değildir (sarı)

# Uygulamalar:

- dikiş yoğunluğunun etkilenmeden mevcut dikişleri uzatır
- dikişleri birleştiriniz

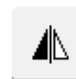

# Yatay Ayna Görüntüsü (yukarıya / aşağıya)

- sembole dokununuz
- dikiş bilgisayarı Yatay Ayna Görüntüsünde seçilmiş dikişi diker (yukarı / aşağı-dikiş yönü ile tayin edilir)
- programlanabilir ve Kombi modunda kayıta alınır

# Uygulamalar:

- Kenarlama işlemi için
- dekoratif dikiş
- dikiş kombinasyonları

# Dikey Ayna Görüntüsü (sol / sağ)

- sembole dokununuz
- dikiş bilgisayarı Dikey Ayna Görüntüsü ile seçilmiş dikişi diker (sol / sağ-dikiş yönü ile tayin edilir)
- programlanabilir ve Kombi modunda kayıda alınır

# Uygulamalar:

- dekoratif dikiş
- dikiş kombinazyonları

# 1,2,3...

# Örgü Programı için Dikiş Sayaçı

- sembole dokununuz
   arzu edilen uzunluğa
  - arzu edilen uzunluğa ulaşıldığı zaman (örn. düz dikiş) harici Hızlı geriye dönme düğmesi (Quick Reverse) düğmesine basınız
  - görüntü (veya gösterge) «auto»'ya değişir
  - Örgü Programı programlanır

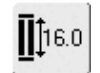

# Direkt Giriş Uzunluğu (mm olarak) veya Ekran üzerinde Düğme Ölçümü

- sembole dokununuz
- dikiş genişlik ve dikiş uzunluk başlı düğme deliği uzunluğu doğrudan doğruya girilebilir
- düğmeyi ölçmek için düğmeyi ekranın sol tarafında tutunuz ve düğme uzunluğunun girişini yapınız = dikey siyah renkli çizgiyi düğmenin sağ tarafına tam ve doğru olarak yerleştiriniz
- düğme kalınlığı için 2mm otomatik olarak ilave edilir (yalnızca düğme ölçümü için)

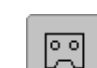

찐

# İlik Uzunluğunu Programlama

- sembol otomatik olarak mavi renkte gözükür (= faal), bu bir düğme iliği seçildiği zaman gerçekleşir
- baş kasnak üzerinde Hızlı Geri Dönme (Quick Reverse) düğmesini kullanarak bir düğme iliği uzunluğunu doğrudan tayin edilir veya görüntülenen uzunluk sembole dokunmak suretiyle doğrudan programlanır
- düğme iliği programlandığı zaman, sembol kapanır (faal değil, sarı)
  - yeni bir uzunluğun programlanması gerekiyorsa, o zaman sembolün tekrar seçilmesi gerekir

# Fonksiyonları Sağlama alma (4 dikis ile)

- dikişe başlamadan önce sembole dokununuz = bireysel dikişler başlangıçta sağlama ve güvence altına alınır
- kişisel dikişleri dikmekte olduğunuz zaman sembole dokununuz = kişisel dikişler bu işlem sona erdiği zaman hafızaya alınır ve dikiş bilgisayarı durur
- bir dikiş bileşimleri dahilinde fonksiyonu programlama = dikiş bileşiminin herbir kişisel dikişi başlangıçda veya işlem sonunda hafizaya alınız

# Uygulamalar:

- bireysel dekoratif dikişlerin dikişi
- bireysel harflerin dikilmesi
- dikiş kombinasyonlarının ve kelimelerin dikilmesi

# 60

# Çok Fonksiyon Düğmesi (yalnızca Kombi modunda

- mevcuttur) sembole dokununuz
- daha fazla fonksiyonlarda özel bir ekran açılır:
- · Kombinasyonu siler
- · Ayna kombinasyonu

sembole dokununuz

harfleri kayıt eder

dikiş kombinasyonlarını ve

ön görünüz

Kavdetme

alt-bölücü kombinasyonu

# man

### Manual 4 veya 6 aşama Düğme llikleri

- sembole ddokununuz
- özel bir ekran gözükür
- manuel düğme deliğini 4 veya 6 aşamada dikiniz (düğme iliği türüne göre)

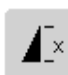

# Model Tekrarı 1–9 x

- sembole bir kaç defa dokunmak suretiyle 1-9 numaraları gözükür
- 1 = dikiş bilgisayarı, bir bireysel dikiş veya dikiş kombinasyonu sonunda durur
- 2–9 = dikiş bilgisayarı, numaraların tekrarının seçilmesinden sonra bir dikiş veya bir dikiş kombinasyonu sonunda durur
- sembole uzun süreli dokununuz ve fonksiyon kapanır. Sembol faal değildir (Gri)

### Uygulamalar:

- bireysel motif dikişi
- pratik ve dekoratif dikişlerin birleştirilmesi

# Alfabe boyutları

- bir alfabe seçildiği zaman boyutu 9 mm'dir (1 ile alan mavi renklidir)
- sembole dokununuz
- boyut yakl. 6 mm'ye azaltılır (2 ile alan mavi renktedir)

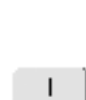

Ш

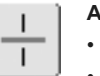

### Alt-Bölücü Kombinasyonlar sembole dokununuz

- dikiş bileşimleri dikişler arası-na bir alt-bölücü cihazını yerleştirmek suretiyle arzu edildiği gibi bölünür
- Herbir bölüm, bileşimin diğer bölümlerinden tamamen bağımsızdır

# Silme

- sembole dokununuz
- kursör yukarısındaki bireysel dikişleri veya harfleri siler ve çıkarır
- dikiş kombinasyonlarını siler
- «Sürücülerin» içeriğini siler

ΔĂ

# Ayar

- sembole dokununuz
- Ayar ekranı gözükür
- ileri ve geri dikişleri ayarlar

# Uygulamalar:

- pratik ve dekoratif dikişleri çeşitli kumaş türlerine adapte eder (örneğin balpeteği dikişi)
- yeni bir görünüm için dekoratif dikişlerin değiştirilmesi
- farklı değişik kumaşlara düğme iliklerinin ayarlanması

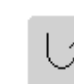

臣

渔

# Devamlı Ters Dikiş

sembole dokununuzters yönde seçilmiş dikişi diker

### Uygulamalar:

- Düz veya kaçık dikişi ile örgü örme
- kollarda veya pantalon bacakları üzerinde dekoratif dikiş dikme
- yorgan dikme

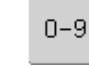

# Numara ile Dikiş Seçimi

- sembole dokununuz
- özel ekran gözükür
- uygun numara kombinasyonuna dokunarak bireysel dikişi seçiniz

### Uygulamalar:

- bireysel dikişin kolay seçilmesi
- Kombi modunda dikiş kombinasyonu için kolay seçim

# Üst harf kasası / Alt harf kasası

- Üst harf kasası, büyük harf veya matbaa harfleri seçildiği zaman faaliyete geçer
- sembole basınız
- Alt harf kasası faaliyete geçer

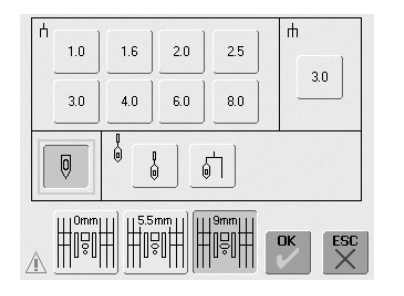

### Dosya Çekmeceleri

- sembole dokununuz
- · çekmeceler ekranda gözükür

### Güvenlik Programı

- sembole dokununuz
- özel bir ekran gözükür
- ilgili iğne sembolünü seçmek suretiyle, dikiş genişliği otomatik olarak sınırlanır
- bu takılmış özel iğnenin (çift iğne, vs.) baskı ayağına veya dikiş plakasına vurmasını önler
   iğne kırılmasını, kopmasını önler
- numaraların mm olarak, çift ve üçlü iğne arasındaki mesafeyi temsil eder
- yeşil renkte çerçeveye alınmış iğne sembolüne dokununuz. Standart iğne tekrar aktif duruma gelir ve dikiş genişlik sınırlanması kapanır
- ilgili dikiş plakası ikonunu seçmek suretiyle dikiş genişliği otomatik olarak sınırlanır, böylece takılmış standart iğne dikiş plakasına vurmaz
- bir özellik faal olur olmaz, sembol kırmızı renge dönüşür

# İplik Gerilimi

4.00

- sembole dokununuz
- iplik gerilimi ekranı gözükür
- iplik gerilimi değiştirilebilir
- seçilmiş ayarlama alanda gözükür

- seçilmiş fonksiyonlar, dikiş bilgisayarı kapalı («0») / açık olsa bile faal olarak kalır
- seçilmiş güvenlik fonksiyonu-nu faaliyete geçirmek için «OK» düğmesine dokununuz
- güvenlik program fonksiyonlarının arzu edilen iğne ve dikiş plakasını seçmek suretiyle güvenlik programı dahilinde çıkarılması gerekir

### Uygulamalar:

- dış kenar ve pim etiketlerinin dikilmesi için
- dış kenar örgü işleri
- dekoratif dikişler
- özel kumaşları dikme
- Delme işlemi
- yorgan dikme

### . İplik gerilimi

Bir dikiş veya program seçildiği zaman temel gerilim ayarlamaları otomatik olarak uygulanır.

Bir 100 ağırlık, 2 kat polyester iplik (100/2) kullanmak suretiyle en iyi mümkün olan dikiş sonuçları için gerilim fabrikada ayarlanır. «Metrosene» 100/2 (Arova Mettler, İsviçre) ipliği hem bobin ve hemde üst iplik için kullanılır.

Nakış ipliği gibi diğer tip kullanılığı zaman gerilim değişebilir ve kumaşa ve dikiş türüne uygunluk için gerilim ayarlanması gerekli olabilir.

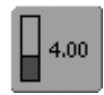

# Gerilimin Değişmesi

sembole dokununuz

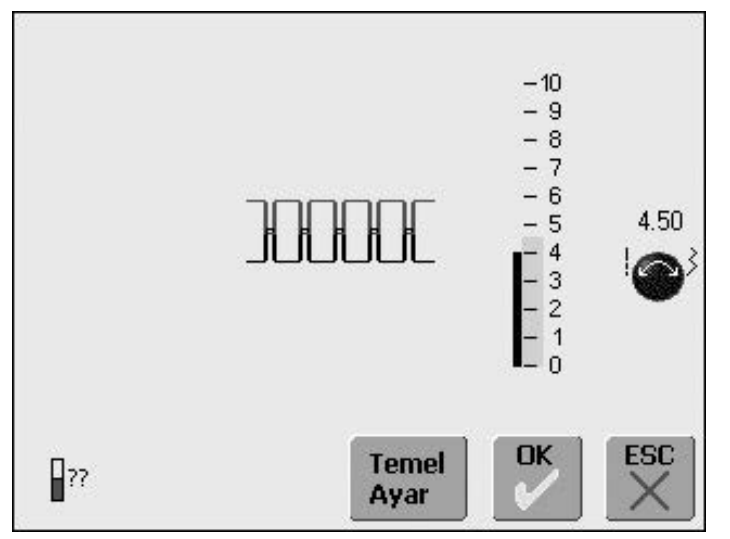

### Gerilimin Değişmesi

- mükemmmel dikiş formasyonu dokunma-ekranın ortasında (kumaşta dikiş formasyonu) gösterilir. Temel değer, ölçek üzerinde mavi renkli çubuk ile gösterilir
- Dikiş uzunluğu veya dikiş genişliği düğmesini sol tarafa veya sağ tarafa döndürünüz iplik gerilimi gevşer veya sıkıştırılır
- gerilim değişikliği, gerilim ölçeğinin sol tarafında gösterilir
- daha sıkı üst iplik gerilimi (= üst iplik sıkıştırılır ve bu da kumaşın doğru tarafında daha fazla alt ipliği çeker)

- üst iplik gerilimin gevşetilmesi (= üst iplik gevşetilir ve bu da kumaşın doğru tarafında daha fazla üst ipliği çeker)
- gerilim değişikliği, yalnızca seçilmiş dikişi etkiler ve «CLR» ile silinir ve dikiş bilgisayarı kapatıldığı zaman kapalı «0» kayıt edilmiş olarak kalmaz
- değişiklik ölçek üzerinde ve ekran üzerindeki fonksiyon düğmesine gösterilir
- temel bedel, değişiklik yapıldığı zaman görünüm olarak kalır (siyah renkte)

### Kayıt etme ve kapama

- «OK»'e dokununuz
- değişiklik kayıt edilir, ekran göstergesi değişir

### Temel ayarlara geri dönme

- Gerilimleri temel ayarlara geri döndürmek için «Temel Ayar» düğmesine dokununuz
- Teyit etmek için «OK» düğmesine dokununuz

### Ayarlama yok

- «ESC» dokununuz
- mevcut iplik gerilimi değişmez

# Pratik Dİkişler

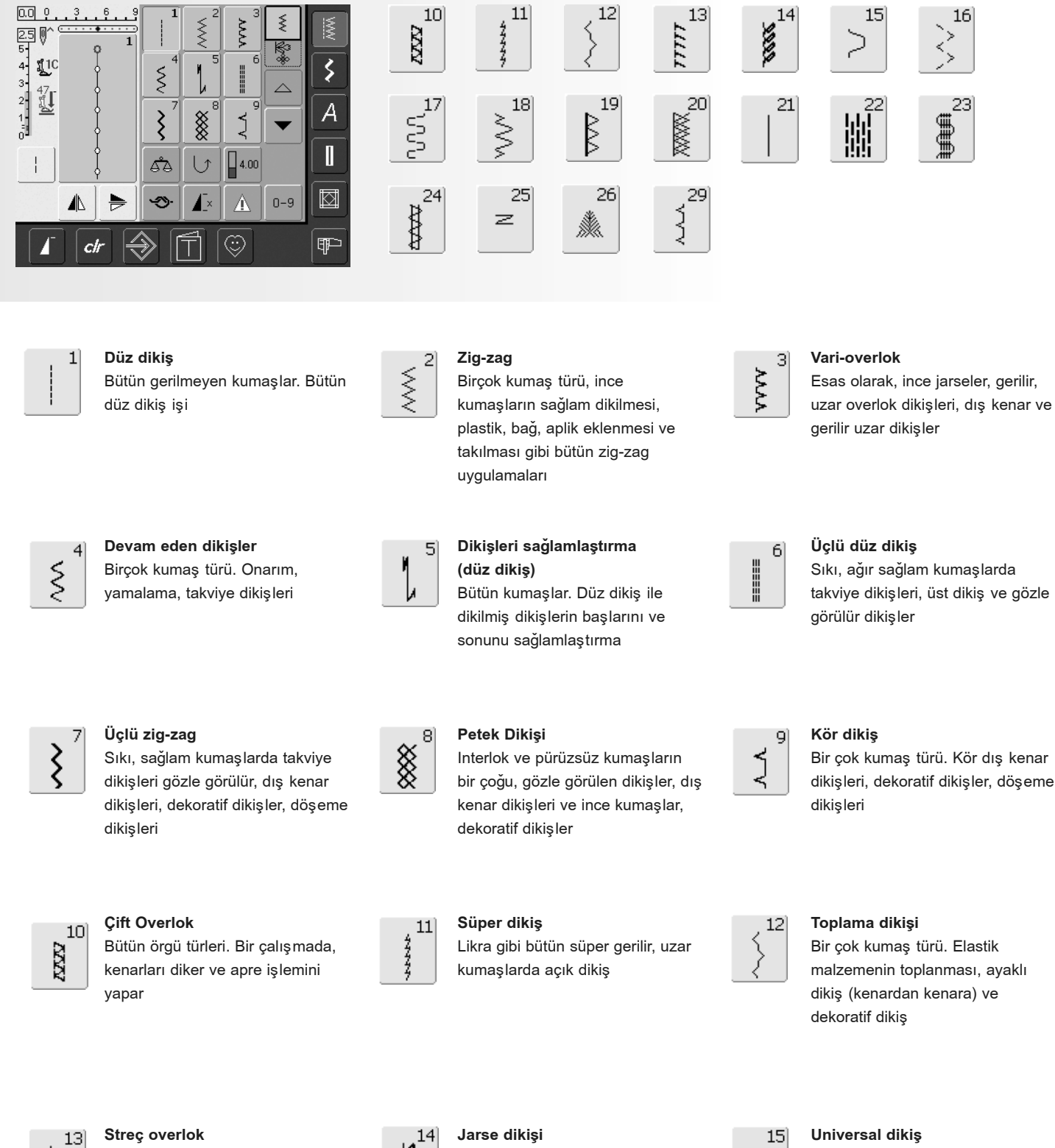

Orta ağırlıklı örgüler, havlu dikişi ve sıkı-sağlam örgüler. Overlok dikişler, düz ekleme dikişleri

77777

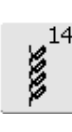

Doğal, karışık ve sentetik kumaşlar ve hassas örgüler. Gözle görülür dikişler, elastik takılması ve eklenmesi, dekoratif dikişler

2

# Universal dikiş

Keçe ve deri gibi sert ve sıkı kumaşlar. Düz ekleme dikişleri, gözle görülür dikişler, elastik takılması ve eklenmesi, dekoratif dikişler

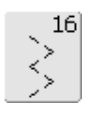

### Dikilmiş zig-zag

Örgülü kumaşları dikme, kenarları takviye etme, elastik malzeme ekleme, dekoratif dikişler

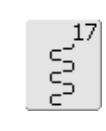

# Likra dikişler

Bütün iki taraflı streç kumaşlar düz ekleme dikişleri, iç giysiler üzerinde takviyeli dikişler

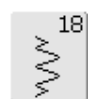

### Streç dikişler

Bütün streç kumaşlar, spor giysilerinde açık dikiş

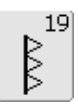

# Takviyeli overlok

Orta-ağır ağırlıklı örgüler ve havlu, overlok dikişler, düz ekleme dikişleri

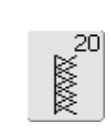

Örgü overlok Bütün örgüler, makine veya el yapımı, overlok dikişi. Bir çalışmada kenarları diker ve bitirir

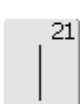

### Teleleme dikişi

Tele dikişler, kenar dikişler, vs.

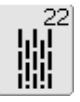

# Basit yamama programı İnce ve orta ağırlıklı kumaşlarda otomatik yama işleri

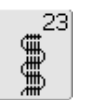

Takviyeli yamama programı Ağır ağırlıklı kumaşlarda otomatik yamama işleri

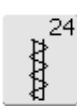

### Barteks program

Cep kenarlarının, kayış büklüm ve iliklerin takviye edilmesi

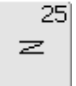

### Barteks program

Cep kenarlarının, kayış büklüm ve iliklerin takviye edilmesi ve fermuarlar ve açıklıklar

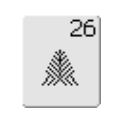

**Büyük ön yırtmaç dikişi** Orta ağırlıklı kumaşlar, cep kenarlarının takviye edilmesi, fermuarlar ve açıklıklar

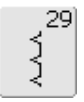

### Kör dikiş dar

İnce kumaş üzerinde kör dış kenar dikişleri

# Bireysel Pratik Dikişlerin Ayarlanması

Kumaşa ve uygulamaya bağlı olarak, temel ayarlamaların değiştirilmesi gerekli olabilir.

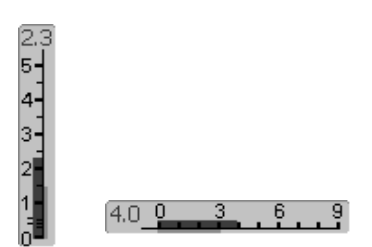

# Dikiş genişliği ve dikiş uzunluğunun değiştirilmesi

- Kumaşa bağlı olarak, dikiş genişliğinin veya dikiş uzunluğunun değiştirilmesi gerekir
- dikiş yaparken değiştirme yapmak mümkündür
- değişiklik yapmak için, dikiş genişliği veya dikiş uzunluğu başlı düğmesini kullanınız

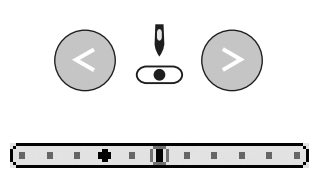

# İğne pozisyonunu değiştirme

- İğne pozisyonunu değiştirmek için dış iğne pozisyonu düğmelerine basınız, böylece gerektiği yere dikiş yerleştirilir
- Toplam 11 adet dikiş pozisyonu vardır (5 sol, 5 sağ, ve 1 merkez)
- iğne pozisyonunu çabuk değiştirmek için düğmeye basmaya devam ediniz

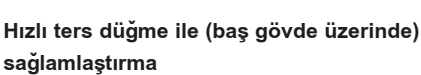

- dikişi başlangıçından sonuna kadar güvence altına alınız
- hızlı ters düğmesine basınız, dikiş bilgisayarı ters olarak dikmeye devam eder
- Hızlı ters düğmesini serbest bırakınız ve dikiş bilgisayarı dikmeye devam eder

# Pratik Dikiş

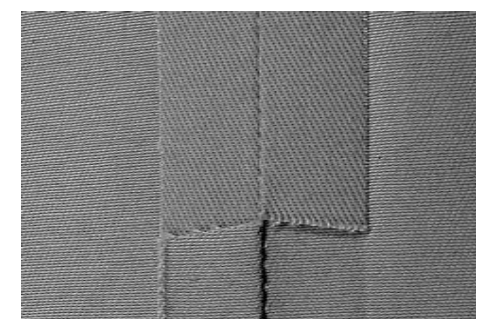

# Açık dikişler

Dikiş toleransının basılmış olarak açık olduğu yerlerdeki dikişler

- Dikiş toleransı 5/8" (1.5cm)'ye kadar
- dikiş düz olarak durur
- Dikiş gerilmez ve uzamaz

# Önerilen dikişler:

düz, dar zig-zag, süper streç ve üçlü zig-zag

# Uygulamalar:

- Örgülü kumaşlar
- Giysi, ev aksesuarları ve el işleri dahil olmak üzere dikiş projelerinin çoğunda uygulanır

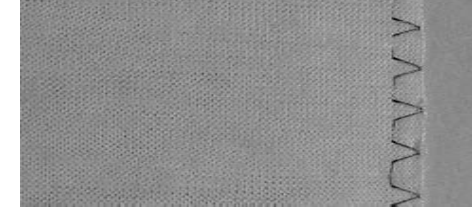

# Overlok dikişler

- Açık olarak bastırılmayan dikişler
- bir çalışmada dikilir ve bitirilir
- dar dikiş toleransı

# Önerilen dikişler:

· vari-overlok, çift overlok ve jarse

Uygulamalar:

- örgü ve jarse için
- örgülü giysiler, kadın iç çamaşırı ve yatak örtüleri için mükemmeldir

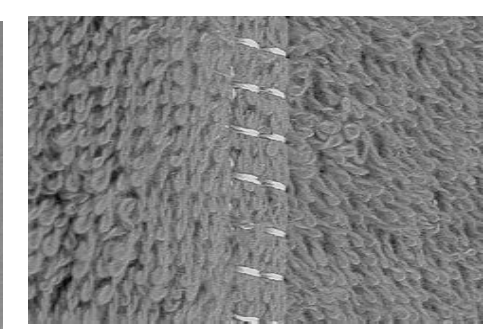

# Düz ekleme dikişleri

kenarların atlanmış ve bundan sonra dikilmiş dikişler

• dikiş toleransında dikiş yapılır

# Önerilen dikişler:

streç-overlok

### Uygulamalar:

- özellikle havluluk kumaşlar ve likra için elverişlidir
- ayrıca, plaj giysileri, spor giysileri ve kadın iç çamaşırı için elverişlidir
## Geçici Olarak Değiştirilmiş Dikiş Hafızası

Dikiş: seçilmiş herhangi bir dikiş

Değiştirilmiş hafıza gerektiği kadar istenilen dikiş değişik-liklerini muhafaza eder (bunlar, dikiş uzunluğu, dikiş genişliği, model genişletilmesi, ayna görüntüleri,ayar ve model yineleme fonksiyonu 1-9x).

## Geçici olarak değiştirilmiş dikiş hafızası

- dikiş uzunluğu, dikiş genişliği, iğne pozisyonu, vs. otomatik olarak kayıt yapılır
- Dikiş genişliğini ve dikiş uzunluğunu değiştirmek suretiyle, bütün dikişler hem kumaş ve hem de dikiş işlemi için elverişli olur
- Geçici olarak değiştirilmiş dikiş hafızası, özellikle sürfle kenarları, zig zag, vari-overlok gibi uygun kumaşlarda iki uygulama arasında değiştirme yapıldığı zaman kullanışlı ve faydalıdır
- dikişler, gerektiği gibi değiştirilebilir
- değiştirilmiş dikişe tekrar geri değiştirildiği zaman önceki kişisel değiştirilmiş ayarlama kayıtlı olarak kalır

## Ana ayarlamalara geri dönme - değiştirilmiş hafızayı siliniz

- Metot 1: «clr» düğmesine basın (ana ayarlamada faal dikiş)
- Metot 2: dikiş genişliği / dikiş uzunluğu çubuğuna dokunarak, dikiş genişliğine ve uzunluğuna geri dönün (veya dış topuzu el ile döndürerek) diğer fonksiyonlara manuel olarak dönüştürünüz
- Metot 3: dikiş bilgisayarı kapalı («0») konuma getirin – değiştirilmiş ayarlamalar kayıt edilmeyecektir

| State of the second state of the second                                                                                                    |                                                                                                    |
|----------------------------------------------------------------------------------------------------|----------------------------------------------------------------------------------------------------|
| Comments of                                                                                                    | Contraction of the second second second second second                                                                                                    |
|                                                                                                    |                                                                                                    |
| and the second second sec                                                                                                    | the second second                                                                                                    |
| Contraction of the second second second second second second second second second second second second second s                                                                                                    | And a state of the second second second second second second second second second second second second second s                                                                                                    |
|                                                                                                    | and the second second sec                                                                                                    |
| A CONTRACTOR OF A CONTRACTOR                                                                                                    | THE REPORT OF THE REPORT OF THE PARTY OF THE PARTY OF THE |
|                                                                                                    | and the second second s |
|                                                                                                    |                                                                                                    |
|                                                                                                    | CALL STREET, STREET, S |
|                                                                                                    | and the state of the state of t |
|                                                                                                    |                                                                                                    |
| to the state of the state of th |                                                                                                    |
| the second second second second second second second second second second second second second second second se                                                                                                    | and the second second se                                                                                                    |
|                                                                                                    |                                                                                                    |
| and the second second se                                                                                                    | the second second second second second second second second second second second second second second second se                                                                                                    |
| the second state of the second state                                                                                                    | the second second second second second second second second second second second second second second second se                                                                                                    |
|                                                                                                    |                                                                                                    |
|                                                                                                    | the second second second second second second second second second second second second second second second se                                                                                                    |
| and the state of the state of t | and a state of the second state of the second  |
|                                                                                                    | and the second of the second second sec                                                                                                    |
| * Annaly 12 miles                                                                                                    |                                                                                                    |
| the second second second second second second second second second second second second second second second se                                                                                                    |                                                                                                    |
|                                                                                                    | to the second second seco                                                                                                    |
| And and a second second | and highlight and have been and the                                                                                                    |
|                                                                                                    |                                                                                                    |
|                                                                                                    |                                                                                                    |
| States and states                                                                                                    | The second state of the second state of the se |
| the second second second second second second second second second second second second second second second se                                                                                                    |                                                                                                    |
| - A state of the state                                                                                                    | Carlos Contractor and a second second s                                                                                                    |
|                                                                                                    |                                                                                                    |
| the second second second second second second second second second second second second second second second se                                                                                                    |                                                                                                    |
|                                                                                                    | The second second second second second second second second second second second second second second second se                                                                                                    |
|                                                                                                    |                                                                                                    |
| and the second second se                                                                                                    |                                                                                                    |
|                                                                                                    | and the second second s |
|                                                                                                    |                                                                                                    |
| the second second second second second second second second second second second second second second second se                                                                                                    |                                                                                                    |
| Stratter with the second                                                                                                    | The second second second second second second second second second second second second second second second se                                                                                                    |
| CONTRACTOR OF                                                                                                    |                                                                                                    |
| the second second second second second second second second second second second second second second second se                                                                                                    | The second second                                                                                                    |
| And and a state of the second                                                                                                    | and the second second se                                                                                                    |
| the set of the set of  |                                                                                                    |
| the second second second second second second second second second second second second second second second s                                                                                                    |                                                                                                    |
| CONTRACTOR                                                                                                    | And I HAVE A REAL PROPERTY AND ADDRESS OF THE OWNER WATCHING THE PARTY OF THE PARTY OF THE PARTY.                                                                                                    |
| and the second second s |                                                                                                    |
|                                                                                                    | A REAL PROPERTY OF THE PARTY OF THE PARTY.                                                                                                    |
| A CONTRACTOR OF A CONTRACTOR OF A CONTRACTOR O |                                                                                                    |
| and the second second sec                                                                                                    | the second second second second second second second second second second second second second second second se                                                                                                    |
| the second second                                                                                                    | of the second second second second second second second second second second second second second second second                                                                                                    |
|                                                                                                    |                                                                                                    |
|                                                                                                    |                                                                                                    |
|                                                                                                    |                                                                                                    |
|                                                                                                    |                                                                                                    |
|                                                                                                    |                                                                                                    |
|                                                                                                    |                                                                                                    |
| and the second second sec                                                                                                    |                                                                                                    |
|                                                                                                    |                                                                                                    |
|                                                                                                    |                                                                                                    |
|                                                                                                    |                                                                                                    |
|                                                                                                    |                                                                                                    |

## Örnek:

- zig-zag dikiş No. 2'yi seçin ve dikiş genişliği 9mm'ye değiştiriniz (örn. bir kenarı sürfile ederken)
- · düz dikiş seçin ve dikin
- diğer bir kenarı sürfile etme, tekrar zig-zag dikiş No. 2'yi seçin
- dikişin değiştirilmiş ayarının genişliğinin
   9mm'ye yapılması kayıtlı olarak kalır

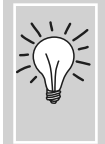

Kişisel programdaki değiştirilmiş temel ayarlamalar ile dikişi kayda alınız.

23 24

28

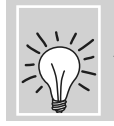

Ayarlamaları daimi olarak kayda alınız.

## Düz Dikiş

Dikiş: Düz dikiş No. 1

İğne: İplik: Besleme dişlisi: Baskı ayağı:

## pamuklu veya polyester yukarı (dikiş pozisyonu)

Ters model ayak No. 1C

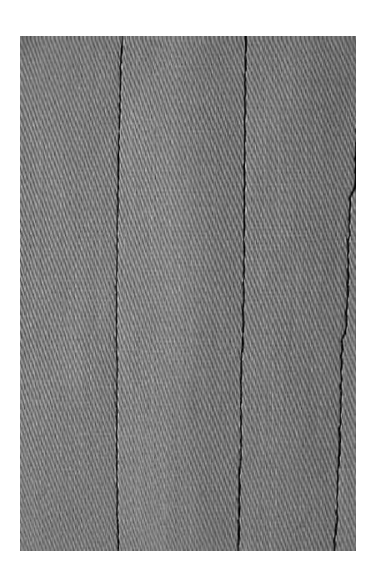

## Düz dikiş

seçilmiş kumaşa uygun boyutta ve tipte

• dikiş bilgisayarını açtıktan sonra, birlikte faaliyete geçirilmiş düz dikiş ile birlikte Pratik Dikiş ekranı gözükür

## Uygulamalar

- tekniğe göre elverişli baskı ayağı seçilecektir, örn. manuel örme
- bütün kumaşlar için uygundur

## Kumaşa uygun olması için dikiş uzunluğunu ayarlayın

Örn. denim kumaşı ile dikiş uzunluğunu kullanınız (yakl. 3 -4mm) ve teyelleme ile daha kısa uzunluk (2 - 2.5mm).

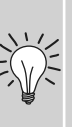

## İpliğe uygun olması için dikiş uzunluğunu ayarlayınız

Örn. üst dikiş için bükümlü iplik ile dikiş yapıldığı zaman daha uzun dikiş uzunluğunu kullanınız (yaklaşık 3 - 5mm).

## İğneyi durdurmayı faaliyete geçiriniz

Dikişi veya pivotu ayarlamak için durduğurduğunuzda, kumaşın kaymasını önler.

## Üçlü Düz Dikiş

Dikiş: İğne:

İplik: Besleme dişlisi: Baskı ayağı:

## Açık Dikiş

Üçlü düz dikiş No. 6

Kot veya 80-90 üniversal

pamuklu veya polyester

yukarı (dikiş pozisyonu)

Ters model ayak No. 1C veya Kot ayak No. 8 (seçmeli aksesuar)

- · denim ve kadife gibi sert, sıkı ve yoğun olarak örülmüş kumaşlar için sağlam ve dayanıklı dikiş
- · sert aşınmaya tabi olan takviye edilmiş dikiş

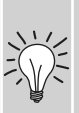

Ağır tabakalar veya çok yoğun olarak örülmüş kumaşlar için: Bir kot iğnesi veya kot ayak No. 8 denim veya çadır bezi gibi çok ağır kumaşları diktiğiniz zaman yardımcı olacaktır.

Dekoratif üst dikiş Dikişi uzatınız ve denim ile biri dekoratif üst dikiş olarak kullanınız.

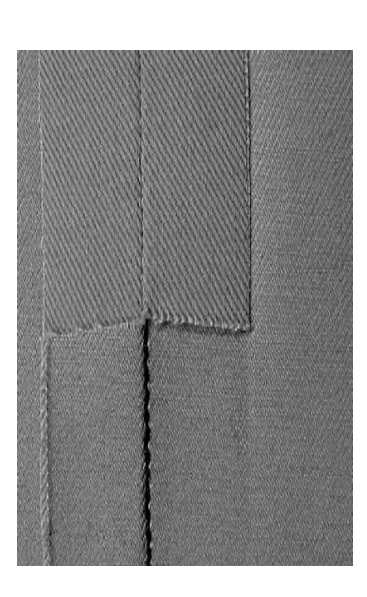

# Sabitleme Dikişi (Sabitlemeli düz dikiş)

И И Dikiş: Sabitleme dikişi No. 5

İğne:

İplik:

Besleme dişlisi:

seçilen kumaş için uygun ebat ve tip pamuklu veya polyester yukarı (dikme pozisyonu) Baskı ayağı: Ters kalıp ayağı No. 1C

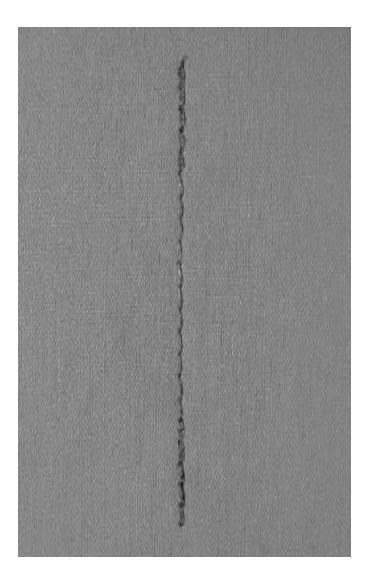

## Sabitleme dikişi

- bütün kumaşlar için
- dikişin başlangıcının ve sonunun sağlama • alınması
- ileri doğru düz dikişe devam ediniz

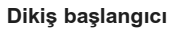

- dikiş bilgisayarı dikişi otomatik olarak (5 dikiş ileri, 5 dikiş ters)
- dikiş bilgisayarı ileriye doğru düz dikiş yapmaya devam eder

## Dikişi sona erdirme

- dikişin sonuna gelirken, baş gövdedeki Hızlı Ters düğmeye basınız ve serbest bırakınız. Dikiş bilgisayarı bundan sonra dikişi otomatik olarak sağlama alır (5 dikiş arkaya, 5 dikiş ileri)
- dikişi sağlama alma işlemi tamamlandıktan sonra, dikiş bilgisayarı otomatik olarak durur

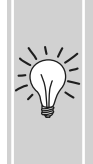

## Uzun dikişleri dikme

- dikişin başlangıcında ve • sonunda daha hızlı sabitleme
- Tayin edilmiş dikiş sayısı ile güvence altına alınmıştır

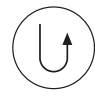

# Kenar Dikişi

#### Dikiş: Düz dikiş No. 1

İğne: seçilen kumaş için uygun ebat ve tip İplik: pamuklu, polyester yada kordonet (üst dikiş)

yukarı (dikme pozisyonu) Besleme dişlisi:

Baskı ayağı: Ters kalıp ayağı No. 1C, kör dikiş ayağı No. 5 veya kenar dikiş ayağı No. 10 (seçmeli aksesuara)

## Dar kenar dikişi

### Dış kenarlar

- katın kenarlarını kör dikiş ayağındaki kılavuzun karşısına yerleştiriniz
- iğne pozisyonunu katlı kenardan istenen mesafede seçiniz

## İğne pozisyonu

- · dış kenar için sol
- iç kenar için sağ (ajur kenarlar)

## Baskı ayağı

• Kör dikiş ayağı No. 5

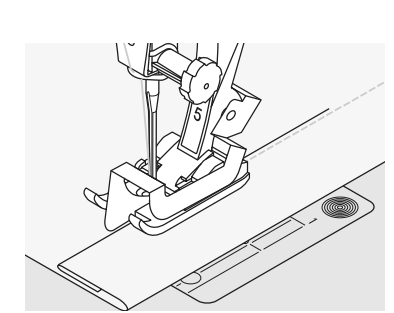

## Ajur kenarlar

- katın kenarını kör dikiş ayağındaki kılavuzun karşısına yerleştiriniz (ajurun iç üst kenarı)
- iğne pozisyonunu katlı kenardan istenen mesafede seçiniz

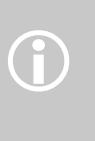

Ayak No. 5: herhangi bir sol yada uzak sağ iğne pozisyonunu kullanınız Ayak No. 10: herhangi bir sol yada sağ iğne

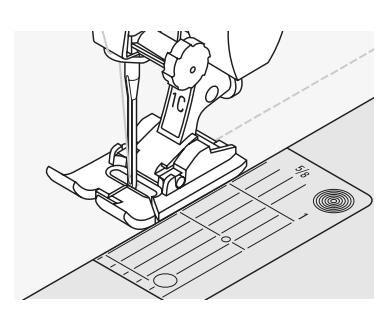

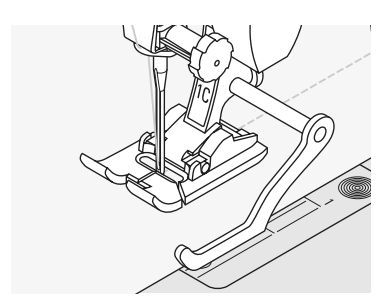

## Geniş kenar dikişi

## Kumaşın beslenmesi

Bir kılavuz olarak baskı ayağı

katlı kenarı, baskı ayağı kenarı boyunca besleyiniz

Kılavuz olarak dikiş levhası:

• katlı kenarı dikiş levhasındaki işaret boyunca besleyiniz (kenardan 3/8" ile 1 1/8" (1 ile 2,5 cm) arası dikiş için)

## Dikiş kılavuzu:

- dikiş kılavuzunu baskı ayağı şaftının arkasındaki delikten sokunuz
- istediğiniz şekilde ayarlayınız
- vidayı sıkınız
- katlı kenarı dikiş kılavuzu boyunca besleyiniz
- paralel hatlar dikmek için, dikiş kılavuzunu daha önceden dikilmiş bir dikiş hattı boyunca besleyiniz

## İğne pozisyonu

· dikişin genişliğine göre herhangi bir iğne pozisyonu kullanılabilir

## Baskı ayağı

• Ters Kalıp ayağı No. 1C

## Zig-zag Dikiş

 $\leq$ 

## Zig-zag dikiş No. 2

Dikiş: İğne: seçilmiş kumaşa uygun boyutta ve tipte İplik: pamuklu veya polyester Besleme dişlisi: yukarı (dikiş pozisyonu) Baskı ayağı: Ters Model ayak No. 1C

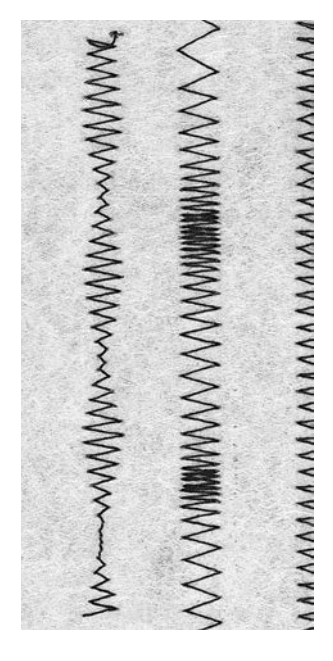

## Zig-zag Dikiş

- bütün kumaşlar için uygun
- . sürfile işi
- elastik dikişler
- dekoratif dikişler •

### Kenarları sağlamlaştırmak

- . baskı ayağının merkezine kumaşın kenarının kılavuzluğunun yapılması
- iğne, bir kenar üzerinde kumaş içerisine • gider ve diğer tarafta kenar üzerinde havaya gider
- çok geniş olan bir genişliği veya çok uzun • olan bir dikişi seçmeyiniz-kenar düz durumda olmalı, tomarlanmamış olmalıdır
- hafif ağırlıklı kumaş için ince bir yamama • ipliği kullanınız

## Saten Dikişi

• aplike, nakış, vs. için sıkı dikiş

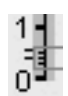

- dikiş uzunluğunu kısaltınız, saten dikiş
- ayarlanması, dikiş uzunluk çubuğu üzerindeki paralel çizgiler ile gösterilir

Dikiş bilgisayarı programlı saten dikişine sahiptir No. 354

## Kenarların sağlamlaştırılması

Kenarlar tomarlı olursa, vari-overlok dikişini ve ayak No. 2A.'yı kullanınız.

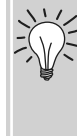

## Saten dikişi ile nakış Yeni dekoratif etkenlik için dikiş genişliğini ayarlamak suretiyle deneme yapınız.

# Örgü Programı

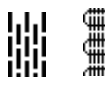

Dikiş:Basit Örgü programı No. 22, Takviyeli Örgü programı No. 23İğne:seçilen kumaş için uygun ebat ve tipİplik:parlak örgü ipliğiBesleme dişlisi:yukarı (dikme pozisyonu)Baskı ayağı:Otomatik İlik ayağı No. 3A, Ters Kalıp ayağı No. 1C(yalnız Örgü Programı No. 22 için)

## Basit Örgü Programı No. 22

Bütün kumaşlarda uzunluk boyunca iplikleri değiştirir.

### Hazırlama

Gerekli ise, örgü işleminden önce aşınmış

### Dikme işlemi

- birinci sırayı dikiniz ve durunuz
- arzu edilen uzunlukta Hızlı geri dönme düğmesine basınız ve sonra serbest bırakınız, bu durum birinci uzunluğu programlar
- dikiş işlemine devam ediniz, dikiş bilgisayarı otomatik olarak durur

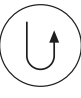

**()** 

Basit Örgü programı No. 22, Otomatik Düğme İliği No. 3A ile yapılabilir (aşağıdaki tanımlamalara bakınız).

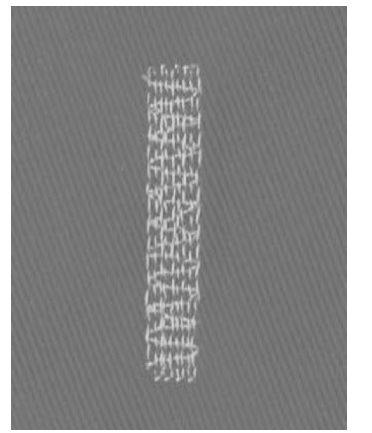

## Takviyeli Örgü Program No. 23

Bütün kumaşlarda uzunluğuna ve çapraz şekilde iplikleri değiştirin.

### Hazırlama

- Otomatik Düğme İliği ayağı No. 3A'yı kullanın
- Şayet gerekli ise, aşınmış alanın altına hafif ağırlıkta bir stabilizer parçasını yerleştiriniz

## Dikiş İşlemi

- aşınımış alanın üst sol tarafına iğneyi yerleştiriniz
- birinci dikey sırayı dikiniz
- istenen uzunlukta Hızlı Geri Dönme (Quick Reverse) düğmesine basınız ve serbest bırakınız. Bu durum gerekli uzunluğu programlar
- dikiş işlemine devam ediniz, dikiş bilgisayarı, işlem bittiği zaman otomatik olarak durur

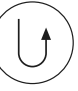

Örgü bütün aşınmış, yıpranmış veya hasar görmüş alanı kapsamıyorsa

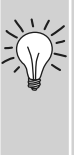

Aşınmış, yıpranmış veya hasar görmüş alanı kapsam amacıyla işleme devam etmek için yeniden yerleştiriniz. Dikmeye başlayınız: Program, istenen sıklıkta tekrar

edecektir (uzunluk hafızaya alınır).

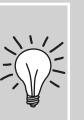

**Örgü bozumuş ise** Ayarlama fonksiyonu ile bunu

Ayarlama fonksiyonu ile bunu düzeltiniz, sayfa 102'ye bakınız.

# Elle Örme

Dikiş: İğne: İplik: Besleme dişlisi: Baskı ayağı:

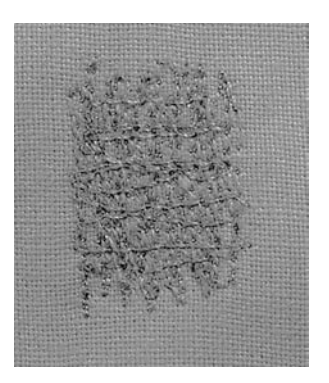

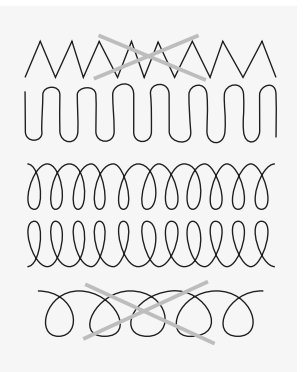

seçilen kumaş için uygun ebat ve tip örme ipliği aşağı (örme pozisyonu) Örme ayağı No. 9

Düz dikiş No. 1

## Deliklerin yada aşınmış alanların örülmesi

Tüm kumaşlarda hem uzunlamasına hem de çaprazlamasına ipliklerin yerine geçer.

## Hazırlama

- bozulmayı önlemek için örme çemberine streç kumaş (seçmeli aksesuar)
- tezgah üstü sürgü kullanınız

## Dikiş

- örme çemberini el ile hafifçe hareket ettiriniz •
- baskı kullanmadan soldan sağa doğru calışınız
- üstte ve altta yönü değiştirirken, eğriler . halinde hareket ediniz (bunlar delikleri ve iplik kopmalarını önleyeceğinden, noktalardan kaçınınız)
- farklı uzunluklarda calışınız, böylece iplik kumaş içinde daha iyi yayılır

## Zayıf dikiş oluşumu

- eğer iplik kumaşın sağ tarafında yatıyorsa, çember çok hızlı biçimde hareket ettirilir
- eğer kumaşın ters tarafında düğümler varsa, çember çok yavaş hareket eder

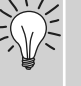

## İplik kopmaları

eğer iplik kopması bir sorun ise, • çember yavaşça hareket etmiyor olabilir

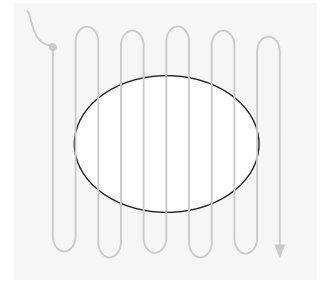

## 1. Delik üzerinde dikme

- İlk sıraları deliği kaplayacak biçimde dikiniz (çok yakın değil, yıpranmış alanın arkasından dikiş)
- sıraları düzensiz uzunluklarda işleyiniz .
- İşi 90° lik çeyrek bir tur döndürünüz

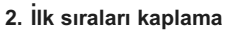

- •
- ilk sıralar üzerinden dikiniz- yumuşak bir bitiş için çok yakın olmamalıdır
- İşi 180° lik yarım bir tur döndürünüz

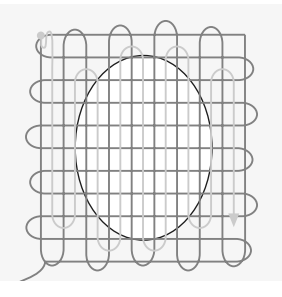

3. Örmenin tamamlanması

.

2inci sıraya yakın ve bunla aynı yönde dikiniz

# Örgülü Kumaşları Dİkme

## Yeni bir iğne ile işleme başlayınız

kör iğneler örgülere zarar verebilir

## Gerekli ise, esnek bir iğne kullanınız (130/705 H-S)

 iğne ucu elyaflar arasında kolayca kayar, ince bir dikiş ipliği kullanınız

#### . İnce bir dikiş ipliği kullanınız

 Kaba iplikler örgüye zarar verebilir ve giysi yıkandığı zaman deliklerin açılmasına neden olur

## Teyelleme esnasında, bir örgü ipliği kullanınız

 çok hafif ağırlıktaki (80 ağırlık) örgü ipliği, dikiş yeri tamamlandığı zaman kolayca çıkarılır

## Gerekli ise, bir test dikişi yapınız

- bugün elde mevcut olan örgü kumaşlarının esnekliği büyük boyda değişmektedir
- kumaşa uygun olacak şekilde temel ayarlamaları yapınız, dikiş yerinin, kumaş gibi esnek olması gerekir
- daha büyük esneklik için, daha kısa dikiş uzunluğunu ve/veya dikiş genişliğini kullanınız (bu ayarlamalardan yalnızca biri gerekli olabilir)

## Baskı ayağı basıncı

- yumuşak, gevşek örgüler, dikiş yapıldığı zaman dalgalanabilir:
- dikiş düz olacak şekil alana kadar basıncı azaltınız
- dikiş bilgisayarının uygun ve doğru şekilde kumaşı beslemesi gerekir

## Örgüleri Dikerken ortaya çıkabilecek Olası Problemler

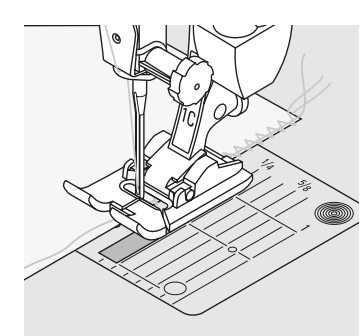

## Dikiş dalgalı duruma gelir

- kenar boyunca ipliği dikiniz
- dikiş işleminden sonra, kumaşın orijinal, ilk uzunluğunu tekrar geri kazanmak içim ipliği çekmek suretiyle kenarları ayarlayınız ve dikiş yerine basınız

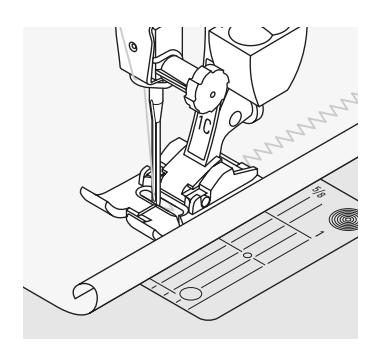

## Kenarları Yuvarlayan

- kenar üzerinde dikiş yapmayınız, ancak kenardan yaklaşık 5mm mesafede dikiş yapınız
- dikiş işlemi bittikten sonra toleransları kesiniz

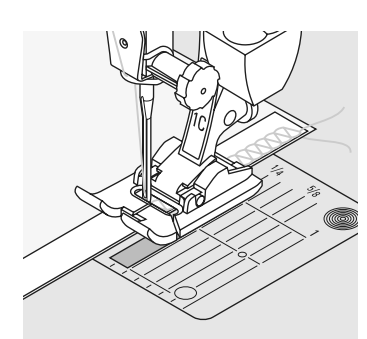

## Streç veya gerilen dikişler

- dikiş işlemine başlamadan önce bir kurdela ile dikişleri takviye ediniz
- farklı dikiş kurdelesi elde mevcuttur. Dikişe daha fazla sağlamlık kazandırmak amacı ile bu kurdeleler dikilir

# Vari-overlok Dikiş

| $\subset$        |  |
|------------------|--|
| $\left( \right)$ |  |
| $\sim$           |  |
| >                |  |
|                  |  |

#### Dikiş: Vari-overlok No. 3

İğne: seçilen kumaş için uygun ebat ve tip İplik: pamuk yada polyester Besleme dişlisi: yukarı (dikme pozisyonu) Baskı ayağı: Overlok ayak No. 2A veya Ters Kalıp ayağı No. 1C

MANNANA.

Overlok ayağı No. 2A ovelok dikişler için özel olarak tasarlanmıştır. Ayaktaki pim her bir dikişte daha çok ipliğe olanak tanır, böylece dikişin esnekliği muhafaza edilir.

## Yakın dikiş

• İpek jarse ve interlok gibi ince ve yumuşak örmelerde gergin dikiş

## Dikme

- İşlem görmemiş kenarı overlok ayağındaki pim boyunca besleyiniz
- Dikiş pin ve kumaş kenarı üzerinde oluşacaktır

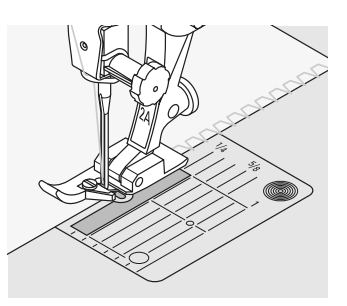

## Örmeler ve jarse

İlmeklerin hasar görmesini önlemek için yeni bir iğne kullanınız

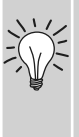

## Streç kumaşların dikilmesi

 Bir streç iğne kullanınız (130/705H-S) = İğne ucu fiberler arasında kayar

# **Duble Overlok Dikiş**

## Dikiş: İğne: İplik: Besleme dişlisi:

seçilen kumaş için uygun ebat ve tip pamuklu veya polyester yukarı (dikme pozisyonu) Baskı ayağı: Ters kalıp ayağı No. 1C

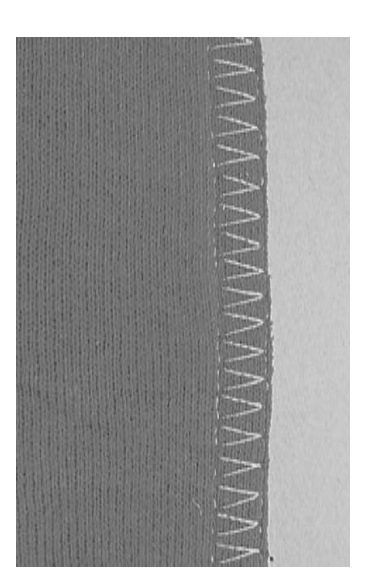

## Yakın dikiş

Duble overlok No. 10

Gevşek örmelerde overlok dikiş ve örme ve jarselerde çapraz dikiş.

## Dikme

· işlenmemiş kenar boyuna overlok dikişi yapınız

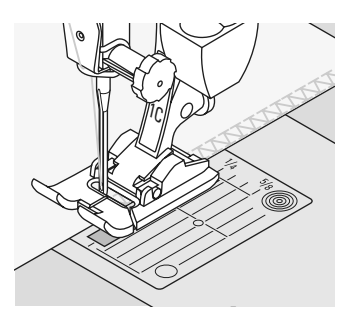

## Streç Overlok Dikişi / Tavsiye Edilmiş Overlok Dikiş

Dikiş:

İğne:

İplik:

77777  $\Delta\Delta\Delta$ Besleme dişlisi: Baskı ayağı:

Streç overlok No. 13, veya Takviyeli overlok No. 19 üniversal, yuvarlak uçlu veya streç pamuklu veya polyester yukarı (dikiş pozisyonu) Ters Model ayak No. 1C veya Overlok ayağı No. 2A

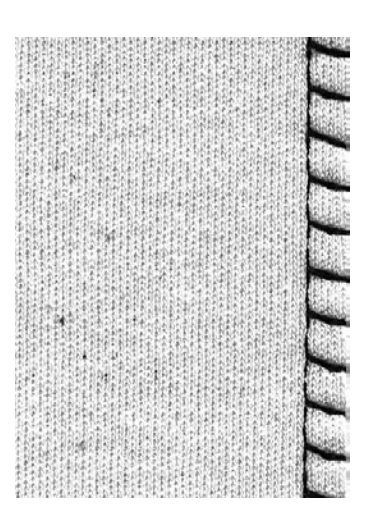

## Kapalı Dikiş

• kaba veya gevşek örgülerde overlok dikişi

## Dikiş

- streç overlok kumaş kenarı boyunca dikiniz ٠
- dikişin, iğnenin sağ sallanması üzerinde • kumaşın kenarı üzerinden yapılmalıdır

## Süper Streç / Streç Dikiş

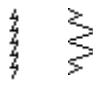

Dikiş: İğne: İplik: Besleme dişlisi: Baskı ayağı:

Süper streç No. 11 veya Streç No. 18 üniversal, yuvarlak uçlu veya streç pamuklu veya polyester yukarı (dikiş pozisyonu) Ters Model ayak No. 1C

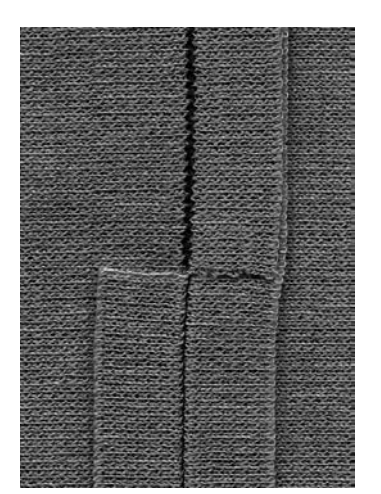

### Açık Dikiş

- örgülü kumaşlar için çok elastik dikiş
- spor ve günlük giysiler için idealdir
- dikiş, düz durum ve kütlesel değildir

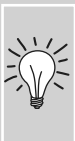

Ağır ağırlıklı kumaşları kullandığınız zaman, kenardan 3/8" (1cm) mesafede dikiş yapınız ve dikiş toleransını kesiniz.

## Düz Birleştirme Dikişi

Dikiş:

77777

## Streç overlok No. 13

İğne: üniversal, yuvarlak uçlu veya streç İplik: pamuklu veya polyester Besleme dişlisi: yukarı (dikiş pozisyonu) Baskı ayağı: Ters Model ayak No. 1C

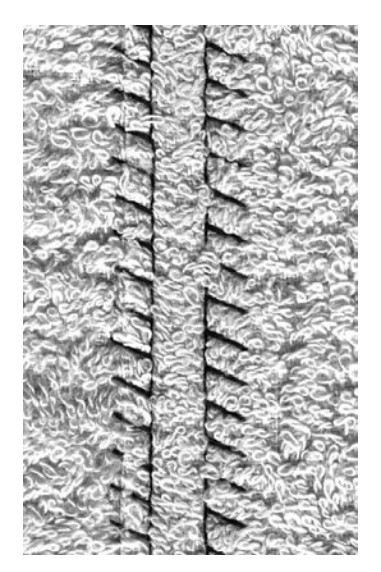

## Düz Birleştirme Dikişi

- kumaş kenarları birbirlerinin üstüne konur ve çok düzgün ve dayanıklı dikiş meydana getirecek dikiş toleransına dikiş yerleştirilir
- keçe ve deri gibi kalın malzemeler için idealdir

### Dikiş

- esnek overlok, kumaş kenarı boyunca dikiş yapınız
- dikişin, iğnenin sağ sollanması üzerinde, kumaşın üst tabakasının kenarı üzerinden yapılması gerekir

## Kumaş ve iplik

Uygun ve uyumlu iplik rengi kullanıldığı zaman, bu dikiş, tüylü kumaşlarda görünmez.

## Kalın Dikiş

E VE

Normal düz dikişin açık olarak streç kumaşlar için özellikle elverişlidir.

## Pratik Dikişler ile Kenar İşlemeleri

1999

## Dikiş: İğne: İplik: Besleme dişlisi:

Baskı ayağı:

Jarse dikiş No. 14 universal, yuvarlak uçlu veya streç pamuklu veya polyester yukarı (dikiş pozisyonu) Ters Model ayak No. 1C

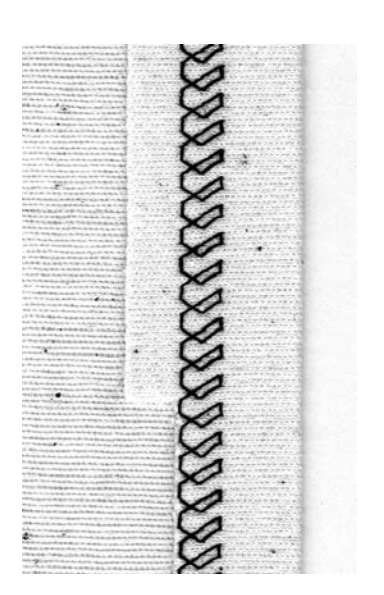

## Gözle görülür streç kenar işlemesi

• bütün pamuklu, yünlü, sentetik ve karışık elyaflı jarseler için

## Hazırlama

• gerekli ise kenarı katlayınız

### Dikiş

- arzu edilen derinlikte dikiniz (sağ taraf)
- fazla kumaş parçalarını düzeltiniz (yanlış taraf)

## **Overlok Dikişler ile Desteklemek**

እእለ

#### Dikiş: Vari-overlok No. 3

İğne: seçilmiş kumaşa uygun boyut ve tipte İplik: pamuklu veya polyester Besleme dişlisi: yukarı (dikiş pozisyonu) Baskı ayağı: Overlok ayak No. 2A

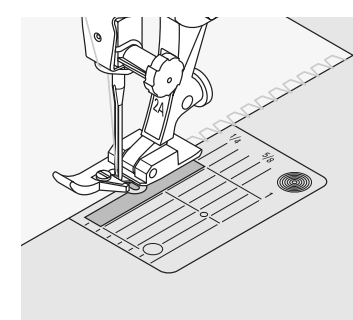

## Overlok Dikişi Destekleme

bütün ince pamuklu, sentetik ve karışık • elyaf örgüler için

## Hazırlama

- bitirilmiş genişliğin iki misli boyutunda kesiniz ve dikiş toleransını çiftleyiniz
- destekleme dikişini yarıya katlayınız
- ön kenarda dış tarafa açıklığı iğneleyiniz ve teyelleyiniz

## Dikiş

- işlenmemiş kenar üzerinden vari-overlok •
- işlenmemiş pimi ayağın pimi boyunca yönlendiriniz
- dikiş pimi üzerinde ve kumaşın kenarı • üzerinde oluşacaktır

## Destekleme dikişinin dalgalı olmasını önlemek

Destekleme dikişini açıklıktan biraz daha kısa kesiniz ve iğneleme yapıldığı zaman hafifce çekiniz.

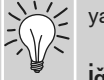

## İğneyi aşağıda durdurma

Eğrilen etrafında döndürüldüğü zaman, iğne kumaş içerisinde kalır (yaka kenarı ve kol delikleri).

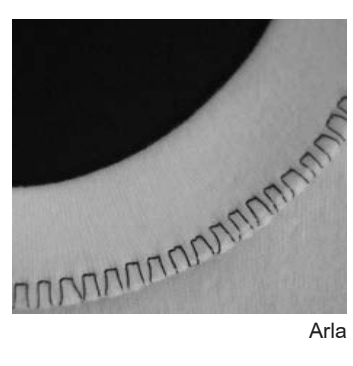

Arla

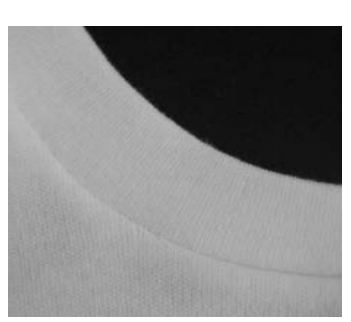

Ön

## Fermuar

Dikiş: Düz d

İplik: Besleme dişlisi: Baskı ayağı:

İğne pozisyonu:

İğne:

Düz dikiş No. 1 seçilen kumaş için uygun ebat ve tip pamuklu veya polyester yukarı (dikme pozisyonu) Fermuar ayağı No. 4 veya Kılavuzlu Fermuar ayağı No. 14 (seçmeli aksesuar) uzak sağ yada uzak sol

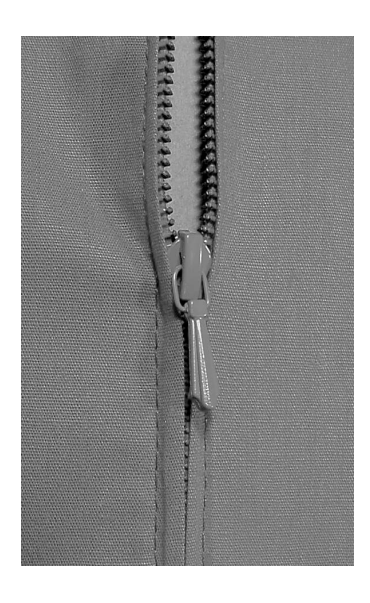

### Hazırlama

- Kapalı teyel dikiş ve temiz finisaj dikiş aralığı
- Fermuarı yerine teyelleyiniz yada tutturunuz, böylece kumaşın kaplanmış kenarları fermuarın merkezine gelir

## Dikme

- Fermuarı bir miktar açın
- Dikişe üst soldan başlayınız
- Ayağı, iğne fermuar bobinin kenarı boyunca dikecek biçimde konumlandırınız
- Çekicinin önünde durunuz (iğne pozisyonu aşağı), baskı ayağını kaldırınız ve fermuarı tekrar kapatınız
- Fermuar tabanından dikmeye devam ediniz (iğne pozisyonu aşağı)
- Kumaşı çeviriniz ve ek yeri boyunca dikiniz (iğne pozisyonu aşağı)
- Kumaşı tekrar çeviriniz ve fermuarın ikinci tarafını aşağıdan yukarı doğru dikiniz

## Değişiklik: Fermuarın her iki tarafını da yukarıdan aşağıya dikiniz

- Tüylü ve dokulu tüm kumaşlar (örneğin, kadife) için uygun
- Fermuarı yukarıda tarif edildiği şekilde hazırlayınız
- Dikişe fermuarın ek yerinden başlayınız ve ilk tarafı aşağıdan yukarı doğru dikiniz
- İkinci tarafı aynı biçimde aşağıdan yukarı doğru dikiniz

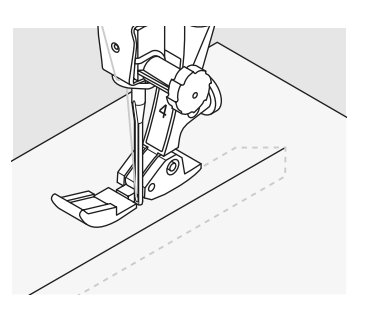

## Dekoratif bir parça olarak fermuar

 Görünür bir fermuarı dekoratif bir parça olarak kumaşa dikiniz

## Fermuar çekeceğinin çevresini dikme

 Fermuarı kapatınız ve çekecekten yaklaşık 2" (5 cm) mesafeye kadar dikiniz

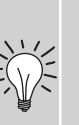

 İğne kumaşa batmış vaziyette iken durunuz, baskı ayağını kaldırınız.İğnenin altındaki tabı çekerek fermuarı açınız; baskı ayağını indiriniz ve dikmeye devam ediniz

## Dikmeye başlama

 Dikmeye başlarken iplikleri nazikçe tutunuz ve birkaç dikiş boyunca kumaşı nazikçe iğnenin arkasına çekiniz

## Fermuar şeridi yada ince kumaş

 Dengeli bir dikiş oluşumu için bir 90-100 iğne kullanınız

# Kör Ajur

 Dikiş: İğne: İplik: Besleme dişlisi:

Baskı ayağı:

Kör dikiş geniş No. 9, Kör dikiş dar No. 29 seçilen kumaş için uygun ebat ve tip pamuklu, polyester, ipek veya monofilament yukarı (dikme pozisyonu) Kör dikiş ayağı No. 5

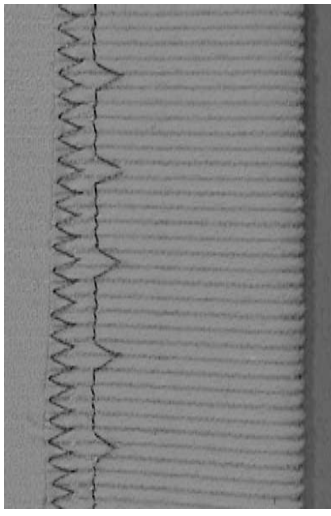

Kör ajur geniş

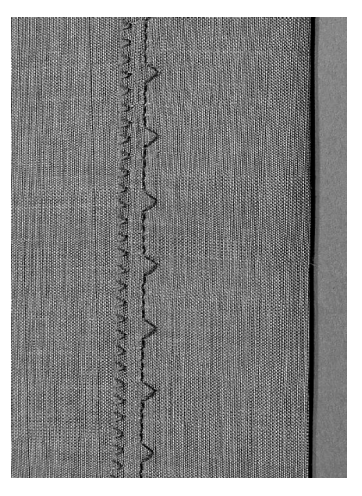

Kör ajur dar

## Kör ajur geniş No. 9

 orta ile ağır arası kumaşlarda görünmez ajur bastırma için

## Kör ajur dar No. 29

• ince patiskada gizli kanat işlemeleri için

### Hazırlama

- arzu edildiği gibi işlenmemiş kenarları bitirin
- Ajuru katlayınız ve yerine teyelleyiniz yada tutturunuz
- Bitirilmiş alt kenarı maruz bırakmak için elbiseyi kumaşın sağ tarafına doğru arkaya katlayınız (bakınız çizim)
- İşi, kılavuz arkaya katlanmış kumaşa gelecek şekilde baskı ayağı altına yerleştiriniz

## Dikme

- iğne katın sadece kenarını delmelidir
- Yaklaşık 4" (10 cm) diktikten sonra, kumaşın her iki tarafını da kontrol ediniz ve eğer gerekli ise genişliği tekrar ayarlayınız

## ince dikiş genişliği ayarı

Ň

- kumaş üzerinde bir deneme dikişi yapınız. Kumaşa uygun olacak biçimde dikiş genişliğini ayarlayınız, iğnenin yalnızca katlamanın kenarını delmesi gerekir
- işlenmemiş kenarı, baskı ayağı kılavuzu boyunca yönlendiriniz, dikiş derinliğinin düz eşit olması saplanacaktır

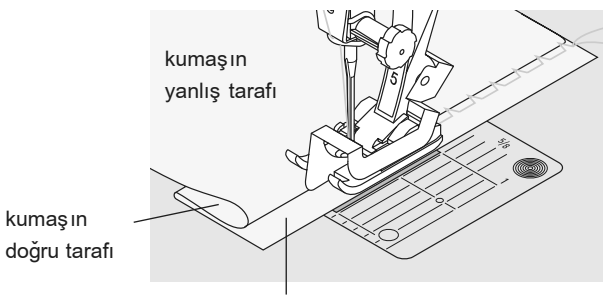

Kumaşın yanlış tarafı

## Bal Peteği Dikiş Kenarları

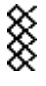

## Dikiş: Bal Peteği Dikiş No. 8

İğne: üniversal, yuvarlak uçlu yada esnek İplik: pamuklu veya polyester Besleme dişlisi: yukarı (dikiş pozisyonu) Baskı ayağı: Ters Model ayak No. 1C

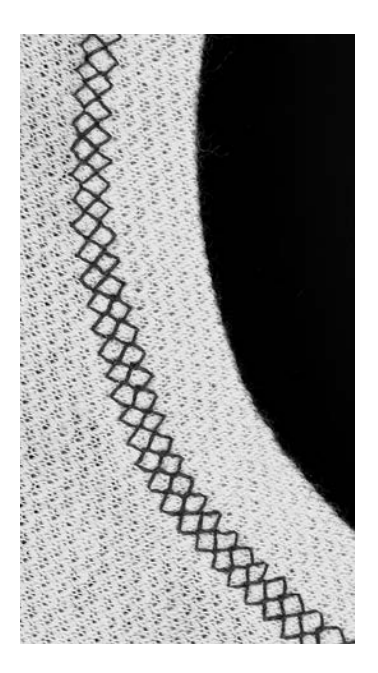

## Bal Peteği Dikiş Kenarları

 Bütün pamuklu, yünlü, sentetik ve karışık elyaflı örgüler için

## Hazırlama

 işlenmiş kenarı 3/8" (1cm) altında döndürünüz; gerekli ise, baskı ve teyelleme yapınız

## Dikiş

- kenardan bir baskı ayağı uzaklıkta sağ taraftan dikmeye başlayınız
- yanlış taraftan fazla kumaşı düzenli şekilde kesiniz

## Denge / Düzeltmeler

Petekli dikiş açılır ve doğru ve uygun gözükmez:

 dikiş uzunluk topuzunu kumaş üzerindeki dikiş ile benzer ekran kısmı ile aynı olacak şekilde döndürünüz

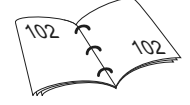

## İğne Durdurma

Eğriler etrafında dolaştığı zaman, iğne kumaş içerisinde kalır (yaka kenarları ve kol delikleri).

## Elastik, Büzgülü Elastik / Kordon Dikme

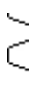

Dikiş: Dikiş Genişliği: İğne: İplik: Besleme dişlisi: Baskı ayağı:

Üniversal dikiş No. 15 elastik malzemenin genişliğine bağlı seçilmiş kumaşa uygun boyutta ve tipte pamuklu veya polyester yukarı (dikiş pozisyonları) Ters model ayak No. 1C veya Nakış ayağı No. 6 (seçmeli aksesuar)

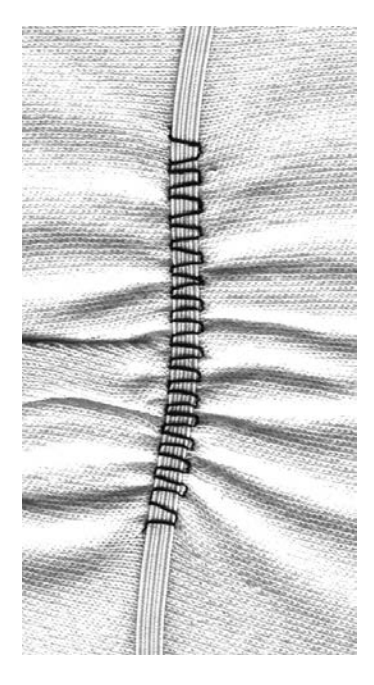

## Elastik Dikiş

- kumaşın uzunlarını toplamak için
- ince kumaşlarda, dış giysilerde, spor giysilerinde, vs. giysilerdeki kırışıklıklar ve volanlar için
- toplanmış kol kenarları ve yaka açıklıkları için çalışır

## Hazırlama

• Elastik malzemeyi gerekli uzunlukta kesiniz

## Dikiş

- dikiş genişliğini biraz elastik malzemeden daha geniş olmak üzere ayarlamak suretiyle elastik malzemeyi dikiniz
- iğnenin elastik malzemeyi delmemesi gerekir
- dikiş işleminden sonra toplanan malzemeleri düzenlice ayarlayınız

## Elastik malzemenin başlangıcını ve sonunu sağlama alma

Elastik malzemeyi sağlama almak amacı ile birkaç düz dikişi geriye ve ileriye doğru dikiniz.

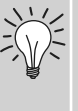

## Çabuk kıvırma bitirişi

- çocuk ve bebek giysileri için
- dikiş yerlerini dikmeden önce
- elastik olan kol kenarlarını dikiniz

# Teyel Dikişi

## Dikiş: Teyel Dikiş No. 21

İğne:

İplik:

Dikiş uzunluğu:

Besleme dişlisi:

Baskı ayağı:

seçilen kumaşa uygun boyutta ve tipte pamuklu/polyester/hafif ağırlıklı örme ipliği 3,5 mm-5 mm yukarı (dikiş pozisyonu) Ters Model ayak No. 1C

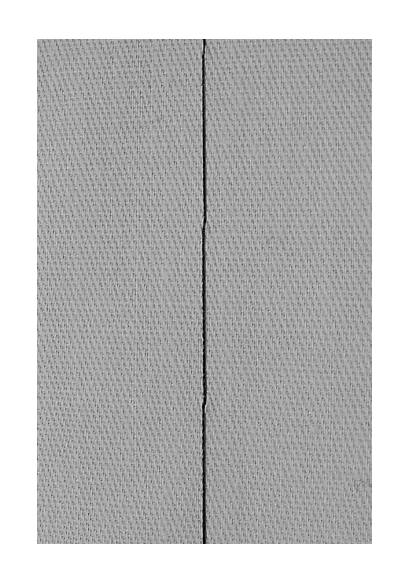

## Teyel Dikişi

- düz dikişi, herbir döndürücü dikişin dikilmesi (diğer bir ifade ile dikiş uzunluğu 5mm'ye ayarlandığı zaman en uzun dikişin 20mmolma imkanı vardır)
- çok uzun dikiş gerektiren bütün işler için
- dikişlerin çabuk ve kolayca teyellenmesi için kenar, kıvrık-yorgan dikişi, vs. gibi
- sökmesi kolay

## Hazırlık:

 Tabakaların kaymasını engellemek için teyel yönünde yatay olarak iğneleme çalışması

## İpliğin bağlanması / tespit edilmesi

Bir dikişin başında ve sonunda birkaç teyel ilmeği dikin

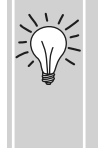

### Teyel işlemi

 Sökmesi daha kolay olduğundan teyel için bir ince örme ipliği kullanın

## Parça Dikişi / Düz Dikiş

Dikiş: Dikiş uzunluğu: İğne: İplik: Besleme dişlisi: Baskı ayağı:

## Düz dikiş No. 1

1.5mm – max. 2mm seçilen kumaşa uygun boyutta ve tipte pamuklu yada polyester yukarı (dikiş pozisyonu) Yama ayağı No. 37 (seçmeli aksesuar) Yama ayağı No. 57 (seçmeli aksesuar)

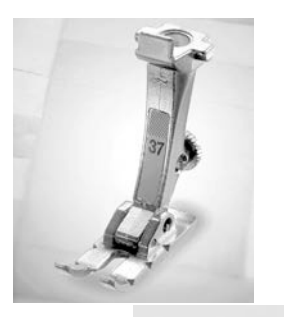

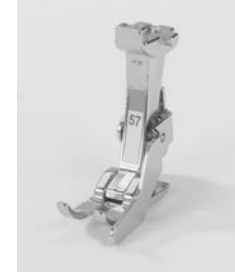

### Yama ayağı

Yamaları birlikte dikerken tamlık gereklidir. Yama ayağının yan kenarları merkez iğne pozisyonundan tam olarak 1/4" (6 mm) mesafededir. Ayağın her iki tarafındaki çentik iğne giriş noktasını gösterir ve ilave iki çentik iğnenin önünde ve arkasında 1/4" (6 mm)'yi işaretler. Bir ayak genişliğinde dikiş yaparken, ek yeri toleransları her zaman tam genişlik olacaktır ve aynı genişliği muhafaza ederken işi çevirmek kolaydır. Parçalı yama düz bir dikişle dikilir. 1.5-2 mm'lik bir dikiş uzunluğu idealdir. Bu kısmen kısa dikiş uzunlukları için dikişleri sabitlemek gerekli değildir. Tam ve daha kolay çalışma için bunu sürgülü tezgaha takınız.

# Dekoratif Dikişler

## \$

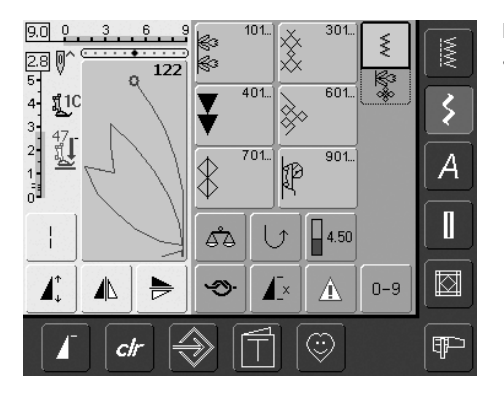

Dekoratif dikişler • dekoratif Dikiş düğmesine basınız

## Dekoratif Dikişlerin Seçimi

- Dekoratif Dikiş düğmesine basınız
- Ekranda tambir görünüş gözükür:
- 101,..., 301,..., 401, ..., 601, ..., 701, ..., 901, ...
- istenen kategoriye seçmek ve faaliyete geçirmek için uygun düğmeye basınız
- istenen dikiş 9mm'yi açınız

## Çeşitli Dekoratif Dikişlerin Uygulanması

Kumaş tipine bağlı olarak, kumaşı arttırmak amacı ile basit veya daha karmaşık dekoratif dikişleri seçiniz.

- hafif ağırlıktaki kumaş
- hafif ağırlıktaki kumaş üzerinde özellikle hoş ve güzel olan bir etki için basit dekoratif dikişleri kullanınız (örn. Dekoratif dikiş No. 101).
- orta ağırlıktaki kumaş
- Basit ve daha karmaşık dekoratif dikişler üçlü düz dikiş veya birkaç saten dikişleri ile programlanmıştır ve özellikle orta ağırlıktaki kumaşlar için elverişlidir (örn. Dekoratif dikiş No. 615)
- Ağır ağırlıkta kumaşlar
- Daha karmaşık dekoratif dikişleri kullanınız saten dikişleri ile programlanmıştır mükemmel dekoratif dikişler için ağır ağırlıktaki kumaşlar üzerinde (örn. Dekoratif dikiş No. 401)

## Mükemmel Dikiş Formasyonu

- aynı iğneyi ve bobin iplik rengini kullanınız
- mükemmel dikiş formasyonu için kumaşın arka tarafında bir stabilizör kullanınız
- kümenin veya uzun elyaflı kumaşların sağ tarafı üzerinde ilave suda çözülür stabilizer kullanınız (örn. yün, kadife, vs.)

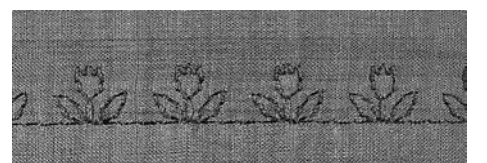

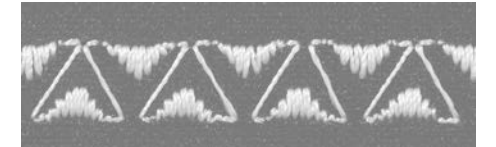

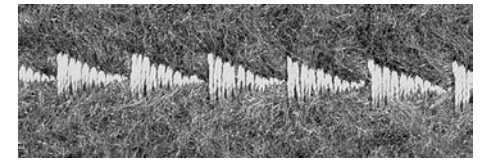

## Uygulamalar

Dikiş:Dekoratif dikişlerİğne:seçilen kumaşa uygun boyutta ve tipteİplik:pamuklu, dekoratifBesleme dişlisi:yukarı (dikiş pozisyonunda)Baskı ayağı:Ters kalıp ayağı foot No. 1C, Açık nakış ayağı No. 20C,<br/>Nakış ayağı No. 6 (seçmeli aksesuar)

Açık ayak No. 34C (seçmeli aksesuar)

## 4,0 0 3 6 9

## Dikiş genişliğini değiştirme

- dekoratif sonuçlar ve dikiş ayarlamaları için (örn. hacimli bölgelerde)
- daha geniş = harici dikiş genişliği düğmesini saat yönünde çevirin
- daha dar = harici dikiş genişliği düğmesini saat yönünün tersine çevirin
- görüntü ayarları ve yapılan değişiklikler ekranda görünecektir
- Temel ayarları eski haline getirme = dikiş genişliği veya uzunluk koluna dokunun veya «clr» düğmesine basın, yada harici düğmeleri çeviriniz

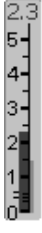

## Dikiş uzunluğunu değiştirme

- dekoratif sonuçlar ve dikiş ayarlamaları için (örn. hacimli bölgelerde)
- daha uzun = harici dikiş uzunluğu düğmesini saat yönünde çevirin
- daha kısa = harici dikiş uzunluğu düğmesini saat yönünün tersine çevirin
- görüntü ayarları ve yapılan değişiklikler ekranda görünecektir
- Temel ayarları eski haline getirme = dikiş genişliği veya uzunluk koluna dokunun veya «clr» düğmesine basın, yada harici düğmeleri çeviriniz

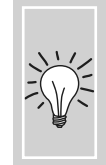

 Değiştirilen ayarları kaydetme
 dikiş genişliği Bireysel Programınızda değiştirilmiş ayarlarıyla kaydedin

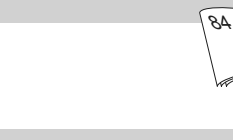

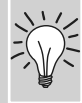

Dikişin fabrika ayarlarını kalıcı olmak üzere değiştirin.

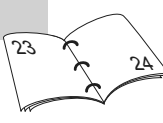

## Dekoratif Dikişleri ve Fonksiyonları Birleştirme

Dikiş: Dekoratif dikişler İğne: seçilen kumaşa uygun büyüklük ve tipte İplik: pamuklu, dekoratif Besleme dişlisi: yukarı (dikiş pozisyonları) Baskı ayağı: Ters Model ayak foot No. 1C veya Açık Nakış ayağı No. 20C, Nakış ayağı No. 6 (seçmeli aksesuar)

Açık ayak No. 34C (seçmeli aksesuar)

Dekoratif dikişleri ve fonksiyonları birleştirerek şaşırtıcı etkiler yaratın.

## Talimatlar

- istenilen dikişi seçin
- istenen fonksiyonu seçin
- değiştirilen dikiş ekranda görünür
- tek bir dikiş birçok fonksiyonla birleştirilebilir

Yansıtmalı Dekoratif Dikişler

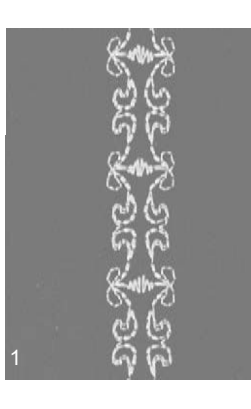

## Fonksiyonları silme

 «clr» düğmesine basın ya da özel fonksiyonları tek tek uygun fonksiyonlara dokunarak silin

- yatay Yansıtma İmgesi (sol / sağ) fonksiyonuna dokunun
- dikişi sola / sağa yansıtır

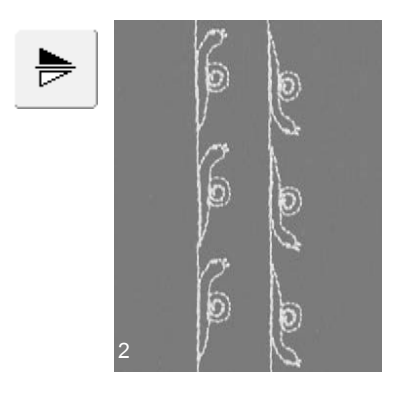

- dikey Yansıtma İmgesi (yukarı / aşağı) fonksiyonuna dokunun
- dikişi dikiş yönünde yukarı / aşağıya yansıtır
- iki yansıtma fonksiyonuna aynı anda dokunun
- dikişi hem yatay hem de dikey olarak yansıtır

## Uzun Dikiş Fonksiyonu ile Dekoratif Dikişi Değiştirme (1)

- Uzun Dikiş Fonksiyonuna basın
- dikiş bilgisayarı her bir farklı dikişi dikecektir •
- tamamen değişen dikiş ekranda görünecektir

## Model Genişletme Fonksiyonu ile dekoratif dikişleri uzatma (2)

- Model Genişletme Fonksiyonuna bir kere yada daha fazla dokunun
- seçili dikiş iki ila beş katına genişler (uzar)
- bazı dikişlerin genişleme kapasitesi sınırlıdır ve bu yüzden ilk büyüklüklerinin 3 ila 5 katına genişletilemez

Çift, üçlü veya kanatlı iğne dikme (3) uygun iğneyi takmadan önce Güvenlik

dikişi seçerken, dikiş genişliği, seçilen

iğneye göre otomatik olarak sınırlanır en iyi sonuçlara basit dikişlerle ulaşılır

Programını çalıştırın

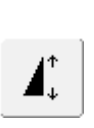

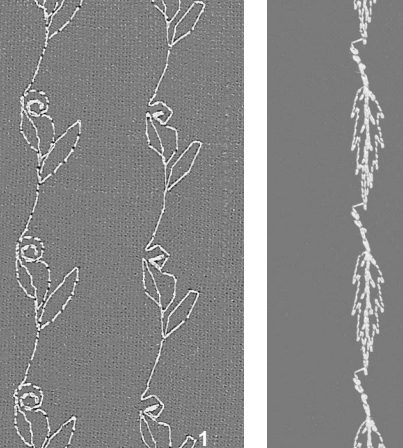

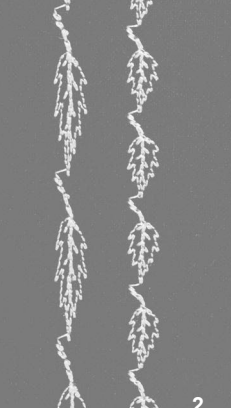

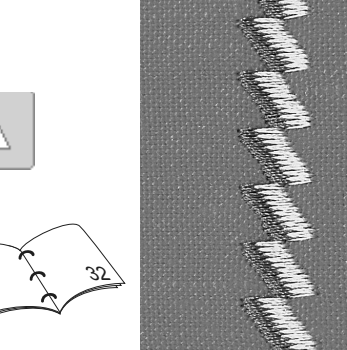

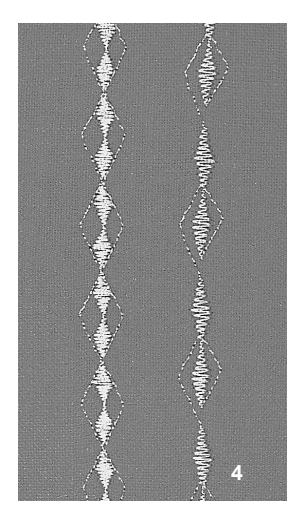

## Denge (4)

•

•

٠

çeşitli sonuçlar (dikiş çeşitlemeleri) için • Denge fonksiyonunu kullanın

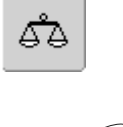

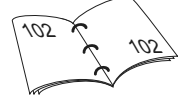

## «Model Sonu» / «Model Tekrarı» ekleme

- ana çerçevede Model Sonu düğmesine dokunun: dikiş bilgisayarı ayrı bir dikişin sonunda yada kombinasyon içerisindeki bir dikişin sonunda duracaktır
- ekranda Model Tekrarı 1-9x fonksiyonuna dokunun: dikiş bilgisayarı kaydedilmiş bütün tekrarlamaları bitirince durur

## Kombi modunda Pratik ve Dekoratif Dikişler

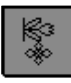

- «Kombi Modunu» seçin
- Kombi Modu açılır ve dikiş kombinasyon-ları yaratmak için hazırdır

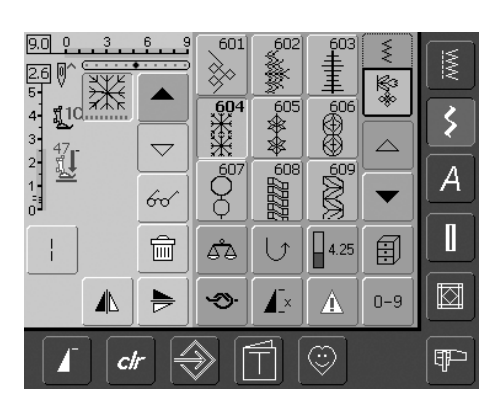

## Pratik ve dekoratif dikişleri birleştirme

- istenen dikişi seçin
- seçilen dikiş, dikiş göstergesinde belirir
- başka bir dikişi seçin
- istenen dikiş kombinasyonu tamamlanıncaya kadar bu şekilde devam eder
- sayfa 90 91'deki bir kombinasyonun düzeltmesine bakın
- sayfa 87 88'deki bir kombinasyonun kaydedilmesine bakın

Aşağıdaki bazı özel programlar dışında pratik ve dekoratif dikişleri bir çoğu birleştirilebilir: Güvenlik programı No. 324, Güvenlik dikişi No. 5 Teyel No. 21 Örgü No. 22 ve No. 23 Barteks No. 24 ve No. 25 Yırtmaç dikişleri No. 26 Düğme deliği kategorisindeki dikişler No. 51 - 63

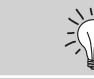

Tamamlanmış Kombinasyonları sağa / sola yansıtma

- Multifonksiyon düğmesine dokunun
- «Yansıtma İmaj» düğmesine dokunun
- tüm kombinasyon sağa / sola akseder

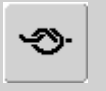

60

## **Güvenlik fonksiyonu ekleme** (4 küçük güvenlik dikişi) Dikişler otomatik olarak

korunmak için çeşitli seçenekler vardır:

- dikmeye başlamadan önce «güvenlik»'e dokunun: güvenlik dikişleri dikiş kombinasyonunun sonuna dikilir
- bir dikiş kombinasyonu içinde fonksiyonu programlama: istenen dikişler buna göre korunur

## Bir dikiş kombinasyonu için örnek

- makine süsleme dikişleri: dikiş No. 655'e bir kez dokunun
- pratik dikişler penceresini açın ve düz dikiş
   No. 1'e bir kez dokunun
- dekoratif dikişler penceresini açın ve makine süsleme dikişlerindeki dikiş No. 606'ya bir kez dokunun
- pratik dikişler penceresini açın ve düz dikiş No. 1'e bir kez basın
- siz dikerken dikişler sürekli olarak değişir

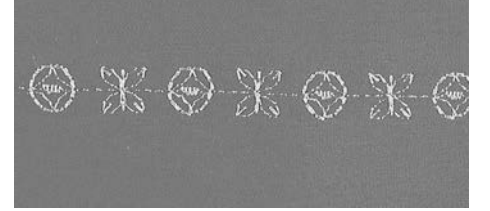

# Bir dikiş ve fonksiyon kombinasyonuna örnek

- Dikiş No. 656'ya bir kez dokunun
- Dikiş No. 656'ya bir kez daha dokunun ve dikişi dikme yönünde yansıtmak için Yatay Yansıtma İmgesi fonksiyonunu çalıştırın
- · dikiş dikme yönünde akseder
- siz dikerken, dikişler orijinal halleri ve akseden biçimlerinde değişir

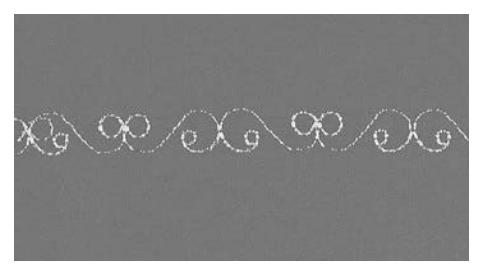

# Alfabe Özet

- 3 farklı alfabe elde mevcut ve hazırdır
- herbir alfabe iki farklı boyutta dikilebilir
- büyük harf ve matbaa harfleri daha alt durumda dikilebilir

## Uygulamalar

- isim ve adresler için
- kelimeler ve yazılar için
- yorgan etiketlenmesi için (yorgan etiketi)
- etiketlendirme için (etiketler)

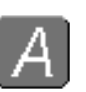

## Alfabe

Alfabe düğmesine basınız

|       | Aa 🗛 🛓                 | <u>MWN</u> |
|-------|------------------------|------------|
| 4 ¶1C | Aa 👘                   | \$         |
|       |                        | A          |
|       | ₫ <u></u> <b>(</b> ,00 |            |
|       | ★ ▲ 0-9                |            |
| 🔓 🖌   |                        | Ŧ          |

## Alfabe Özet

- Alfabe özet görünür
  - Blok
  - Çift Blok
  - Yazı (İtalik)
- seçmek için düğmelerden birine basın
- istenen alfabe aktif hale gelmiştir

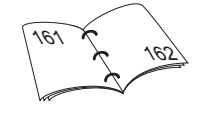

| 9.0 0 3 6 9      | AAA          | PAAF       | AAA      | ş   | M        |
|------------------|--------------|------------|----------|-----|----------|
| 5 0<br>4 1 11 10 | А            | В          | С        | **  | _⊻<br>[► |
| 3 47<br>2 51     | D            | E          | F        |     | <b>~</b> |
|                  | G            | Н          | <b>^</b> |     |          |
| 12               | 62           |            | 4.50     |     |          |
|                  | <b>~</b> \$) | <b>I</b> × |          | 0-9 |          |
| 🔓 🖌              | € [          |            | $\odot$  |     | (TP      |

## Ekran üzerinde harf seçme

- bütün büyük harfleri, numaraları, noktalama işaretlerini ve özel karakterleri izlemek için aşağı yukarı hareket ettirin
- küçük harfe değiştirmek için «A/a» ekran düğmesine basın (Blok ve Yazı)

## Mükemmel dikiş formasyonu

- alt ve üst bobin ipliklerinde aynı rengi kullanın
- dikim projesini sağlamlaştırmak için stabilizatörü arka tarafta kullanın
- havlı ve uzun elyaflı kumaşlarda (örnek: yün, kadife v.s) ilave su çözümlü stabilizatörü ön yüzünde kullanın
- hafif kumaşlarda düz dikişler ile programlanmış (çift blok harfler gibi), basit harfler ve dekoratif amaçlar için

9.0 0

3.0 🕅

11d

47

12

ſ.

## Harfleri Birleştirme

## Dikiş: Harfler

İğne: seçilen kumaşa uygun büyüklükte ve tipte İplik: pamuklu, dekoratif Besleme dişlisi: yukarı (dikiş pozisyonu) Baskı ayağı: Ters Model ayağı No. 1C

### Alfabe

Ŵ

3

A

 $\boxtimes$ 

Ŧ

•

\$

 $\bigtriangleup$ 

•

Ð

0-9

Harfleri birleştirme

Kombi modunda açın

istenen harfi seçin

- münferit harfler ve aynı alfabenin aynı
   harflerinin sıraları Tek Modunda dikilir
- isimler, adresler, kelimeler, vs. için harfler birleştirilir ve Kombi Modunda dikilir

dikiş değiştirme alanında ve alfabe

konum gösterici harfin altındadır

menüsünün üstündeki çubukta harf görünür

# Emniyet fonksiyonu eklemek (4 küçük emniyet dikişleri) Otomatik olarak dikişleri

emniyete almak için değişik yollar vardır:

- Başta dikişi emniyete almak için dikmeye başlamadan önce fonksiyon düğmesine dokunun
- 2. Emniyete almak için bir kombinasyon içinde fonksiyonu programlayın

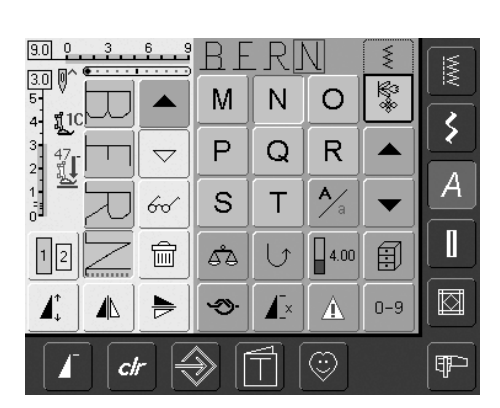

A

D

G

ď۵

3

 $\bigtriangledown$ 

60

圙

Þ

cli

В

Е

Н

lĵ

С

F

A/

4.50

A

 $\odot$ 

- sonraki harfi seçin ve gerekli düğmeye basın
- dikiş değiştirme alanında ikinci harf görünür, vs

## Kombinasyonu Düzeltme

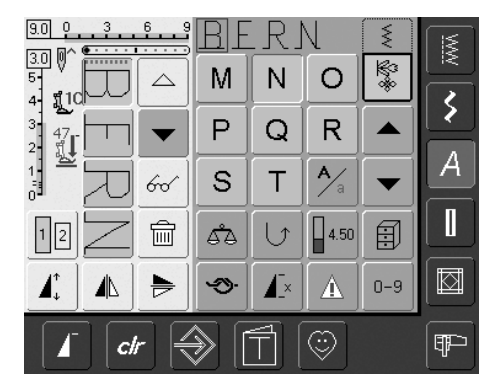

## Harfleri Koyma

- · harf daima konum göstericinin üstüne konur
- Ek harf koymak için konum göstericisi harflendirmenin başında yukarı doğru hareket ettirir (ok)
- istenen dikiş değiştirme alanında gerekli harfi seçerek aktif yapın
  yeni harfi seçin
- yeni narii seçin
  harf konum göster
- harf konum göstericinin sütüne yerleştirilmiştir

## Harfleri Silmek

- bir harf daima konum göstergesinin üstünde çıkarılır
- istenen yeri dikiş değiştirme alanı içinde gerekli harfi seçerek aktif yapın
- «Delete (Sil)»'e basın harf silinmiştir

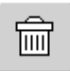

· kombinasyonları kaydetme ve silme

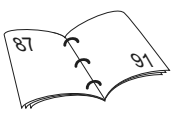

## Harflendirme ve Fonksiyonları Birleştirme

## Alt Durumu Seçme (yalnız Büyük harf ve Yazı)

- küçük / büyük harf düğmesine dokunun
- alt yuva «a» siyah renkle aydınlanır
- tekrar küçük / büyük harf düğmesine dokunun ve büyük harf «A» siyahdır
- Büyük harf aktif durumdadır

## Ayna harflendirme

- «Yatay Ayna Görüntüsü (sol / sağ)»'a dokunun
- dikiş yatay olarak ayna aksi görüntüsü verir
- özel efektler için «Dikey Ayna Görüntüsü» seçilebilir

## Harfleri uzatmak için desen uzatmayı kullanın

- bir süre «Desen Uzatma» ya dokunun
- seçilmiş harfi orjinal büyüklüğünün 2 katına uzatılır

## Tek ve çok tekrar olarak desen kompinasyonu

- desen kombinasyonu yaratın
- «Desen Tekrar 1-9x» düğmesine bir veya birkaç defa dokunun (1-9'a kadar numaralar görünür)
- seçilen desen adetlerini tamamladıktan sonra dikim bilgisayarı otomatik olarak durur

## Büyüklüğü değiştirme

4

- alfabe büyüklüğü düğmesine dokunun: 2 numaralı alan mavidir
- Harf büyüklüğü yakl. 6mm'e indirilir
- «Alfabe büyüklüğü» tekrar dokunarak daha büyüğünü aktif hale getirin (1 numaralı alan mavidir)

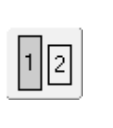

Æ×

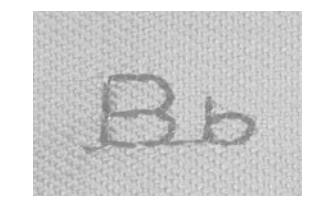

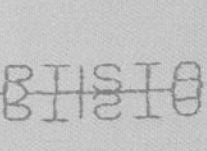

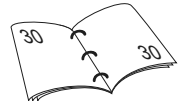

| <b>▲</b> |  |
|----------|--|
|          |  |

a

| OPTIST    | 0 |  |
|-----------|---|--|
| 2 or List |   |  |

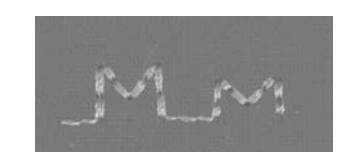

İlikler pratik kapamalardır ve dekoratif efektler için de kullanılır. artista 640 çok yönlü seçim sağlar. Bütün ilikler çok değişik yollarla dikilir ve programlanır.

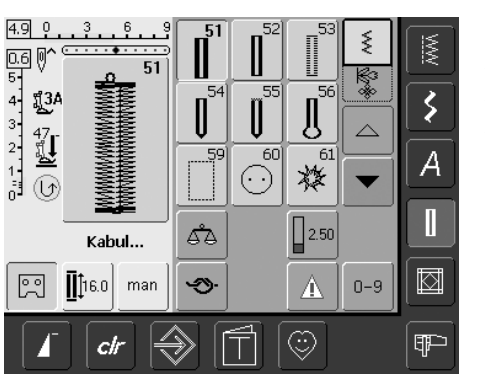

#### . Ilik / Düğme Dikme Programı / delikler

- ilik düğmesine basınız
- değişik ilikler ve delik özetleri ekranda görünür
  - istenen dikişe dokunun

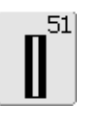

**Standart İlik** Hafif - orta ağırlıktaki kumaşlar. Bluzlar, elbiseler, yatak örtüleri, vs.

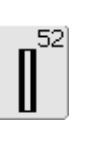

Dar İlik (Çeyiz Dikişi) Hafif-orta ağırlıkta kumaşlar. Bluzlar, elbiseler, çocuk ve bebek elbiseleri, oyuncak, bebek elbisesi, elişi

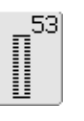

## Streç İlik

Pamuk, yün, ipek ve sentetik elyaftan yapılmış bütün streç kumaşlar

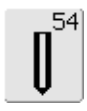

**Normal Barteks Yuvarlak İlik** Orta-ağır kumaşların bütün tipleri. Elbise, ceket, palto, yağmurluk

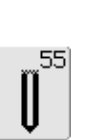

**Yatay Barteks Yuvarlak İlik** Orta-ağır kumaşların bütün tipleri. Elbise, ceket, palto, yağmurluk

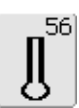

**Normal Barteks Anahtar Deliği** Ağır streç olmayan kumaşlar. Ceketler, paltolar, spor giyim

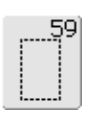

## Düz Dikiş İlik İlikleri kuvvetlendirme

İlikleri kuvvetlendirmek için; cep kenarları, bilhassa deri veya taklit süette ilikler için

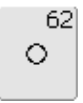

## **Düz dikiş delikler** Kordonlar ve dar kurdela/bantlar

Kordonlar ve dar kurdela/bantlar için; dekoratif çalışma

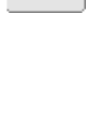

63

60

El Görünümlü İlik Hafif-orta ağırlıklı dokuma kumaşlar. Bluzlar,elbiseler, spor giyim, yatak örtüsü

İlik Dİkme Programı

2 ve 4 delikli düğmeler için

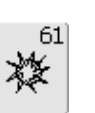

## Dar zig-zag delikler

Kordonlar ve dar kurdela/bantlar için; dekoratif çalışma

İlik

### . Ilik Program Fonksiyonları

Aşağıda belirtilen fonksiyonlar herhangi bir düğme iliği (No. 51–56, 59 ve 63) seçildiği zaman ekran görüntüsünün alt kenarında fonksiyon alet çubuğunun üzerinde gözükür.

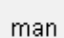

ြ

0 0

## Manuel düğme deliği

- özel ekran görüntüsünü açmak için sembole dokunun
- 4 veya 6 aşamada manuel olarak düğme deliğini dikiniz (düğme deliği tipine göre)

Uygulama:

- kişisel olarak manuel dikilmiş düğme delikleri için
- mevcut düğme deliklerini onarmak için

## Düğme deliği uzunluğunun programlanması

- bir düğme deliği seçildiği zaman sembol otomatik olarak mavi renkte (aktif) yanar
- boş kasnak üzerindeki Hızlı Geri Dönme düğmesini kullanarak, düğme deliği uzunluğu doğrudan doğruya, tespit edilir veya görüntülerin uzunluk sembole dokunmak vasıtasıyla doğrudan doğruya programlanır
- düğme deliği programlandığı zaman, sembol kapanır (aktif değildir, sarı renk yanar)
- yeni bir uzunluk pragramlanacak ise, o zaman sembol yeniden seçilecektir

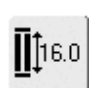

## Düğme deliği uzunluğu-direkt giriş uzunluğu (mm olarak) veya ekran üzerinde düğme ölçümü

- özel ekran görüntüsünü açmak için sembole basınız
- dikiş uzunluğu veya dikiş genişliği düğmesi ile doğrudan doğruya düğme deliği uzunluğu (mm olarak dikiş uzunluğu) giriniz
- ölçmek için düğmeyi, ekranın sol tarafında tutunuz
- dikey siyah renkli çizgiyi düğmenin sağ tarafına tam olarak yerleştirmek suretiyle düğme deliği uzunluğunu tespit ediniz
- düğme kalınlığı için 2mm otomatik olarak eklenecektir (yalnızca ekran üzerinde düğme ölçümü için)

## Uygulama:

 uzunluğu mm olarak direkt giriş yapmak suretiyle düğme deliğinin boyutunu tespit etmek için basit bir yöntemdir veya ekran üzerinde düğmeyi ölçmek için kullanılan yöntemdir

## . İlikler - Önemli Bilgiler

## İplik Gerilimi

- düğme deliği seçildiği zaman gerilim otomatik olarak ayarlanır
- · üst iplik gerilimi, normal olandan hafifçe daha gevşektir
- · bu durum boncuklara hafifce yuvarlak bir görünüm verir
- şerit düğme deliklerini güçlendirir ve görünümünü güzellştirir
- her iki kenarı da aynı hızda dikiniz

### . İliklerin İşaretlenmesi

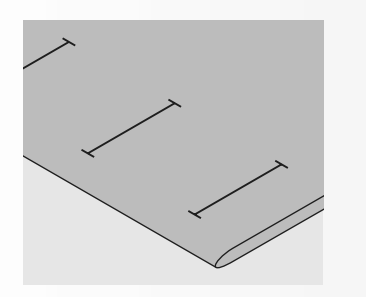

## Manuel İlikler

- düğme deliği uzunluğunu istenen pozisyonda işaretleyiniz
- İlik ayak No. 3C'yi kullanınız

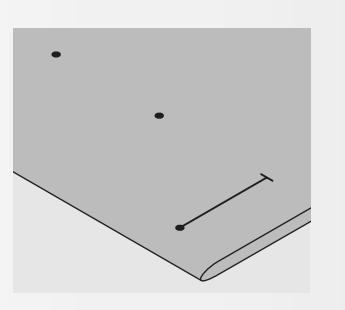

## Otomotik İlikler

- Sadece ilik uzunluğunu işaretleyiniz
- ilk iliği diktikten sonra, tüm diğer ilikler için uzunluk otomatik olarak programlanır
- tüm diğer iliklerin sadece başlangıcını işaretleyiniz
- Otomatik İlik ayak No. 3A'yı kullanınız

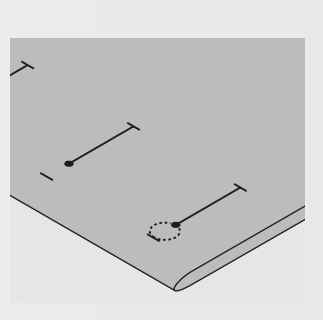

## Anahtar ilikler

- sadece kenar uzunluğunu işaretleyiniz
- ilik dikilirken doğru uzunluk eklenecektir

## Test Dikişi

- Kullanmaya niyetli olduğunuzda, dengeleyici ile kumaş üzerinde daima bir test dikişi dikiniz
- Kullanmaya niyetli olduğunuz ilik tipini seçiniz
- İliği kumaş ile aynı yönde dikiniz (doku ile aynı yada karşı yönde)
- İliği açık olarak kesiniz
- İliği içeri itiniz
- Eğer gerekli ise ilik uzunluğunu ayarlayınız

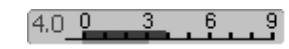

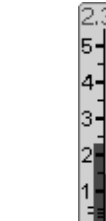

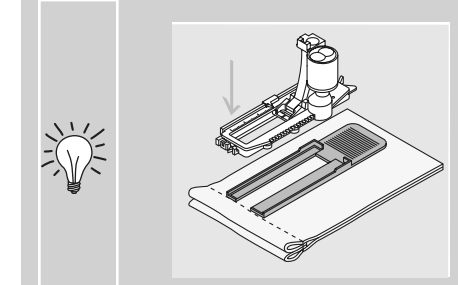

Eğer bir iliği ek yerine bir sağ açı ile dikiliyorsa, ilikler için yükseklik dengeleyici levhaların kullanımını tavsiye ederiz (seçmeli aksesuar olarak temin edilebilir). Levhaları kumaş ile sürgü ayağı altı arasında arkadan kumaşın ince kısmına kadar yerleştiriniz ve öne itiniz.

## Düzeltmeler

## Kenar genişliğini ayarlama:

dikiş genişliğini değiştiriniz

## Dikiş uzunluğunun değiştirilmesi:

- dikiş uzunluğunda yapılacak her türlü değişiklik her iki kenarı da etkiler (daha yoğun yada daha az yoğun)
- dikiş uzunluğunda yapılan her değişiklik-ten sonra daima iliği programlayınız

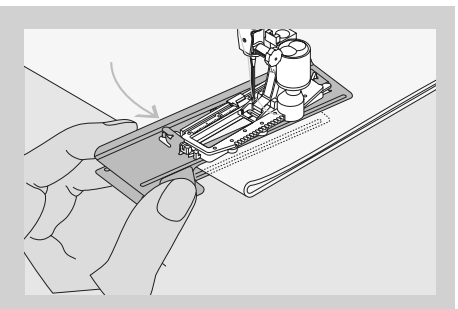

Zor kumaşlarda ilik dikilirken dengeleme levhası (bazı ülkelerde sadece seçmeli aksesuar olarak mevcuttur) kullanımı tavsiye olunur. Bu sadece Otomatik İlik ayak No. 3A ile kullanılabilir.

# İlikler için Doğru Stabilizatörler

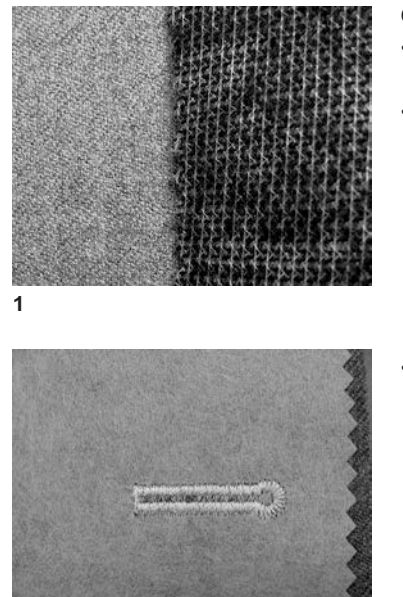

## Otomatik İlik

- iliklerin iyi olabilmesi için her zaman stabilizatör (1) kullanın
- stabilizör kumaş tipine uymalıdır
- kalın ve kabarık kumaşlar için bir nakış stabizatörü (2) kullanılabilir. Kumaş daha iyi makineye verilir

## . İpli ilikler

2

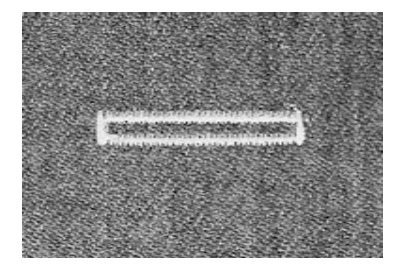

## İp

- ilikleri güçlendirmek ve görünümlerini güzelleştirmek için ip kullanınız
- İpin çemberi, iliğin aşınmaya en açık yeri olan ucunda olmalıdır ip çemberi = düğmenin dikildiği yer
- işi buna uygun olarak konumlandırınız

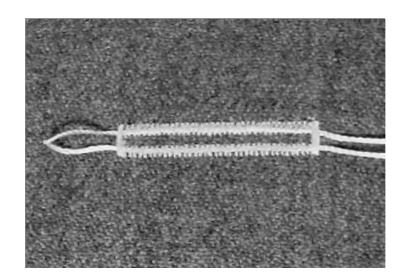

## İdeal İplik

- Parlak Tire No. 8
- güçlü el dikiş ipi
- ince kroşe iplik

## İplik Baskı ayağı No. 3C'ye takılması

- iğneyi iliğin başlangıcında takınız
- baskı ayağını kaldırınız
- ipliği ayağın önündeki merkez pimi üzerine takınız

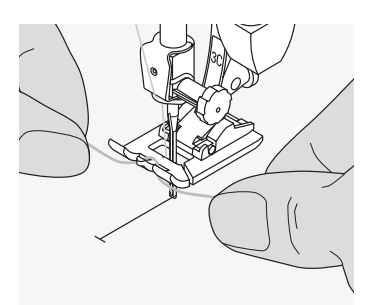

- ipliğin her iki ucunu ayak tabanındaki oluklara yerleştiriniz ve bunları geriye doğru çekiniz
- baskı ayağını kaldırınız

## Dikiş

- iliği normal şekilde dikiniz, ipliği sıkı biçimde tutmayınız
- ilik, bunu kaplamak suretiyle ipliğin üzerinde oluşacaktır

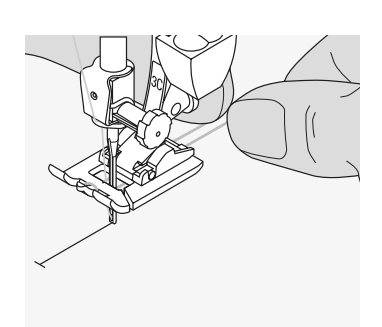

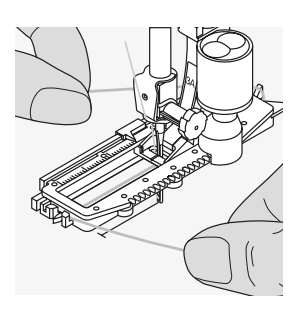

#### . İplik sürgülü otomatik ilik ayak No. 3A'ya takılması

- iğneyi iliğin başlangıcından takınız
- baskı ayağını kaldırınız
- iplik ayağının altına sağa doğru besleyiniz
- iplik ayağının arkasındaki pim üzerinden takınız

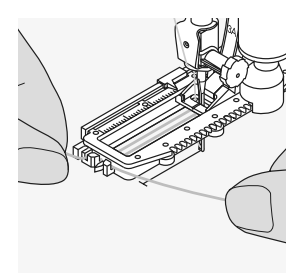

- iplik ayağın önüne getiriniz
- bunları yarığa itiniz

## Dikiş

•

- iliğin normal şekilde dikiniz, ipliği sıkı biçimde tutmayınız
- iliği, bunu kaplamak suretiyle ipliğin üzerinde oluşacaktır

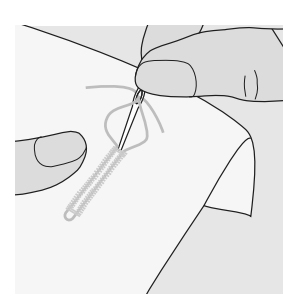

## Kordonun Sabitlenmesi

- çember ucunda gözden kaybolana kadar, ipliği ilikten çekiniz
- ipliği uçlarını kumaşın ters tarafından doğru çekiniz
- dikişleri düğümleyiniz yada sabitleyiniz

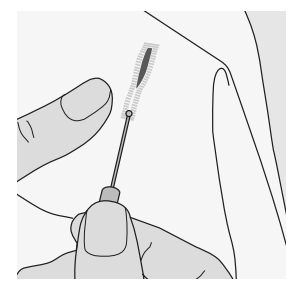

#### . İliklerin açık olarak kesilmesi

- dikiş sökücüyü kullanarak, köşeden ortaya doğru kesiniz
- kısa iliklerin uçlarını yanlışlıkla kesmemek için, ilave sabitleme olarak iliğin ucuna bir iğne takınız

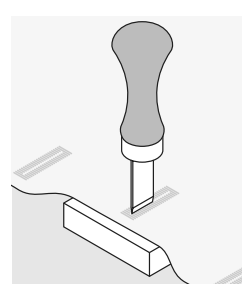

## İlik kesici ve blok (özel aksesuar)

- kumaşı tahta üzerine yerleştiriniz
- kesiciyi düğme deliğinin merkezine yerleştiriniz
- elinizle yada bir çekiçle kesiciyi aşağı doğru bastırınız

## llikler için Denge

# 53

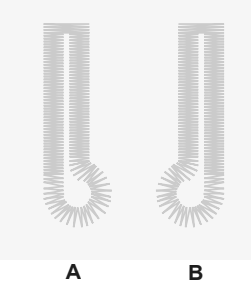

### Direk giriş uzunluk standart ilik için denge

her denge değişikliği her iki sargıya etki yapar

## Direk giriş uzunluğu anahtar deliği veya yavarlak ilikler için denge

- her denge değişikliği her iki sargıya etki vapar
- anahtar deliği veya göz aşağıdaki gibi denge edilir:
- 1. dikiş bilgisayarı anahtar deliğine veya göze değişinceye kadar düz dikiş dikin, sonra dikim makinesini durdurun
- 2. «Denge»'ye dokunun ve dikiş uzunluğu kumandası dikilen iliğe uygun olarak denge ekranının sağ kısmındaki resmi

## Manuel yuvarlak veya anahtar deliği için Denge

- herhangi bir denge değişikliği her iki sargıya farklı etki yapar:
- sol sargı için çok yoğun ise (resim A)
- dikiş uzunluk kumanda sayıcıyı saat • yönünde çevirin-sol sargı daha uzun olacak, sağ sargı daha kısa olacaktır

sol sargı yeterli yoğun değilse (resim B)

- dikiş uzunluk kumandasını saat yönünde çevirin-sol sargı daha kısa olacak, sağ sargı daha uzun olacaktır
- anahtar deliği ve göz aşağıdaki gibi dengelenir:

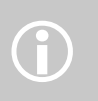

Direk giriş uzunluk ve manuel ilik ile her münferit ilik sekansı ayrı olarak dengelenir ayarlayın.

- Anahtar deliği sağa doğru kaymışsa (resim A):
- dikiş uzunluğu kumanda sayıcısını saat yönünde çevirin
- Anahtar deliği sola doğru kaymışsa (resim B):
- dikiş uzunluğu kumandasını saat yönünde çevirin
- 3. «OK»'e dokunun ve iliği tamamlayın

anahtar deliği sola doğru kaymışsa (resim B)

- dikiş uzunluk kumanda sayıcısını saat yönünde çevirin
- anahtar deliği sağa doğru kaymışsa (resim A)
- dikiş uzunluk kumandasını saat yönünde çevirin

## Manuel Standart İlik için Denge

 herhangi denge değişikliği her iki sargıyı etkiler

## Tavsiyeler

kullanacağınız kumaşlar üstünde test dikişi yapın

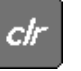

## Dengeyi Temizle

özel denge ekranında «Temel Ayar»'e dokunun veya dış «clr» düğmesine basın («clr» programlanmış iliği de çıkarır!)

# Otomatik İlik Direkt Giriş Uzunluk veya Ekranda Düğme Ölçme

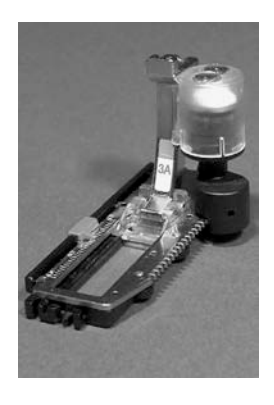

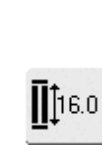

## .

ilik uzunluğu direk (ilik açıklığı mm) olarak dikiş uzunluğu veya dikiş

4 mm.'den maks. uzunluğa kadar olan ilik uzunlukları için uygundur

Girişi

## İlik Uzunluğunu veya Düğme Ölçüsünün

genişlik kumandası ile girin

- İlikler, otomatik ilik ayağı No. 3A ile belirli bir uzunlukta dikilebilir
- ilik tipini seçin
- Direk Giriş uzunluk fonksiyonunu seçin

#### . İlik uzunluğunu belirlemek

- özel ekran gösterge tablosu görünür
- ilik uzunluğunu dikiş genişliği veya dikiş uzunluk kumandası ile girin
- programlanmış uzunluk (düğme deliğinin kesme yeri) iki ok arasında gösterilir
- düğmenin yukarısında numara seçilmiş düğme deliği uzunluğu için düğme boyutunu gösterir
- istenen uzunluğu «OK» ile teyit edin, ekran otomatik olarak değişir
- «auto» ve programlanmış uzunluk mm ekranda belirir
- ilik uzunluğu ilik açıklığı mm gösterir

## Düğme Büyüklüğünü Belirleme

- özel bir ekran belirir
- düğmeyi, ekranın alt sol köşesine tutunuz
- renkli daireyi düğmenin etrafına ayarlamak için dış dikiş genişliği veya dikiş uzunluk kumandasını kullanın
- düğme büyüklüğü mm olarak iki ok arasında gösterilir (örn. 14 mm)
- ekrandan düğmeyi çıkarınız
- doğru büyüklüğü «OK» ile teyit edin, ekran otomatik olarak değişir

## İlik Büyüklüğü

- dikiş bilgisayarı ilik büyüklüğünü düğme çapından hesap eder
- düğmenin kalınlığını hesaba katmak için otomatik olarak 2mm ilave eder

## Kalın Düğmeler için Düzeltmeler

 özellikle kalın olan düğmeler için örn. yükseltilmiş düğmeler, vs, düğmenin dış tarafına dikey 1 – 4mm çizgi yerleştiriniz

clr

인

## Saklanmış İliklerin Silinmesi

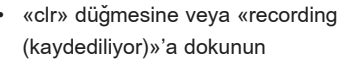

- «auto» kaydolur ve «Kabul» belirir
- yeni ilik uzunluğu programlanabilir

## Diret Giriş Uzunluk için Düzeltmeler

• yeni uzunluğu yukarıda anlatıldığı gibi girin

#### . İlik menüsüne tekrar dönmek

 ilik ekranına dönmek için «ESC» 'ye dokunun, orjinal ayar kalır

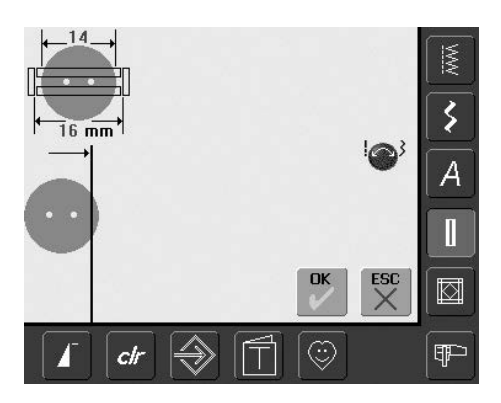

# Kafa çercevesinde Hızlı Geri Düğmesine ile Otomatik İlik Programlama

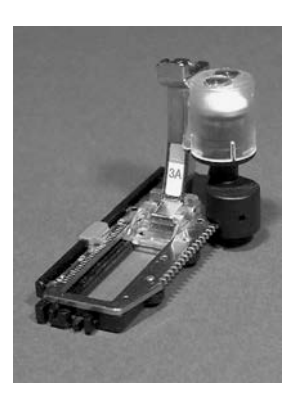

## Otomatik İlik

- otomatik düğme deliği ayak No. 3A üzerindeki mercekler otomatik olarak düğme deliğinin uzunluğunun kayıt eder (kesin kopyalama yapmak için) ve maks. uzunluğa ulaşıldığı zaman otomatik olarak düğme deliğini tamamlar
- 4mm'den maks. uzunluğa kadar olan bütün ilik uzunlukları için uygundur ve dikiş genişliği uzunluk kumandası ile ayarlanır

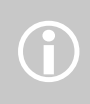

Heriki sargıda aynı yönde dikilir. İlik uzunluğu ilik açıklığını mm. olarak gösterir.

## Standart ve Streç İliklerin Dikilmesi

No. 51, 52, 53

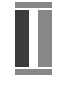

#### . İlk sargının dikilmesi

- dikiş sekansı Dikiş Değiştirme Alanında gösterilir
- ilk sargıyı önde doğru dikin, istenen uzunlukta durun

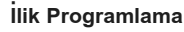

- kafa çercevesinde Çabuk Geri (Quick Reverse) düğmesine basın, dikişe devam
- ilik uzunluğunun programlandığını gösteren «auto» ve programlanmış uzunluk (mm) ekranda görünür

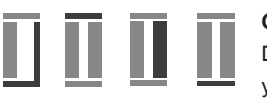

## Oto İlik

Dikiş bilgisayarı aşağıdakileri otomatik olarak yapar:

- düz dikişleri geri durumda
- ilk barteks
- ikinci sargı öne doğru
- ikinci barteks
- emniyet dikişleri. Dikim bilgisayarı durur ve otomatik olarak iliğin başına döner

Sonraki bütün ilikler otomatik olarak aynı uzunlukta dikilir («Quick Reverse» Hızlı Geri düğmesine basmadan)

# Yuvarlak ve Anahtar İliklerin Dikilmesi No. 54, 55, 56

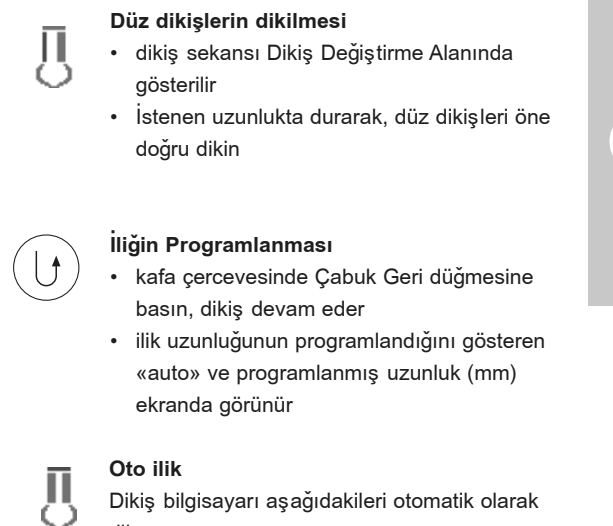

## Çift dikilmiş anahtar deliği ilikler

- anahtar deliği ilikler kalın kumaşlarda iki defa dikile-bilirler ve ilk defa dikildiğinde dikişler daha uzun yapılır
- ilk iliği diktikten sonra, işi hareket ettirmeyin, sadece bir defa ayak kontroluna dokunarak tekrar dikişe başlayın

**()** 

### Ū B Д

diker:

- göz veya anahtar
- ilk sargıyı geri durumda •
- düz dikişleri öne doğru •
- ikinci sargıyı geriye doğru •
- barteks •
- emniyet dikişleri. Dikiş bilgisayarı durur ve • otomatik olarak iliğin başına gelir

Sonraki bütün ilikleri otomatik olarak aynı uzunlukta dikilecektir («Quick Reverse» Çabuk Geri düğmesine basmadan)

## El-görünümlü İliğin Dikilmesi No. 63

## İlk Sargının Uzunluğu

- sargıyı istenen uzunlukta dikin
- dikiş bilgisayarını durdurun

#### . İliğin Programlanması

- kafa çercevesinde «Quick Reverse» (Çabuk geri) düğmesine basın, dikiş devam eder
- ilik uzunluğu programlandığını gösteren «auto» ve programlanmış uzunluk (mm) ekranda görünür

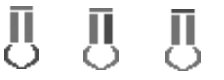

Ш

11

## Oto İlik

Dikiş bilgisayarı otomatik olarak aşağıdakileri diker:

• göz

- ikinci sargıyı geriye doğru
- üst barteks, emniyet dikişlerini ve otomatik olarak durur

Sonraki bütün ilikler aynı uzunlukta otomatik olarak dikilir (Çabuk Geri düğmesine basmadan)

## Güzel İlikler

 başarılı ilik dikişleri için daima uygun stabizatör veya tela kullanın

• sırma kordon kullanmak iliklerin

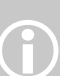

görünümlerini arttırır herbir düğme deliği için hızı sabit muhafaza ediniz (gerekli ise motor hızını azaltınız). Bu durum, düğme deliği

boncuğunun eşit yoğunlukta

olmasını sağlar

က္က

## Önemli: Yanlışların Nasıl Düzeltileceği

- Desen Başlama fonksyonuna dokunun
- Dikiş bilgisayarı ilik başlangıcına geri döner

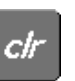

### Saklanmış İliklerin Silinmesi

- «clr» düğmesine basın veya «kaydediliyor» 'a dokunun
- «auto» kaybolur ve «kaydediliyor» görünür
- yeni ilik uzunluğu programlanabilir
### . Iliklerin Uzun Süre Saklanması

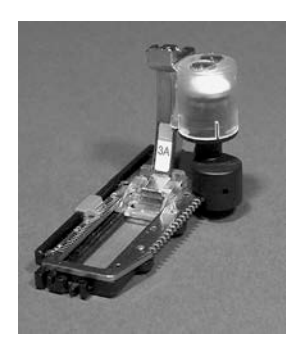

4.9

0.7 51

<u>Д</u>ЗА

47 亚

四 1120.0

4

51

auto

cli

man

İlik programlarının uzun dönem saklanması, ancak «auto» uzunluk ilikler olarak dikilen ilikler için mümkündür.

# Kaydedin Image: Solution of the second second s

U

ď۵

5

2.50

٢

# İliği Saklamak (sakla) Dikiş Değiştirme Alanında gösterilen iliğe dokunun (ekranın sol kısmında)

- özel ekran belirir
- Save (sakla) fonksiyonuna dokunun ve ilik uzun dönem hafızada saklanır

### Saklanmış İliğin Çağrılması

istenen ilik tipini seçin

WW

3

A

Π

Ŧ

0-9

- Direk Giriş Uzunluk ekran düğmesinde ilik uzunluğu görünür
- «auto» ve uzunluk mm olarak ekranda görünür

### Saklanmış İliği Değiştirmek

- istenen ilik tipini seçin
- Direk Giriş Uzunluk fonksyonuna dokunun
- Ekranda beliren saklanmış ilik uzunluğunu değiştirin ve «OK» ile teyit edin
- İliği yukarıda anlatıldığı gibi saklayın
- Yeni uzunluğun programlanması var olanı hükümsüz yapar

### Saklanmış İliğin Çıkartılması

- istenen ilik tipini seçin
- Direk Giriş Uzunluk fonksyonuna dokunun ve yeni uzunluk programlayın veya Dikiş Değiştirme Alanında görünen iliğe dokunun
- Özel ekran görünür
- «Reset» (tekrar ayarla) e dokunun ve saklanmış ilik çıkarılır
- yeni bir ilik uzunluğu programlanabilir

# Manuel 4 veya 6 Kademeli İlikler

#### Dikiş: herhangi bir ilik

- İğne: seçilen kumaşa uygun büyüklükte ve tipte
- İplik:
- Besleme Dişlisi: Basıcı ayak:

pamuklu veya polyester Yukarı (dikiş pozisyonu) İlik ayağı No. 3C

man

### Manuel İlik Açmak

- istenilen tip iliği seçin Manuel ilik fonksiyonu için «man»'a dokunun
- 7.4 0 0.6 0 5 4 3 2 1 0 56 辌 3 ESC A Π 3.00 ď۵ Manuel R man 5 0-9 ٢ Ŧ clr

### 4 Kademeli İliğin Dikilmesi

- «1» aktif hale gelmiştir .
- · ilk sargıyı girin
- istenen uzunlukta dikiş bilgisayarını durdurun
- ekranda «2»'ye dokunun
- dikiş bilgisayarı, gözü veya anahtar deliğini diker
- «3»'e dokunun
- dikiş bilgisayarı ikinci sargıyı geriye doğru diker
- ilk dikişte dikiş bilgisayarını durdurun

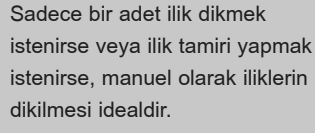

Kademenin sayısı ilik tipine bağlıdır.

Standart düğme deliği 6 aşamaya, yuvarlak, anahtar deliğine sahiptir ve el yapısı düğme delikleri 4 aşamaya sahiptir. Manuel olarak dikilen düğme deliği hafızaya alınamaz.

- «4»'e dokunun
- dikiş bilgisayarı üst barteks ve emniyet dikişlerini otomatik olarak diker
- dikilirken sargıların uzunlukları manuel olarak belirlenir
- barteks, göz ve emniyet dikişleri programlanmıştır
- kişisel aşamalar ayrıca, Hızlı Geri Dönme düğmesine basmak suretiyle seçilebilir

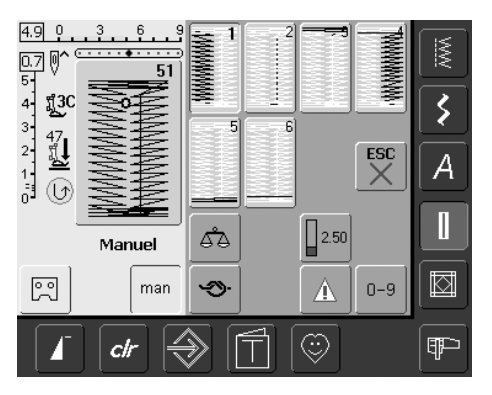

### 6 Kademeli İliğin Dikilmesi

- «1» aktif hale gelmiştir
- · birinci sargıyı dikin
- . istenen sargı uzunluğunda dikiş bilgisayarınu durdurun
- «2»'ye dokunun
- dikiş bilgisayarı düz dikişleri geriye doğru diker
- dikiş bilgisayarını birinci sargının birinci dikişinde durdurun
- «3»'e dokunun
- dikiş bilgisayarı üst barteks diker ve otomatik olarak durur

- «4»'e dokunun
- dikiş bilgisayarı ikinci sargıyı diker •
- dikiş bilgisayarını durdurun
- «5»'e dokunun
- dikiş bilgisayarı alt sargıyı diker ve otomatik olarak durur
- «6»'ya dokunun
- dikiş bilgisayarı dikişleri emniyete alır ve otomatik olarak durur
- sargı uzunluğu kullanan tarafından belirlenir
- barteks ve emniyet dikişleri programlanmıştır
- kişisel aşamalar Hızlı Geri Dönme düğmesine basmak suretiyle ayrıca seçilebilir

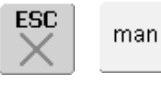

### Programdan Çıkmak

- «ESC» veya «man»'a dokunun
- . istenen sargı uzunluğunda dikiş bilgisayarını durdurur

### . İliklerin Onarımı

- gereksiz kademeleri çıkarın veya geçin
  - yıpranmış kısımları onarmak için gerekli kademeleri kullanın

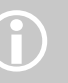

# Düz Dikiş İlik

Düz dikiş ilik No. 59 Dikiş: İğne: seçilen kumaşa uygun büyüklükte ve tipte İplik: pamuklu veya polyester Besleme Dişlisi: Yukarı (dikiş pozisyonu) Basıcı ayak: . İlik ayağı No. 3C veya Otomatik ilik ayağı No. 3A

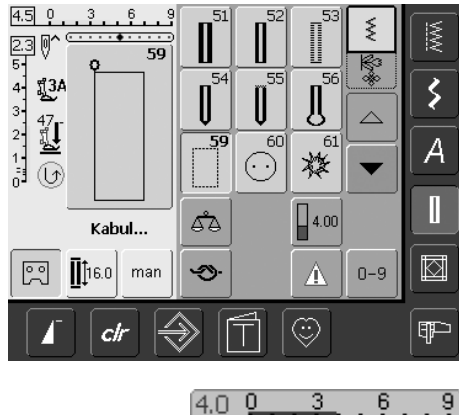

### Düz dikiş

- ekranda dikiş No. 59'u seçin
- Bu, otomatik düğme deliği programı gibi aynı şekilde programlanır (sayfa 69, 70'e bakınız)

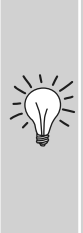

Düz dikiş ilikler, yün gibi yumuşak ve gevşek dokunmuş bütün kumaşlar üstündeki ilikleri kuvvetlendirmek için veya aşırı yıpranmaya maruz kalabilecek ilikler için bilhassa faydalıdır. Bunlar aynı zamanda deri, vinyl veya keçeler de ilik açıklığını kuvvetlendirmek için de faydalıdır.

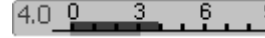

Dikiş sıraları arasındaki mesafeyi değiştirme dikişin iki sırası arasındaki mesafe çok geniş veya çok dar ise, dikiş genişliğini değiştirin

# Düğme Dikme Programı

Dikiş: Dikiş genişliği: İğne: İplik: Besleme dişlisi: Baskı ayağı: Düğme Dikme Programı No. 60 delikler arasındaki mesafeye bağlıdır seçilen kumaşa uygun boyutta ve tipte Pamuklu yada polyester aşağı (örgü pozisyonunda) Örgü ayak No. 9 veya Düğme dikme ayak No. 18 (seçmeli aksesuar)

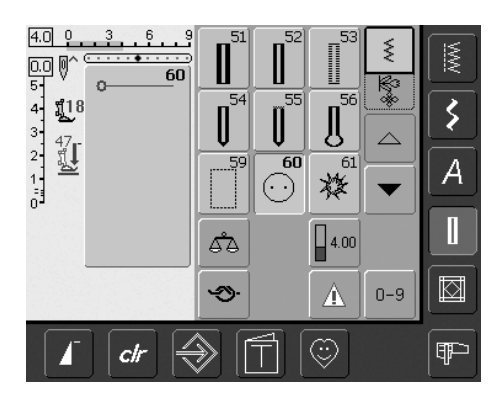

### Düğme dikme programı

ekranda dikiş No. 60'a dokunun

### 2 delikli düğmenin dikilmesi

- · el volanı ile delikler arasındaki mesafeyi kontrol edin ve gerekiyorsa dikiş genişliğini ayarlayın
- dikişe başlarken iplikleri tutun
- düğmeyi dikin
- program tamamlandığında dikiş bilgisayarı otomatik olarak durur ve bir sonraki düğme için hazır olur

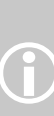

2 ve 4 delikli düğmeler basıcı ayak No. 18 ile dikilebilir. Gövde düğme ile kumaş arasındaki (iplik uzunluğu) isteğe göre uzun veya kısa olarak yapıla-bilir. Dekoratif amaçlı dikilen düğmeler iplik gövdesiz olarak dikilir.

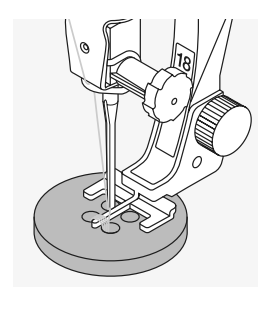

### 4 delikli düğmenin dikilmesi

• ilk önce ön delikleri dikiniz

- düğmeyi dikkatlice öne doğru götürünüz
- arka delikleri aynı program ile dikiniz

### Başlangıç ve bitiş iplikleri

 İplikler korumaya alınmıştır ve kesilerek düzeltilebilir

### Emniyetli sonuçlar için

- heriki masura ipliğini üst iplik ters yüzde görünceye kadar çekiniz (gerektiğinde düğmeleyiniz)
- iplikleri keserek düzeltiniz

### Düğmelerin Dikilmesi

Zaman kazandırır; özellikle aynı düğme tipinde birkaç tane dikilmesi gereken yerlerde, örn. bluzlar, gömlekler, vs.

Ağır işe veya yıkamaya maruz kalacak yerlerde düğme dikme programını iki kez uygulayınız.

# Zig-zag veya Düz Dikiş Halkaları

### Dikiş: D

Dar zig-zag halka No. 61 veya
 Düz Dikiş halka No. 62

yukarı (dikiş pozisyonu) Ters örgü ayak No. 1C

İğne: seçilmiş kumaş için uygun boyut vetipte

İplik: pamuklu veya polyester

Besleme dişlisi: Basıcı ayak:

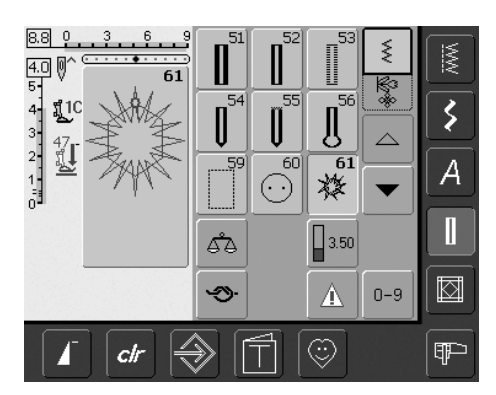

### Halka Programları

 istediğiniz halkayı seçin No. 61 = zig-zag halka No. 62 = düz dikiş halka

### Halkaların dikilmesi

- kumaşı basıcı ayağın altına yerleştirin ve dikiniz
- bittiğinde makine otomatik olarak durur ve otomatik olarak bir sonraki halka için hazırdır

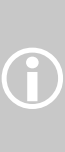

Halkalar özellikle kordonlar ve dar şeritler için ideal açıklıklardır, göz alıcı dekoratif elemanlardır, çocuk giysileri için de idealdir. Bunlar dikiş kombinasyonlarında programlanamazlar.

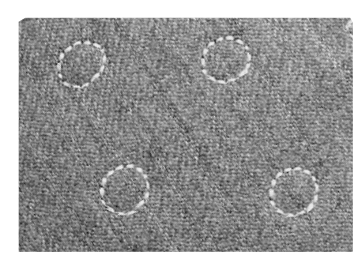

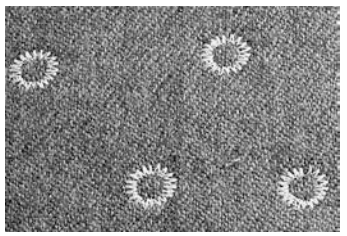

### Halkaların açılması

 halkayı açmak için bir bız veya delici kullanınız

# Yorgan Dikişleri

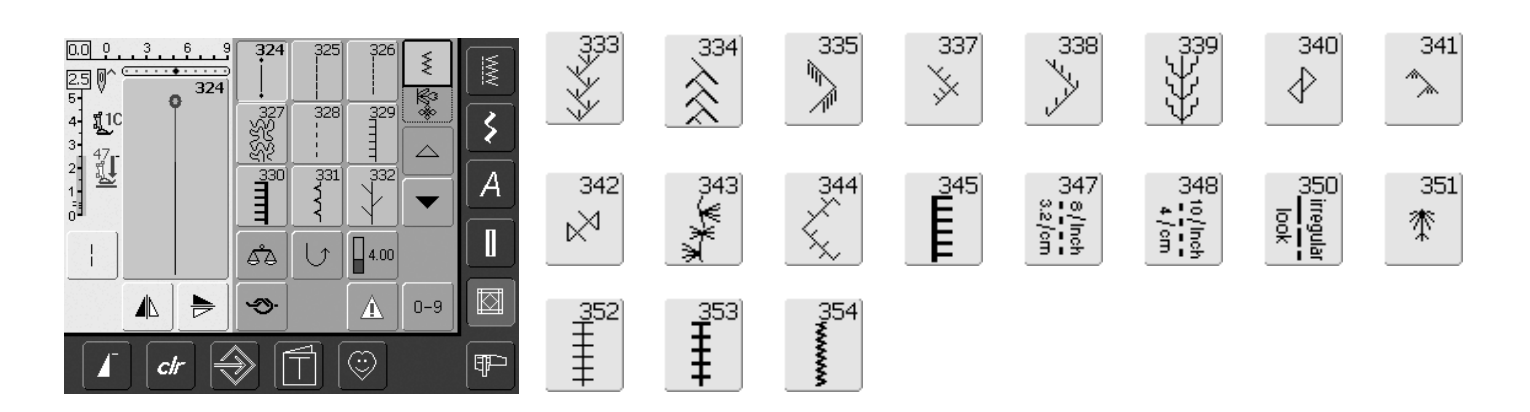

### Yorgan Dikişleri

Özellikle yorgan, yama veya aplik işleri için kullanılan farklı dikişler seçilebilir:

| No. 324 Yorganc | ı koruma | programi |
|-----------------|----------|----------|
|-----------------|----------|----------|

- No. 325 Düz yorgan dikişi
- No. 326 Parça Dikişi / Düz dikiş
- No. 327 Kademli dikiş
- No. 328 El işi yorgan dikişi
- No. 329 Battaniye dikişi
- No. 330 Çift battaniye dikişi
- No. 331 Gizli dikiş
- No. 332 Kama dikişi
- No. 333 338 Kama dikişi varyasyonları
- No. 339 345, 351 Dekoratif yorgan dikişi
- No. 347, 348, 350 Yorgan dikişi / El işi yorgan dikişi varyasyonları
- No. 352 Battaniye dikişi (ikili)
- No. 353 Çift battaniye dikişi (ikili)
- No. 354 Saten dikişi
- seçtiğiniz dikişe dokunun
- dikiş aktive edilmiştir
- tüm bilgilerin ekranda gözükmesi mümkündür
- dikiş genişlikleri / dikiş uzunlukları değiştirilebilir ve genelleştirilebilir

# Farklı Teknikler Hakkında Önemli Bilgiler

### Yama, Aplik ve Yorgan

### Yama İşleri

- bu teknikle farklı renk, şekil ve örnekteki kumaşlar battaniyeler, duvar örtüleri ve giysiler yapılmak üzere birlikte dikilebilir
- yama dizaynı için temel geometrik şekillerin çoğu uygundur, yani farklı dikdörtgen ve üçgen şekiller ve kareler gibi

Yama işi için dikiş:

No. 326 Parça Dikişi / Düz Dikiş

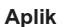

- aplik yapmak, kumaş yamalarını ana kumaşa dikerek veya nakış işleyerek uygulamaktır
- yaratıcı ve sanatsal tasarımının yanında aplik tekniği aynı zamanda hasarlı alanları zekice kapatma imkanını sunmaktadır

Aşağıdaki dikişler kullanılabilir:

- No. 354 Saten dikişi
- No. 329, 330, 352, 353 Battaniye dikişleri
- No. 331 Gizli dikiş

### Yorganlar

Yorganlar üç tabakadan oluşur:

- dekoratif üst kumaş tabakası (genellikle yama işi)
- orta tabaka yorgan içi
- astar olarak kullanılan düz kumaştan alt tabaka

Bir «yorgan sandviç» olarak sonuçlanan bu üç tabaka, hazırlanıp üstüste bastırıldıktan sonra, farklı dikişler ile birleştirerek dikin. Buna yorgan işi denir.

Yorgan işi için aşağıdaki dikişler uygundur:

- Nr. 324 Yorgancı koruma programı
- Nr. 325 Düz yorgan dikişi
- Nr. 328, 347, 348, 350 El işi yorgan dikişi
- Nr. 327, 331–345, 351 Dekoratif yorgan dikişleri
- BSR ile veya olmadan el serbest olarak yorgan dikişi (seçmeli aksesuar)

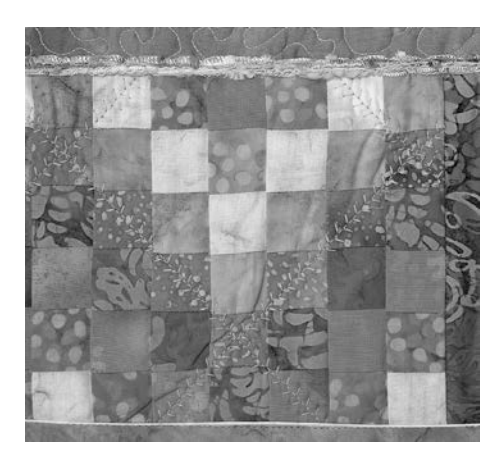

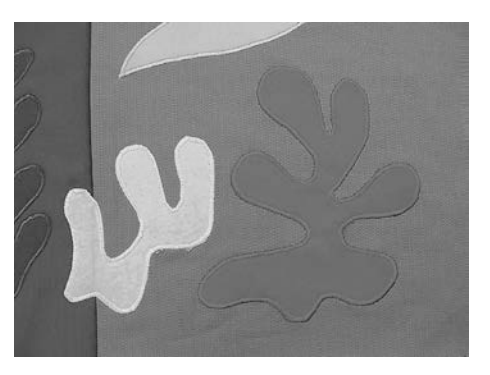

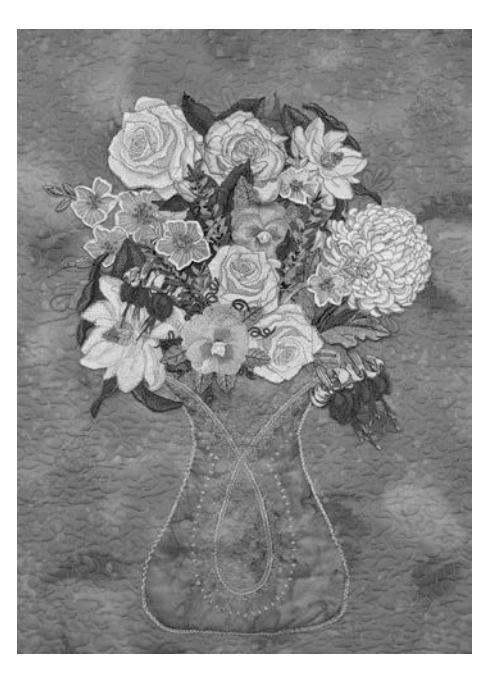

# El İşi Yorgan Dikişi

Dikiş: İğne: Üst iplik: Makara ipliği: Besleme dişlisi: Baskı ayağı:

Yorgan Dikiş No. ları 328, 347, 348, 350 seçilmiş kumaşa uygun boyut ve tip tek flamanlı 30/2 pamuklu iplik yukarı (dikiş pozisyonu) Ters model ayak No. 1C veya Hareketli ayak No. 50 (seçmeli aksesuar)

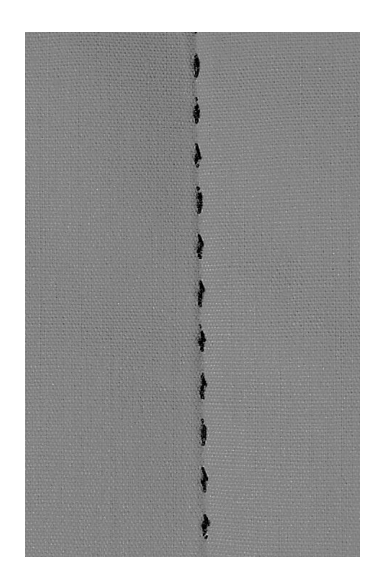

### El işi yorgan dikişi

 «elle dikilmiş» gibi gözüken tüm kumaşlar ve işler için uygundur

### Deneme dikişi

 bobin ipliği sağ tarafa şekilir. 1 dikiş görünür (bobin ipliği), 1 dikiş görünmez (mono filament) = el dikişi etkisini vermek için

### Üst iplik gerginliği

- Üst iplik gerginliği otomatik olarak ayarlanır
- gerektiğinde kumaşa uyması için üst iplik gerginliğini arttırın

### Denge

• gerektiğinde dikişi denge ile ayarlayınız

#### Mükemmel Köşeler

- desen uçunu çalıştırınız ve iğne aşağıya doğru durur ve işi sağlama alınız
- işi sağlama işlemini yaparken kumaşın bozulmamış olmasından emin olunuz

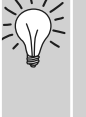

### Tek filamanın kopması

- daha yavaş dikiş
- üst iplik gerginliğini biraz azaltın

#### Dikiş

 el işi yorgan dikişi herhangi bir iğne konumu ile dikilebilir

# Serbest El Yorgan Dikişi

Dikiş: Düz dikiş No. 1 İğne: seçilen kumaşa

İplik: Besleme dişlisi: Basıcı ayak: seçilen kumaşa uygun boyut ve tip tek filamanlı veya pamuklu Aşağı (örgü pozisyonu) Örgü ayağı No. 9 veya Yorgan ayağı No. 29 (seçmeli aksesuar)

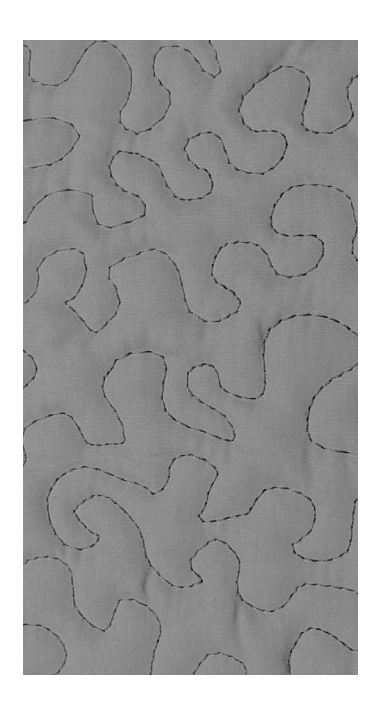

### Serbest El Yorgan Dikişi

• tüm serbest el yorgan işleri için

### Hazırlık

- pim ve beraberce teyel üst tabakası, astarlama yapma
- kayar cihazı masa üzerine takınız

### İşi Tutma

- nakış kasnağı gibi her iki eliniz ile kumaşı tutunuz
- merkezden işleme başlayınız ve kenarlara doğru çalışınız

### Bir dizaynın yorgan dikişi ile dikme

 seçilmiş olan dizaynı oluşturmak için işi yumuşak, yuvarlak hareketlerle döndürün

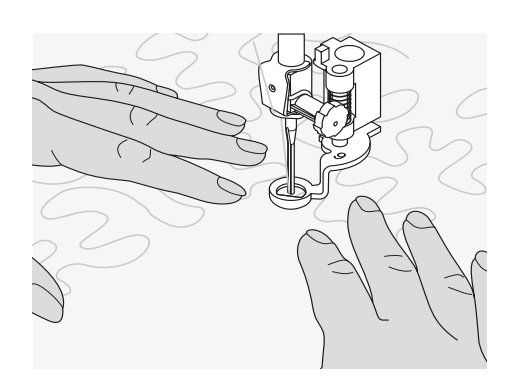

### Noktalarla hareket ederek yorgan dikişi

- teknik kumaşın bütün yüzeyini kaplar
- dikişin çizgileri keskin köşeler olmadan yuvarlatılır; hiç bir zaman birbirini kesmezler veya dokunmazlar

# BSR ile serbest El Kapitone (BERNINA Dikiş Regülatorü) seçmeli

Dikiş: Düz Dikiş No. 1 veya Zig-zag dikiş No. 2

İğne: seçilen kumaşa uygun boyutta ve tipte

İplik: tek filament veya pamuklu, nakış ipliği, polyester

Besleme ağzı: aşağı (örgü pozisyonu) Baskı ayağı: BSR ayağı No. 42 değiş

BSR ayağı No. 42 değiştirilebilir taban dahil (kapalı, açık, şeffaf)

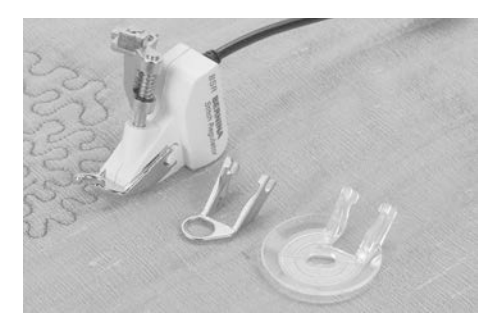

### BSR (BERNINA Dikiş Regülatörü) Fonksiyonu

BSR baskı ayağı ayak altındaki kumaşın hareketine reaksiyon gösterir ve dikiş bilgisayarının hızını mümkün olan azami hıza kadar kontrol eder. Şunlar tatbik olunur: sabitlenmiş kumaş dikiş bilgisayarının en yüksek hızına getirilir. Kumaş çok hızlı hareket ettirilirse, aküstik bir sinyal (pip) duyulur. Bip sesi cihazı kurulum programında kapatılır veya açılır yada doğrudan doğruya «BSR» ekranı üzerinde açılır veya kapanır.

### Düz dikiş No. 1 ile BSR Fonksiyonu

Özel baskı ayağı kullanan bu fonksiyon, düz dikiş ve önceden seçilmiş bir dikiş uzunluğundan (4mm'ye kadar) faydalanarak serbest hareketli kapitoneye (dikiş) olanak sağlar. Düzenlenmiş bir dikiş genişliği, kumaşın hareketinden bağımsız olarak belli bir hız ile muhafaza edilir.

Zig-zag Dikiş No. 2 ile BSR Fonksiyonu Zig-zag dikişi iplik boyanması veya kumaş süslenmesi için kullanılır. Tespit edilmiş dikiş uzunluğu zig-zag dikişi ile dikiş yaptığınız zaman muha-faza EDİLEMEZ, fakat BSR fonksiyonu uygulanması basitleştirilir.

### Dikkat!

BSR fonksiyonunu aktif hale getirmekle, dikiş bilgisayarı ya düşük bir motor hızında (mod 1, standart) sürekli olarak diker yada tek bir dikiş (mod 2) diker.

BSR baskı ayağında kırmızı ışık yandığı sürece, iplik takma ve iğne değiştirme gibi ayarlamalar yapılmamalıdır. Dikiş bilgisayarı hala BSR modundadır ve kumaş bilmeden hareket ettirildiğinde iğne çalışacaktır!

Kumaş beslemesi olmaksızın, BSR modu yaklaşık 7 saniye sonra kapanır ve kırmızı ışık söner. Lütfen emniyet talimatlarını referans alınız!

BSR fonksiyonu 2 ayrı çalışma modunda dikilebilir:

#### BSR 1

Т

- BSR 1 modu aktif standarttır
- Ayak kontrolüne basılır basılmaz, dikiş bilgisayarı düşük bir motor hızında sürekli çalışır
- Kumaşı ayak altında hareket ettirmek dikiş bilgisayarının hızlanmasını sağlayacaktır
- İlave bir düğmeye basmaksızın, sürekli iğne hareketini aynı pozisyonda sabitlemek mümkündür
- BSR 2
- BSR 2 modunu çalıştırmak için «BSR2» düğmesine basın
- Dikiş bilgisayarı ancak ayak kontrolüne basıldığında ve kumaş eş zamanlı olarak herket ettirildiğinde çalışacaktır
- Kumaşın hareketi dikme hızını belirler
- Sabitleme için, «Sabitleme Fonksiyonu» düğmesine basılmalıdır
- BSR 1 modunu çalıştırmak için «BSR1» düğmesine basın

Dengeli bir dikiş başlangıcı için (tek bir dikiş) ayak kontrolüne basılmalı ve kumaş eşzamanlı olarak hareket ettirilmelidir.

- Bu ayn zamanda yuvarlak bir form dahilindeki dikiş noktaları ve düz dikiş için de tatbik olunur. Eğer BSR fonksiyonu, dikiş bilgisayarı kapanıp, açılmadan önde pasif daha sonra tekrar aktif hale
  - getirilirse, en son seçilen BSR modu aktiftir.

 BSR baskı ayağını dikiş bilgisayarına takınız ve kabloyu yerine oturana kadar yeşil fişe takınız

### Hazırlık

- besleme ağzını indirin
- baskı ayağı basıncı minimuma düşürülmüş olmalıdır
- sürgülü tezgahı kullanınız

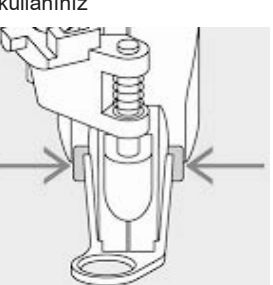

- İstenen baskı ayağı tabanını BSR baskı ayağına takınız
  - Tabanı sökme: Ayağın her iki tarafındaki düğmeler basınız (bakınız oklar)
  - Tabanı belli bir açı ile oluğa doğru kaydırınız
  - Tabanı takma: Tabanı yerine oturana kadar oluğa doğru kaydırınız

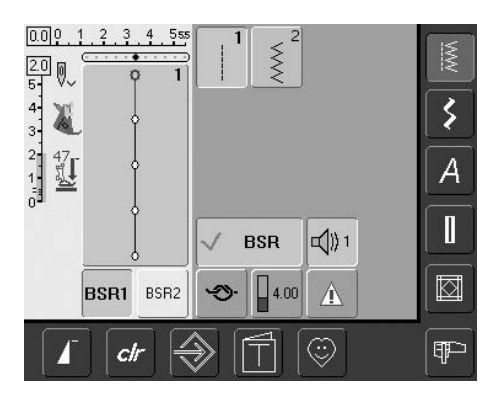

- «BSR» ekranı otomatik açılır
- BSR 1 modu aktif hale gelir (BSR1 standartdır)
- Temel dikiş uzunluk ayarı 2mm'dir
- İstenen dikiş uzunluğunu ayarlayınız
- küçük formları dikerken dikiş uzunluğunun 1mm - 1.5mm 'ye ayarlanması tavsiye olunur

### BSR modundaki aşağıdaki fonksiyonların kullanımı:

### İğne durdurma aşağı (Standart)

 Ekrandaki ok aşağıyı gösterir = Ayağı-nızı ayak kontrolünden veya çalıştırma/ durdurma düğmesinden çektiğinizde, dikiş bilgisayarı iğne aşağıda olacak biçimde durur

### İğne durdurma yukarı

 İğne durdurma düğmesine basınız (ok yukarıyı gösterir) = Ayağınızı ayak kontrolünden veya çalıştırma/durdurma düğmesinden çektiğinizde, dikiş bilgisayarı iğne yukarıda olacak biçimde durur

### İğneyi kaldırma ve indirme

 İğne durdurma düğmesine daha uzun basarak yada ayak kontrolündeki pedala basarak iğne alçaltılıp, yükseltilebilir

# Çalıştırma/durdurma düğmesi ile sabitleme (sadece Mod 1)

- ayak kontrolunun fişini çıkarınız
- kumaşı baskı ayağının, alt baskı ayağının altına yerleştiriniz
- alt ipliği getirmek için iğne durdurma düğmesine iki defa basınız
- üst ve alt iplikleri tutunuz ve çalıştırmadurdurma düğmesine basmak suretiyle BSR modunu çalıştırmaya başlatınız
- 5-6 tane sağlamlaştırma dikişlerini dikiniz
- çalıştırma-durdurma düğmesine basmak suretiyle BSR modunu durdurunuz
- iplikleri kesiniz
- dikiş işlemine devam etmek amacıyla başlatma-durdurma düğmesine basmak suretiyle BSR modunu tekrar çalıştırınız

### Sabitleme fonksiyonu (sadece Mod 2)

- «Sabitleme Fonksiyonu» düğmesina basınız
- Ayak kontrol / Çalıştırma-Durdurma düğmesine basınız
- Kumaş baskı ayağı altında hareket ettirilir ettirilmez kısa sabitleme dikiş sekansı dikilir. Sekans dikildikten sonra, dikiş uzunluğu ayarı aktif hale gelecek ve sabitleme fonksiyonu otomatik olarak devre dışı kalacaktır

### Serbest Elle kapitone

- BSR modu aktif haldedir
- serbest el yorgan dikişi yapılabilir
- serbest el yorgan dikişi esnasında sağlama alma fonksiyon düğmesine bastığınız zaman kısa sağlama dikişi sırası dikilecektir ve dikiş bilgisayarı otomatik olarak dikişi durdurur
- BSR modu durur

# BSR modu aktif hale getirilmeksizin serbest elle kapitone

- BSR düğmesine dokunun (görüntü ekranı üzerinde sol tarafta)
- BSR modu durur ve görüntünün sol tarafındaki düğme «BSR1» ve «BSR2» görüntüden kaybolur
- normal serbest elle kapitone artık BSR ayağı ile otomatik düzenli dikiş uzunluğu olmaksızın dikilebilir

Belli bir hız aşıldığında, düzenli dikiş uzunluğuna bağlı kalmak garanti edilemez.

BSR ayağının dibindeki lenslerin kirli olmadığından (parmak izi, v.s.) emin olunuz. Lensleri periyodik olarak yumuşak ve hafif nemli bir bezle siliniz.

# Bip Sesi Çıkaran Cihazı (akustik sinyal) durdurma/faaliyete geçirme

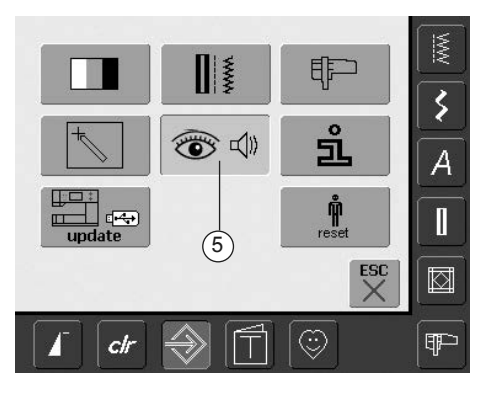

### Kurulum Programını Açma

- Kurulum düğmesine basın
- seçme menüsü gözükür
- «5»'e dokunun
- «ses ayar» ekranı gözükür

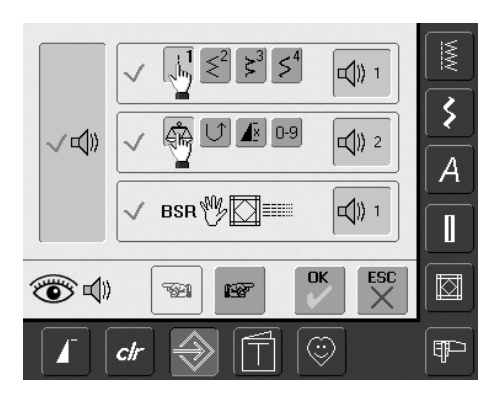

# Kurulum programında BSR için ses seçilmesi

- arıza olarak bir ses ayarlanmıştır
- BSR için hoparlör sembolü ile bir defa çubuğa dokununuz
- çubuk gri renkte ve hoparlör kırmızı renkte ise, bip sesi için ses aktif değildir
- Kurulum programındaki sesler genel olarak kapanmış ise (ekranın sol tarafındaki büyük çubuk gri renkte ve hoparlör kırmızı renkte ise) BSR çubuğunun hoparlörü ile sembol gözükmez

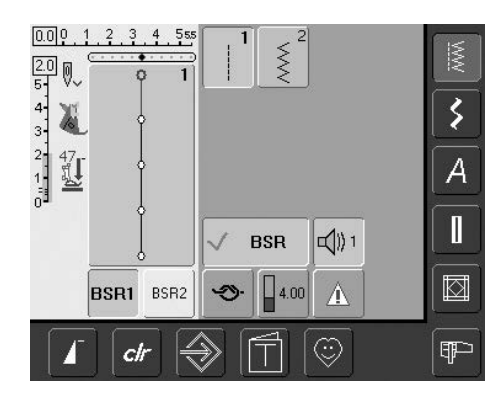

### «BSR» ekranı üzerinde BSR için ses seçimi

- bir ses arızalı olarak ayarlanmıştır
- BSR için hoparlör sembolü ile bir defa çubuğa dokununuz
- çubuk gri renkte ve hoparlör kırmızı renkte ise bip sesi için ses aktif değildir

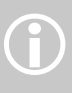

Genel olarak ses seçme sembo-lü, sesler kurulum programında açılmış ise, yalnızca gözükür.

# BSR Dikiş Fonksiyonu Çalıştırma / Devre dışı Bırakma

### 1. Ayak kontrolü ile

- Ayak kontrolünün fişini takınız
- Baskı ayağını indiriniz
- Ayak kontrolüne basarak BSR modunu başlatınız
- Baskı ayağında bir kırmızı ışık görünür
- Dikiş sırasında ayak kontrolüne sürekli basılmalıdır
- Dikiş bilgisayarının hızı kumaşın hareketi ile düzenlenecektir
- Ayak kontrolü serbest bırakılarak BSR modu durdurulacaktır

### 2. Çalıştırma-Durdurma düğmesi ile

- Ayak kontrolünün fişini çekiniz
- Baskı ayağını indiriniz
- Çalıştırma-Durdurma düğmesine basarak
   BSR modunu başlatınız
- Baskı ayağında bir kırmızı ışık görünür
- Dikiş bilgisayarının hızı kumaşın hareketi ile düzenlenecektir
- Çalıştırma-Durdurma düğmesine bir kez daha basılarak BSR modu durdurulacaktır

### Başlatma-Durdurma düğmesini kullanarak BSR dikiş fonksiyonunu durdurma: Mod 1:

- Kumaş yakl. 7 saniye içinde hareket ettirilmezse, BSR modu devre dışı kalacak (ekran BSR'ye dönecek) ve baskı ayağındaki kırmızı ışık sönecektir Mod 2:
- dikiş işlemi artık kumaş hareket etmiyecek şekilde bitmiş ise, bir ilave dikiş iğne pozisyonuna bağlı olarak yapılır. Dikiş bilgisayarı her zaman görüntüdeki ok aşağıya doğru gösterse bile iğne yukarı pozisyonunda olduğu zaman durur

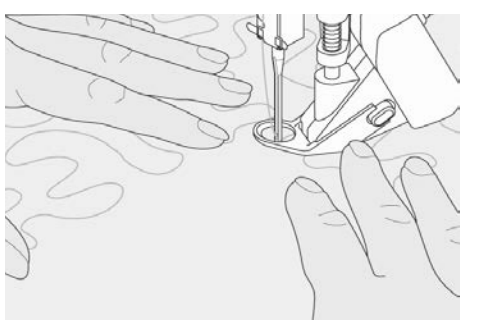

#### . İşi Tutma

- kumaşı iki elinizle tutunuz ve yönlendiriniz
- kumaşın ani olarak hareketleri (sırasıyla hızı azaltma, hızı yükseltme) hafifçe çok kısa veya çok uzun dikişler ile sonuçlanır
- ayak altında kumaşın (ani hareketler olmadan) devamlı hareketi en iyi sonuçlarını verir
- en iyi sonuçu elde etmek için kumaşı tek bir yönde hareket ettiriniz

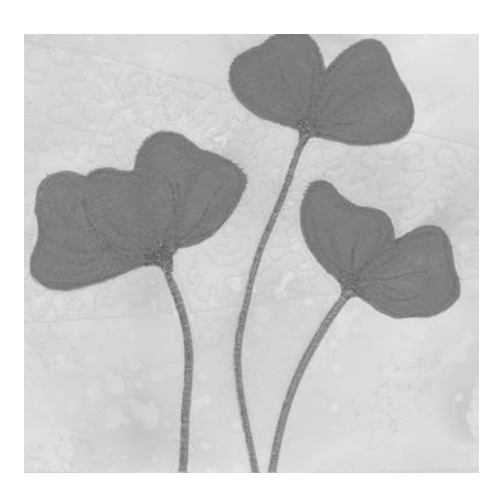

### Uygulama Örneği:

### Zig-zag Dikiş No. 2 ile BSR

- zig-zag dikişi, örn. iplik boyanması veya kumaş süslenmesi için kullanılır
- alanlar doldurulur ve şekiller ve resimler meydana gelir

### BSR Fonksiyonu devre dışı bırakma

- Dikiş bilgisayarındaki BSR baskı ayağı bağlantı kablosunu fişten çekiniz. Daha önceden seçilmiş dikiş tekrar aktif olur
- BSR ayağını sökünüz

# Kişisel Dikişli Programlama Ekranı

Kişisel Programı kullanaraken çok kullandığınız dikişlerle bir ekran dizayn ediniz.

İster belirli bir dikiş tipi için düzenlenmiş olsun, giysi veya heirloom gibi, isterse sadece sizin favori pratik ve dekoratif dikişler veya alfabeler olsun, bu ekran herhangi bir projeyi dikmeyi kolay ve hızlı şekilde gerçekleştirir.

Kişisel Programa dikişler yerleştirildiğinde, Kişisel ekrana tüm dikişlerin varyasyonları girilebilir.

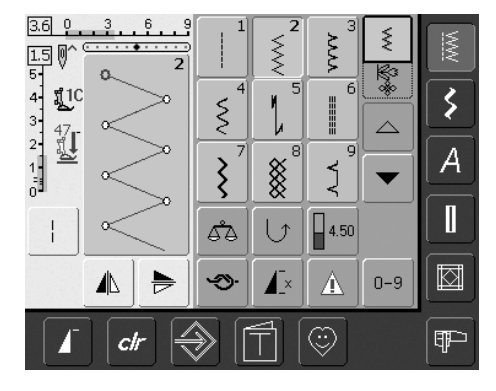

#### . İlk dikişin programlanması

- Pratik Dikiş menüsnden zig zag dikişi seçin (menü olarak diğer sayfalarda belirtilmiştir), dikiş ayarlamaları için arzu edilen hertürlü değişiklikleri yapınız
- Dikiş Değiştirme Alanına dokununuz (açık mavi)

### Aşağıdaki değişkenler girilebilir:

- dikiş genişliği
- dikiş uzunluğu
- İğne Pozisyonu
- İplik Gerginliği
- Ayna Görüntüsü
- Örnek Kapsamı
- Dengeleme
- Uzun Dikiş
- Örnek Tekrarı 1–9x
  - Hafıza nakış tasarımları veya dikiş bileşimleri ile dolmuş ise, o zaman kişisel programda hafızaya alınamaz. Bu husus ile ilgili olarak bir mesaj gözükür. Nakış tasarımları ve/veya dikiş bileşimlerinin ilk önce silinmesi gerekir.

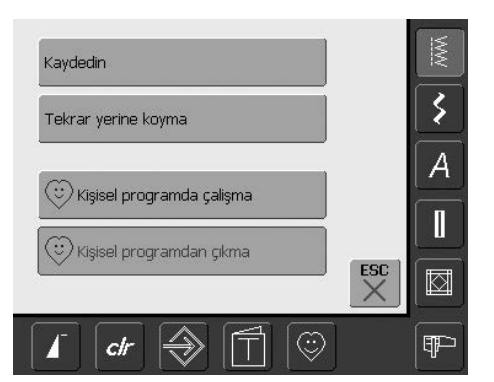

- Özel bir ekran gözükür
- «Kişisel Program Ekleme» çubuğuna dokunun
- zig-zag dikişi Kişisel Programa kaydedilmiştir (tüm değişiklikler dahil), ekran kapanır
- yapılan değişiklikler «clr» düğmesine dokunmak suretiyle tekrar silinir

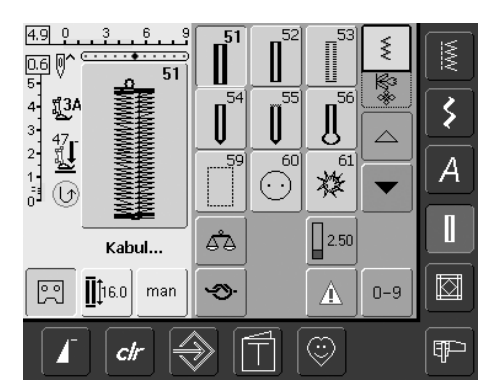

### İkinci Dikişin Programlanması

- İlik düğmesine basınız
- Standart iliği (No. 51) seçin
- Dikiş Değişim Alanına dokununuz (açık mavi)
- yukarıda tanımlanmış olduğu gibi, dikişi hafızaya alınız
- aynı şekilde ilave dikişleri yerleştiriniz

# Kişisel Programda Dikişlerin Seçilmesi

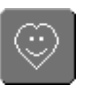

### Kişisel Programın Çalıştırılması

Kişisel Program düğmesine basınız

### Kişisel Ekran

- kişisel ekranda programlanan dikişler görünür (sıra halinde dikiş numaraları)
  - 9'ten fazla dikiş programlandığında, ilave dikişleri görebilmek için oku kullanınız

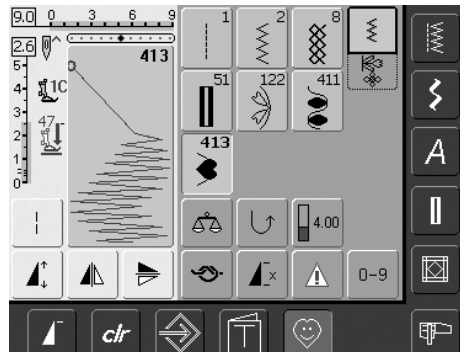

# Kişisel Dikişlerin Silinmesi

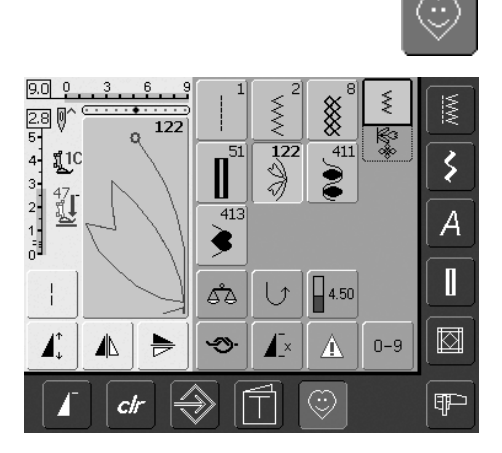

### Kişisel Programların Çalıştırılması

Kişisel Program düğmesine basınız

### Kişisel Program Ekranı

- silinecek dikişi seçiniz
- Dikiş Değiştirme Alanı'na dokunun (açık mavi)

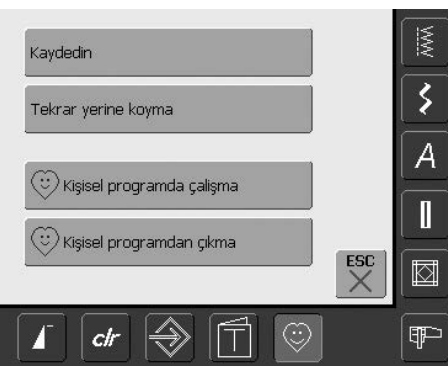

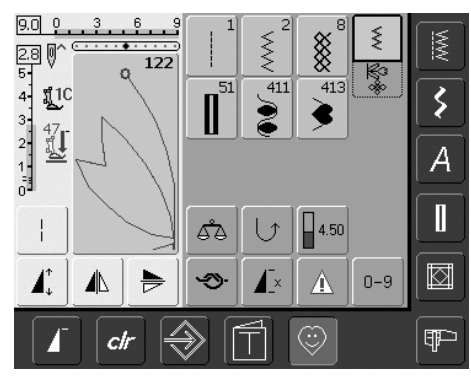

- özel bir ekran gözükür
- «Kişisel Programdan Çıkar» çubuğuna dokunun

### Dikiş Silinmiştir

- özel ekran kapanır
- seçilen dikiş silinmiştir, geriye kalan tüm dikişler boşluğu doldurmak için yer değiştirir

4.5 0

Ø

<u>¶</u>1C

47 訂

∕∖

clr

# Dikişlerin Değiştirilmesi

51 411

ď۵

5

 $\bigcirc$ 

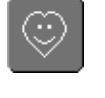

3

A

Π

¶₽⊃

ş

Ş

0-9

8

4.50

413

### Kişisel Programın Çalıştırılması

Kişisel Program düğmesine basınız

### Kişisel Program Ekranı

- değiştirilecek dikişi seçin (örn. zikzak)
- harici dikiş genişliği ve dikiş uzunluğu düğmeleri ile dikiş genişliği ve uzun-luğunu değiştiriniz
- değişiklikler ve temel ayarlar gösterilir
- Dikiş Değiştirme Alanına dokunun (açık mavi)

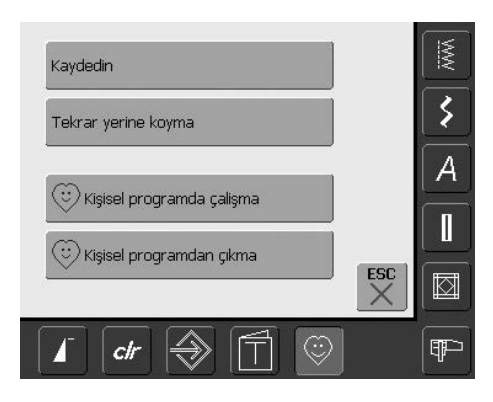

| Kaydedin                    |  |
|-----------------------------|--|
| Tekrar yerine koyma         |  |
| 😳 Kişisel programda çalişma |  |
| E Kicical programdan skma   |  |

### özel bir ekran gözükür

 «Saklama Ayarları» çubuğuna dokunun ve tüm değişiklikler kaydedilir, özel ekran kapanır

### Özel Ekran

- «Saklama Ayarları»: seçilen dikiş ile ilgili tüm değişiklikler (dikiş uzunluğu ve genişliği, vs.) kaydedilir
- «Önceki Ayarlara Dönülmesi»: seçilen dikiş ile ilgili tüm değişiklikler tam ayarlara döndürülür
- «Kişisel Programa Ekle»: seçilen bir dikiş (muhtemel değişiklikleri ile birlikte) Kişisel Programa kaydedilir
- «Kişisel Programdan Çıkar»: seçilen bir dikiş Kişisel Programdan silinir
- «ESC» dokunuz ekran herhangi bir şeyi kaydetmeden kapanır

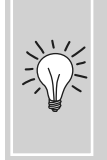

Orjinal dikiş ayarı ile ilgili değişiklikler aynı zamanda her kategoride daimi olarak değiştirilebilir.

# Dikişleri ve Dikiş Kombinasyonlarını Saklamak ve Çıkartmak

#### Genel

Dikişler, harfler ve numaralar birleştirilebilir ve hafıza sisteminde saklanabilir. Dikiş bilgisayarın hafıza sisteminde iki hafıza - dikiş ve nakış - depolanabilir. Depo yeri sabit yerlere alt-bölünmemiştir, yani; boş depo (kapasite) yeri olduğu müddetçe dikiş kombinasyonlarının herhangi adeti gözlerde depolanabilir.

Ancak, birçok dikişlerin veya dikiş kombinasyonlarının saklanması sebebi ile bütün gözler dolmayabilir. Hafıza uzun dönem hafızadır, yani; bilhassa çıkartılana kadar içerikler orada mahfaza edilir. Elektrik kesilmesi veya cihazı kapatmak («0») durumunda dikiş bilgisayarı saklanmış programa etki yapmaz.

# Dikiş Kombinasyonlarının Programlanması ve Saklanması

|                            |         |      |            |         |        | \$₩                   |
|----------------------------|---------|------|------------|---------|--------|-----------------------|
| 9.0 <u>9. 3.</u><br>2.8 0^ | 6 9<br> | 122  | 123<br>Ж   | 124     | \<br>₩ | <u>MW</u>             |
| 4 <b>1</b> 10              |         | 125  | 127        | 128     |        | $\mathbf{\mathbf{x}}$ |
|                            | 60      | *    |            |         |        |                       |
|                            |         | هم   |            | 4.50    |        |                       |
|                            |         | -39- | <b>A</b> × |         | 0-9    |                       |
|                            | r∫{     | € [  |            | $\odot$ |        | <b>₽</b>              |

- Kombi modunu seçin
- Fonksiyonları ile beraber Dikiş Değiştirme Alanı görünür
- arzu edilen dikişi seçin
- gerekirse, dikiş uzunluğu, dikiş genişliği, iğne pozisyonu veya aynalama gibi fonksiyonları değiştirin
- sonraki dikişleri seçiniz

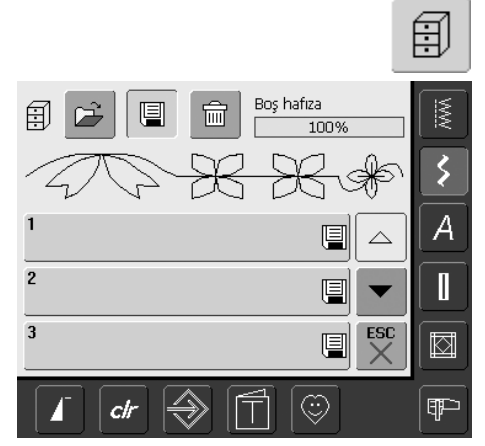

- yanıp sönen dosya çekmeceleri düğmesine basın
- Kaydetme fonksiyonu faaliyete geçer (açık mavi renkte)
- sistem hafıza kapasitesi (serbest kapasite) çubuk üzerinde en üst sağ bölümde yüzde oranı (%) olarak gösterilir

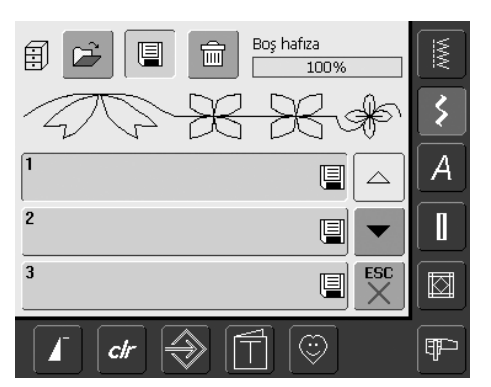

 dikiş kombinasyonunu saklamak istediğiniz gözü seçin

### Numara ve Dikişleri Programlama ve Saklama

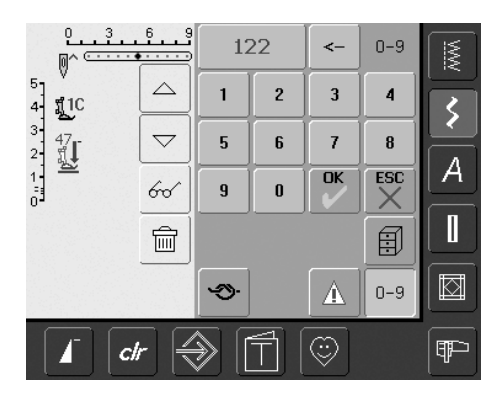

- Kombi Modunu seçin
- «0–9» düğmesine dokunun
- arzu edilen dikişin numarasını giriniz
- münferit numaraları çıkartmak için ok'a dokunun
- tüm numaraları çıkartmak için numara pedinin üstündeki alana dokunun
- teyit edin ve sonraki dikişleri numara ile seçmek için «OK»'e dokunun
- seçim tamamlanmış ise, «ESC» 'ye dokunun
- yanıp-sönen dosya çekmeceleri düğmesine dokununuz
- dikiş kombinasyonu saklamak istediğiniz gözü seçiniz

# Dikiş Değiştirme Alanının Boşaltılması

回

- Eğer, Kombi Modu hali hazırda kullanımda ise ve dikiş bilgisayarı kapatılmamış ise («0»), Dikiş Değiştirme Alanında son programlanmış veya seçilmiş dikiş kombinasyonu görünür
- Yeni bir kombinasyonu programlamak için Dikiş Değiştirme Alanını kombinasyonu çıkartarak boşaltın veya boş bir Göz açın

### Kademe halinde Dikiş Değiştirme Alanını Boşaltmak

- Konum göstericisi üzerindeki dikiş çıkartılmıştır
- Dikiş Değiştirme Alanı boş olana kadar Sil fonksyonuna dokunun

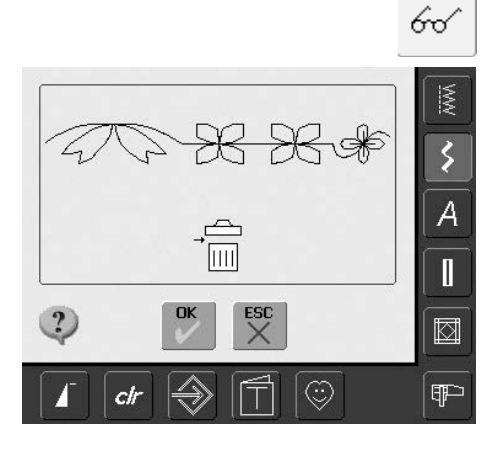

### Tek Kademede Dikiş Değiştirme Alanını Boşaltmak

- Çok fonksyon düğmesine dokunun
- «Sil» (Delete) i seçin
- mesajı teyit için «OK» e dokunun
- Dikiş Değiştirme Alanı şimdi boştur ve yeni bir dikiş kombinasyonu programlanabilir

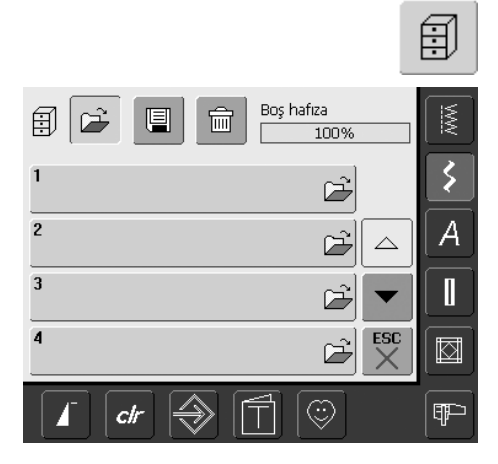

#### Boş Çekmece Açmak

- «File Drawers (Dosya Çekmeceleri)»'ne dokunun
- · çekmece ekranı görünür
- üst sıradaki «açık» tuşuna dokunun
- · boş bir çekmece seçin
- sistem hafıza kapasitesi (serbest kapasite) çubuk üzerinde en üst sağ bölümde yüzde oranı (%) olarak gösterilir

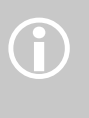

Saklanmış dikiş

kombinasyonlarını bu prosedür etkilemez, bunlar bozulmadan kalır.

0.3.6.9 Å Ì Ø R R 127 125 <u>¶</u>1C 12 3 47  $\bigtriangledown$ A 60 圇 A - S 0-9 clr ₽₽⊃

- Dikiş Değiştirme Alanı şimdi boştur ve yeni bir dikiş kombinasyonu programlanabilir
- istenirse, dikiş kombinasyonunu saklayın

# Bir Bakışta Çekmece Muhteviyatı

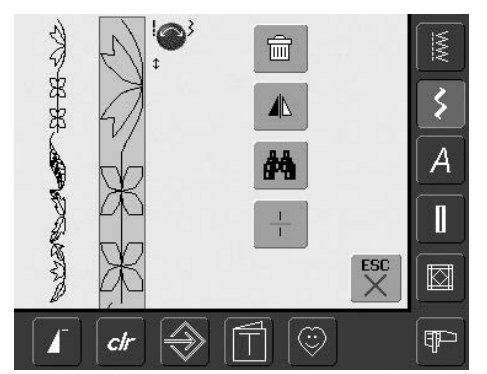

# 60^

- bir dikiş kombinasyonu programlayın
  tekabül eden dikiş kombinasyonu Dikiş Değiştirme Alanında görünür
- çok fonksiyon düğmesine dokununaşağıdaki hususlar ekran üzerinde
- görüntülenir:
- komple dikiş bileşimi sol taraftadır
- bunu yakın olanı verilen bir boyuttaki dikiş bileşimidir, dikiş bileşimi vasıtasıyla toparlamak amacı için dikiş genişliği veya dikiş uzunluğu düğmesini kullanınız
- sağ tarafta dört düğme vardır «Bileşimleri siliniz», «ayna bileşimleri», «gözden geçirme bileşimleri» ve «bileşim yan bölücüleri»
- ekranı kapamak için «ESC»'e dokunun

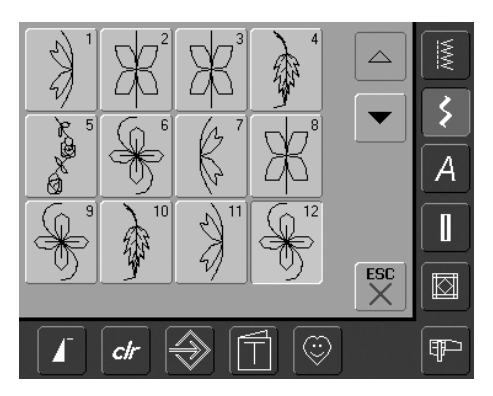

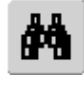

- Öz izlemeyi seçin
- dikiş kombinasyonu ekranda görünür
  her dikiş direkt olarak seçilebilir, örn. onu değiştirmek için;
- dikişi seçin, seçilen dikişi değiştirmek için SAA otomatik olarak görünür
- dikiş kombinasyonlarını taramak için okları kullanın
- ön izleme ekranını kapamak için «ESC»'e dokunun

# Saklanmış Kombinasyonu Açmak

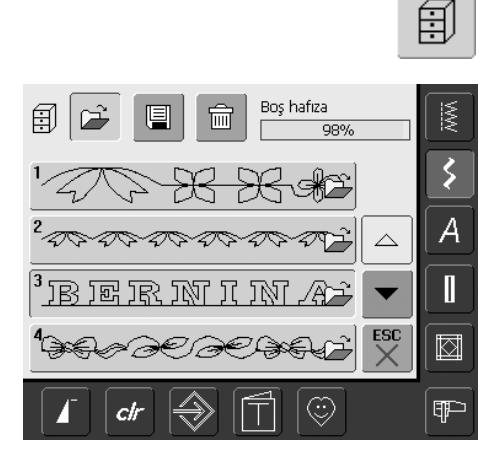

### Saklanmış bir kombinasyonu açmak

- dosya çekmecelerine «Dosya Çekmeceleri»'ne dokunun
- saklanmış kombinasyonların bir özeti görünür
- istenirse, arzu edilen çekmeceye gelin
- arzu edilen çekmeceye dokunun
- Dikiş Değiştirme Alanında saklanmış kombinasyonlar görünür

# Dikiş Kombinasyonlarını Düzeltmek

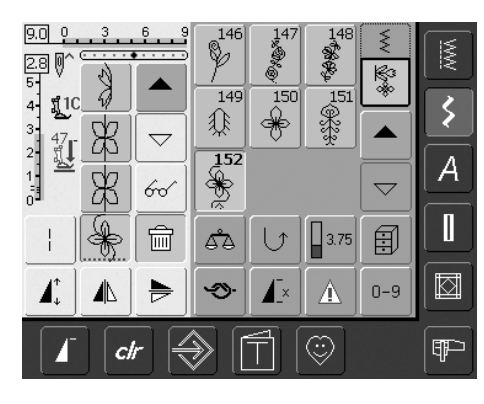

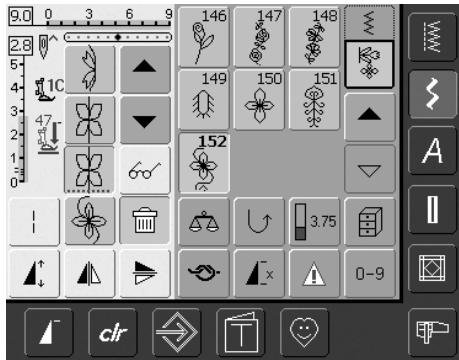

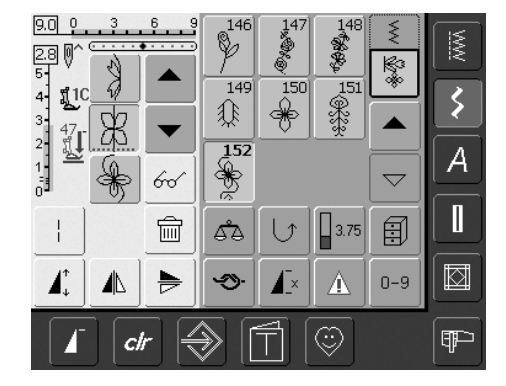

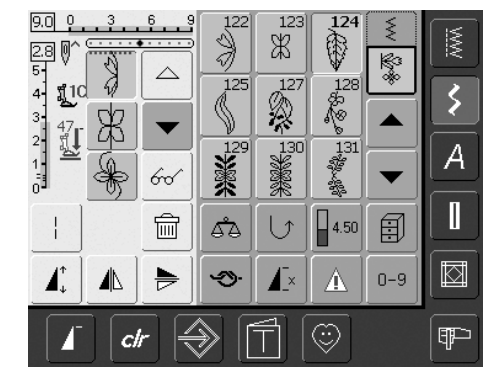

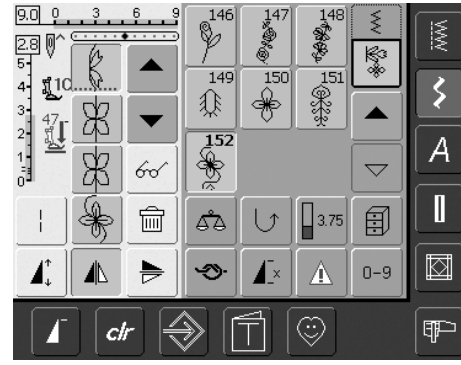

### En son programlanan dikişi silmek

- «Delete» (Sil)'e dokunun
- en son girilen dikiş çıkartılır

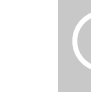

Ш

Değişiklikler konum göstericisinin üstündeki alana etki eder.

#### Kombinasyonun içindeki bir dikişi çıkartmak

- çıkartılacak olan dikişin altındaki konum gösteriyi hareket ettirmek için tarama okunu kullanın
- «Delete»'e dokunun
- konum göstericinin üstündeki dikiş çıkartılır
- dikişler otomatik olarak tekrar birleştirilir

### Dikişi yerleştirme

- istenen yeri aktif hale getirmek için, konum göstericiyi hareket ettirin veya uygun dikişi direk olarak seçin
- yeni dikişi seçin
- · seçilmiş dikişten sonra yeni dikiş yerleştirilir
- kombinasyonun başında bir dikiş yerleştirmek için, oku kullanarak konum göstericiyi en üste hareket ettirin
- yeni dikiş seçin
- yeni dikiş konum göstericinin üzerinde yerleştirilmiştir

#### Dikiş Kombinasyonlarının Değiştirilmesi

- arzu edilen yeri aktif hale getirmek için, konum göstericiyi hareket ettirin veya uygun dikişi direk olarak seçin
- arzu edilen fonksiyonu seçin (örneğin: ayna simetrisi)

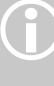

Hali hazırda saklanmış dikiş kombinasyonları aynı yolla değiştirilebilir veya düzeltilebilir. Düzeltmeleri ve değişikleri daimi olarak saklamak için, kombinasyon daha sonra tekrar saklanmalıdır.

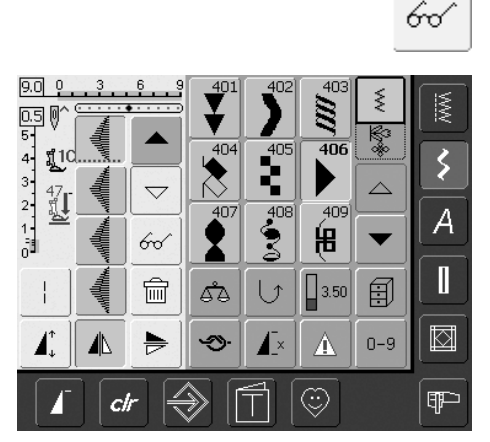

# Tüm Kombinasyonları Ayna Simetrisi yapmak

- Çok Foksiyon düğmesine dokunun
- Ayna görüntüsüne dokun

Yan bölücü kombinasyonu

Multifonksiyon düğmesine dokunun

ayrı bölümlere bölünmüştür

dikilecek bölüme yerleştirin

yerdeki bölümün içeriğini diker

Kombinasyonlar fonksiyon «yan bölücü» ile

makine, kürsörün yerleştirilmiş olduğu

bir gelecek bölümü dikmek için kursörü

Т

 bütün kombinasyon yatay olarak ayna simetrisi olur (sol/sağ)

#### L <u>30 9...3..6...</u> <u>B</u> + <u>G</u> <u>D</u> 2.2 51 110. \$₩ B C A 4 3 E F $\square$ $\bigtriangleup$ 47 W A G Ж Ĩ $\frac{1}{1}$ 60 T 4.00 12 圇 V Ð 2 ď۵ $\square$ I. Æ× 5 0-9 Ŧ clr

# Silme Çekmecesi

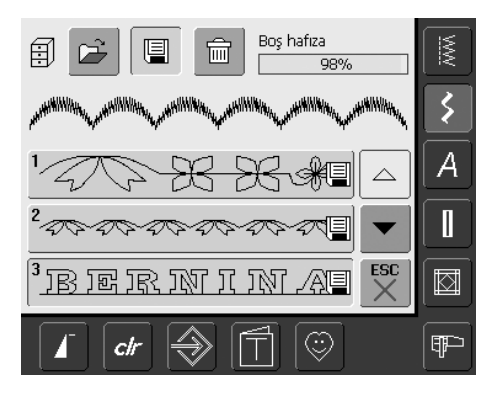

### Seçenek 1: Üzerine Yazmak

- yeni dikiş kombinasyonu programlayın
- «File Drawers (Dosya Çekmeci)» düğmesine dokunun
- üzerine yazmasını istediğiniz çekmeceyi seçin
- mesajı «OK» ile teyit edin
- yeni dikiş kombinasyonu şimdi bu çekmecede saklanmıştır

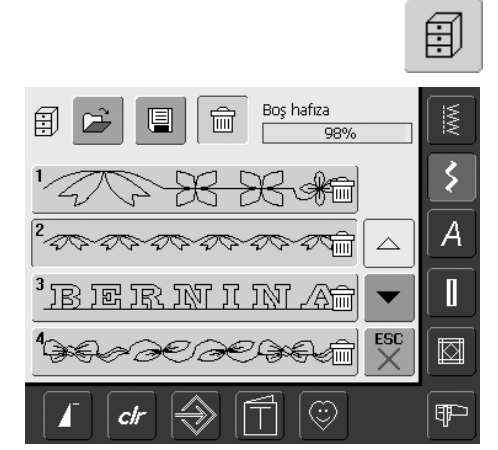

### Seçenek 2: Silmek

.

- «File Drawers (Dosya Çekmeci)» düğmesine dokunun
- saklanmış kombinasyonlar görünür
- «Delete (Sil)»'e dokunun
- silinecek dosyaları seçiniz
- «OK» ile gözüken soruyu teyit ediniz; silme işlemi «ESC»'ye dokunmak suretiyle durdurulur
- seçilmiş olan çekmeceler boştur
- çekmece ekranını kapatmak için «ESC»'e dokunun

# Kurulum

Kurulum programı, kendi gereksinimlerinize ve tercihleriniz uymak için dokunmatik ekranı kişiselleştirmeye olanak sağlar. Örnek olarak en hızlı dikiş ve nakış süratini ayarlayabilirsiniz.

Kişisel gereksinimlerinize uygun olarak dikiş bilgisayarını ayarladıktan sonra bilgisayar kapatıldıktan («0») sonra bile Kurulum Programında yapılan bütün değişiklikler saklanacaktır. Dikiş bilgisayarı her zaman için tekrar ayarlanabilir ve fabrika ayarlarına geri döndürülebilir.

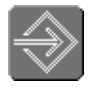

### Kurulum Programını Açmak

- Kurulum düğmesine basın
- Kurulum seçenekleri menüsü gözükür

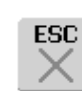

E

121

### Kurulum Programından Çıkmak

- «ESC»'ye dokunun
- Kurulum Programı kapanır
- bir önceki ekrana döner

### Bir sonraki sayfa

- «sonraki sayfa»'ya dokunun
- sonraki ekran görünür

### Bir önceki sayfa

- «Önceki sayfa»'ya dokunun
- bir önceki ekran görünür

### Saklama ve Kapatma

- «OK»'e dokunun
- değişiklikler saklandı, ekran kapanır ve menü gözükür

### Ekranı kapatmak

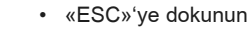

 ekran görüntüsü kapanır, orijinal ayarlar saklı kalır ve menü görünür

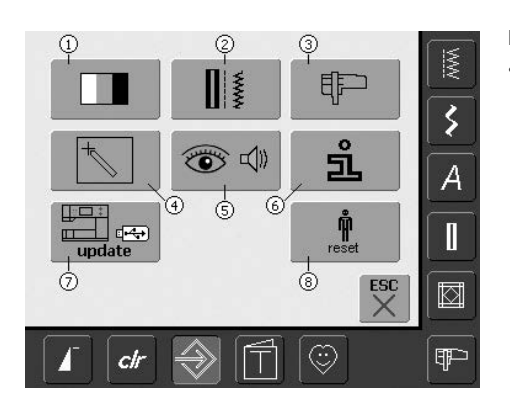

### Menü

- gereksinimlerinize uygun olarak değiştirilebilen bütün özellikleri menü dikiş bilgisayarında listeler
  - 1 Gösterge tablosu (ekran) ayarları
  - 2 Dikiş ayarları
  - 3 Nakış ayarları
  - 4 Gösterge tablosu (ekran) kalibrasyonu
  - 5 Gösterge tablosu mesajlar ve sesler
  - 6 Enformasyon
  - 7 Dikiş makinesinin Güncelleştirilmesi
- 8 Fabrika ayarlarına geri dönme
- dikiş bilgisayarı kapatıldığı («0») zaman bile değişiklikler saklı olarak kalır
- değişiklikler her zaman tekrar programlanabilir

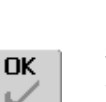

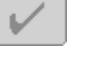

ESC

# Gösterge Tablosu

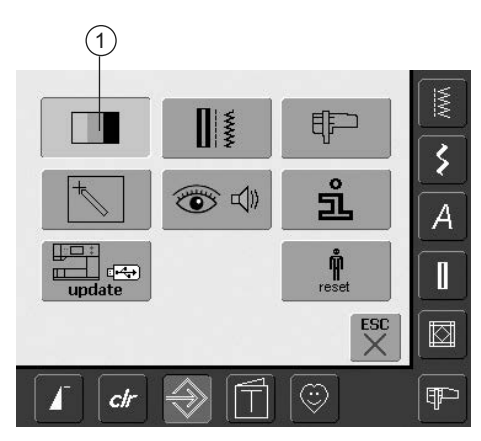

### Kurulum Programını Açın

- Kurulum butonuna basın
- seçili menü görünür
- «1»'e dokunun
- şimdi açılmış olan ekran görüntüsünde ayarlar değiştirilir

### Gösterge Tablosu Ayarları

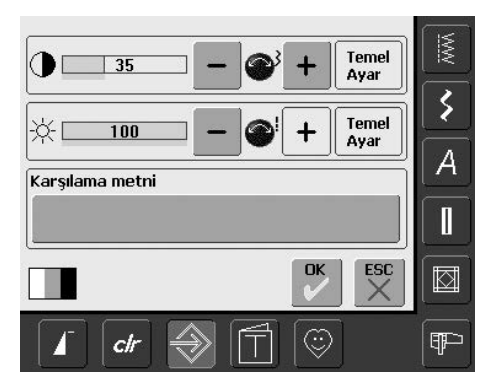

#### Kontrast

- dikiş genişlik düğmesini döndürünüz yada «+» veya «–»'ye dokununuz
- ekranın kontrastı değişir
- değişiklikler çubuk üzerindeki numara ile gösterilir ve «+» ve «-»'nin arka zemininde mavi renkte gözükür
- temel ayarlamalar, koyu bir çubuk ile gösterilir

### Parlaklık

- dikiş genişlik düğmesini döndürünüz ya da «+» veya «-» ye dokununuz
- ekranın parlaklığı değişir
- değişiklikler çubuktaki numara ve «+» ve «-»'nin mavi arka planı ile gösterilir
- temel ayarlamalar, koyu bir çubuk ile gösterilir
- ekran üzerindeki «tekrar yükleme» düğmesi sizleri temel ayarlamalara geri götürür

### Hoş Geldin Ekranı

- Metin çubuğuna dokunun
- klavyeli bir ekran görünür

### Hoş geldin ekranında metin

- Hoş geldin ekranı için metin yazılabilir
- «ABC» ekran düğmesi (büyük harf) otomatik olarak aktif (mavi)
- «abc» ekran düğmesi küçük harfe değişir
- «Ä À Á», «ä à á» ve «@ #» üst ve altdaki ekran düğmesi özel karakterleri aktif yapar
- «1,2,3» numaralar ve matematiksel karakterleri aktif yapar
- klavyenin altındaki çubuk boşluk çubuğudur ve kelimeler ve harfler arasında boşluklar yapar

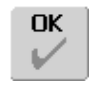

### Saklama ve Kapatma

- «OK»'a dokunun
- değşiklikler saklanır, ekran kapanır ve menü görünür

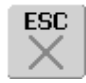

### Ekranı Kapama

- «ESC»'ye dokunun
- ekranda gösterge taplosu kapanır, orjinal ayarlara geri döner ve menü görünür

- programlanmış metin klavyenin üstündeki metin çubuğunda görünür
- bu metin çubuğuna dokunarak programlanmış metin tamamen çıkartılacaktır
- metin çubuğunun sağındaki oka dokunarak girilmiş metin sağdan sola doğru çıkarılır
- değişiklikleri kayıt için «OK»'e dokunun

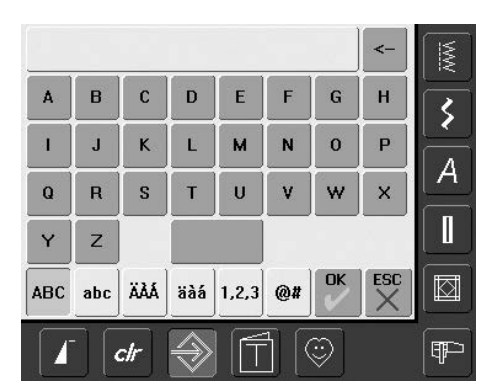

# Dikiş Ayarları

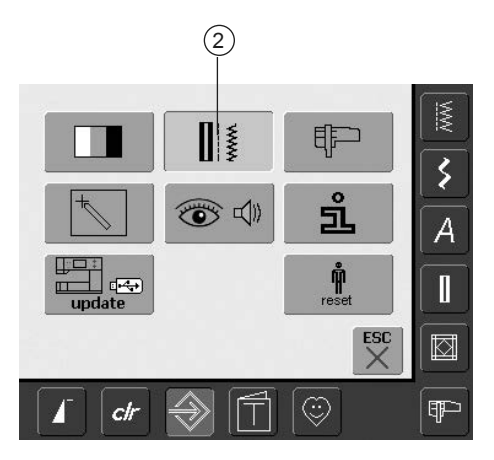

### Kurulum Programını Açmak

- Kurulum düğmesine basın
- seçilern menü görünür
- «2»'ye dokunun
- «Sewing Settings (dikiş ayarları)» görünür

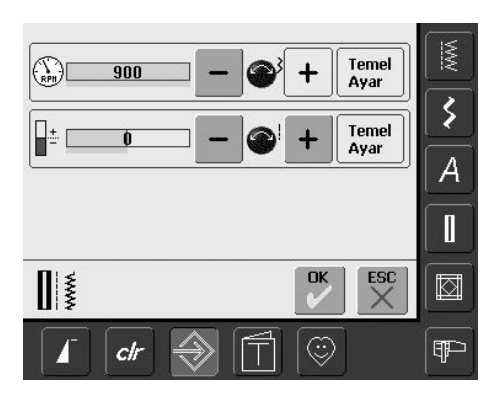

#### Motor Hızı

- dikiş genişlik düğmesini çevirerek veya «+» yada «–» 'ye dokunarak maks. hız değişir. Hızı 8-10 dikiş ile arttırılır veya azaltılır
- çubuktaki numara her dakikadaki dikişleri ifade eder, temel ayarlar koyu çubukta görünür

### İplik Gerginliğini Düzeltmek

 dikiş uzunluk düğmesini çevirerek yada «+» veya «-»'ye dokunarak iplik gerginliği temel ayarlarını (0) artı veya eksi % 20 değiştirilir

- 0 = temel ayarlar (fabrika ayarları)
- 1 = + % 10
- 2 = + % 20
- -1 = % 10
- -2 = % 20
- bu düzeltme, iplik ağırlığı, v.s gibi değişkenler ile etkilenen temel gerilimi ayarlar
- çubuktaki numara ve «+» veya «-» nın mavi arka planı değişikleri yansıtır
- «Temel Ayar» ekran butonu sizi temel ayarlara geri döndürür
- Gerilim değişikliği bütün dikişleri etkiler ve dikiş bilgisayarı kapatıldığı («0») zaman saklı kalır

## Nakış Ayarları

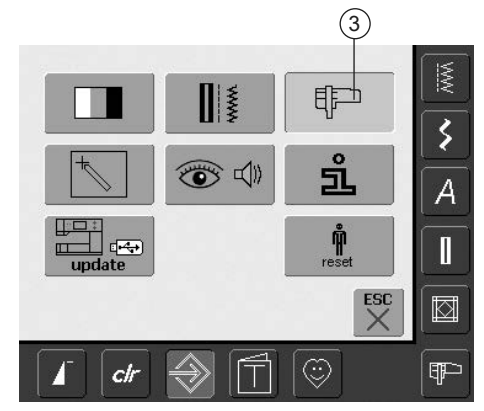

### Kurulum programını açmak

- kurulum düğmesine dokunun
- istenen menü görünür
- «3»'e dokunun
- nakış kasnağını ayarlamak için ekran görünür

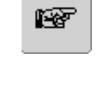

100 I

### Bir sonraki sayfa

- «sonraki sayfa»'ya dokunun
- sonraki ekran görünür

### Bir önceki sayfa

- «Önceki sayfa»'ya dokunun
- bir önceki ekran görünür

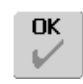

### Saklama ve Kapatma

- «OK»'e dokunun
- değişiklikler saklandı, ekran kapanır ve menü gözükür

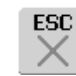

### Ekranı kapatmak

- «ESC»'ye dokunun
- ekran görüntüsü kapanır, orijinal ayarlar saklı kalır ve menü görünür

### Nakış Ayarları 1

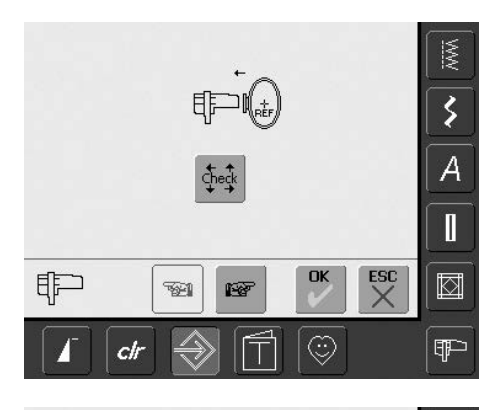

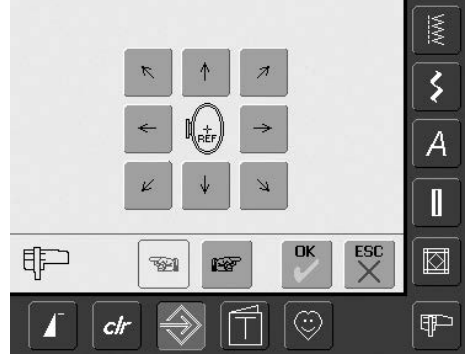

«Referans Durumunu Ayarla» iğneyi nakış kasnağının ortasına kalibre eder. Nakış modulü ve oval nakış kasnağı eklenmiş ise ayarlama aktif hale gelir. Referans durumunu bir defa ayarlamak yeterlidir, aynı ayar değişikleri kasnaklara uygulanacaktır.

- nakış şablon modelini kasnağa koyun
- «Check (Kontrol et)» 'e dokunun
- gösterge ekranı değişir
- Kasnak pozisyonu okunur ve iğne ortaya getirilir
- İğne şimdi şablonun orta noktasının üstünde olmalıdır, ok ile ayarlanır
- «OK»' dokunun
- ayar saklanmış olur, gösterge tablosu kapanır ve menü görünür

### Nakış Ayarları 2

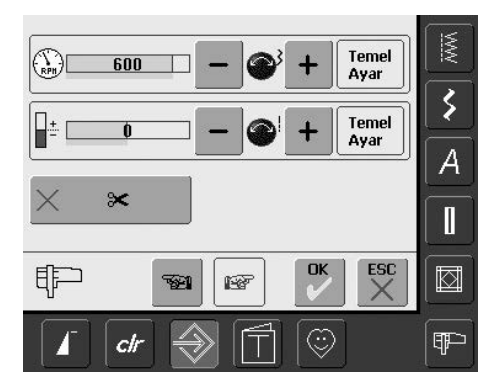

- «sonraki sayfaya» dokunun
- bu ekranda nakış hızı ayarlanabilir

### İplik Gerginliğinin Düzeltilmesi

- dikiş uzunluğu düğmesini çevirin veya «+» yada «-» dokunmak, üst iplik gerginliği temel ayarını (0) artı veya eksi % 20 değiştir 0 = temel ayarlar (fabrika ayarları)
  - 1 = + % 10
  - 2 = + % 20
  - -1 = % 10
  - -2 = % 20
- bu düzeltme, dikiş bilgisayarındaki temel gerilme ayarını ince ayar yapar, iplik ağırlığı, vs. gibi değişkenler tarafından etkilenir
- çubuktaki numara ve «+» veya «–»'nın mavi arka planı değişiklikleri yansıtır
- «Temel Ayar» ekran butonu sizi temel ayarlara geri döndürür
- gerilim değişikliği bütün dikişleri etkiler ve dikiş bilgisayarı kapatıldığı zaman saklı kalır

#### Motor Hızı

- dikiş genişliği düğmesini çevirin veya «+» yada «–» 6-10
- çubuktaki numara her dakikadaki dikişleri ifade eder, temel ayarlar koyu çubukta görünür

### Otomatik İplik Kesici

- çubuk aktif halde iken (mavi) üst iplik kesici kapalıdır
- çubuk aktif değilse (x) otomatik iplik kesici kapalıdır
- «Auto Thread Cutter (Otomatik İplik Kesici)» çubuğuna dokunmak fonksiyonu aktif hale getirir veya getirmez

# Dokunsal (Ekran Hassasiyeti)

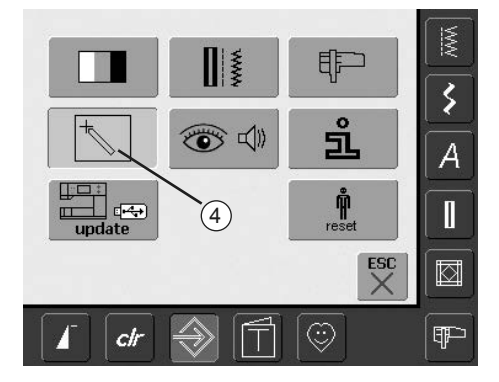

### Kurulum Programını Açmak

- Kurulum düğmesine basın
- istenen menü görünür
- «4»'e dokunun
- ekranın dokunma hassasiyetini kalibre etmek için «Dokunma Kurulum» ekranı görünür

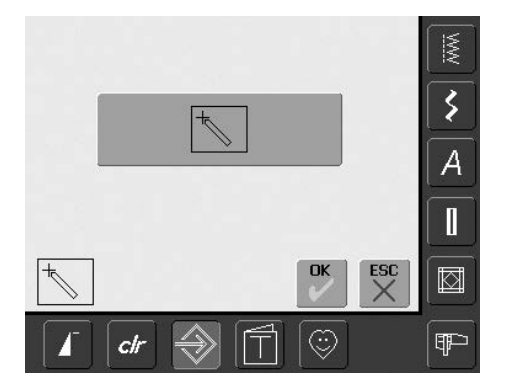

### Dokunsal kurulum

- Kalibrasyon sembolüne dokunun
- sonraki ekran gösterge tablosu görünür

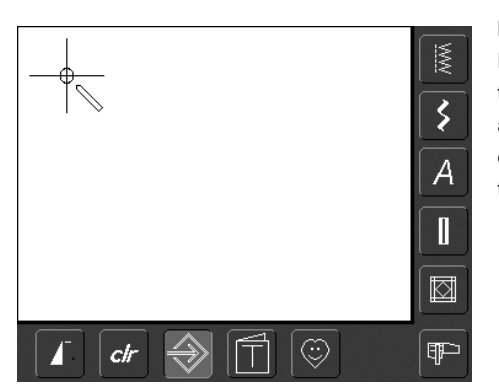

### Dokunsal 2

Hdefin merkezindeki iğne ucuna basınız ve tutunuz. Hedef hareket eder. Bütün üç pozisyon ayarlara ve ekran, orjinal ekrana tekrar değişene kadar, işlemi tekrar ediniz. «OK» tuşu ile ayarlamaları hafızaya alınız.

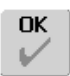

### Saklama ve Kapama

- «OK»'a dokunun
- değişiklikler saklanır, ekran kapanır ve menü görünür

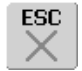

### Ekranı Kapama

- «ESC»'ye dokunun
- ekran gösterge tablosu kapanır, orijinal ayarlar saklı kalır ve menü görünür

# Gösterge Mesajları ve Ses Ayarları

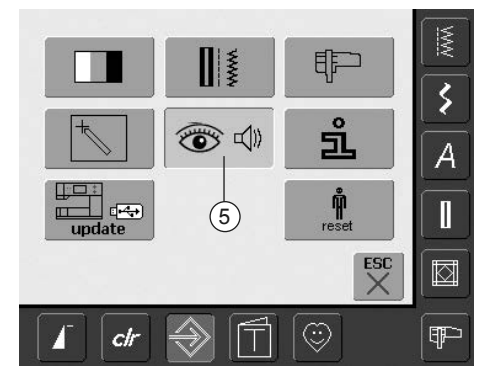

### Kurulum Programını Açmak

- Kurulum düğmesine basın
- istenen menü görünür
- «5»'e dokunun
- «Ses Ayarları» ekranı görünür

### Ses Ayaraları

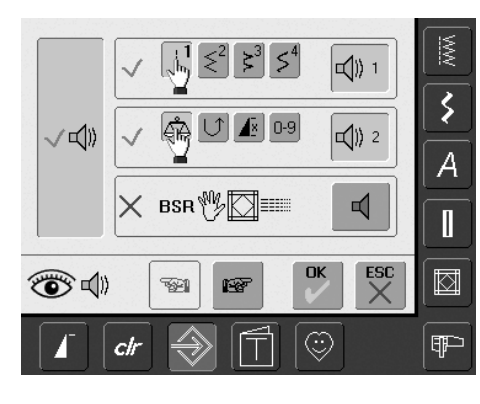

### Ses Sistemi

- bu geniş sol çubuk ile ses aktif hale getirilir veya getirilmez
- mavi arka plan ve mavi hoparlör çubuğun aktif olduğunu gösterir
- gri arka plan ve kırmızı hoparlör çubuğun aktif olmadığını gösterir

### Dikiş Seçme / Fonksiyon Seçme / BSR

- dikişlerin ve fonksiyonların seçimi akustik olarak belirtilir
- dikişler için (üst dikişler), hoparlör sembolü olan çubuğa bire defa veya birkaç defa dokununuz
- bir ile altıya kadar ses seçimleri faaliyete geçer. Çubuk mavi renktedir ve seçilmiş olan ses bir numara ile belirtilir (1-6). Altı ses işitilir
- Çubuk gri renkte ve hoparlör kırmızı renkte ise, dikişler için sesler aktif değildir
- fonksiyonlar için (orta) sesler ve BSR (düğme) ile yorgan dikişi için bir ses aynı şekilde kapatılır ve açılır
- «sonraki sayfaya» dokunun

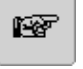

### Bir sonraki sayfa

- «sonraki sayfa»'ya dokunun
- sonraki ekran görünür

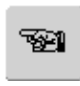

### Bir önceki sayfa

- «Önceki sayfa»'ya dokunun
- bir önceki sayfa görünür

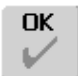

### Saklama ve Kapatma

- «OK»'e dokunun
- değişiklikler saklandı, ekran kapanır ve menü gözükür

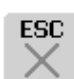

### Ekranı kapatmak

- «ESC» 'ye dokunun
- ekran görüntüsü kapanır, orijinal ayarlar saklı kalır ve menü görünür

### Gösterge Mesajları / İzleme Fonksiyonları

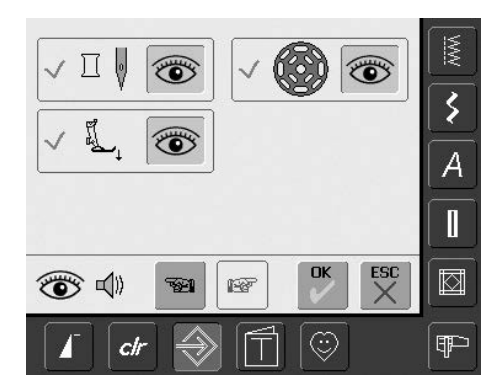

- Ekran «Görüntü Mesajları» ve «İzleme Fonksiyonları» gözükür
- Görüntü mesajlarından ve izleme fonksiyonlarından sonra işlem kapatılır veya açılır
- Üst İplik Kontrol Fonksiyonu
- Baskı Ayak Pozisyon Fonksiyonu
- Alt İplik Kontrol Fonksiyonu
- Çubuk mavi renkte ve göz açık ise, o zaman mesaj ve fonksiyon açılır
- Çubuk gri renkte ve göz kapalı ise, mesaj ve fonksiyon kapanır
- Ses seçimi, diğer fonksiyonlar gibi aynıdır ve ekran «Ses Kurulum» üzerinde kapanır veya açılır
- Mesajlar / İzleme fonksiyonları ve ses seçimi bağımsız olarak açılır veya kapatılır (diğer bir ifade ile mesaj / fonksiyon herhangi bir akustik ses olmadan açılır)

# Enformasyon

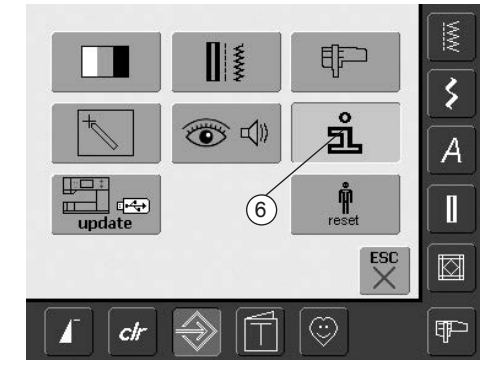

### Kurulum Programını Açmak

- Kurulum düğmesine basın
- seçilen menü görünür
- «6»'ya dokunun
- ekran «Lisan Bilgileri» lisanı değiştirme seçeneği gözükür

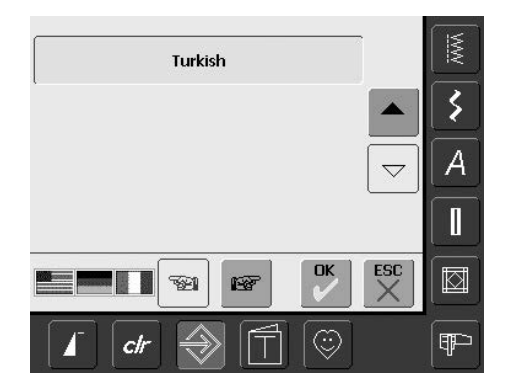

### Dil

- bir lisan seçme olanağı vardır
- oklara basmak suretiyle lisanları tarama yapınız
- aktif lisan mavi renkte gözükür
- «bir sonraki sayfa» tuşuna dokununuz

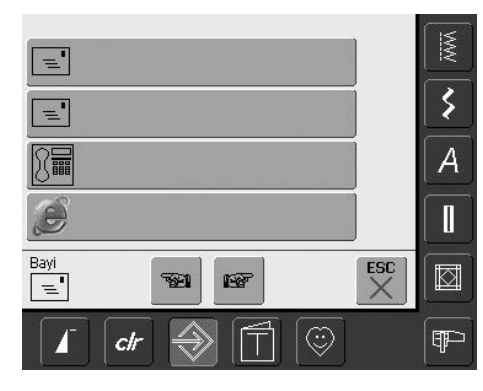

- ekran «Satıcı hakkında Bilgiler» açılır
- Tayin edilmiş gri renkteki çubuğa dokunmak suretiyle sizlerin BERNINA satıcısının aşağıda belirtilen kişisel bilgileri giriniz:

- Mağazanın ismi
- · Soyadı, adı
- Telefon numarası
- Websitesi veya e-mail adresi
- «Bir sonraki sayfa»'ya dokununuz ٠

| Versiyon Software:   | <u>MWN</u> |
|----------------------|------------|
| Versiyon Bootloader: | <b>\</b>   |
| Memory Flash / RAM:  | A          |
| Versiyon EXP Engine: |            |
|                      |            |
| I dr                 | P          |

- ekran «Versiyon» açılır
- dikiş bilgasayarının geçerli olan versiyonu ve ٠ nakış modülü (takılmış olması şarttır) görülür
- Oklara dokunmak suretiyle, versiyon bilgileri toparlanır

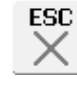

### Ekranı Kapatma

- «ESC»'ye dokunun
- . ekran kapanır ve seçme menüsü gözükür

### Dikiş ve nakış bilgisayarının güncelleştirilmesi

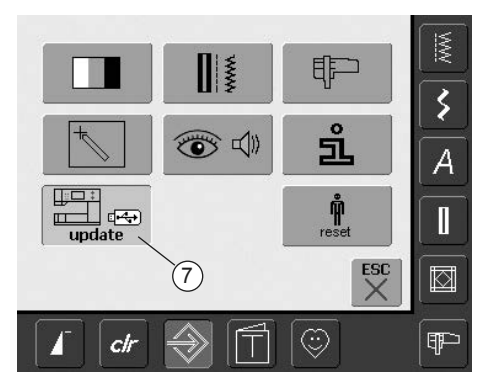

### Kurulum Programını Açma

- Kurulum düğmesine basınız
- seçme menüsü gözükür
- yeni yazılım versiyonu ile USB çubuğunu (min. 10 MB serbest alan) dikiş
- bilgisayarının sağ tarafına yerleştiriniz • «7»'ye dokununuz.

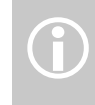

Yeni verileri almak için iki olası yol vardır:

- 1. Internet'den indirme gibi
- 2. Yetkili BERNINA satıcıların-dan

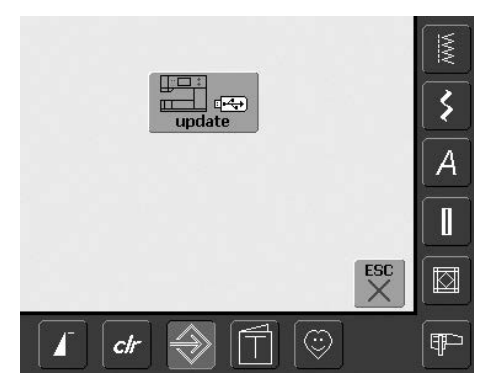

- «güncelleştirme» ekranı gözükür
- «güncelleştirme» düğmesine dokununuz
- güncelleştirme işlemi başlatılıt
- aşağıdaki kontroller yapılır:
  - BERNINA USB çubuğunun takılıp takılmadığı
  - yeterli hafızanın bulunup bulunmadığıuygun yazılım versiyonunun çubuk
  - üzerinde olup olmadığı
- müşteriye özel veriler ve ayarlamalar hafızaya alınır ve işlem sırasında tekrar bir defa daha hafızaya alınır
- güncelleştirme işlemi başarılı olarak yapılırsa, bu bir mesaj tarafından görüntülerin ve dikiş bilgisayarı ve nakış bilgisayarı yeni versiyon ile birlikte normal kullanım için tekrar hazır durumdadır
- Güncelleştirme işlemi yapılmazsa yada günçelleştirme işlemi sırasında problem meydana gelmişse, o zaman bu hata mesajları gözükür

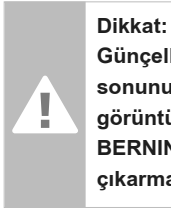

Günçelleştirmenin sonunun bir mesaj ile görüntülenme-sine kadar BERNINA USB çubuğunu çıkarmayınız.

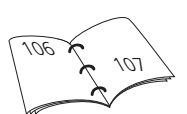

# Fabrika Ayarlarını Tekrar Ayarlama

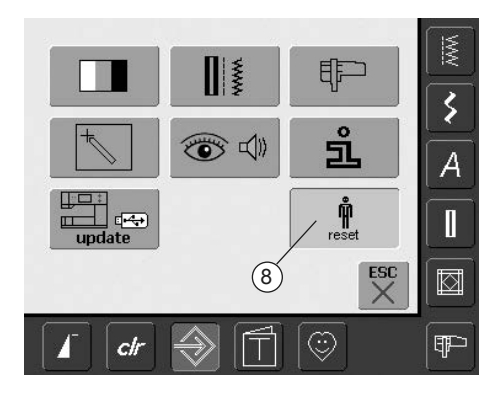

### Kurulum Programını Açma

- kurulum düğmesine basınız
- seçme menüsü gözükür
- «8»'e dokunun
- bir ekran özeti gözükür

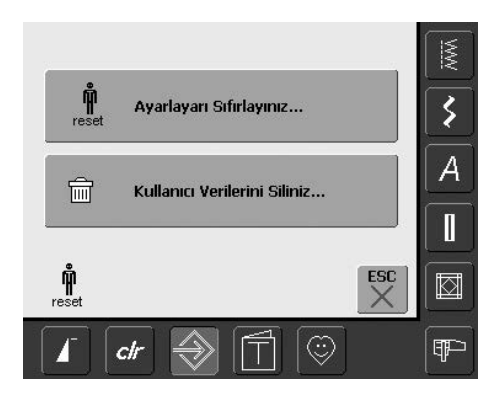

- iki seçim olanağı vardır:
  - fabrika ayarlarına tekrar dönmekişisel verilerin silinmesi
- «Ayarları tekrar ayarlayın» düğmesine basınız

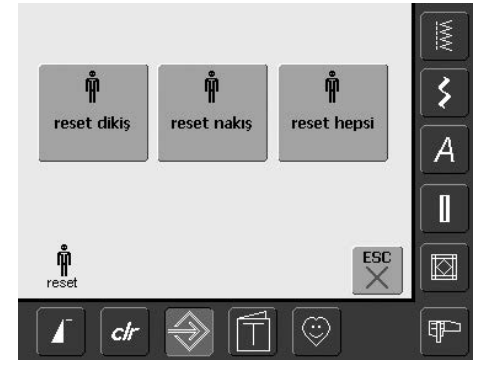

### Fabrika Ayarlarına Geri Dönmek

• üç seçenek mümkündür:

- Dikiş
- Nakış
- Hepsi
- «fabrika Ayarlarına Geri Dönme»'de hangisini istiyorsanız o düğmeye dokunun
- «OK» ile gözüken görüntü mesajını onaylayınız
- seçilmiş alanda, ayarlamalar kusurlu ve hatalı ayarlamalardır ve bir önceki ekran gözükür
- seçme menüsü gözükene kadar «ESC» 'ye basınız

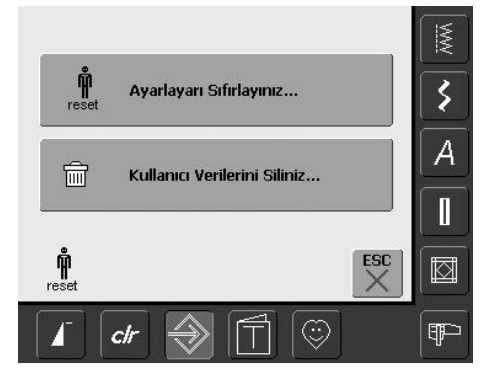

 «Kullanıcı verilerini siliniz» tuşuna dokununuz

| Boş hafiza<br>98%       |     |     |
|-------------------------|-----|-----|
| Dikiş "Kişisel Program" | 5   | 5   |
| Nakış "Desenlerim"      | 0   | A   |
| Nakış "Bellek Çubğu"    | 0   |     |
| Ē                       | ESC |     |
| I ctr                   |     | (TP |

### Kişilerin verilerini silme

- üç seçim seçeneği vardır:
- Dilme «Kişisel Program»
- Nakış «Tasarımlarım»
- Nakış «Hafıza Çubuğu» (hafıza çubuğunun dikiş bilgisayarına takılması gerekir)
- verileri silinecek düğmeye dokununuz
- Gözüken görüntü mesajını «OK» tuşu ile onaylayınız
- Veriler silinir ve ekran tekrar önceki ekran konumuna feri döner
- seçme menüsü gözükene kadar «ESC» tuşuna dokununuz

# Denge

Dikiş bilgisayarı fabrikayı terk etmeden önce bütün dikişler kontrol edilir ve tam olarak ayarlanır.

Farklı kumaşlar, iplikler, stabilizörler ve ara yüzler programlanmış dikişleri etkiler ve bundan dolayı bunlar doğru ve uygun olarak dikilemez. Bu etkiler elektronik denge ile düzeltilebilir, böylece kumaşa uyması için gerekli yerde dikiş oluşumu ayarlanabilir.

# Pratik ve Dekoratif Dikişler için Denge

Jarse veya triko gibi yumuşak kumaşlar dikilirken, basıcı ayak altında kumaş gerilir ve dikilen dikişi de gerer, Örneğin: Bal peteği dikişi açılır ve çok uzundur. Kalın kumaşlar dikişin üst üste gelmesine sebep olabilirler, bu da onu çok kısa yapar.

Ekranda dikilmis Orijinal Örnek Örnek ayarı 3 0 A Π ESC OK Temel ΔÅ Ayar  $\odot$ Ŧ ch

### Denge Ekranı

Dengeyi Açmak

ď۵

özel Denge ekranı açılır

«Denge» fonksiyonuna dokunun

- ekranın sol kısmında dikiş orijinal formunda görünür
- ekranın sağ kısmında yapılan değişiklikler direk olarak görünür
- dikiş işlemi esnasında düzeltmeler yapılabilir (açık ekran ile)

### ok V

### Saklama ve Ekranı Kapama

- «OK» 'ye dokunun
- düzeltmeler saklanmış olur ve denge ekranı kapanır

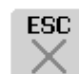

Temel

Ayar

### Ekranı Kapama

- «ESC»'ye dokunun
- denge ekranı kapanır ve önceki ekrana geri döner

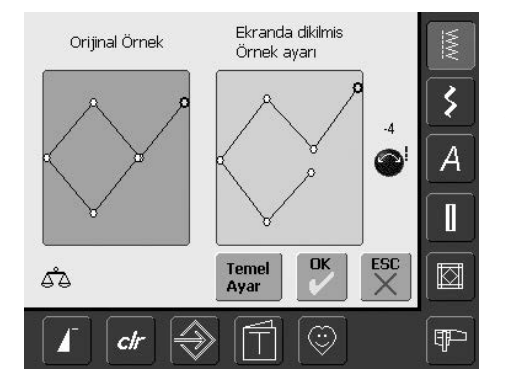

### Düzeltmeler

- kumaşa dikilen dikiş açar (örnek: bal peteği dikişi) ve doğru görünmez:
- ekranın sağ kısmındaki dikiş kumaştaki dikiş ile aynı olana kadar dikiş uzunluk kumandasını çevirin (ekranda bir mavi sembol ile gösterilir)

### Düzeltmeleri Silmek

- «Temel Ayar»'e dokunun
- seçilen dikişin düzeltmeleri çıkartılır

# Temizlik

Dikiş bilgisayarı, eğer soğuk bir odada muhafaza ediliyorsa, kullanımdan yaklaşık bir saat önce ılık bir odaya getirilmelidir.

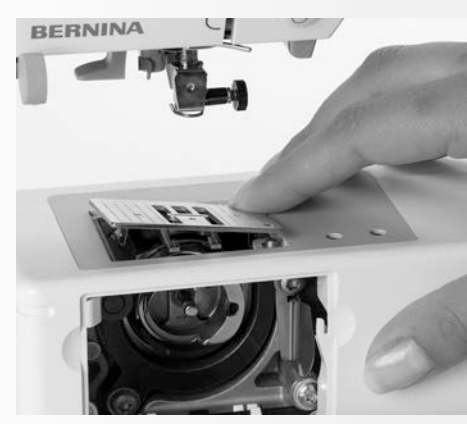

# Dikiş Plakasını Temizleme

Dikiş levhası ve çengel altında biriken iplik tiftiklerini ve kalıntıları periyodik olarak temizleyiniz.

- Güç şalterini «0» (kapalı) pozisyonuna getiriniz ve fişi prizden çekiniz
- Baskı ayağını ve iğneyi çıkarınız
- Serbest kol kapağını açınız
- Dikiş levhasını arka sağ köşeden aşağı doğru bastırınız, kaldırınız ve çıkarınız
- Alanı tiftik fırçası ile temizleyiniz
- Dikiş levhasını yerine yerleştiriniz

# Ekranın ve Dikiş Bilgisayarının Temizlenmesi

• Nemli bir bez ile siliniz

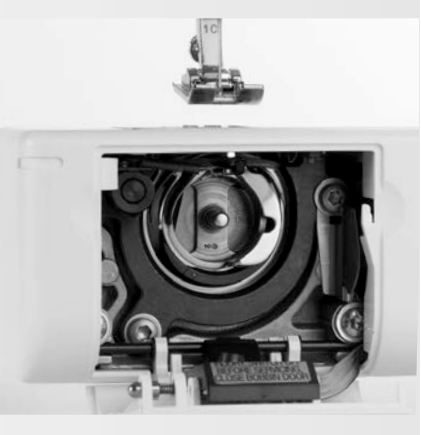

### Çengelin Temizlenmesi

- Güç şalterini «0» (kapalı) pozisyonuna getiriniz ve fişi prizden çekiniz
- bobin kutusunu çıkarınız
- Temin edilmiş bir fırça ile veya pamuklu bir bez ile kança alanını temizleyiniz. Herhangi bir sivri keskin bir aletin kullanılması kancaya zarar verebilir
- bobin kutusunu takınız

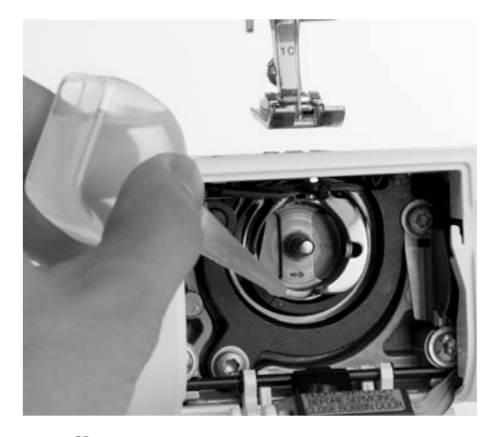

### Yağlama

- Güç şalterini «0» (kapalı) pozisyonuna getiriniz ve fişi prizden çekiniz
- Çengel yuvasına bir damla yağ damlatınız
- Yağ bulaşmasını önlemek için, dikiş bilgisayarını kısa bir süre ipliksiz olarak çalıştırınız

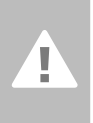

### Dikkat:

Temizlik yada yağlamadan önce fişini prizden çekiniz!

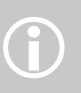

Dikiş bilgisayarını temizlerken asla alkol, petrol, beyaz ispirto ve diğer solventler kullanmayın.

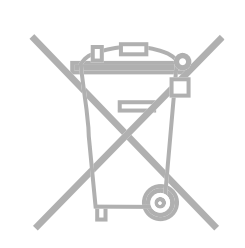

### Çevre Korunması

BERNINA şirketi çevrenin korunmasına çok önem verir. Sürekli olarak ürün tasarımını ve imalat teknolojimizi geliştirmek ve iyileştirmek suretiyle ürünlerimizin çevresel etkilerini en düşük seviyeye indirmek amacıyla elimizden gelen bütün gayreti göstermekteyiz.

Ömrü dolduğunda, lütfen bu ürünü ulusal direktif ve talimatlara göre çevresel olarak sorumluluk taşıyacak şekilde elden çıkarınız. Evinizin çöpleri ve atıkları ile birlikte bu ürünü dışarıya atmayınız. Herhangi bir şüpheniz varsa, lütfen satıcınız ile temas ediniz.

# Sorun Tespiti

Çoğu durumda arızaları aşağıdaki hususları kontrol etme suretiyle tanımlayıp, giderebileceksiniz.

### Ş u hususları kontrol ediniz:

- Alt ve üst ipliklerin doğru takılıp, takılmadığını
- İğnenin arkalığın düz tarafında doğru yerleştirilip, yerleştirilmediğini
- · İğne ebadının doğru olup, olmadığını İğne/iplik tablosunu kontrol ediniz
- Dikiş bilgisayarının temiz olup, olmadığını her türlü iplik tiftiğini fırçalayınız
- Çengel yuvasının temiz olup, olmadığını
- Gerilim diskleri arasında yada bobin yuvası yayı altında iplik sıkışıp, sıkışmadığın

# Üst İplik Kopuyor

### Olası Hatalar:

- Üst ip gerilimi çok fazla
- İğne kalitesi düşük. İğneler ideal olarak BERNINA bayisinden satın alınmalıdır
- İğne hatalı takılmış. Gövdenin düz tarafı arkaya bakmalıdır
- İğne bükülmüş yada kör
- Düşük kaliteli, düğümlü yada kuru iplik kullanılmış

### Olası Çözümler:

- Doğru makara diski kullanınız
- Dikiş levhası yada çengel ucu hasar görmüş. Dikiş bilgisayarınızı BERNİNA bayiine götürünüz

# Yakalanmış ipliği çıkarma

Alt iplik koparsa ve iplik alma manivelasının alanında yakalanırsa, aşağıda belirtilen işlemleri takip ediniz:

- Güç düğmesini «0» (kapalı) konuma getiriniz
- Köşeben Torx anahtarı ile baş kasnak üzerindeki vidayı çıkarınız
- Baş kasnağı sol tarafa çekiniz
- iplik artık parçalarını alınız
- baş kasnağı takınız ve vidayı sıkıştırınız

# Alt İplik Kopuyor

- Alt ip gerilimi çok fazla
- Bobin, bobin yuvasında sıkışıyor:
  Bobini söküp, tekrar takınız
- Dikiş levhasındaki delik iğne tarafından hasara uğratılmış:
  - Bu yetkili bir BERNINA teknisyeni tarafından yeniden cilalanmalıdır
- İğne bükülmüş yada kör

# Görüntünün ayarlanması

Doğrudan doğruya ayarlama ekranını açmak için aşağıda belirtilen işlemleri takip ediniz:

 aynı zamanda gövde üzerindeki heriki iğne pozisyonuna basınız ve bunları basılı olarak tutunuz

- dikiş bilgisayarını ve nakış bilgisayarını açınız
- ayarlama ekranı açılır, açılmaz iki düğmeyi serbest bırakınız
- görüntünün ayarlanması için sayfa 96'ya bakınız

### Dikiş atlıyor

- Yanlış iğne kullanılıyor:
- Sadece 130/705H sistem kullanınız
- İğne kör, bükülmüş yada yanlış takılmış: • Takarken yukarı sağa itiniz
- İğne düşük kaliteli yada kötü cilalanmış
- İğne ucu dikilen kumaşa uygun değil. Eğer gerekli ise, örme kumuşlar için bir tükenmez kalem ve sert deri için bir kesme ucu kullanınız

# İğne kırılıyor

- İğne kelepçe vidası gevşek
- Kumaş baskı ayağının arkası yerine önünden alınıyor
- Kalın bir alan üzerinde dikiş yaparken, kumaş hala kumaşta bulunan iğne tarafından itiliyor; Jean ayağı No.8 kullanınız (seçmeli aksesuar)
- Düşük kaliteli, dengesiz sarılmış yada düğümlü iplik
- İğneler hakkında bilgi için 17 inci sayfaya bakınız

# Hatalı Dikiş

- Gerilim diskleri arasında iplik kalıntıları:
- katlanmış ince kumaşı çıkarınız (kumaş kenarını kullanmayınız) ve bunlar germe diskleri arasında bulunur ve iplik geriliminin sol tarafında kumaşı ileriye ve geriye doğru hareket ettirmek suretiyle bunları temizleyiniz
- Bobin yuvası yayı altında iplk kalıntıları
- İplikler yanlış takılmış. Üst ve alt iplikleri kontrol ediniz
- Doğru makara diski kullanınız
- temizleyin ve kanca oluk bölgesini yağlayın

### Kalın kumaş dikilemiyor

- İğne/iplik kombinasyonu yanlış (koyulan iğne için iplik çok kalın)
- kalın dikişin üzerinden dikiş yapılıyorsa, yükseklik ayar plakası kullanın

## Dikiş bilgisayarı çalışmıyor yada yavaş çalışıyor

- Fiş düzgün takılmamış
- Güç şalteri kapalı («0») pozisyonunda
- Dikiş bilgisayarı soğuk bir odada duruyor
- dikiş makinesini tekrar çalıştırınız

### Arızalı dikiş lambası

CFL-dikiş lambasının yetkili bir BERNINA teknisyeni tarafından değiştirilmesi gerektiğini unutmayınız

# Üst iplik gösterge algılayıcısı

• Kurulum programında aktif değil

# Alt iplik gösterge algılayıcısı

- masura kapağı kapalı değil
- ayar programonda aktif deği
- masura mahfazasından iplik liflerini ve artıkları çıkartın

### Hatayı güncelleştirme

Güncelleştirme işlemi durmuş durumda ise (saat camı artıklar), aşağıdaki işlemleri takip ediniz:

- USB çubuğunu çıkarınız ve Dikiş/Nakış bilgisayarını kapatınız
- Dikiş/Nakış bilgisayarını çalıştırınız ve görüntüde gösterilen mesaj ile gösterilmiş olduğu gibi güncalleştirme işlemini yapınız

# Ekranda Mesajlar

Bazı özel durumlarda ekranda mesajlar görünür. Bunlar, seçilen uygulamalar ve fonksiyonlar için hatırlatma, ikaz veya teyit olarak hizmet ederler.

|                      | Mesaj                                                  |                                  | Notlar                                                                                                    |
|----------------------|--------------------------------------------------------|----------------------------------|----------------------------------------------------------------------------------------------------|
|                      | İkaz                                                   |                                  | Kullanıcının bazı işlemleri fonksiyon<br>yapılmadan önce yapması gerekir veya<br>kullanıcının dikkatinin belirli bir konuya<br>çekilmesi gerekir.                                                 |
| ?                    | Sorular                                                |                                  | Kullanıcı gerçekten fonksiyon yapmak istiyor<br>mu? Örneğin verilerin silinmesi, vs.                                                                                                    |
| A                    | Güvenlik Programı aktif                                | durumda                          | Gerekli ise, cihazı durudurunuz.                                                                                                    |
| ???                  | Bu dikiş numarası dikiş<br>mevcut değil.               | bilgisayarında                   | Diğer bir dikiş numarasını koyunuz.                                                                                                    |
|                      | Kombi modu bu deseni d                                 | desteklemiyor.                   | Dikiş No. 5 Kombi Modunda seçilemez. Dikiş<br>bilgisayarı, böyle bir dikişi seçme durumunda<br>tepki vermez.                                                                                      |
|                      | Besleme dişlisini dikiş p                              | oozisyonuna getirin.             | «Besleme mandalını indriniz» düğmesine<br>basınız. Besleme mandalının pozisyonu<br>değiştirmiş ise, mesaj otomatik olarak ortadan<br>kalkar.                                                      |
|                      | İplik kopması boş makar<br>deliği alanında tiftik bulu | ra veya iplik kontrol<br>ınması. | Üst ve/veya alt ipliği kontrol ediniz ve gerekli<br>ise, tiftiğin bobin alanını temizleyiniz yada ipliği<br>boşa alınız.                                                                          |
| 50 - + Temel<br>Ayar | Bobin sarıcısı çalışıyor.                              |                                  | Sarıcının hızı, dikiş düğmesi veya ekran<br>düğmeleri üzerindeki «+» ve «-» ile değiştirilir.<br>Sarıcı kapatılmış ise veya «ESC» tuşuna<br>basılırsa, mesaj otomatik olarak ortadan<br>kaybolur. |
|                      | Basıcı ayağını indirin.                                |                                  | Baskı ayağı alçaltılırsa, mesaj otomatik olarak<br>ortadan kaybolur.                                                                                                    |

|                                                                                                    | Basıcı ayağı kaldırın.                                        | Baskı ayağı yükseltilirse, mesaj otomatik<br>olarak ortadan kalkar.                                                                                                    |
|----------------------------------------------------------------------------------------------------|---------------------------------------------------------------|----------------------------------------------------------------------------------------------------|
|                                                                                                    | İğnenin dikiş plakasına yada basıcı ayağa<br>girmesi gerekir. | Güvenlik ekranındaki ayarlamaları kontrol<br>ediniz.                                                                                                    |
| Makinenin temizlenmesi ve yağlanması<br>gerekiyor. Kilavuzun 103 sayfasına bakınız.                                                                                                    | Dikiş bilgisayarının temizlenmesi /<br>yağlanması gerekir.    | İlgili talimatlar, el kitabınız sayfa 103'de<br>verilmiştir.<br>Bu bildiri yakl. 180,000 dikişten sonra gözükür.<br>Temizleme/yağlama işleminden sonra «OK»<br>tuşuna basmak suretiyle görüntüyü siliniz.<br>Görüntü geçici «ESC» tuşuna basmak<br>suretiyle siliniz, ama dikiş bilgisayarı tekrar<br>çalışmaya başlatıldığı zaman tekrar gözükür,<br>üçüncü defa «ESC» tuşu ile silme işlemi<br>yapıldıktan sonra, temizleme bildirisi, ilaveten<br>yakl. 180,000 dikişten sonra tekrar gözükür.                                                    |
| Düzenli servis zamanı.<br>Lütfen randevu için BERNINA bayinizi arayınız.<br>Bayi                                                                                                    | Servis Bildirisi                                              | Dikiş bilgisayarının bir BERNINA satıcısına<br>servis ve bakım için götürülmesi gerekir.<br>Bildiri, yakl. 2,000,000 dikişten sonra gözükür.<br>Servis ve bakım işleri, BERNINA satıcısı<br>tarafından yapılmış ise, dikiş sayacı tekrar «0»<br>konumunda olacaktır ve artık görüntü<br>gözükmez. Görüntü «ESC» tuşuna dokunmak<br>suretiyle geçici olarak silinir, ama dikiş<br>bilgisayarı tekrar çalışmaya başladığı zaman<br>tekrar gözükür. Üçüncü defa «ESC» tuşu ile<br>silindikten sonra, bildiri yakl. 4,000,000 dikişte<br>tekrar gözükür. |
| → <u>←</u><br>                                                                                                    | Silme veya fazla yazma verileri, örneğin<br>çekmeceler.       | «OK» tuşu ile onaylayınız veya «ESC» ile iptal<br>ediniz.                                                                                                    |
|                                                                                                    | Ana motor çalışmadı. Bağlantı sistemini<br>kontrol edin.      | Kanca alanındaki bobin yuvasındaki iplik<br>tiftiklerini temizleyiniz.                                                                                                    |
| BERNINA hafiza çubuğunda (memory stick)<br>yeterli boş hafiza kapasitesi mevcut<br>bulunmamaktadır. BERNINA hafiza<br>çubuğunda (memory stick) en az 10MB boş<br>yer bulunduğundan emin olunuz. | USB çubuğu üzerinde yeterli hafıza yoktur.                    | USB çubuğu üzerindeki verileri siliniz.                                                                                                    |

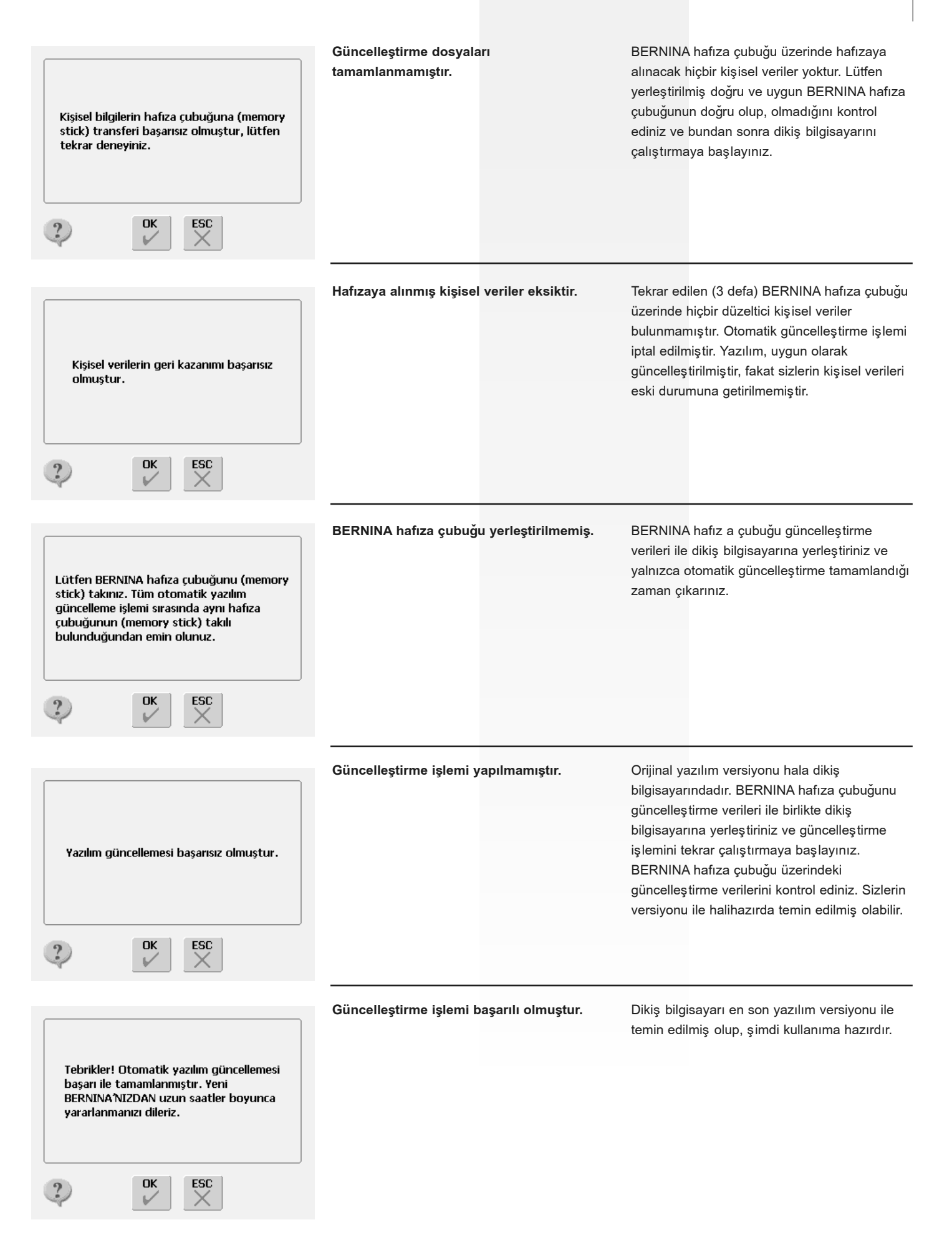

# Dikiş Fikirleri
# Nakış Bilgisayarının Ayarlanması

# Detaylar

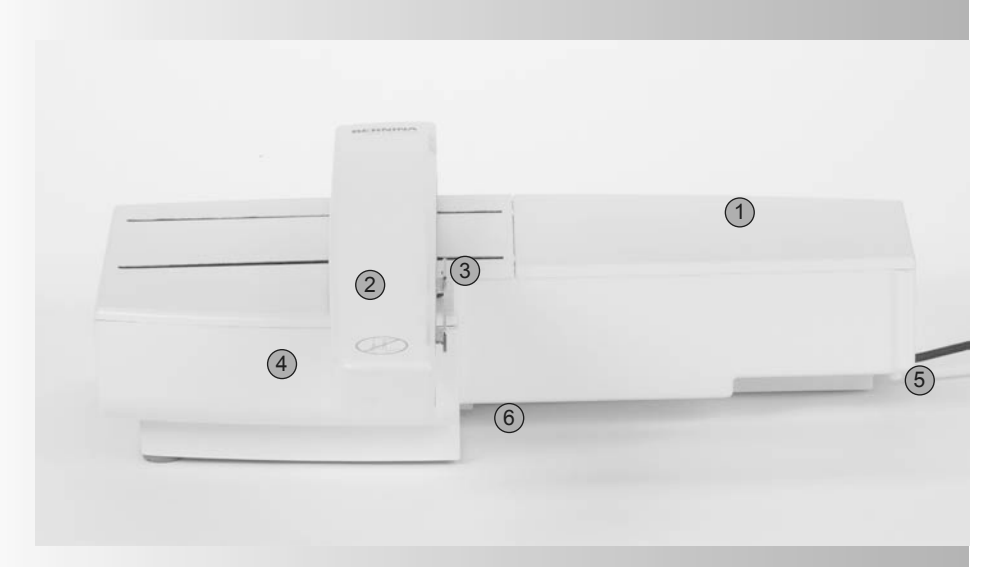

- 1 Nakış yüzeyi
- 2 Nakış kolu
- 3 Nakış çemberi bağlantısı
- 4 Aksesuar kutusu
- 5 Bağlantı kulpu sağ
- 6 Bağlantı kulpu merkez
- 7 Dikiş bilgisayarı bağlantı kablosu
- 8 Kablo tutucusu

Önden görünüm

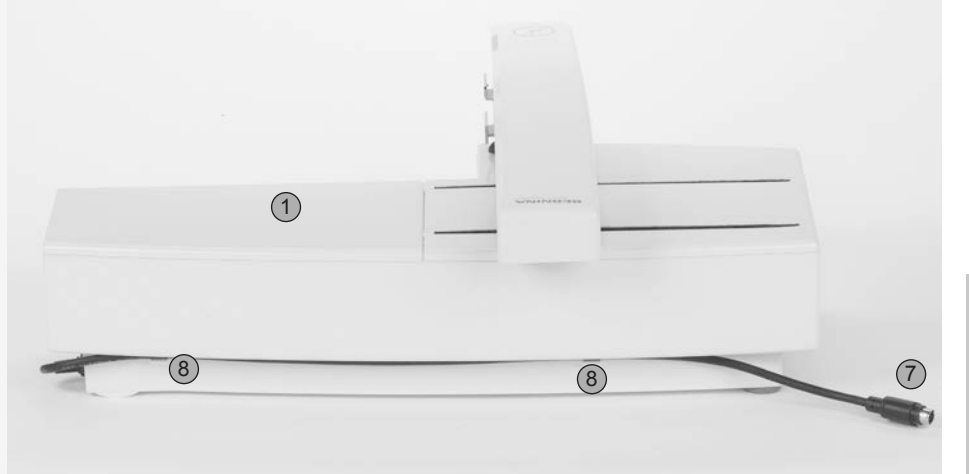

 $(\mathbf{i})$ 

Dikiş bilgisayarının kablo bağlantıları ile birlikte yan görünüşü (el çarkı) dikişi bilgisayarın kullanım kılavuzunun 7.inci sayfasında görülmektedir.

Arkadan görünüm

# Standart Aksesuarlar\*

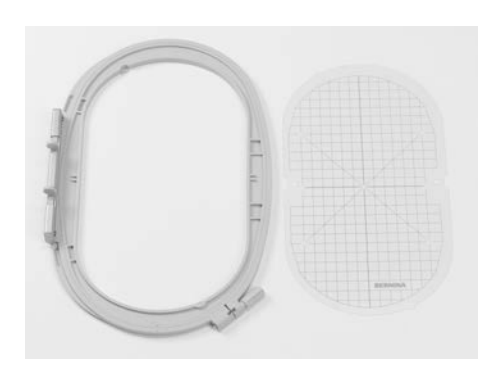

Geniş oval nakış çemberi (145x255mm) Büyük oval nakış çemberi için kalıp a640 için VAR. 01

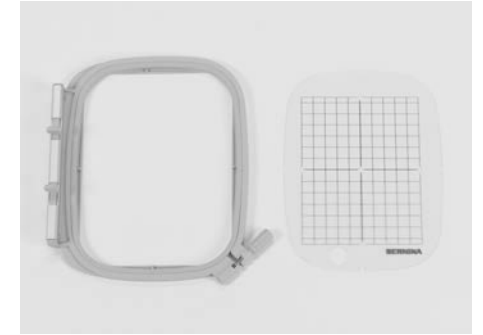

Orta nakıi çemberi (100x130mm) Orta nakış çemberi için kalıp

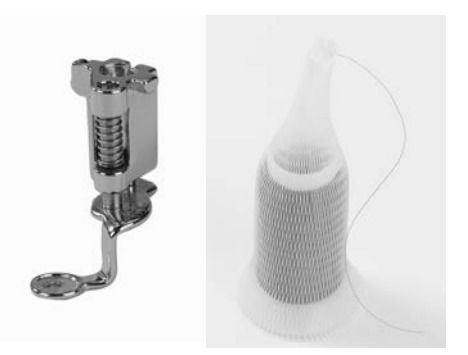

Nakış baskı ayağı No. 26 Üst iplik makarası için ağ - dengeli bir makara takma için üst iplik makarası üzerinden çekiniz

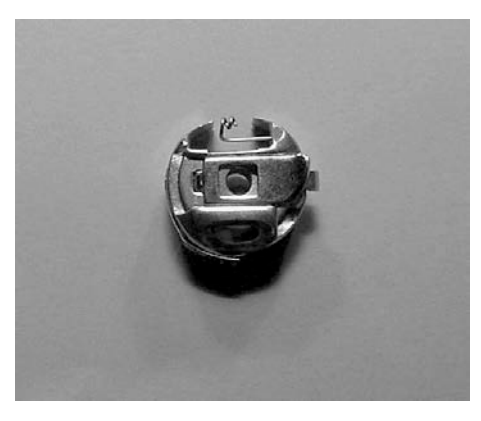

Nakış bobin kutusu

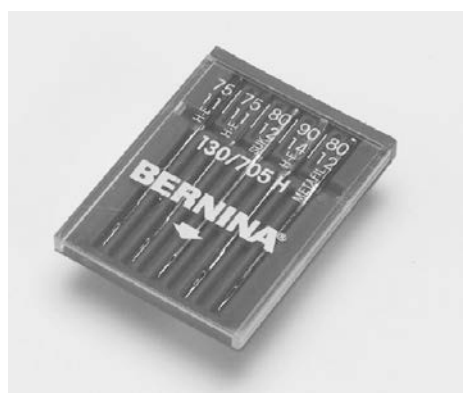

Nakış iğneleri yelpazesi

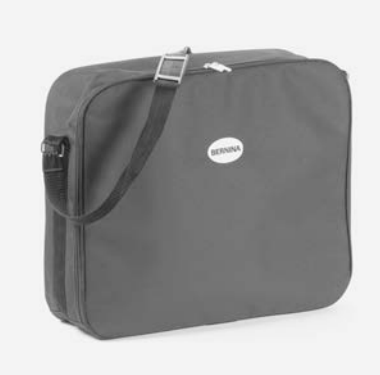

Nakış Modulü çantası

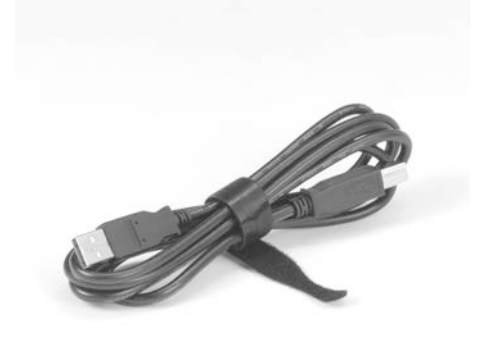

PC Nakış yazılımı için USB bağlantı kablosu

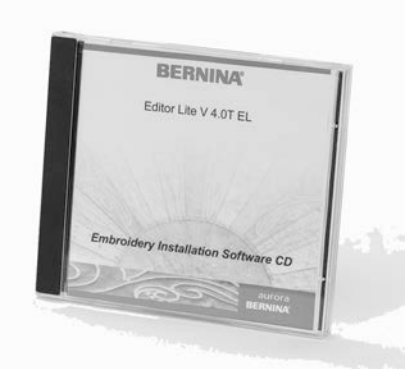

Nakış yazılımı EditörLite

# Seçmeli Aksesuarlar\*

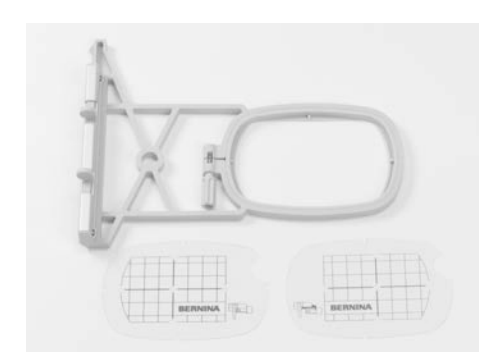

Küçük nakış çemberi (72x50mm) (normal kullanım ve serbest kol nakış için) Normal kullanım için mavi kalıp Serbest kol nakış için kırmızı kalıp

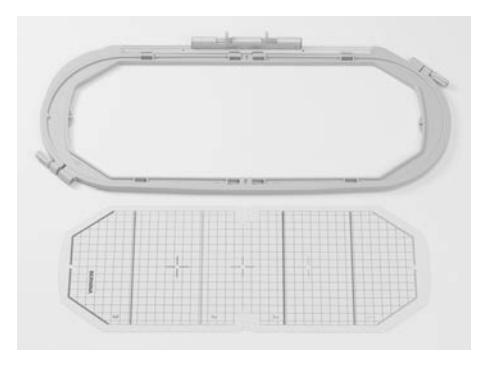

Nakış en büyük çember (150x400mm) En büyük-çember için kalığ, a640 için VAR. 01

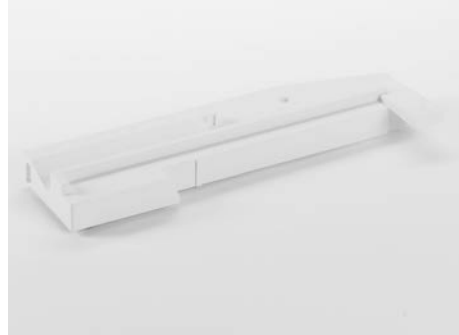

Serbest kol nakış için adaptör

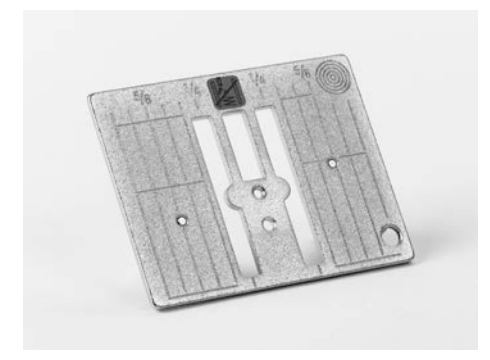

Düz dikiş levhası 9mm

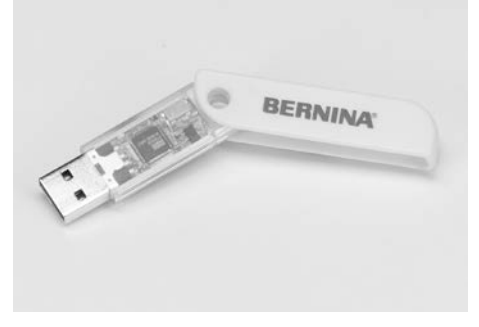

BERNINA USB çubuğu

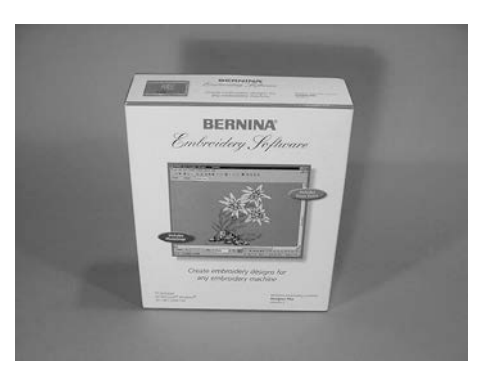

BERNINA artista yazılımı

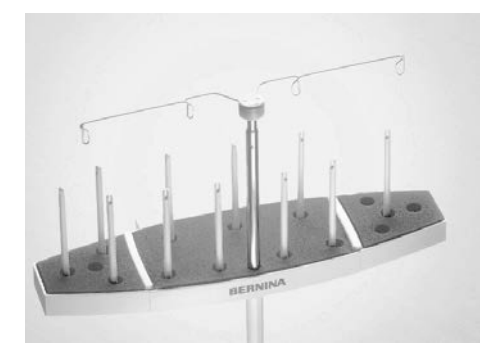

BERNINA çeşitli makara tutucusu

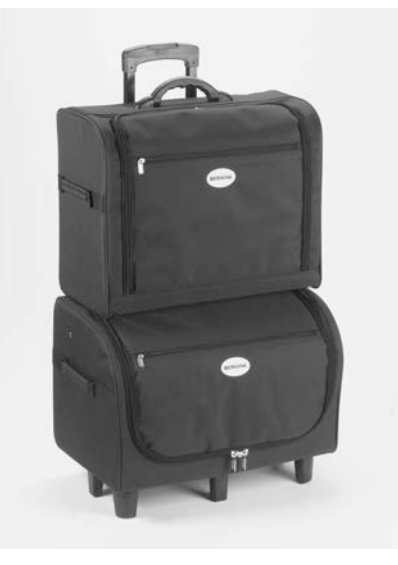

Dikiş bilgisayarı ve nakış modulü için çanta sistemi

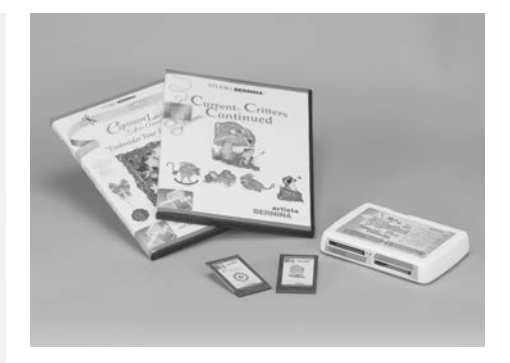

BERNINA nakış kartları / Magic Box (Sihirli kutu)

# Modulün Dikiş Bilgisayarına Takılması

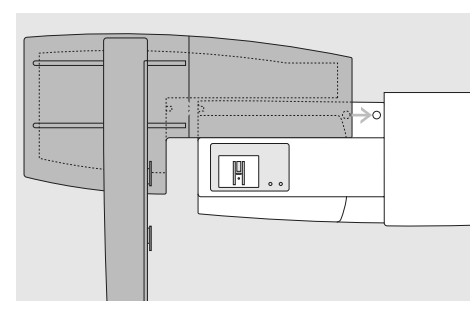

#### Modulün dikiş bilgisayarına takılması

- Modulü serbest kol arkasından dikiş bilgisayarına yerleştiriniz
- Modulü sol taraftan dikiş bilgisayarına doğru itiniz, böylece bağlantı kulpları taban levhasına oturur

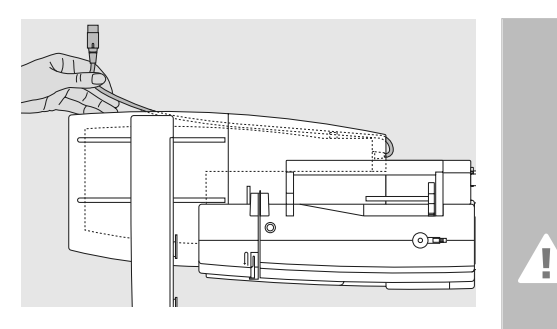

#### Kablonun çıkarılması

- Kablo modulü dikiş bilgisayarına bağlar
- Kabloyu modulün arkasındaki tutucudan dışarı çekiniz

#### Dikkat!

Nakış modulü bağlanırken, tüm parçaların düz ve dengeli bir yüzey üzerinde olmasına dikkat edilmelidir!

#### Dikkat!

Nakliye için modul ve dikiş bilgisayarını daima ayırınız. Bunları asla takılı vaziyette taşımayınız.

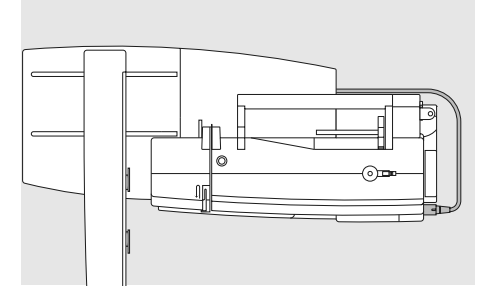

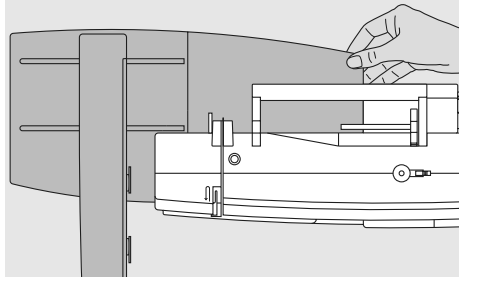

#### Kablonun bağlanması

- Düz tarafı öne takınız
- Fişi dikiş bilgisayarının sağ tarafındaki okete takınız

#### Kablonun çıkarılması

fişi çekiniz

#### Kablonun modul üzerinde muhafazası

- Kabloyu her iki kablo tutucuya sokunuz
- Sabitlemek için yavaşça bastırınız

#### Modulün sökülmesi

 Modulü kaldırmak için sağ arka köşeyi kavrayınız ve sola hareket ettiriniz

# Serbest Kol Nakış için Adaptör Bağlanması (seçmeli aksesuar)

Adaptör, dikiş bilgisayarının serbest kolunda boru şekilli parçaların (kollar, pantolon, bebek elbiseleri, çoraplar, vs.) nakış edilmesi için kullanılır.

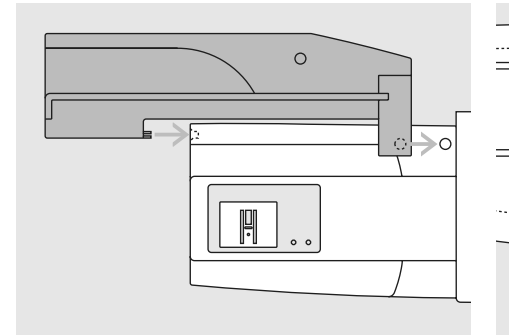

#### Adaptörün dikiş bilgisayarına bağlanması

 serbest kol arkasındaki adaptörü dikiş bilgisayarına doğru itiniz, böylece bağlantı kulpları dikiş bilgisayarının taban levhasına oturur

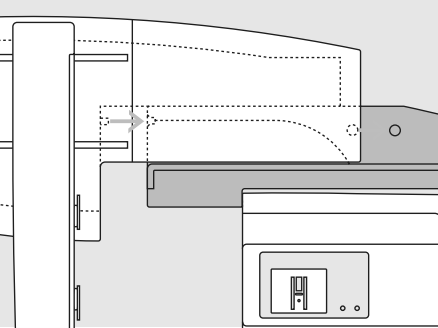

#### Modulün adaptöre bağlanması

- Modulü, ön kenarı adaptördeki L şekilli kılavuza mümkün olduğu kadar yakın olacak şekilde adaptöre yerleştiriniz
- Modulü, bağlantı kulpları adaptörün taban levhasına oturana kadar soldan kılavuza doğru itiniz

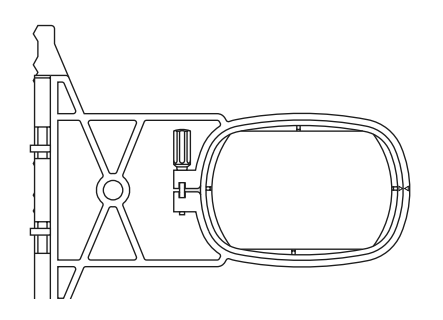

#### Serbest kol nakış çemberi

 Küçük oval nakış çemberi serbest kol için özel olarak tasarlanmıştır

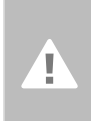

Dikkat!

Serbest kol nakışı için sadece küçük çember kullanılabilir.

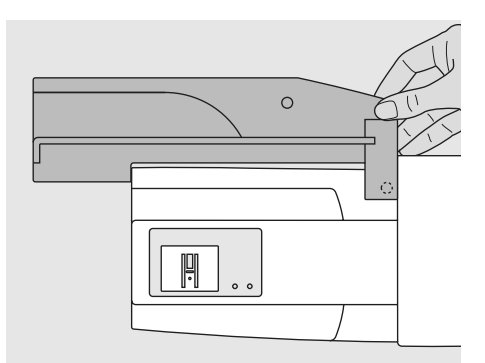

#### Adaptörün çıkartılması

- Modulü adaptörden çıkarınız
- Adaptörün arka sağ köşesi bir tutaç olarak kullanılmak üzere tasarlanmıştır
- Adaptörü bu tutaçtan kavrayınız ve dikiş bilgisayarının taban levhasından çıkarınız

# Nakış Bilgisayarını Nakış için Hazırlama

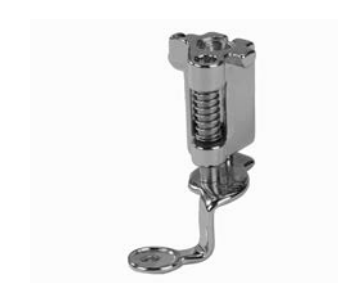

#### Nakış baskı ayağı No. 26

- Nakış baskı ayağı No. 26'yı takınız
- baskı ayağını kaldırınız, böylece nakış çemberi takılabilir

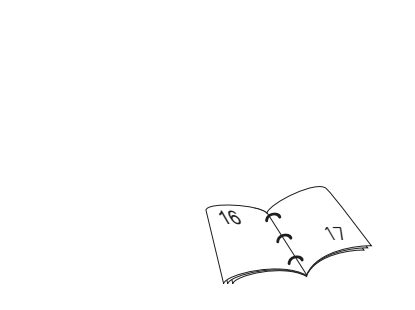

#### Nakış için iğne

- nakış ipliğine bağlı olarak 75 ila 90 arası ölçülerde iğne kullanınız
- metalik iplikle nakış yapmak için özel nakış yada metafil iğne kullanınız
- hasarsız bire iğne kullanınız
- iğneyi kaldırınız, böylece nakış çemberi takılabilir

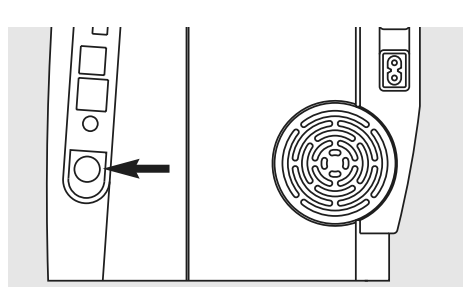

#### Alt besleme ağzı

 besleme ağzını indirmek için dikiş bilgisayarının sağ tarafındaki düğmeye basınız

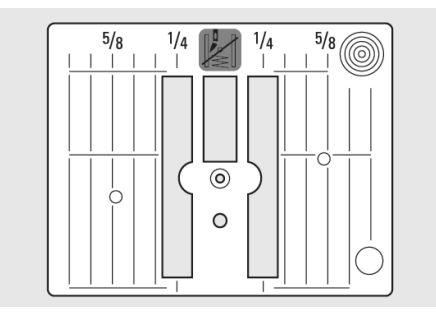

#### Düz dikiş levhası (seçmeli aksesuar)

- düz dikiş levhası küçük bir iğne deliğine sahiptir. İğne takma noktaları (üst ve alt iplik dikişi) daha iyi bir nakış sonucu ortaya çıkaracak biçimde sınırlıdır
- standart dikiş levhasını çıkarınız ve bunu düz dikiş levhası ile değiştiriniz

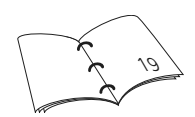

# Üst ve Bobin İpliğinin Takılması

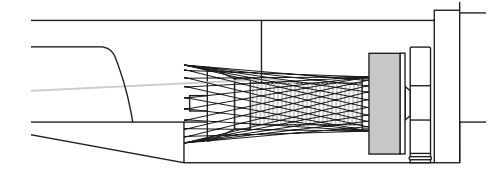

#### Üst ipliğin takılması

- köpük ped takınız ve üst iplik makarasını yerleştiriniz
- rayon yada kaygan nakış ipliği kullanırken ağı üst iplik makarası üzerinden kaydırınız
- Bu üst ipliğin kaymasını önler ve daha dengeli bir beslenme sağlar

Nakış yaparken, bobin aynı

dikişte olduğu gibi sarılabilir.

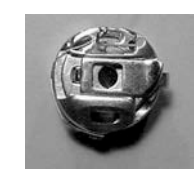

#### Bobin ipliğini germe

 Nakış işlemi için, ipliğin uzun ve arkaya sarkık germe kılavuzuna yerleştiriniz

#### Makara pimi

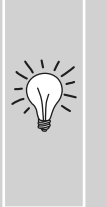

Metalik yada özel iplikler kullanırken, dikey makara pimi ve tamamlayıcı iplik kılavuzu (opsiyonel aksesuar) kullanımı sorunların önlenmesine yardımcı olabilir.

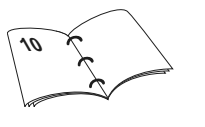

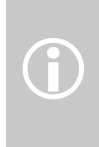

Alt iplik gösterge sensörü, yalnızca nakış bobin kutusunun yerleştirilmesinden sonra bobin kapağı kapalı olduğu zaman çalışır (Sensörün kurulum programında çalıştırılması gerekir).

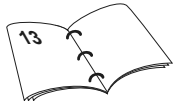

# Kumaşın Çembere Yerleştirilmesi

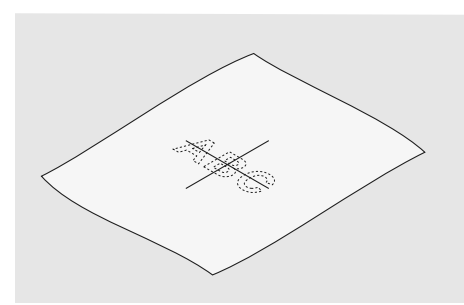

#### Merkezleme

- Nakış yapılacak kumaşın merkezini tespit ediniz
- bir kumaş markörü yada tebeşir ile işaretleyiniz

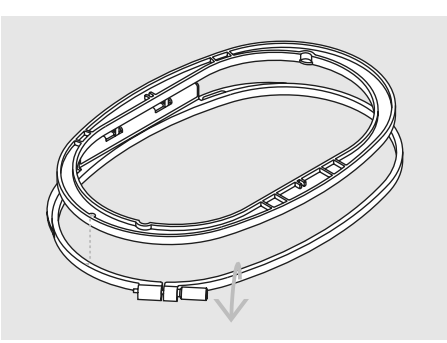

#### Nakış çemberinin kullanımı

- vida(lar)ı gevşetiniz
- iç çemberi çıkarınız
- her iki çemberdeki oklar hizada olmalıdır
- oklar orta ve büyük çemberlerin ön ortasında, küçük çemberin ise sağ tarafındadır

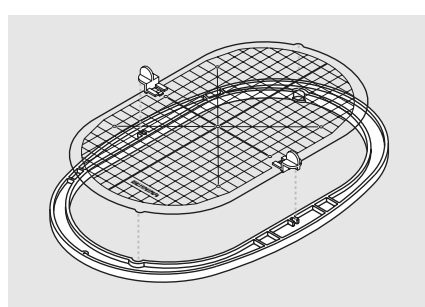

#### Nakış kalıbı

- her bir nakış çemberi için bir kalıp mevcuttur
- nakış yüzeyi 3/8" (1 cm)'lik kareler halinde işaretlenir
- işaretlerin kumaşa geçirilmesi için merkez ve köşeler delikler ile işaretlenir
- Kalıbı iç çembere yerleştiriniz, böylece BERNINA kelimesi ön tarafa gelir (oklar ile) ve okunabilir
- kalıp iç çembere otomatik olarak oturacaktır
- kalıbı küçük ve orta çemberlerden çıkarmak için parmak delikleri ve geniş çember kalıbı için özel monte klipsleri mevcuttur

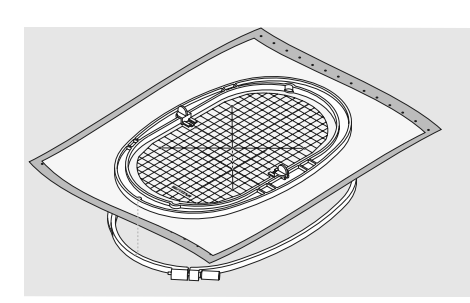

#### Kumaşın çembere yerleştirilmesi

- kumaşı dış çemberin üstüne yerleştiriniz
- işaretlenmiş orta noktayı iç çember üzerindeki kalıbın ortasına yerleştiriniz
- iç ve dış çemberlerdeki okları hazırlayınız
- kumaşı serbest bırakmak için vidaları gevşetmek suretiyle iç çemberi kumaşın ve dış çemberin üstüne yerleştiriniz ve yerine bastırınız. vidaları sıkınız
- Kalıbı çıkarınız

# Nakış Dengeleyicileri

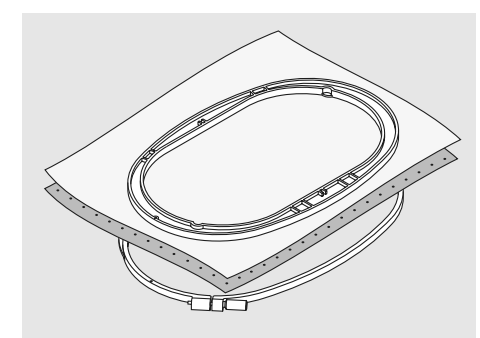

#### Yırtılma dengeleyicileri

- arabirime benzer olarak; kağıt gibi yırtılır
- bir veya birden çok tabaka kullanılabilir
- değişik ağırlıklarda temin edilebilirler
- daha fazla denge için, çembere yerleştirmeden önce kumaşın arka tarafına geçici sprey yapışkan tatbik ediniz
- Dikişten sonra fazladan dengeleyici nakışın arkasından dikkatlice yırtılır
- Daha geniş nakış yapılmış alanların altında dengeleyici kalacaktır

#### Uygulama:

 tüm dokuma kumaşları ve elastik olmayan kumaşlar için uygundur

#### Ütüleme arabirimi

- ılık suya batırılmak suretiyle önceden çektirilmiş olmalıdır
- bu, kumaşın arka tarafına preslenir (yapıştırılır)
- ütüleme arabirimleri değişik ağırlıklarda temin edilebilir ve kullanılan kumaşa uyacak biçimde seçilmelidir
- aynı zamanda sökülebilir ütüleme arabirimleri de mevcuttur

#### Uygulama:

- üzerine motifler yerleştirilecek kumaşlar için gövde ve şekli sağlamak için gövde ve şekil sağlamak amacıyla
- uygun dengeleyici ile birlikte müştereken kullanınız

#### Yapışkan Madde Spreyi

- Lütfen yapışkan madde spreyini sizlerin nakış sistemine yakın yerde kullanmaktan kaçınınız
- Daha fazla ve iyi istikrar sağlamak için, kumaşı pürüzsüz durumak getirmek için strabilizörü spreyleyiniz ve kumaşın arka tarafına yapıştırınız, böylece hiçbir şekilde buruşukluk ve katlanma olmayacaktır
- Yapışkan maddeyi dikkatlice ve itina ile kullanınız ve 25cm - 30cm arasında sprey işlemini yapınız

#### Kullanım:

- Streç ve örülmüş malzeme: kendi şeklini koruyacaktır
- Aplik: aplikleri mükemmel yerleştiriniz
- İki veya daha fazla parça kumaş: kumaş tabakalarının kaymasını önleyin
- kumaş parçaları: stabilizörlerin üzerine yerleştiriniz örn. cep kapakları üzerine
- örtülü kumaşlar (örn. kadife) kasnakta sabitleştirilmemesi gerekir, çünkü kasnak işaretlerinin çıkma ihtimali vardır

#### Kesme dengeleyicileri

- bir veya daha çok tabaka kullanılır
- · hafif ve ağır tiplerde temin edilebilir
- daha fazla denge için, çembere yerleştirmeden önce kumaşın arka tarafına geçici sprey yapışkan tatbik ediniz
- dikişten sonra nakışın arkasından dikkatlice kesiniz
- daha geniş nakış yapılmış alanların altında dengeleyici kalacaktır

#### Uygulama:

 başta örmeler olmak üzere elastik kumaşlar için uygundur

#### Kağıt arkalı yapışkan dengeleyiciler

- dengeleyiciyi kağıt üste gelecek biçimde çembere yerleştiriniz
- kağıdı çentmek için sivri uçlu bir obje (örn. makas) kullanınız ve yapışkan yüzeyde kalacak biçimde sökünüz
- nakış yapılacak kumaş kısmını dengeleyici üzerinde konumlandırınız

#### Uygulama:

- jarse yada ipek gibi nazik kumaşlar için kullanılır
- Kadife gibi çembere yerleştirilmesi zor kumaşlar için kullanılır

#### İlave sertleştirme için sprey kola

- Sprey kola ince, yumuşak yada gevşek dokunmuş kumaşların sertleştirilmesi için idealdir
- nakış yapılacak alana püskürtünüz, kurumaya bırakınız yada ılık ütü ile nazikçe presleyiniz
- kumaşın arka tarafında daima suda çözülebilir dengeleyici gibi ilave bir dengeleyici kulanınız

#### Uygulama:

 patiska, ince keten, vs. gibi ince gevşek dokunmuş kumaşlar için idealdir

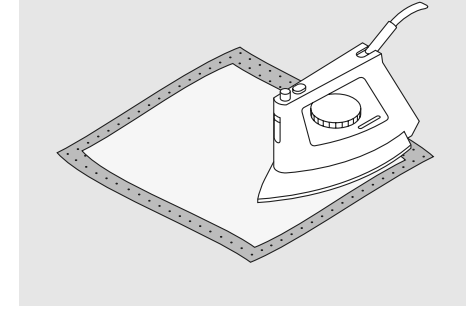

Kağıt destekli yapışkan stabilizör kullanıldığında, iğne, dikiş plakası ve kanca alanındaki yapışkan kalıntılarının temizlendiğinden emin olunuz.

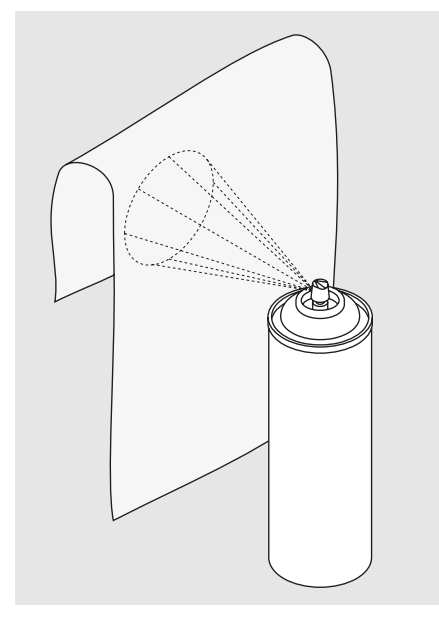

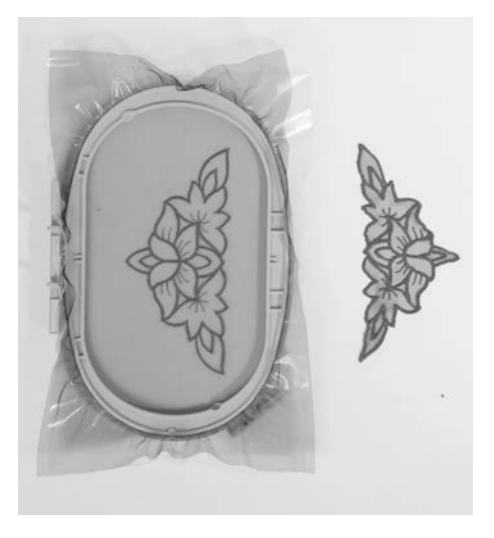

#### Plili kumaşlar ve dantel için suda çözülebilir dengeleyici

- suda çözülebilir dengeleyiciler plastik sargı gibi görünürler
- nakış tamamlandığında dengeleyiciyi ılık suda çözünüz
- suda çözülebilir dengeleyiciler havlu gibi kalın yada ilmekli kumaşlar için ideal koruyucudurlar
- kumaş ve motif için uygun dengeleyici ile arkadan desteklenen havlu yada çok tüylü kumaşın üzerine yerleştiriniz. Bu durum ayrıca ipliğin kumaş içerisine batmasını önler ve kumaşın nakış dikişleri arasındaki gözükmesini önler
- gerekli ise, dengeleyiciyi sabitlemek için sprey yapışkan kullanınız
- plili kumaş için, gerekli ise, ters taraftan ilave uygun dengeleyici ile destekleyiniz
- dantel nakış için çembere bir yada iki tabaka suda çözülebilir dengeleyici yerleştiriniz (kumaş üzerinde motif nakış işlemine tabi olmadığından, yalnızca iplikli nakış işlemi yapılmış olan motif geriye kalmıştır)
- dengeleyiciyi çözdükten sonra, motifi düz bir zemine yatırınız ve kurumaya bırakınız

 suda çözülebilir dengeleyici, kadife gibi yıkanmayan kumaşların üstünde kullanıldığında, aynı zamanda nazikçe yırtmak suretiyle de sökülebilir

#### Uygulama:

- havlu, kadife, bukle örgü, vs. için ideal
- organze, patiska, vs. gibi ince, şeffaf kumaşlar için ideal
- düşük dikiş sayılı motifler ile dengeleyici olarak kullanılmak üzere tavsiye olunur
- dantel motifleri dikmek için daha ağır suda çözülebilir dengeleyiciler kullanınız

# Önemli Nakış Bilgileri

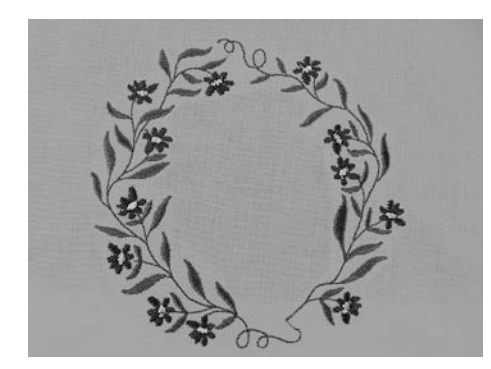

#### Bir nakış motifi seçimi

- ince kumaşlar üzerine nakış için düşük dikiş sayılı basit motifler uygundur
- büyük ölçekli, yoğun nakışlı motifler (örn. çok renkli ve değişik yönde nakışlar) orta ağırlıkta ve ağır kumaşlar için uygundurlar

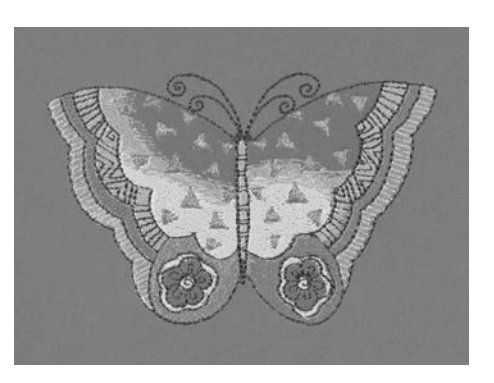

#### Nakış testi

- daima numune kumaş üzerinde bir nakış testi yapınız. Eğer gerekli ise, renk, iplik kalitesi, iğne, dikiş yoğunluğu, vs.'yi uygun biçimde ayarlayınız
- Test için, projede kullanacağınız ile aynı kumaş ve dengeleyiciyi kullanınız

#### Motiflerin Ölçeği / Ebadı

- motiflerin ölçeği/ebadı nakış bilgisayarında yada bilgisayardaki artista yazılımı ile ayarlanabilir
- iyi sonuçlar elde etmek için, motifler 75% ila 150% ölçekleri arasında olmalıdır

# Farklı Dikiş Tipleri

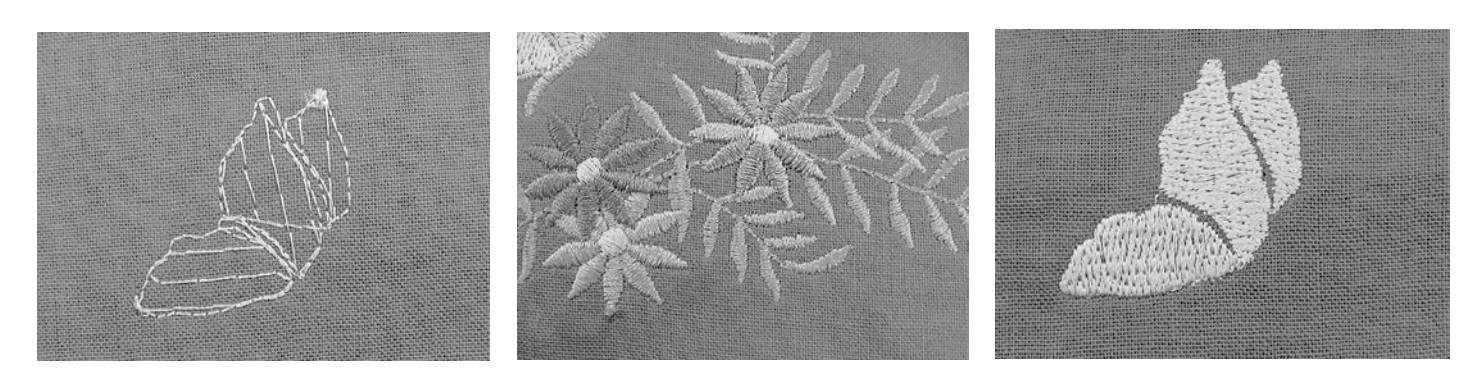

#### Tabaka altı dikişleri

 tabaka altı dikişler bir motifin temelidirler ve esas kumaşın dengelenmesi ve şeklinin sabit tutulması için kullanılırlar. Bunlar aynı zamanda motifin kaplayıcı dikişlerini örmeye yada kumaşa batmasını önlerler

#### Saten dikiş

- Saten dikiş yoğun bir zig-zag'dır
- Saten dikişler küçük ve dar alanları doldurmak için elverişlidir. Saten dikişler, büyük ve geniş alanları doldurmaya elverişli depildir, çünkü uzun dikişler çok gevşektir ve kumaşı kesemez. Bunlara ilaveten çok uzun olan dikişler ile ipliklerin bir yerlere takılma tehlikesi vardır ve bu durum nakış işlemine zarar verir, bozulmasına neden olur

#### Adım dikiş

 temel olarak geniş alanları çabuk doldurmak için kullanılan, belli bir dikiş uzunluğundaki dikişlerden oluşan bir dolgu dikişidir

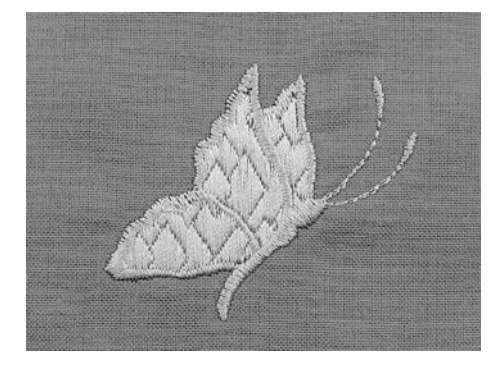

#### Fantazi dolgu dikişleri

- alanlara özel bir efekt vermek için
- doldurulacak bir alanda bir motif oluşturacak dikişler

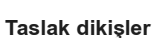

- genellikle düz yada saten dikişler
- belli bir alan yada alanları tanımlamak için kullanılır
- örnekler: düz dikiş, duble run, üçlü run, saten

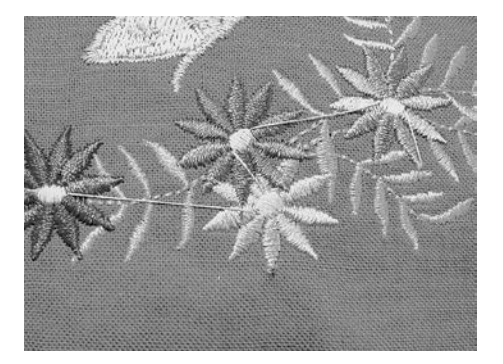

#### Atlamalı dikişler

- motifin bir kısmı bitip, bir sonraki başladıktan sonra kumaştan atlayan uzun dikişler
- atlamalı dikişten önce ve sonra sabitleme dikişleri dikilir
- bir sonraki rengin nakış işlemi başlamadan önce atlamalı dikişler kırpılır

# Nakış İplikleri

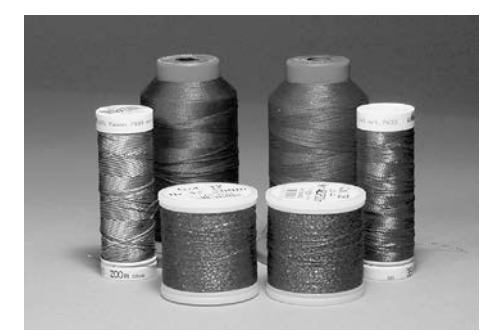

**()** 

Metalik iplikler ile dikiş yaparken dikey makara pimi ve tamamlayıcı iplik kılavuzu (seçmeli aksesuar) kullanılmasını tavsiye ederiz. Başarılı nakıştaki en önemli unsurlardan biri ipliğin kalitesidir. Düşük kaliteli ipliklerle sıklıkla olabilecek düzensizlikler, iplik kopmaları vs.'den kaçınmak için ipliklerinizi BERNINA bayilerinden almanızı tavsiye ederiz.

Üst iplik olarak parlak suni ipek yada polyester nakış ipliği kullanırsanız, nakış daha etkin olur. Güzel nakışlar için bunların geniş bir renk yelpazesi mevcuttur.

# 15 7 17

#### Polyester iplikler

Parlak polyester zor aşınan, rengi solmayan bir ipliktir ve yüksek bir gerilme gücüne sahiptir. Başta çocuk elbiseleri ile sıklıkla yıkanan yada çok fazla aşınma ve yıpranmaya maruz kumaşlar olmak üzere her tip nakış için uygundur.

#### Suni ipek iplikler

Suni ipek parlak bir yapıya sahip ince bir viskon fiberdir ve ince, narin nakışlar ile aşırı yıpranma ve aşınmaya maruz olmayan kumaşlar için uygundur.

#### Metalik sargılı polyester iplikler

Metalik iplik nakışta özel efekler için uygun hafif ve orta ağırlık arasında bir ipliktir. Tercihen bir 130/705 H-MET iğne yada muhtelif ebatlardaki organ iğne ile kullanınız.

#### Nakış iğnesi

- doğru ebattaki iplik, doğru ebattaki iğneye karşılık gelmelidir
- iğneyi düzenli olarak değiştiriniz

# Makara İplikleri

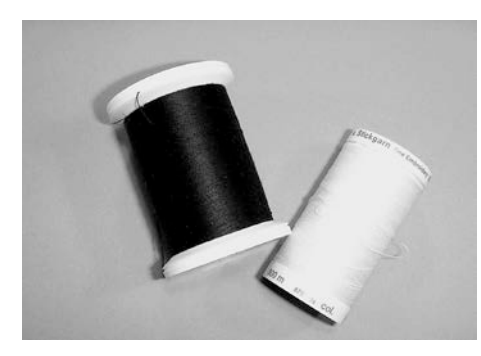

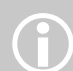

Beyaz bobin ipliği yada kumaşa uygun renk kullanınız.

#### Makara dolum (özel makara ipliği)

Makara dolum, makara için özellikle uygun bir yumuşak ve hafif polyester ipliktir. Bu özel makara ipliği sabit bir iplik gerilimi ve üst ve makara ipliklerinin birbirlerine en uygun bir optimum sarılmalarını sağlar.

#### Örme ve nakış ipliği

Pamuklu kumaş üzerine yapılacak nakış için uygun merserize pamuk iplik (Mettler 60 ağırlık tavsiye olunur).

# Nakış Motiflerinin Seçimi

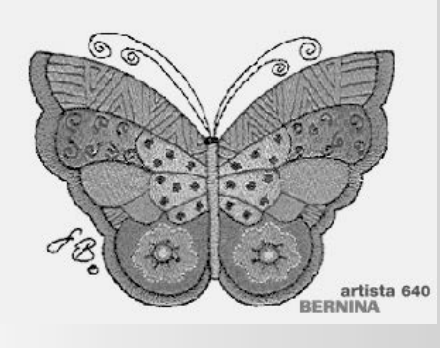

#### Hoş geldin ekranı

 nakış bilgisayarını çalıştırmaya başladıktan sonra, birkaç saniye için Hoş Geldin ekranı gözükür, ancak bir metinin kurulum programına girişinin yapılmış olması şarttır

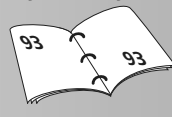

#### Nakış gereksinimler

- Nakış şartlarını işaret eden özel bir ekran gözükür:
  - nakış kasnağını çıkarın
  - nakış baskı ayağı No. 26'yı takınız
  - baskı ayağını yükseltiniz
  - besleme mandalını açınız
  - nakış bobin kutusunun uzun ve sarkık örgü germesi vasıtasıyla, bobin ipliğini takınız
- Bütün nakış koşulları yerine getirilmişse, o zaman «OK» tuşu ile ekranı kapatınız
- nakış kasnağı HAREKET edecektir

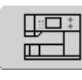

«Nakış Bilgisayarı » ekran düğmesi üzerinde

seçme menüsünde «Nakış Bilgisayarı» tuşuna basınız

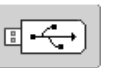

- «USB Çubuk» düğmesi
- «USB çubuk» tuşuna dokununuz
- çubuğun motifleri (seçmeli aksesuar) görüntü ekranındarenkli olarak gözükür (ancak çubuğun takılmış olması gerekir)
- ekran üzerindeki uygun düğmeye basmak suretiyle bir motif seçiniz

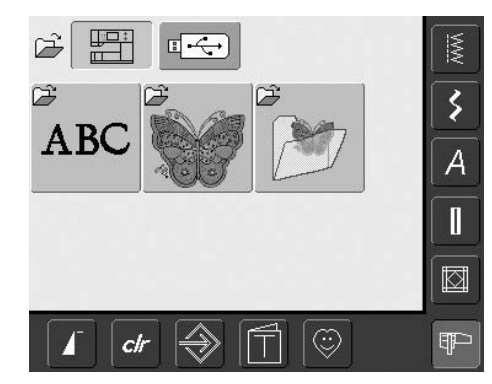

İçeriye monte edilmiş nakış motifleri
 «Alfabeler», «Motifler» ve «Tasarımlarım»
 ekran üzerindeki düğmelerden seçilebilir

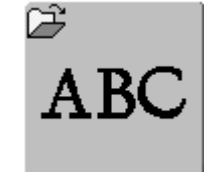

#### Alfabeyi seçme

•

- Seçme menüsünde «Alfabeler» düğmesine dokunun
- ekrandaki görüntüde farklı alfabeler belirir
- alfabelerin birini seçin
- ekranda bir duş takımı belirir

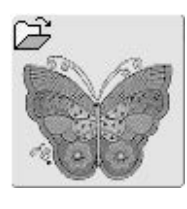

#### Motifleri seçme

- seçme menüsünde «Motifler» düğmesine dokunun
- ekrandaki görüntüde renkli motifler belirir
- ekrandaki düğmelerdem uygun olanına basıp bir motif seçin

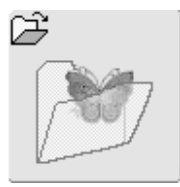

#### Kendi Tasarımı seçme

- seçme menüsündeki «Tasarımlarım» düğmesine dokunun
- enrandaki görüntüde kaydedilmiş kişiye ait motifler belirir
- uygun düğmeye dokunup bir motif seçin

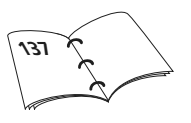

# Nakış İşlemine Başlama

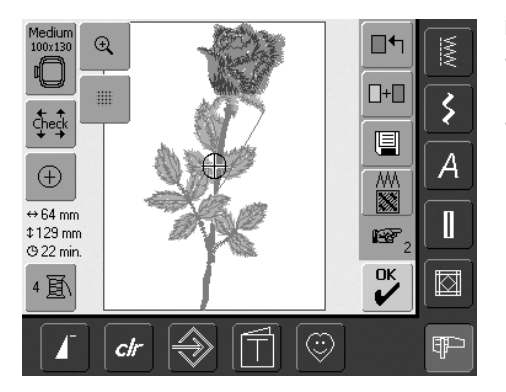

#### Nakış Çemberinin Seçilmesi

#### Edit 1 Ekranı

- motiflerin birçok seçiminden bir nakış motifini seçiniz
- Ekranda «Edit 1» gözükecektir

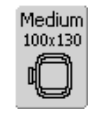

- seçilmiş olan nakış motifi en uygun kasnak üzerinde (mümkün olduğu kadar en küçük kasnak üzerinde gösterilir
- ekran üzerindeki «kasnak» düğmesi hangi kasnağın gösterileceğini gösterir
- önerilen nakış kasnağını takınız

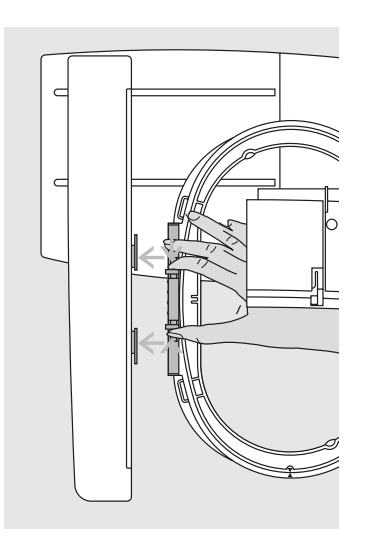

#### Nakış çemberinin takılması

#### İğnenin ve nakış baskı ayağının kaldırılması

- iğne ve nakış baskı ayağını kaldırınız
- çemberi kumaşın sağ tarafından ve mekanizmayı sola takarak tutunuz

#### Çemberin takılması

- çemberi nakış baskı ayağının altından geçiriniz
- takılan mekanizmanın kenarlarını çemberin yanından sıkıştırınız
- çemberin orta noktalarını (takılan küçük kelepçeler) nakış kolu kroşe üzerine konumlandırınız
- yerine oturana kadar çemberi aşağı bastırınız
- çemberin takılan mekanizmasını serbest bırakınız

#### Çemberin çıkarılması

- çember takma mekanizmasındaki her iki kenarı birbirlerine doğru bastırınız
- çemberi çıkarmak için yukarı çekiniz

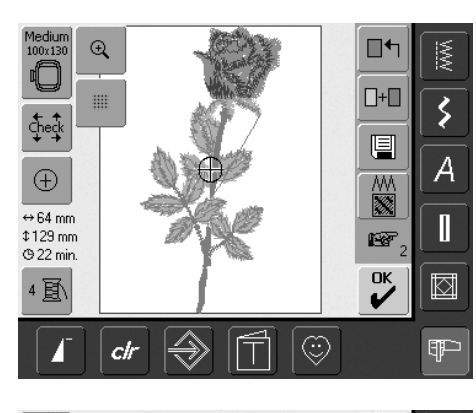

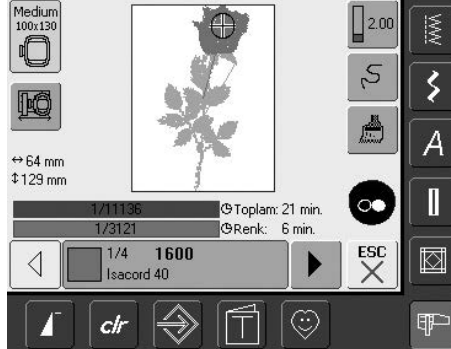

#### Nakış Motifleri

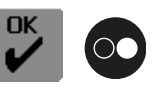

- «OK» tuşuna veya baş kasnak üzerindeki çalıştırma/durdurma düğmesine basınız
- nakış bilgisayarı kasnağın takılı olup olmadığını kontrol etmek amacıyla hareket eder

#### Nakış Menüsü

- nakış menüsü, nakış motifi ile açılır
- nakış motifi, nakış işlemini yapmak için hazırdır

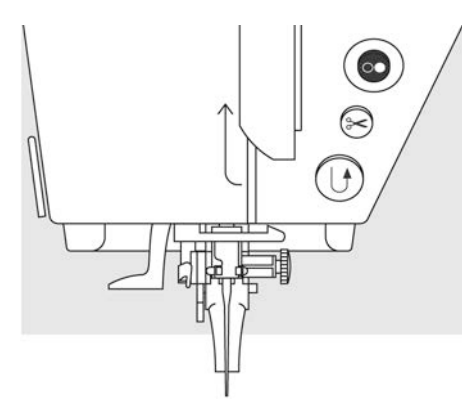

#### Ana çerçevedeki çalıştırma-Durdurma düğmesi ile nakış işleminin başlatılması

- baskı ayağını indiriniz
- nakış bilgisayarı çalışana kadar ana çerçevedeki Çalıştırma-Durdurma düğmesini basılı tutunuz
- nakış bilgisayarı yakl. 7 dikiş dikecek ve otomatik olarak duracaktır
- bir ekran motifin başlangıcındaki iplik son kısmının kesilmesi gerektiğini gösterir
- baskı ayağını kaldırınız
- ipliğin ucunu motifin başlangıcında kesiniz
- baskı ayağını indiriniz
- nakış işlemine geri dönmek için Çalıştırma-Durdurma düğmesine basınız

#### Ayak kontrolüyle nakış işlemeye başlama

- baskı ayağını indiriniz
- ayak kontrol düğmesine basınız
- nakış bilgisayarı yakl. 7 ilmik dikecek ve otomatik olarak duracaktır
- bir ekran motifin başlangıcındaki iplik son kısmının kesilmesi gerektiğini gösterir
- ayak kontrolunu bırakın
- baskı ayağını kaldırınız
- ipliğin ucunu motifin başlangıcında kesiniz
- baskı ayağını indiriniznakışa devam etmek için ayak kontrolu
- düğmesine yeniden basın

#### Ayak kontrolüyle araya girme

- nakış bilgisayarı nakışı işlerken ana çerçevedeki geri al düğmesine basın yada ayak kontrolüne hafifçe vurun
- nakış bilgisayarı hemen duracaktır

#### Rengin tamamlanması

- baskı ayağını tekrar indiriniz
- baş kasnak üzerindeki çalıştırma / durdurma düğmesine basınız
- nakış bilgisayarı, renkli bölümlerin hepsinde nakış işlemini yapar
- tamamlandıktan sonra nakış bilgisayarı otomatik olarak durur
- iki iplikte otomatik olarak kesilir

#### Rengin değiştirilmesi

- nakış bilgisayarı bir sonraki rengi nakşetmek için otomatik olarak hazırdır
- üst iplik rengini buna göre değiştiriniz
- yeni renk ile nakış yapınız

#### Nakıştan sonra iplik uçlarının kesilmesi

- baskı ayağını kaldırınız
- nakış çemberini nakış kolundan çıkarınız
- iplikleri motife yakın yerden kesiniz
- işlenmiş alanda bağlayıcı iplikleri dikkatlice kesiniz
- nakış çemberini çıkarırken bobin ipliğinin dikiş levhasına çok yakın kesilmemesine dikkat ediniz

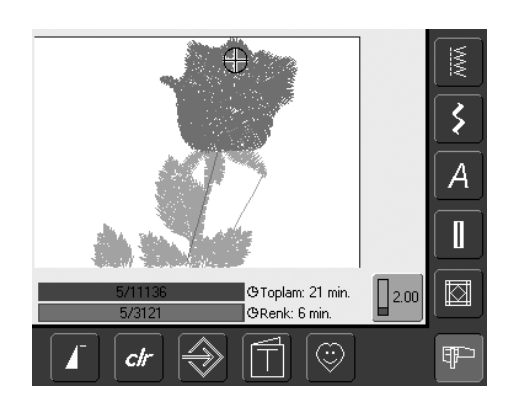

#### Nakış ekranı

 nakışa başladıktan sonra nakış penceresi belirir

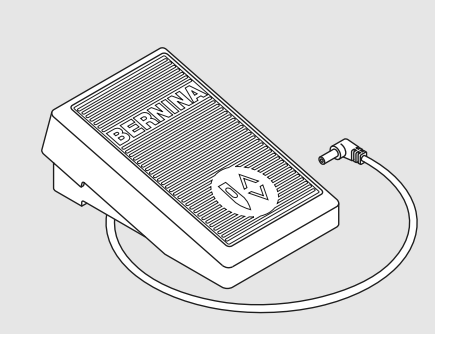

# Ekrandaki Fornksiyonlar ve Görüntüler

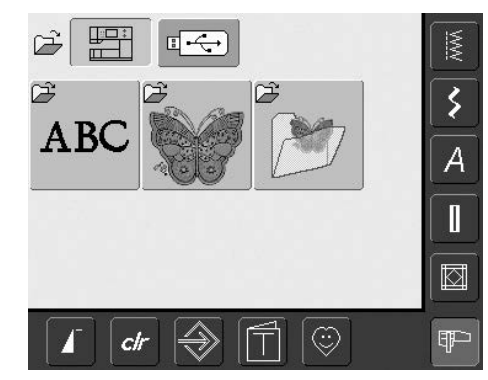

Nakış bilgisayarını açmadan yada dikiş modundan nakış moduna geçmeden önce seçme menüsü belirir. Bu, motif seçildiğinde yada mevcut bir motifle birleştirildiğinde meydana gelir.

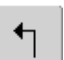

#### Seçme menüsüne geri dönüş

- bu aşağıdaki fonksiyonlardan birinin seçilmesi durumunda ortaya çıkar: «Alfabe», «Motifler» yada «Tasarımlarım»
- sembole dokunun
- seçme menüsü görünür

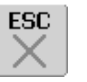

#### Özel uygumaları kapatma

- bu fonksiyon tasarım menüsü Edit 1'den seçme menüsüne geri dönülürse ortaya çıkar
- sembole dokunun
- özel uygulama kapanır
- bir önceki ekrana geri döner

#### Yukarı devir

- şekle bir yada daha fazla dokunun
- ekran içeriği daha fazla seçenek göstermek için devir yapar
- daha hızlı devir için şekle sürekli dokunun

#### Aşağı devir

- şekle bir yada daha fazla dokunun
- ekran içeriği daha fazla seçenek göstermek için devir yapar
- daha hızlı devir için şekle sürekli dokunun

# Tasarım Menüsü Edit 1 ve Edit 2'nin Ortak Fonksiyonları

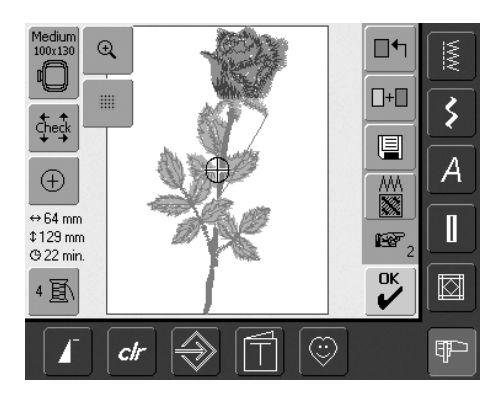

#### Edit 1 Ekranı

Bir motif seçildikten sonra Edit 1 ekranı gözükür. Bu menüde, örn. yeni motifler seçilebilir veya birleştirme tasarımları tarafından yapılan birleşimler seçilebilir.

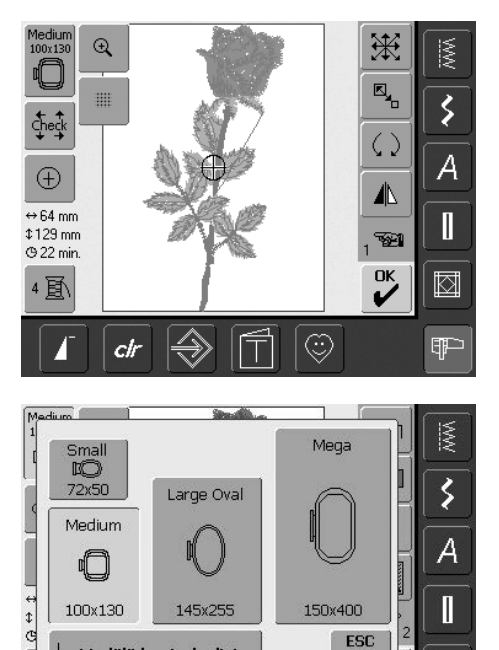

#### Edit 2 Ekranı

Medium 100x130

Edit 2 motifleri değiştirmek için kullanılır (örn. motifleri kısmen tekrar ayarlamak, yansıtma imgesi, motifi çevirme, vb.).

#### Kasnak seçme

- seçilen motif için en uygun kasnağı gösterir
- ekrandaki butona basın
- «kasnak Seç» penceresi belirir
- her bir kasnak mm değerinde maksimum ilmik alanı ile gösterilir

#### Mümkün Kasnak Seçimleri («Kasnak Seç» penceresi)

- kasnağı seçin (küçük, orta, geniş oval, en büyük)
- pencere kapanır ve «kasnak» ekran düğmesi üzerinde seçilen kasnak görünür
- «Kontrol modulü»'ne dokunmak suretiyle, nakış modulünü ayarlayın (referans noktalarını okur). O zaman hiçbir nakış kasnağının takılmaması gerekir!
- pencere, bir kasnak seçmeden ekrandaki butonlardan «ESC» 'ye basarak da kapatılabilir

#### Kontrol

 $\Rightarrow$ 

Modülü kontrol ediniz

clr

- sembole dokunun
- takılan kasnağın büyük-lüğünün nakış bilgisayarında okunabilmesi için, kasnak dikey olarak hareket eder

ESC

 $\odot$ 

 $\square$ 

- sadece kasnağın okunması gerekiyorsa, «ESC» 'ye dokunun
- motif işleme alanı 4 okla okunur
- alt sol
- üst saă
- alt sağ
- üst sol
- bir dikiş bileşiminde, komple motifin dikiş alanları, ama ayrıca kişisel motifin dikiş alanı okunur
- «Geri Elde Etme» sembolüyle bileşim dahilinde olan istenen motifi seçiniz
- «ESC» tuşu ile Edit menüsünü geri döndürünüz
- takılı kasnak gözükür
- hiçbir kasnak takılmamış ise veya çok küçük bir kasnak takılmış ise bir hata masası gözükür

# $\oplus$

### Motif Merkezi

- sembole dokunun
- motif merkez bölümü, görüntü ekranı üzerindeki kürsör ile aösterilir
- gelene kadar hareket eder
- sembole tekrar dokunun
- gösterilir

#### Renk numaraları 2頁

- motif renk numaralarını gösterir
  - sembole dokunun
  - renk motifi penceresi ortaya çıkar (şekle tekrar dokunursanız pencere kapanacaktır)
- 174 1600 Isacord 40

#### Motif büyüklüğü ↔125mm

\$ 95mm • motif genişliği ve yüksekliğini mm cinsinden gösterir

#### Nakış süresi (9 33 min.

seçilen motifin toplam işlenme süresini saniye cinsinden gösterir

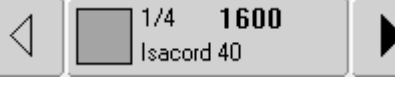

#### Renk motifi penceresi

- renk sırası oklarla ileri geri gidebilir
- seçilen rengin görünüşü ekranda olduğu gibi renk bilgisi çubuğunda da belirir
- renk bilgisi çubuğuna dokunun
- «Renk/Marka Değiştir» penceresi belirir
- kullanılan iplik rengi veya markası değiştirilebilir

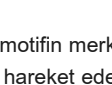

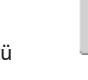

- kasnak, iğne motifin merkezine
- ekranda motifin ilk ilmiği ibre ile

## €

#### Büyütme

- sembole dokununnakış motifinin boyutu değiştirilir
- ve böylece hiçbir kısıtlama olmadan komple tasarım görülür
- sembole tekrar dokunun
- motifi orijinal boyutuna döndürür

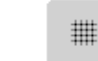

#### lzgarayı gösterme

- sembole dokunun
- geniş kareli kısım kasnak merkezini gösterir
- sembole tekrar dokunun
- ızgara şimdi görülmüş olduğundan, motif daha sağlıklı ve doğru yerleştirilir
- sembole tekrar dokununca ızgara kapanacaktır

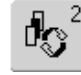

#### Geri al

- bu fonksiyon sadece desenleri birleştirirken ortaya çıkar
- sembole dokunun
- desenleri birleştirirken motifler arasında geçiş yapar
- aktif motif renkli görünür
- fonksiyona kaç kez dokunulduğuna bağlı olarak bir motif kombinasyonu aktif halde görünür

# СК

#### Nakış Menüsü

- «OK»'a dokunun
- «Nakış Menüsü» ekranında
  Edit 1 veya Edit 2 ekranına
  değişir
- motif nakış için hazırdır

# Edit 1 Ekranı

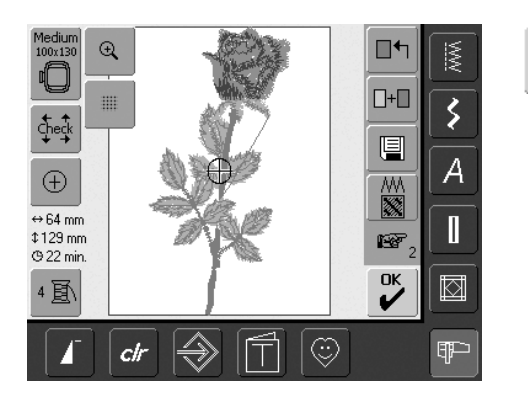

#### Motif ekle

- «Motif ekle»'ye dokunun
- en son açılmış olan fonksiyonun yeniden izlenmesi gözükür (Alfabeler, Motifler, Tasarımlarım)
- yeni motif yada istediğiniz harflemeyi seçin veya «ESC» ile ekranı kapatın
- motif, ekrandaki motife eklenir

#### Yeni Motif

- «Yeni Motif»'e dokunun
- en son açılmış olan fonksiyonun yeniden izlenmesi gözükür (Alfabeler, Motifler, Tasarımlarım)
- yeni motifi seçin yada «ESC» ile ekranı kapatın

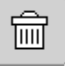

+

#### Sil

- bu fonksiyon sadece desenleri birleştirirken ortaya çıkar
- sembole dokunun
- aktif haldeki motifi siler, ekranda bir sonraki motif renkli olarak belirir

#### Dikiş tipinin değiştirlmesi

- sembole dokunun
- özel bir ekran gözükür
- saten dikişler aşama dikişlerine değiştirilir
- dikiş yoğunluğu değiştirilebilir

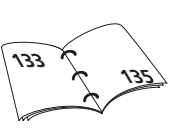

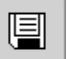

∎ᠲ

#### Kayıt

- sembole dokunun
- «Kayıt» ekranı görünür

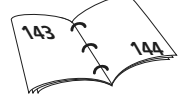

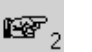

#### Bir sonraki sayfa - Edit 2

- sembole dokunun
  - Edit 1 ekranı Edit 2 ekranına değişir

# Edit 2 Ekranı

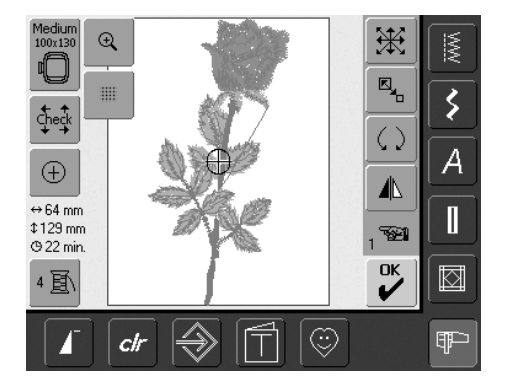

#### Motifi Büyütme/küçültme

 $\langle \rangle$ 

- sembole dokunun
- dikiş genişliği düğmesini işleten mevi düğme ikonu ortaya çıkar
- motifi genişletmek için dikiş genişliği düğmesini saat yönünde çevirin
- motifi küçültmek için dikiş genişliği düğmesini saat yönünün tersine doğru çevirin
- değişiklik yüzde (%) ile gösterilir
- motifin görüntü ayarlarını (100%) tekrar faal hale getirmek için mavi düğme ikonuna dokununuz

#### Motifi döndür

- sembole dokununuz
- dikiş genişliği düğmesini işleten mavi düğme ikonu ortaya çıkar
- motifi saat yönünde çevirmek için, dikiş genişliği düğmesini saat yönünde çevirin
- motifi saat yönünün ters istikametinde çevirmek için, dikiş genişliği düğmesini saat yönünün tersine çevirin
- pozisyon derece (°) cinsinden görünür
- görüntü ayarlarını (0°/360°) aktif hale getirmek için mavi düğme ikonuna dokunun
- «Motifi Döndür» düğmesine birkaç kez dokunun, motifi saat yönünde 90°'lik açılarla döndürün (0°/90°/180°/270°/ 360°)

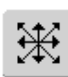

#### Motifi hareket ettir

- sembole dokunun
- dikiş genişliği ve uzunluğu düğmelerini işleten mavi renkli düğme ikonları görünür
- motifi yatay olarak hareket ettirmek için dikiş genişliği düğmesini çevirin -sola hareket ettirmek için düğmeyi saat yönünde çevirin -sola hareket ettirmek için düğmeyi saat yönünün tersine doğru çevirin
- motifi dikey olarak hareket ettirmek için düğmeyi saat yönünün tersine doğru çevirin aşağı hareket ettirmek için düğmeyi saat yönünde çevirin
- mavi düğme ikonunda değişiklik 1/10 millimetre (mm) ölçeğinde aösterilir
- motifi çapraz olarak hareket ettirmek için dikiş ettirmek için dikiş genişliği ve uzunluğu düğmelerini çevirin (iki mavi düğme ikonunda da numara aynıdır)
- motifin tekrar merkez konuma getirmek için, mavi renkli düğme ikonuna dokununuz yada «Motifi Tekrar Hareket Ettirme»'ye dokunun

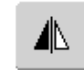

#### Yatay yansıtma imgesi (sol/sağ)

- sembole dokunun
- motif yatay olarak (sola/sağa) aksedecektir

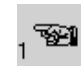

#### Bir sonraki sayfa - Edit 1

- sembole dokunun
- Edit 1 ekranı görünür

# Nakış Menüsü

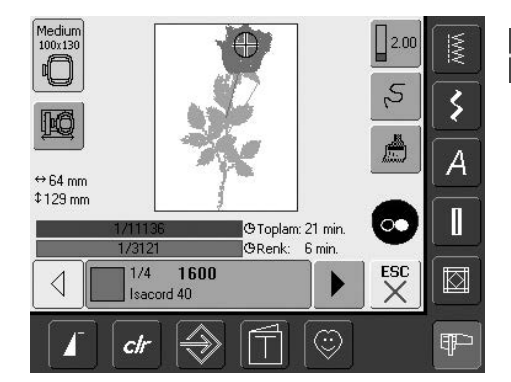

Nakış menüsü içinde motif işlenebilir ve nakışla ilgili değişiklikler (örn. tel renk /çok renk) yapılabilir.

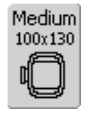

#### Kasnak görünümü

ilmik alanı boyutları mm cinsinden belirtilen takılı nakış kasnağının görünümü

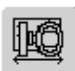

#### Kasnak taşıyıcı

- bu fonksiyon, ipliğin, iğne kasnağının sol kenarına çok yakın bir durumdayken değiştirilmesi gerekiyorsa iplik takmayı kolaylaştırır
- sembole dokunun
- kasnak yatay olarak hareket eder
- tekrar iplik takma
- «ESC»'ye dokunun •
- kasnak eski pozisyonun döner Calıştırma/Durdurma düğmesine dokunun ve nakış bilgisayarı nakış işlemeye devam eder

#### ⇔125mm

\$ 95mm

#### Motif büyüklüğü

motif genişliği ve yüksekliği milimetre (mm) cinsinden gösterilir

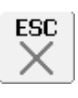

#### Edit 1 Ekranı

- sembole dokunun
- ekran nakış menüsünden Edit 1 ekrana değişir

]@Toplam: 15 min. GRenk: 1 min.

#### Nakış süresi

- nakışların toplam (ve kalan) süresi üstteki çubukta gösterilir
- alt çubuk üzerinde aktif rengin nakış zamanının gösterilmesi
- heriki çubuk üzerindeki dikiş zamanı nakış işlemi ilerdikçe sayılmaya başlar
  - üst çubuktaki numara: · sol tarafdaki numara aktif
  - motifde/motif birleşimlerinde kaç tane dikiş olduğunu gösterir
  - sağ tarafdaki numara aktif motifin / motif birleşimlerinin toplam dikiş sayısını gösterir
- alt cubuktaki numara:
  - · sol taraftaki numara aktif renkte kaç tane dikiş olduğunu gösterir
  - sağ tarafdaki numara aktif rengin toplam dikiş sayısını gösterir

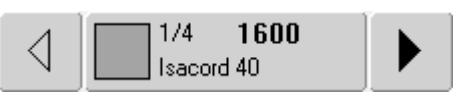

#### Renk bilgi çubuğu

- takılı olan iplik rengi hakkında bilgi:
  - takılı olan iplik rengi görünümü
  - takılı olan iplik renginin sırası (1.numara)
  - tasarım renginin numarası (2. numara)
  - seçilen iplik markasının renk numarası
- sağ ve sol oklar, takılı ipliği değiştirir
- kasnak takılı olan iplik renginin ilk ilmiğine kayar
- kullanılan (aktif) renk, renk bilgi çubuğuna dokunarak kişinin istediği şekilde de işlenebilir

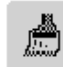

#### Tek/çok renkli motif

- sembole dokunun
- şekil aktif halde ise motifin tamamı tek bir renkle işlenir (aralık vermeden)
- şekil aktif halde değilse renkler ayrı ayrı işlenecektir

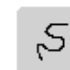

#### Nakış sıra kontrolü (örn. iplik kırılması)

- sembole dokunun •
- özel ekran görünür
- ekranın sol bölümünde motif orijinal boyutta gözükür
- ekranın sağ bölümünde motif büyütülmüş boyutta gözükür
- nakış işlemi sırası daha iyi şekilde kontrol edilir
- dikiş genişliği ve dikiş uzunluğu düğmesinini işletmek için bilgi alanı ortaya çıkar
- motif kademelerindeki nakış sırasını kontrol etmek için dikiş genişliği düğmesini çevirin
- iğne nakış sırasını özel adımlarla takip eder
- dikiş uzunluğu düğmesini döndürmek suretiyle iğne büyük adımlar ile (yakl. 50 adım) nakış işlemi sırasını takip eder
- nakış sırasını ileriye doğru takip etmek için dikiş genişliği / dikiş uzunluğu düğmesini saat yönünde çevirin
- nakış sırasını geriye doğru takip etmek için dikiş genişliği / dikiş uzunluğu düğmesini saat yönünün tersine doğru çevirin
- bilgi alanındaki numara nakış sırasındaki ilmik sayısını gösterir
- görüntü ayarlarını tekrar çalıştırmak için mavi düğme düğmesine dokunun
- «ESC»'ye dokunun ve özel ekran kapanır

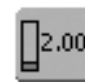

#### İplik gerginliği

- sembole dokunun
- iplik gerginliği penceresi görünür
  - iplik gerginliği değiştirilir
  - ekrandaki butonlarda görülebilir

# Harici Fonksiyonlar

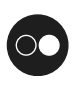

#### Ana çerçevedeki Çalıştırma-Durdurma düğmesi ile nakışa başlama

 nakışa başlamak için ana çerçevedeki çalıştırma-durdurma düğmesine basınız

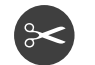

#### Otomatik iplik kesici

 bir renk bitirilmiş nakış işlemi olduğu zaman üst ve alt iplikler otomatik olarak durur

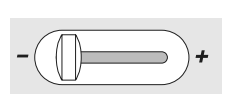

#### Kayar cihazı hız kontrolu

 kayar cihaz ile motor hızı serbestçe ayarlanabilir

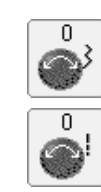

#### Dikiş genişliği / Dikiş uzunluğu Düğmesi

- motif üzerinde çalışırken boyut değiştirme, motif döndürme, vb. değişik fonksiyonlar için harici düğmeler kullanılır
- düğme çalışır halde ise, bir bilgi alanı ortaya çıkar

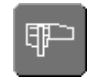

#### Nakış modu / Dikiş modu

düğmesi

 nakış modundan dikiş moduna geçme yada tersi için kullanılır

# **Motifler**

Tüm motifler hem direk olarak nakşedilebilir hem de Nakış bilgisayarı tarafından önerilen değişik fonksiyonlar ile kombine edilebilirler.

Tasarımları kombine etmekten ayrı olarak, motifleri bir eksen üzerinde döndürmek, dikiş yoğunluğunu değiştirmek, bir başka iplik rengi tahsis etmek,v.s. mümkündür.

# Motiflerin Değişiklik Yapılmadan Nakış Edilmesi hakkında Temel Bilgiler

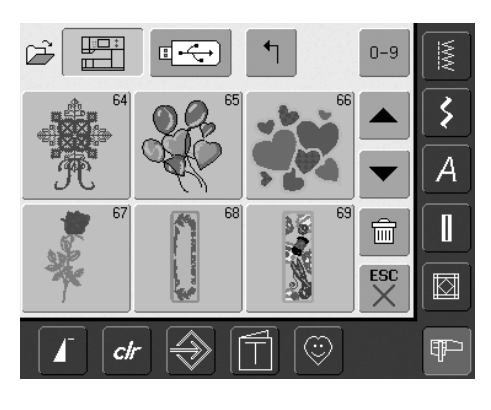

#### Motifi Gözden geçirme

 motifi gözden geçirmede arzu edilen motifi seçiniz

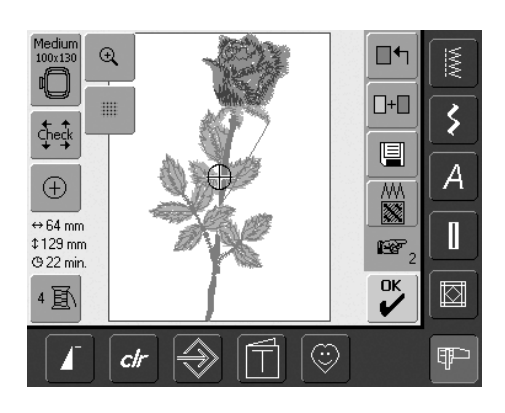

#### Kasnak Seçme

Seçilen nakış motifi için en uygun (mümkün olan en küçük) kasnak kendiliğinden seçilir:

- motif ekranda en uygun çemberin merkezinde görünür
- «Kasnak Seçme» fonksiyonu aynı zamanda en uygun kasnağı da gösterir

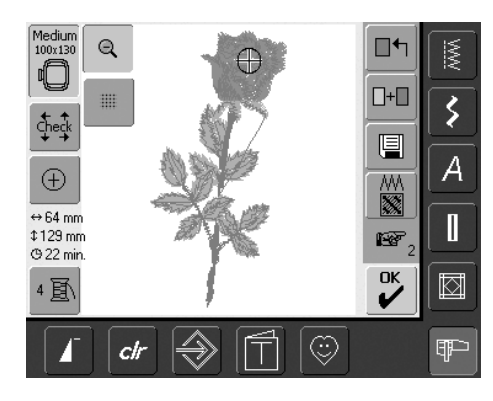

#### Motifi detaylı olarak görüntüleme (zum)

Zum fonksiyonu ile motifin detaylı bir biçimde görüntülenmesi mümkündür:

- sembole dokununuz
- nakış motifinin boyutu değiştirlir ve böylece komple, tam tasarım hiçbir kısıtlama olmadan görünür
- sembole dokununuz
- motif, kendi ilk orijinal boyutuna geri döner

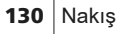

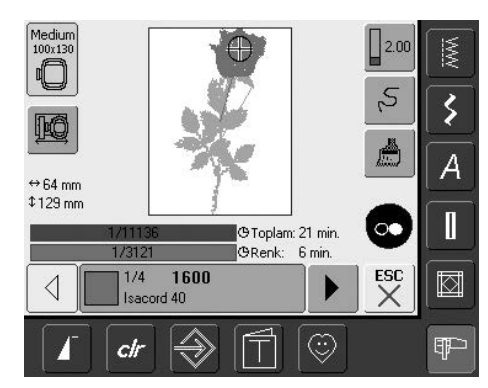

#### Motifin Nakış Edilmesi

Nakış menüsüne girmek için Edit 1 yada Edit 2 ekranındaki «OK»'ye dokununuz veya ana çerçevedeki Açma/Kapama düğmesine basınız

 motifin çalıştırma/durdurma düğmesine basarak nakış işlemi yapılır

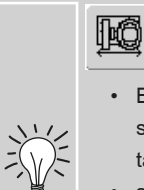

#### Kasnak yerleştirici

- Bu fonksiyon, iğne çemberin sol kenarına çok yakınken iplik takmayı daha kolay hale getirir
- sembole dokununuz ve kasnak iplik takmayı daha kolay hale getirecek biçimde yatay olarak merkeze hareket edecektir

### Motifin Konumlandırılması

#### Motifin istenen yere konumlandırılması

Hareket ettirmek yada döndürmek suretiyle motif kasnak içinde bir başka pozisyona hareket ettirilebilir.

#### Hazırlık

- seçim menüsünden istenen motifi seçiniz
- motif Edit 1 ekranında görünür
- Edit 2 ekranına girmek için «bundan sonraki sayfa» sembolünü kullanınız

# ₩

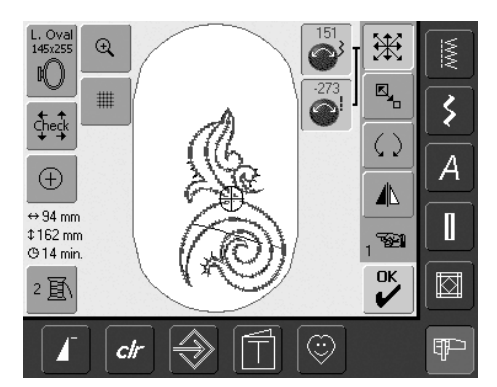

Düğmeler yavaşça döndürülürse, motif adım adım hareket ettirilebilir (adım uzunluğu = 1/10mm).

#### Motifi Hareket Ettirme

- sembole dokunun
- dikiş genişliği ve uzunluğu düğmesini çalıştırmak için Bilgi Alanı görünür
- motifi yatay olarak hareket ettirmek için dikiş genişliği düğmesini çeviriniz
- değişiklik Bilgi Alanında 1/10 mm ölçeğinde görünür
- motifi dikey olarak hareket ettirmek için dikiş uzunluğu düğmesini çeviriniz
- değişiklik Bilgi Alanında 1/10 mm ölçeğinde görünür
- motifi yatay olarak hareket ettirmek için dikiş genişliği ve uzunluğu düğmesini çeviriniz
- heriki Bilgi Alanında da aynı sayı göründüğünde motif çapraz olarak hareket eder
- motifi tekrar ortaya hareket ettirmek için Bilgi Alanlarına yada tekrar «Motifi Hareket Ettirme» sembolüne dokununuz
- bir motifin dikiş dikiş alanının dışarısında yerleştirilmiş ise, kasnağın dış çizgisi kırmızı renkte gözükür

#### Motifi Döndürme

 $\langle \rangle$ 

- sembole dokunun
- dikiş genişliğidüğmesini çalıştırmak için Bilgi Alanı görünür
- motifi saat yönünde döndürmek için dikiş genişliği düğmesini saat yönünde çeviriniz
- Bilgi Alanında pozisyon derece (°) cinsinden görünür
- motifi saat yönü aksine döndürmek için dikiş genişliği düğmesini saat yönü aksine çeviriniz
- Bilgi Alanında pozisyon derece (°) cinsinden görünür
- hata ayarını (0°/360°) pasif hale getirmek için mor düğme ikonuna dokununuz
- «Motif Döndürme» ikonuna birkaç kez dokununuz ve motif saat yönünde 90° 'lik kademelerle (0°/90°/180°/270°/360°) döner

#### Motif Pozisyonunu Kontrol

«Kontrol» ve «Motif Merkezi» fonksiyonları ile motif nakış yapılmadan önce kontrol edilebilir.

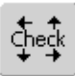

 $^{(\pm)}$ 

#### Kontrol

«Kontrol» fonksiyonu takılı kasnak ölçüsünü ve dikiş alanını okur:

- sembole dokununuz
- kasnak ölçüsü, kasnağın hareket etmesini sağlayacak biçimde okunur
- «Kontrol» fonksiyonu çemberi 4 kademeli hareket ettirir, böylece seçilen motifin dikiş alanı onaylanabilir
- hiçbir kasnak takılmamış ise veya çok küçük bir kasnak takılmış ise, bir hata mesajı gözükür

#### Motif merkezini Kontrol

- · sembole dokununuz
- motifin tam merkezi ekranda gösterilir
- çember, iğne motifin merkezinde olana kadar hareket edecektir
- tekrar sembole dokununuz ve ekranda motifin ilk dikişi birkez daha işaretlenecektir

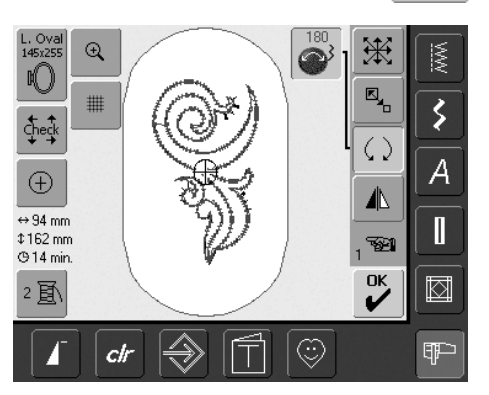

(

Düğmeler yavaşça döndürülürse motif 1°'lik kademeler halinde döndürülür.

# Motifleri Değiştirme

#### Motifleri Yansıtma

Her bir motif sağa/sola yansıtabilir.

#### Hazırlık

- Seçim menüsünden istenen motifi seçiniz
- motif Edit 1 ekranında görünür
- Edit 2 ekranına girmek için «sonraki sayfa» sembolüne dokununuz

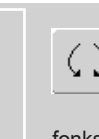

Yansıtılmış motifin döndürülmesi «Motif Döndürme»

fonksiyonu ile birlikte mükemmel birleşim çeşitleri olanağı var.

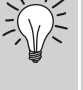

#### Tasarımların Birleştirilmesi

Yansıtılmış ve yansıtılmamış tasarımlar birleştirildiği takdirde, özellikle cazip etkiler ve kenarlar tasarlanır.

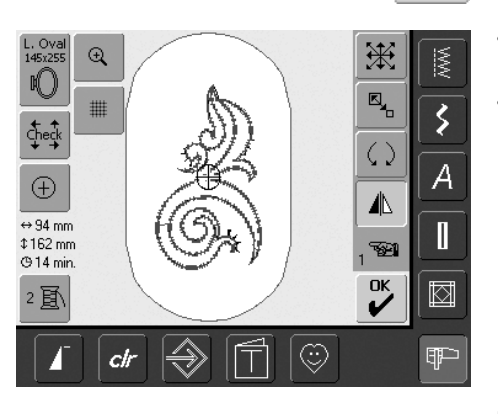

# Yatay Yansıtma Görüntü (sol/sağ)

- «Yatay Yansıtma Görüntü (sol/sağ)» sembolüne dokununuz
- motif yatay olarak yansıtılacaktır

#### Motif Ölçüsünün Değiştirilmesi

Herbir motif orantısal olarak genişletilebilir yada küçültülebilir.

#### Hazırlık

•

- seçim menüsünden istenen motifi seçiniz
- motif Edit 1 ekrnaında görünür
- Edit 2 ekranına girmek için «sonraki sayfa» sembolüne dokununuz

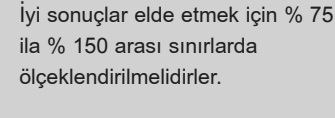

Düğmeler yavaşça çevrilirse, motif ölçüsü % 1'lik kademeler halinde değiştirilebilir.

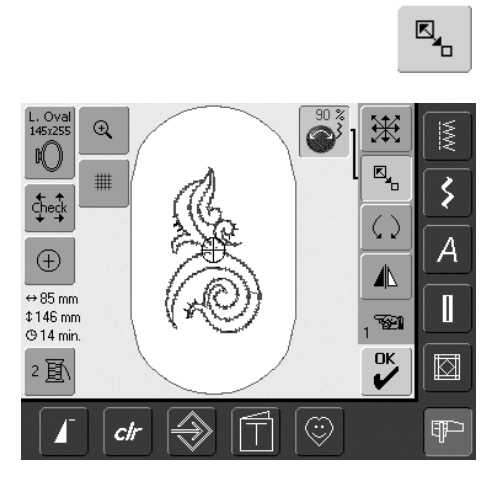

#### Motifi Orantısal Olarak Genişletme yada Küçültme

- sembole dokununuz
- dikiş genişliği düğmesini çalıştırmak için Bilgi Alanı görünür
- motifi genişletmek için dikiş genişliği düğmesini saat yönünde çeviriniz
- motifi küçültmek için dikiş genişliği düğmesini saat yönü aksine çeviriniz
- Bilgi Alanında değişiklik yüzde (%) cinsinden görünür
- motifin hata ayarını (100%) pasif hale getirmek için Bilgi Alanına dokununuz

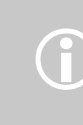

Arttırılır, azaltılır BERNINA'nın nakış tasarımları nakış pazarında çok esnektir. BERNINA'nın dikiş işlemi motorları birçok boyut ve pozisyonda doğru yoğunluğu ilave eder. Ancak ölçmenin veya döndürmenin belirli bir yüzde oranının tasarımı % 100 mükemmel şekilde yaratılmasını meydana getirmediği durumlar vardır. En son ürünü nakış işlemine tabi tutmadan önce tasarımın kontrol edilmiş boyutunu ve/veya pozisyonunu test etmek çok iyi bir fikirdir.

#### Motif Ölçüsünün Görüntülenmesi

↔ 47mm Motifin genişliği ve yüksekliği millimetre (mm)
 ‡152mm cinsinden görüntülenir.

#### Ayarlanmış Motif Ölçüsü için En Uygun Kasnağı Seçin

Motif ölçüsü için en uygun kasnak seçilmelidir:

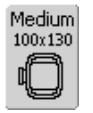

- «Seçilen Kasnak»'a dokununuz
- mümkün olan kasnak seçeneklerini gösteren özel bir ekran görünür
  - bir kasnak seçerek (küçük, orta, büyük oval veya en büyük) özel ekran kapandıktan sonra motif uygun çemberin içinde görünür

# Dikiş Özelliklerinin Değiştirilmesi

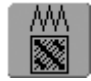

#### Dikiş özelliklerinin değiştirilmesi

- aşağıda belirtilen özellikler değiştirilir:
  - dikiş tipi
  - dikiş yoğunluğu
- dokunma fonksiyonu

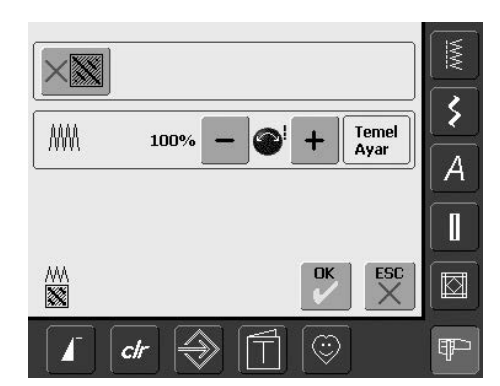

- özel bir ekran gözükür
- «Dikişleri Değiştiriniz» düğmesine dokununuz = düz dikiş için temel ayarlama (dolgu dikişi) faaliyete geçer

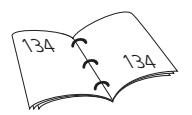

# Değiştirme Dikişleri (Ayrık Dikiş)

Nakış motifleri uzun veya düz dikişler ile doldurulur.

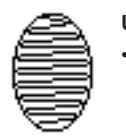

#### Uzun Dikiş:

• Bir taraftan diğer tarafa değişir

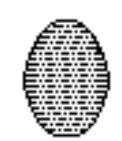

#### Düz Dikiş (Dolgu Dikişi):

• Düzenli aralıklarda takip eden dikişler

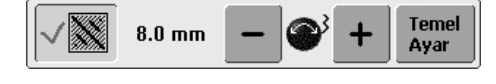

- «Dikişleri Değiştiriniz» sembolüne dokununuz
- Uzun dikiş, düz dikişe dönüşür maks. uzunluk 8mm
- «-» veya «+» sembolüne dokununuz

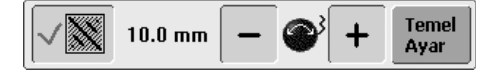

 «+» sembolüne dokununuz veya dikiş genişliğ düğmesini saat yelkovanının ters yönünde döndürünüz = maksimum düz dikiş uzunluğu artar

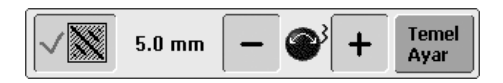

- «-» sembolüne dokununuz veya dikiş genişliği düğmesini saat yelkovanının ters yönünde döndürünüz = maksimum düz dikiş uzunluğu azalır
- «OK» sembolüne dokununuz = seçilmiş olan düz dikiş uzunluğu hafızaya alınır ve Edit 1 ekranı gözükür
- «Temel Ayar» sembolüne dokununuz = temel durum (8mm) faaliyete geçer
- dikişleri tekrar uzun dikişlere değiştirmek için, tekrar «Dikişleri Değiştiriniz» sembolüne dokununuz (alan aktif değildir ve gri renktedir)

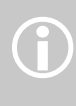

Not:

Bir değişiklik yapmak için orijinal tasarımın seçilmiş olması gerekir.

# Dikiş Yoğunluğunu Değiştirme

| MM 90 % | - • + | Temel<br>Ayar |
|---------|-------|---------------|
|---------|-------|---------------|

 «-» sembolüne dokununuz veya dikiş genişliği düğmesini saat yelkovanının ters yönünde döndürünüz = dikiş yoğunluğu azdır (daha az dikişler)

| 110 % - Start Ayar |
|--------------------|
|--------------------|

- «+» sembolüne dokununuz veya dikiş genişliği düğmesini saat yelkovanı yönünde döndürünüz = dikiş yoğunluğu artar (daha fazla dikişler)
- «OK» sembolüne dokununuz = seçilmiş olan dikiş yoğunluğu hafızaya alınır ve Edit 1 ekranı gözükür
- «Temel Ayar» sembolüne dokununuz = motif otomatik olarak temel duruma tekrar geri döner (%100)

## Motifleri Kombine Etme

Motifler tamamen yeni tasarımlar oluşturmak için nakış bilgisayarı ile istenilen şekilde kombine edilebilirler. Bir kombinasyon birkaç benzer motiften yada farklı motiflerden oluşabilir. Ayrıca motifleri yazılarla da kombine etmek mümkündür.

#### Uygulama

- motif varyasyonlarını kombine etme
- yeni tasarımlar oluşturma
- · bordürleri nakış etme
- · logalar, taçlar, rozetler, etiketler, vs. yaratma

#### Hazırlama

- · seçme menüsündnen istenen motifi seçiniz
- motif Edit 1 ekranında görülür
  - Optimal nakış sonuçu elde etmek için ölçme yapıldığı zaman bir bileşim-deki bütün motiflerin yüzde oranı olarak aynı boyutta olmaları gerekir
  - %90 ila %120 alanında ölçme yapıldığı zaman, boyut buna göre ayarlanır (dikişlerin tekrar hesaplanmasına gerek yoktur)
  - %90 altında / %120 üstünde ölçme yapıldığı zaman hesaplanması gerekir

### Kombinasyon Oluşturma

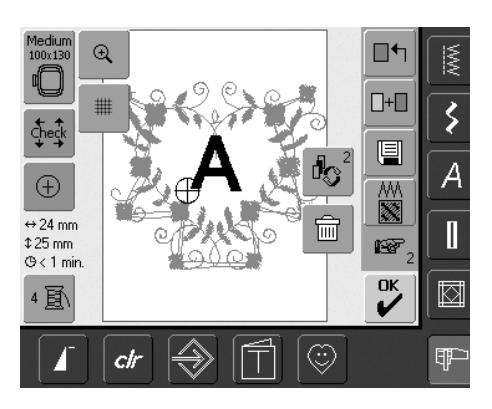

#### Bir başka motif ekleme

+

d.

«Add Motif» fonksiyonu ile mevcut bir motife seçimmenüsünden bir başka motif yada harf eklenebilir:

- «Add Motif»'e dokununuz
- En son ekran düğmesi üzeerinde açılmış olan özetler («Alfabe», «Motifler» ve «Tasarımlarım») gözükür
- istenen nakış motifini seçiniz veya okla seçme menüsünü «Seçme Menüsüne Dönüş» değiştirin
- istenen alanı, örn. harflendirmeyi seçme menüsünde seçiniz

#### Motif Kombinasyonu Oluşturma

«Move Motif», «Rotate Motif» «Mirror Image», vs. gibi fonksiyonlarla istenilen şekilde motif kombinasyonları oluşturulabilir.

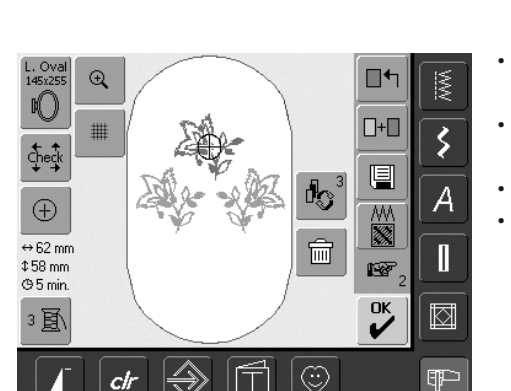

#### Motif kombinasyonu dahilinde motif seçme

- «Retrieve» sembolüne bir yada daha fazla dokununuz
- tasarımları kombine ederken değişik motifler arasında geçişler yapınız
- aktif motif renkli olarak görünür
- istenilen motif aktif hale gelene kadar «Retrieve» sembolüne dokununuz

Sembole kaç kez basıldığına bağlı olarak bir motif yada komble motif kombinasyonu aktif hale gelir.

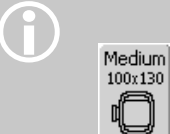

Belirtilen kasnak çok küçük bir boş yer sunuyorsa, «Select Hoop» fonksiyonu ile daha büyük bir tane seçiniz.

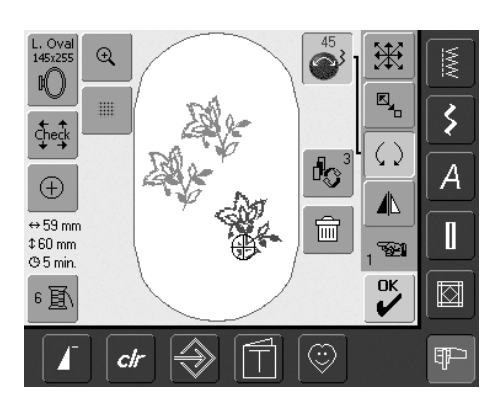

#### Motif kombinasyonu oluşturma / değiştirme

- Edit 2 ekranına geçmek için «sonraki sayfa» sembolüne dokununuz ve aktif modu (= renkli olan) değiştirerek kombinasyonu oluşturunuz:
- «Move Motif» sembolü ile motifi istenen pozisyona getiriniz
- diğer değişiklikler de mümkündür: ölçeklendirme, döndürme, yansıtma, vs.
- ekran tüm değişiklikleri direk olarak gösterir
- motif kombinasyonunın bir diğer motif değiştirmek için istenilen motifi «Retrieve» sembolü ile aktif hale getiriniz
- seçilen motifi istendiği gibi değiştiriniz

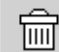

#### **Motifleri Silme**

- istenen motif faaliyete geçene kadar (renkli olarak) bir defa veya daha fazla Edit 1 veya Edit 2 ekranındaki «Erişim» sembolüne dokununuz
- «Silin»'e dokununuz ve faaliyete geçen motif otomatik olarak silinir

# Alfabe - Harfler

Harfler nakış bilgisayarını kullanmak suretiyle diğer harfler yada motifler ile kombine edilebilir.

#### Uygulama

- · isimler, monogramlar ve adresler
- · kelimeler ve metinler
- logolar, taçlar, rozetler, etiketler, vs. oluşturma
- mensucat etiketlenmesi (mensucat etiketleri)

| ABCD | 1   |     |               |       |      |    | <- | MW |
|------|-----|-----|---------------|-------|------|----|----|----|
| A    | в   | С   | D             | E     | F    | G  | Н  | ें |
| 1    | J   | к   | L             | м     | N    | 0  | Р  |    |
| Q    | R   | S   | т             | U     | v    | w  | ×  |    |
| Y    | z   | _   |               |       | _    | _  |    |    |
| АВС  | abc | äää | äàá           | 1,2,3 | @#   | ОК |    |    |
|      | •   | c/r | $\Rightarrow$ |       | ] [< | 3  |    | Ŧ  |

#### Harflerin birleştirilmesi

- seçim menüsünden istenen alfabeyi seçiniz
- klavyeli özel bir ekran görünür
- ekrandaki «ABC» düğmesi (üst seçnek) kendiliğinden aktif hale gelir
- özel ekranda sizi uygun harflere götüren farklı fonksiyonlar vardır:
  - ekrandaki «ABC» düğmesi üst seçeneğe geçilmesini sağlar:
  - ekrandaki «abc» butonu alt seçeneğe geçilmesini sağlar
  - «Özel Büyük Harf» fonksiyonu
  - · «Özek Küçük Harf» seçeneği
  - «Numaralar» fonksiyonu
  - «Özel Karakterler» fonksiyonu
- istenen harfleri seçiniz
- klavyenin altındaki çubuğa dokunmak suretiyle yerler ilave edilebilir
- metin çubuğunda harfler görünür

#### Harfleri düzeltme

- belli harfleri silmek için metin çubuğunun sağındaki ok'a dokununuz
- harfler sağdan sola doğru silinir
- harfleri silmek için test çubuğuna dokununuz

#### Harfleri onaylama

 kombine edilmiş harfleri onaylamak için «OK» 'e dokununuz ve harfler Edit 1 ekranında görünür

#### Değişiklikler yapılmışsa harfler nakış etmek

Kombine edilmiş harfler nakış edilmeye hazırdır yada istenilen şekilde değişik fonksiyonlarla düzeltilebilirler.

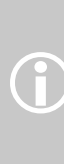

Yazmış olduğunuz harfler çembere uymuyorsa, yazıyı 90° döndürünüz (pek çok harf çemberin dikiş alanına uzanmasına uyabilir). Bunun yardımı olmazsa, yazının ölçüsünü düşürün yada harf sayısını azaltınız.

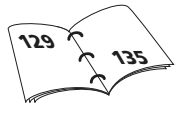

Small 72 x 50 €

D

¢ĥe¢k

 $\oplus$ 

↔ 49 mm ‡ 26 mm © 1 min.

1圓

#

clr

# Harflerin Değiştirilmesi

#### Harfler Edit 2 ekranında değiştirilir:

Harflerin yansıtılması

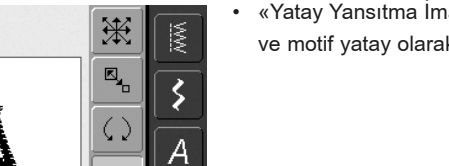

∕∖

Π

¶₽-

Т ВК ✔

0

«Yatay Yansıtma İmaj (sol/sağ)» dokununuz ve motif yatay olarak yansıtılacaktır

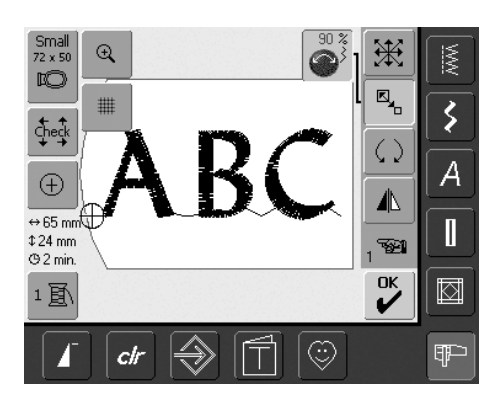

#### Harfleri orantısal olarak genişletme yada küçültme

- sembole dokununuz ve dikiş genişliği düğmesini çalıştırmak için Bilgi Alanı görünür
- motif genişletmek için dikiş genişliği düğmesini saat yönünde çeviriniz
- motifi küçültmek için dikiş genişliği düğmesini saat yönü aksine çeviriniz
- Bilgi Alanında değişiklik yüzde cinsinden görünür
- motifin hata ayarını (100%) pasif hale getirmek için Bilgi Alanına dokununuz

#### Ayarlanan Motif Ölçüsü için En Uygun Çemberi Seçme

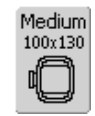

En iyi nakış sonuçları motif ölçüsü için en uygun çemberin seçilmesi ile elde edilir.

### Harfleri Birleştirme

Harfler (örn. kelimeler) diğer harfler yada motifler ile kombine edilebilir.

#### Farklı kelimelerin birleştirilmesi

Kelimeler (örneğin Nothing Sews Like A Bernina. Nothing.) sıra ile bir araya getirilir ve ayrı ayrı konumlandırılır:

| Nothing Sews <- |     |     |               |       | MW |     |     |     |
|-----------------|-----|-----|---------------|-------|----|-----|-----|-----|
| а               | b   | С   | d             | е     | f  | g   | h   | 3   |
| i               | j   | k   | 1             | m     | n  | 0   | р   |     |
| q               | r   | s   | t             | u     | v  | w   | ×   |     |
| У               | z   | ß   |               |       |    | Ξ., |     |     |
| ABC             | abc | ÄÄÄ | äàá           | 1,2,3 | @# | OK  | ESC |     |
|                 |     | clr | $\Rightarrow$ |       |    | 3   |     | (IP |

#### Metnin ilk sırasının bir araya getirilmesi

- Seçim menüsünden istenilen alfabe tipini seçiniz
- klavyeli özel bir ekran görünür
- örneğin «Nothing Sews» kelimesini giriniz
- Üstseçenek/alt seçenek düğmesini kullanarak harfleri seçiniz ve gerekli olan yerlerde boşluk bırakmak için boşluk çubuğuna dokununuz
- kombine edilmiş harfleri «OK» ile onaylayınız ve harfler Edit 1 ekranda görünür
- Edit 2 ekranına geçmek için «sonraki sayfa» sembolüne dokununuz

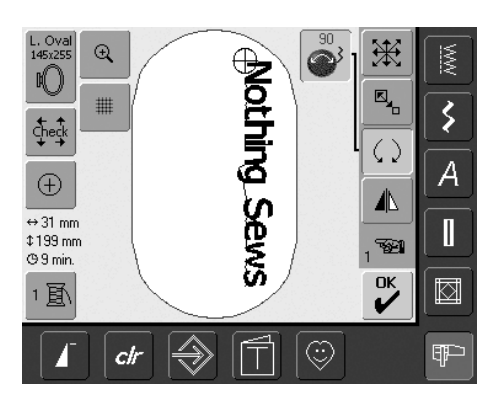

#### Metnin ilk sırasını konumlandırma

- «Hoop Select» fonksiyonunu kullanarak büyük çemberi (Büyük Oval) seçiniz
- Motif döndürme fonksiyonunu kullanarak metni 90° döndürünüz (kasnak içindeki metin için daha fazla boş yer)
- «Move Motif» fonksiyonu ile metni konumlandırınız
- bir motifin dikişi, dikiş alanının dışına yerleşmiş ise, kasnağın dış hattı kırmızı renkte görüntülenir

#### Metnin diğer sıralarının kombine edilmesi ve konumlandırılması

- · Edit 1 ekranındaki «Add Motif»'i seçiniz
- metnin diğer sıraları da ayrı ayrı yukarıda belirtildiği gibi kombine edielecek ve konumlandırılacaktır
- satırlar arasında eşit boşluk sağlamak için, metin satırlarını konumlandırken «Move Motif» fonksiyonundaki mavi düğme ikonundaki numaralara dikkat ediniz

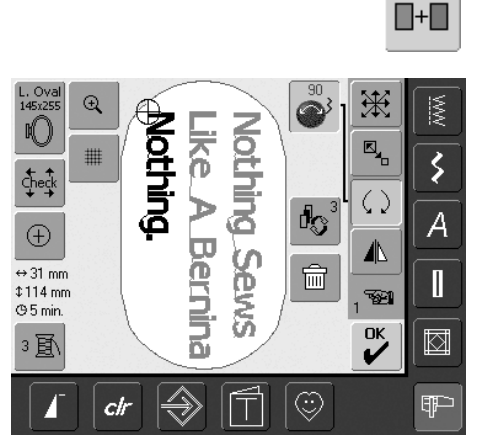

#### Motiflerin ve Harflerin Kombine Edilmesi

Bir motif seçildikten sonra, eldeki işe göre harfler eklenir yada önce harfler oluşturulur ve daha sonra motif eklenir (örneğin süslenmiş metinler).

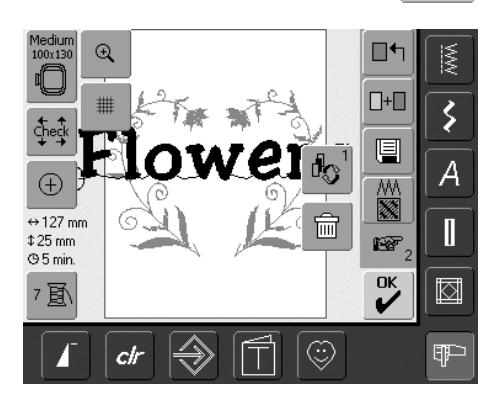

#### Kombine etme örneği

-+

- Nakış bilgisayarında istenen motifi seçiniz
- motif Edit 1 ekranında görünür
- Edit 1 ekranındaki «Add Motif» fonksiyonunu seçin
- seçim menüsünden istenilen alfabeyi seçiniz
- klavyeli özel bir ekran görünür
- metni giriniz (örn. «Flowers»)
- üst seçenek/alt seçenek düğmesini kullanarak harfleri seçiniz
- kombine edilmiş harfleri «OK» ile onaylayınız ve harfler Edit 1 ekranında görünür

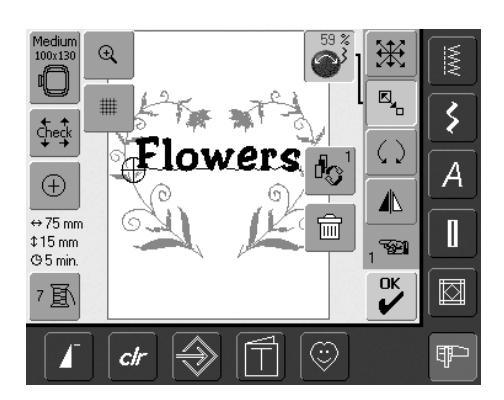

#### Metni Motife Uyacak Biçimde Değiştirme

- Edit 2 ekranına girmek için «sonraki sayfa» sembolünü kullanınız
- «Move Motif» fonksiyonunu kullana-rak metni istenilen şekilde konumlan-dırınız
- «Rescale Motif Proportionally» veya «Rescale Motif Height or Width» fonksiyonları ile metin ölçüsünü motife uyacak biçimde değiştiriniz

### **Motif Renkleri**

Motif renkleri farklı biçimlerde nakış edilebildikleri gib değiştirilebilirler de.

#### Hazırlık

2 国

- seçim menüsünden istenen motifi seçiniz
- motif Edit 1 ekranında görünür

#### Motif renklerini yeniden tahsis etme

- Edit 1 veya Edit 2 ekranındaki «Renk Numarası» fonksiyonuna dokununuz
- motif rengi ekranı görünür
- 1/4 **1600** Isacord 40
- renk hakkında şu bilgiler mevcuttur: mevcut ekran rengi, mevcut renk durumu (ilk sayı), tüm renklerin sayısı (ikinci sayı) ve seçilen iplik markasının renk sayısı
- değiştirilecek renk görünene kadar oklar ile kaydırınız
- renk bilgi çubuğuna dokununuz

| Ē\Ē\ → Mettler Poly Sheen |          | MW  |
|---------------------------|----------|-----|
| 822. Palamino             |          | \$  |
| 832. Sisal                |          | A   |
| 842. Toffee               | 0-9<br>E |     |
| 853. Pecan                | ESC      |     |
|                           |          | (IP |

- mevcut iplik rengini değiştirmek için özel bir ekran görünür
- iplik markasını değiştirmek için istenilen marka görünene kadar renk bandınının yanındaki oklarla kaydırınız
- «İplik Markası» tuşuna dokununuz, ekran değişir ve ilgili renk bilgileri ile birlikte değiştirilmiş iplik markası renk bilgi çubuğunda görüntülenir
- iplik rengini değiştirmek için istenen renk görünene kadar iplik rengi yanındaki oklarla kaydırınız ve renk çubuğuna dokununuz
- Ekran değişir ve değiştirilmiş iplik renk bilgi çubuğunda görüntülenir

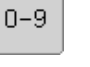

Belli bir renk sayısını çabuk seçmek için «Numaralarda renk seçimi»'ni kullanınız.

#### 2.00 2, 3 Å A ⇔74 mm \$62 mm Π 00 GToplam: 10 min. 1/3117 @Renk: 5 min. ESC 1/3 1430 $\triangleleft$ Þ Isacord 40 ۲ ch

#### Bir renkte motifler nakış etme

<u>m</u>

- nakış menüsündeki (hazır) tek/çok renk motfi sembolüne dokununuz
- Tek/çok renk motif sembolü aktif hale gelir (mavi ışık yanar)
- nakış bilgisayarı yalnızca motif tamamlandığında durur

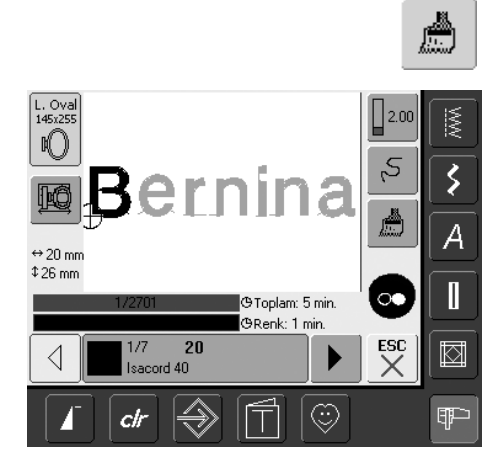

#### Çok renkli harfler nakış etme

- Harflendirmenin bir renkte nakışı yapılır ve fırça sembolü gözükmez
- bir kelimenin herbir harfinin nakış işlemini yapmak için veya farklı renkte olan bir kelime bileşiminin her bir kelimesinin nakış işlemini yapmak için herbir harfin veya kelimenin programlanması ve ayrı ayrı yerleştirilmesi gerekir
- nakış bilgisayarı harf veya kelimeden sonra otomatik olarak durur, iplik rengi değiştirilebilir
- · her yeni renk için nakış süresi görünür
- bir renk olarak komple harflendirme bileşiminin nakış işlemini yapmak için, şimdi görülmekte olan Tek/Çok Renkli Motif tuşuna dokununuz

#### Ayrı renk bölümlerinin nakış edilmesi ve renk sekanslarının manuel ayarı

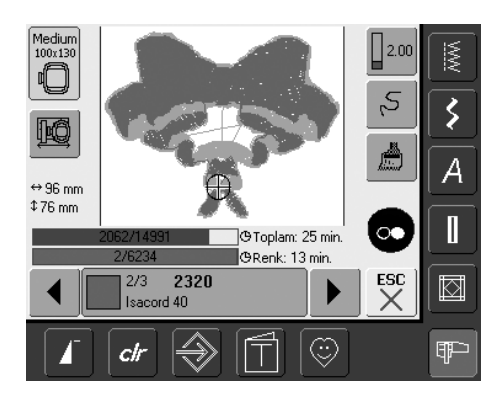

- yalnızca ayrı renk bölümleri nakış edilirken (örn. sadece motifin taslağı nakış edilirken) motife bağlı olarak özel efektler elde edilebilir
- istenen renk alanı görünene kadar nakış menüsü renk sekansı için kaydırınız
- seçilmiş olan renk sırasını başlatmak için iğne yerleştirilir
- renk nakış edilir (nakış bilgisayarı rengin sonunda kendiliğinden durur)

### **Motiflerin Saklanması**

Nakış bilgisayarından, çubuktan, nakış kartından elde edilen motifler aynen BERNINA artista yazılımında oluşturulan motifler gibi kombine edilebilirler, yeniden düzenlenebilir ve değişik yollarla değiştirilebilir ve sonra saklanırlar.

Motifler nakış bilgisayarında yada çubukta (Kişisel tasarım çubuğu) saklanabilirler.

Nakış bilgisayarı bir hafıza sistemine sahiptir, örneğin bu sistemde hem dikiş tipi kombinasyonlar hem de nakış motifleri saklanır. Hafıza alanı sabit boşluklara bölünmemiş olduğundan, yeterli miktarda boş hafıza kalana kadar istenen sayıda motif saklanabilir. Yeterli miktarda boş hafıza yoksa, önce diğer motifler ve/veya dikiş bilgileri silinmelidir.

Saklanmış bir dikiş kombinasyonunda, belli bazı dikişler seçildikten sonra değiştirilebilirler.

Ölçü bağlamında değiştirilip, saklanan motifler, bunun akabinde seçildiklerinde yeni bir motif olarak kabul edileceklerdir (Bütün yüzdelerin % 100 olmasının ve orijinal değişikliklerin artık görülememesinin nedeni budur).

### Nakış Bilgisayarında Saklanması

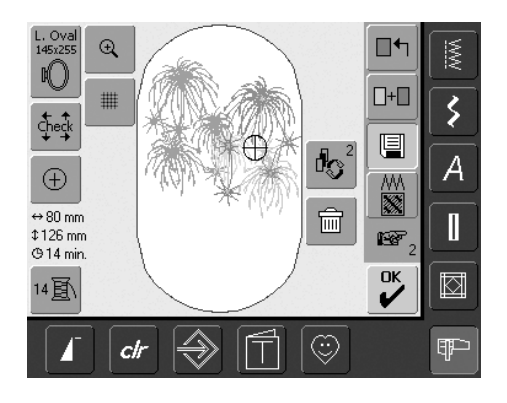

- istenilen motifi nakış bilgisayarından, kişisel tasarım çubuğundan veya bir başka kaynaktan açınız
- isterseniz motifi değiştiriniz yada kombine ediniz
- Edit 1 ekranında «Kaydet» ikonuna dokununuz

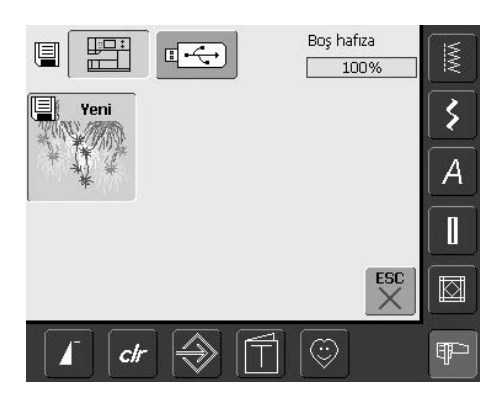

- saklanacak motif ekranın sonunda «Yeni» olarak görünür
- seçim menüsünden nakış bilgisayarı düğmesi faal hale gelir
- Tasarımlarım dosyası otomatik olarak açılacaktır
- sistem hafıza kapasitesi (boş kapasite) dosyaların üzerindeki bir çubukta yüzde (%) halinde görünür
- saklanacak motifi seçiniz
- sayısal düzenle Tasarımlarım dosyasında motif hafızaya alınır
- · Edit 1 ekranı tekrar gözükür

# Bir BERNINA USB çubuğunda Saklama

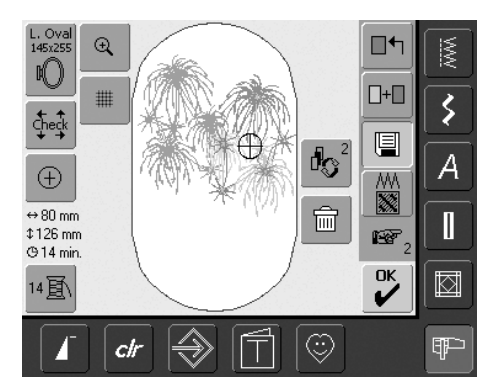

- kişisel tasarım çubuğu seçmeli aksesuar olarak BERNINA satıcınızdan temin edilebilir
- istenilen motifi nakış bilgisayarından tasarım çubuğuna yada başka kaynaktan açınız
- isterseniz motifi değiştiriniz yada kombine ediniz
- Edit 1 ekranındaki «kayıt» düğmesine basınız

|           | Boş hafıza<br>99% | <u>MWX</u> |
|-----------|-------------------|------------|
| Yeni 1    |                   | 5          |
|           |                   | A          |
|           | Ê                 |            |
|           | ESC               |            |
| I ctr ⇒ □ |                   | Ŧ          |

- saklanacak motif ekranın solunda «Yeni» olarak görünür
- kişisel tasarım çubuğunu takınız
- seçim menüsünden çubuk düğmesini seçiniz
- Sistem hafıza kapasitesi (boş kapasite) en üst sağ çubukta (%) halinde görünür
- saklanacak motifi seçin
- motif kişisel tasarım çubuğunda saklanmalıdır
### Motiflerde Düzeltme Yapma

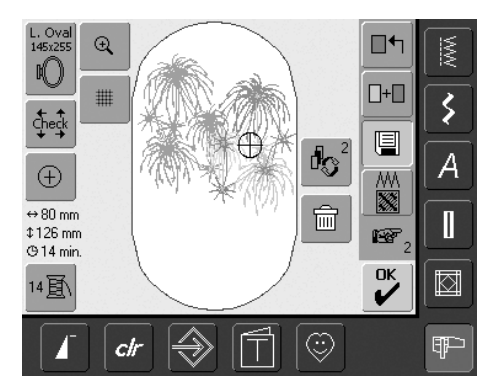

- «tasarımlarım» dosyasında yada kişisel tasarım çubuğunda saklanmış motifler direk olarak yeni bir motifle değiştirilebilir
- istenen motifi nakış bilgisayarından, kişisel tasarım çubuğundan yada başka bir kaynaktan açınız
- isterseniz motifi değiştiriniz yada kombine ediniz
- Edit 1 ekranında «Kayıt»'a basınız

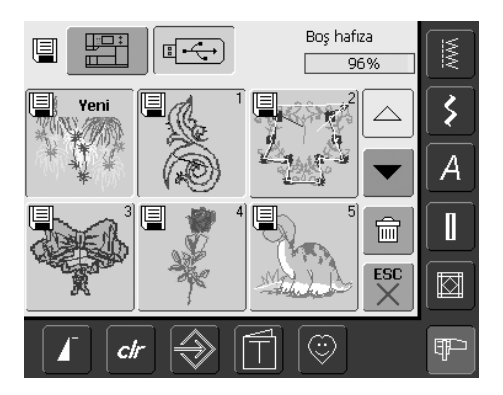

- saklanacak motif ekranın solunda «Yeni» olarak görünür
- seçim menüsünden tasarım çubuğu düğmesine (kişisel tasarım çubuğu takılı) yada nakış bilgisayarı butonunu seçiniz

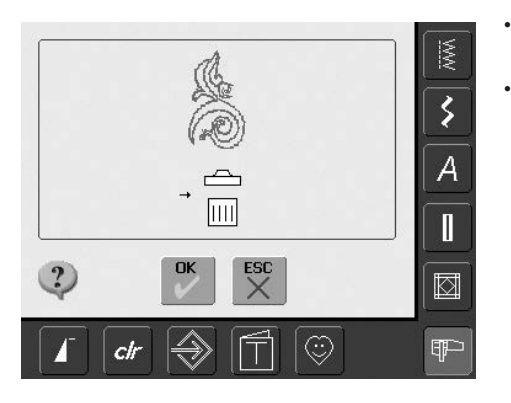

- «OK» tuşu ile görülmekte olan animasyonu teyit ediniz
- şimdi daha önceden seçilmiş yerde motif hafızaya alınır

### Saklanmış Motifi Silme

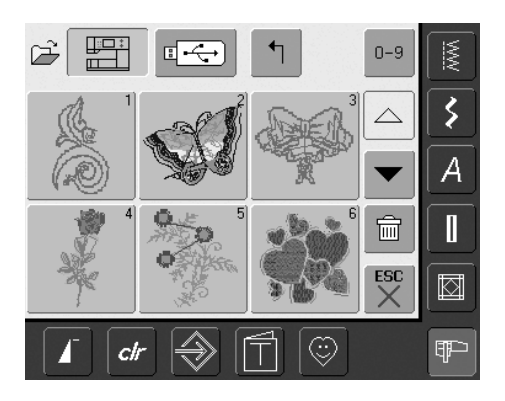

- seçme menüsünden ya «Hafıza Çubuğu» (hafıza çubuğu yerleştirilmiştir) veya «Nakış Bilgisayarı»'nı seçiniz ve «tasarımlarım» dosyasını seçiniz
- «Sil»'e dokununuz

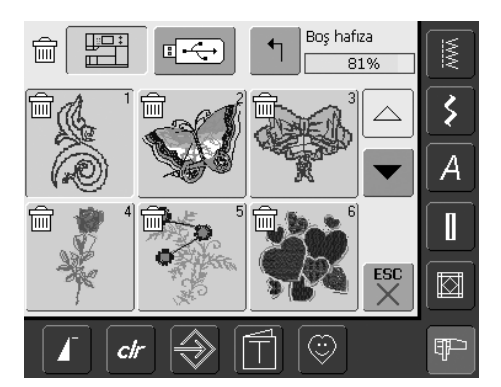

 şimdi görülmekte olan ekran üzerinde silinecek motifi seçiniz

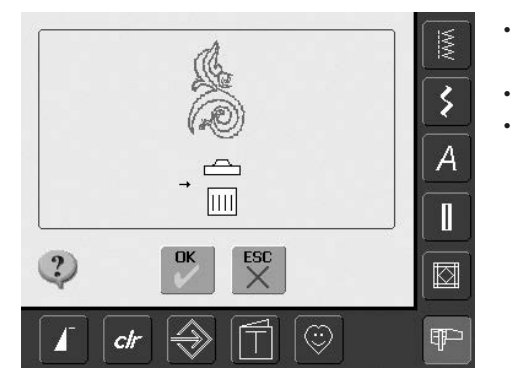

- «OK» tuşu ile görülmekte olan animasyonu teyit ediniz
- motif silinir
- «ESC» tuşu ile silmek suretiyle iptal ediniz, önceki ekran görünür

### Saklanmış Tüm Motifleri Silme

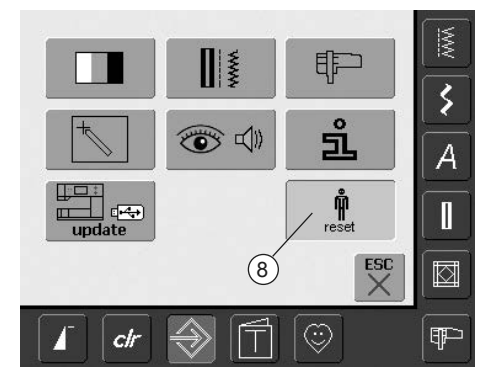

- bir kişisel tasarım çubuğu yada «tasarımlarım» dosyasının içeriğinin tamamını bir defada silmek mümkündür
- kişisel tasarım çubuğunun veya dosyanın içeriğini silmek için, kurulum programının açılması gerekir
- «Kurulum»'a dokunun
- seçim menüsü görünür
- «8»'e dokunun
- ekran özeti gözükür

#### • «Kullanıcı Verilerini Silin» tuşuna dokununuz

Boş hafıza WW 72% \$ 前 Dikiş "Kişisel Program" 0 А mi Nakış "Desenlerim" 6 前 Nakış "Bellek Çubğu" 15 ESC  $\square$ ŵ ¶₽⊃ clr

- nakış işleminde iki seçenek olasıdır:
  «Tasarımlarım»
  - «Hafıza Çubuğu» (çubuğun nakış bilgisayarına takılmış olması gerekir)
- verilerin silineceği düğmeye dokununuz

|   |                    | MM   |
|---|--------------------|------|
| 6 | Nakış "Desenlerim" | 5    |
|   | → Œ                | A    |
|   |                    |      |
| ? | OK ESC             |      |
| 1 | ctr 🔿 🕇 😳          | (¶P⊃ |

- «OK» tuşu ile görünen görüntü mesajını onaylayınız
- veriler silinir ve ekran eski önceki durumuna döner
- en son faaliyete geçirilmiş olan nakış ekranı gözükene kadar «ESC» tuşuna dokununuz

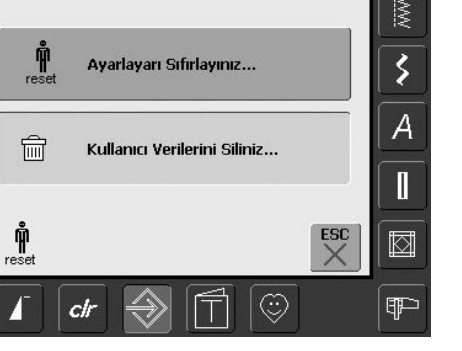

# Öğretici

Nakış Kasnakları Hazırlık:

Başarı için Öneriler:

yazılar için

şablonunu kullanınız

kasnak seçiniz

.

Ayarlar:

.

.

.

Sayfa sonu

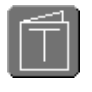

#### Ders açmak

- «Öğretici»'ye dokunun
- konularla bir ekran görünür

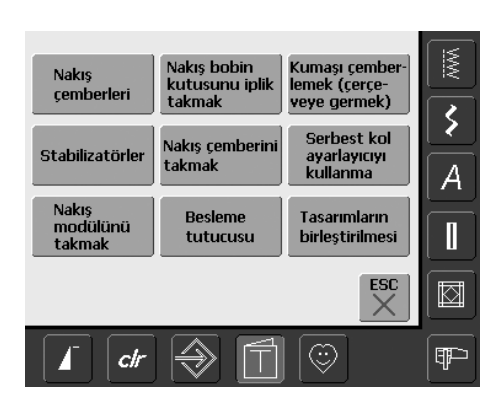

işlenecek desene uygun büyüklükte bir

İki kasnak nakış modülü gelir:

Orta: 100mm x 130mm

Geniş: (oval) 145mm x 255mm

İsteğe bağlı kasnaklar mevcuttur:

Küçük: 72mm x 50mm, küçük desenler ve

Mega Kasnak: 150mm x 400mm, daha büyük desenler için, büyük projelere nakış yaparken ilave sabitlik kazandıran kıskaçlara sahiptir Desenlerinizi ortalamak için daima kasnak

#### Konular

 istenen konuyu seçin, örneğin nakış kasnakları

istenen konu hakkında bilgi görünür

# 6

#### Metin tarama

 bu sembol, metin taramanın ekranda dikiş genişliği veya dikiş uzunluk kumandası ile tekrar aktif hale getirildiğini gösterir

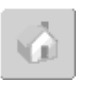

#### Konulara geri dönme

- «Home» sembolüne dokunun
- dersin ilk ekranı konular görünür

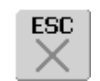

#### Önceki ekrana geri dönme

- · «ESC»'ye dokunun
- · dersler kapanır
- önceki ekran görünür

# Nakış Yaparken İplik Kopması

Nakış yaparken alt yada üst ipliğin bitmesi yada kopması mümkündür. Böyle bir durumda alt iplik sensörlerinin açık olması şartıyla nakış bilgisayarı otomatik olarak durur.

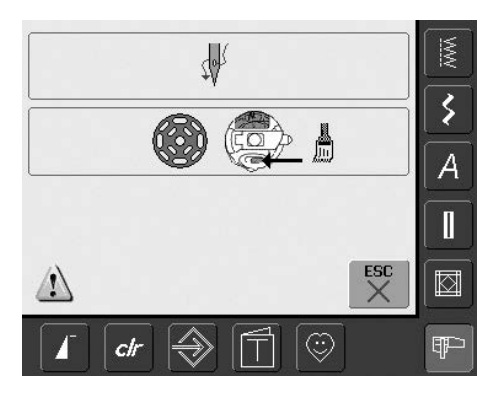

#### Alt yada üst ipliğin kopması

- üst yada alt ipliğin bittiğinde yada koptuğunda nakış bilgisayarı kendiliğinden durur
- görüntü ekranında bir mesaj görünür
- üst ipliği kontrol ediniz ve iplik takınız
- gerekli ise, masura yuvasından bütün tiftiği ve kumaş kalıntılarını temizleyiniz
- alt ipliği kontrol ediniz ve gerekiyorsa ikmal ediniz
- «ESC»'ye dokunun
- nakış işlemine devam etmek için Açma/Kapama düğmesine basınız

#### . İplik kopması için nakış sekans kontrolü

- «Nakış Sekans Kontrol»'e dokunun
- özel bir ekran görünür

Ş,

3

A

¶₽-

- ekranın sol bölümünde, motif orijinal boyutunda gözükür
- ekranın sağ bölümünde, motif büyütülmüş boyutunda gözükür
- nakış sırası, daha iyi olarak kontrol ediniz
- dikiş genişliği ve dikiş uzunluğu düğmesini çalıştırmak için Bilgi Alanını görüntüleyin
- nakış kasnağını geriye doğru (veya ileriye doğru) nakış sırasında hareket ettirmek için düğmeleri saat yelkovanının ters yönünde (veya saat yelkovanı yönünde) döndürünüz
- dikiş ile kasnak dikişini hareket ettirmek için dikiş genişliği düğmesini yavaş yavaş döndürünüz
- büyük ayaklarda nakış kasnağını hareket ettirmek için dikiş uzunluk düğmesini döndürünüz (yakl. 50 ayak)

- Bilgi Alanındaki numara nakış sırasının dikiş sayısını gösterir
- iplik kopması olmadan önce dikişe devam etmek amacı ile dikişte birçok dikiş pozisyonuna gidiniz
- temel ayarlaması tekrar çalıştırmak için, mavi renkteki düğme ikonuna dokununuz
- «ESC» tuşuna dokununuz ve özel ekran kapanır

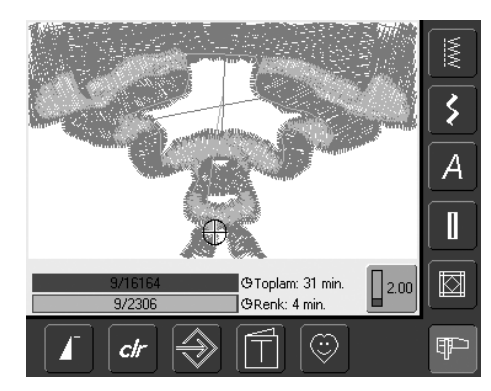

@Toplam: 31 min

@Renk: 4 min.

6/2306

clr

#### Nakışı Tekrar Başlatmak

- dikiş işlemine geri dönmek için ayak kontrolüne yada ana çerçevede bulunan Açma/Kapama düğmesine basınız
- nakış ekranı tekrar görünür
- motifi tamamlayınız

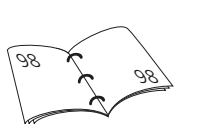

# Arızaların Önlenmesi ve Onarılması

Aşağıda verilen bilgileri nakış bilgisayarında meydana gelebilecek birçok çalıştırma arızalarının anlaşılması amacı ile verilmiş olduğunu bilgilerinize sınulmuştur.

#### . Ilk önce kontrol ediniz:

- üst ve alt ipliklerin doğru ve uygun olarak takılıp, takılmadığı
- iğnenin doğru takılıp, takılmadığı -iğne sapının düz bölümü arkada olacaktır
- iğnenin uygun boyutta olup, olmadığı (sayfa 15-17'deki iğne/iplik çizelgesine bakınız)
- nakış bilgisayarının temiz olup olmadığı hertürlü iplik parçalarını temizleyiniz
- kanca yuvası temiz olmalı
- iplik parçalarının germe diskleri arasında ve masura yuvası yayı altında yakalanıp yakalanmadığı

#### Yakalanmış olan ipliği çıkarma

Alt iplik kopmuş ise, iplik yukarıya alma manivelasının alanında yakalanmış ve takılmışsa, aşağıdaki işlemleri yapınız:

- elektrik gücünü «0» (kapalı) konuma getiriniz
- köşegen torx anahtarı ile baş kasnak üzerindeki vidayı çıkarınız
- baş kasnağı sola doğru çekiniz
- iplik kalıntılarını tenizleyiniz
- baş kasnağı takınız ve vida ile sıkıştırınız

#### Üst İplik Kopması

Muhtemel arızalar:

- üst iplik gerilimi çok sıkıdır
- düşük kalitedeki iğne kullanılması, iğneleri bir BERNINA mağazasından satın almak daha iyi olur
- iğne yanlış olarak takılmıştır. İğne sapının düz bölümünün arkaya doğru olması gerekir
- iğne kör veya bükülmüştür
- düşük kalitede iplik kullanılması, düğümlü iplik, çok eski iplik yada kurumuş iplik
- Olası çözüm yolları: • köpük tamponu takınız
- uygun makara diskini kullanınız
- ipliğin düzgün olarak sargıdan boşalması için ağ kullanınız (üst iplik makarası
- üzerinden çekiniz)
  Dikiş plakası deliği veya kasnak ucu hasarlıdır: Nakış bilgisayarını yetkili bir BERNINA satıcısına götürünüz
- nakış hızını düşürünüz

#### Alt iplik kopması

- alt iplik gerilimi çok sıkıdır
- alt iplik makara yuvasında yakalanmıştır:Bobin değiştiriniz
- iğne kör veya bükülmüştür
- dikiş plaka deliği, iğne tarafından hasarlanmıştır:
  - Bunun bir BERNINA teknisyeni tarafından cilalanması gerekir

#### Atlamış dikişler

- yanlış iğne kullanılmıştır:
   yalnızca 130/705H iğne siş
- yalnızca 130/705H iğne sistemini kullanınız
- iğne bükülmüş veya kördür yada yanlış olarak takılmıştır:
- yerleştirme esnasında tamamen üst tarafa doğru itiniz
- düşük kalitede, çok kötü parlatılmış iğne kullanılmıştır

#### İğne kırılması

- iğne kelepçe vidası çok gevşektir
- arızalı ve kusurlu dikiş plakası

#### . İyi olmayan dikiş formasyonu

- Germe diskleri arasında iplik artıkları:
  katlanmış ince kumaşı çekiniz (katlamayı kullanınız, dış kenarları kullanmayınız).
  Bu işlemi iplik geriliminin sol ve sağ taraflarındaki artıklarını temizlemek için gerilim diskleri arasında geriye ve ileriye doğru hareket ettirmek suretiyle yapınız
- makara yuvası yayının altındaki iplik kalıntılarını ve artıklarını temizleyiniz
- iplik gerilimini ayarlayınız
- hiçbir zaman yanlış veya hiçbir stabilizör kullanılmamıştır
- yanlış iplik takılmıştır:
- üst ve alt ipliği kontrol ediniz
- nakış işlemi yapıldığı zaman ipliğin son uç gerilimini alt iplik ile gerçekleştiriniz
- Uygun makara diskini kullanınız
- kancayı temizleyiniz ve yağlayınız (yalnızca orjinal yağ kullanınız. Sayfa 103'deki Temizleme ve Yağlama başlığına bakınız)

#### Nakış bilgisayarı çalışmamaktadır veya yavaş çalışmaktadır

- fiş tam olarak takılmamıştır
- Güç anahtarı «0» pozisyonundadır
- Nakış bilgisayarı çok soğuk bir odada bulunmaktadır

#### Arızalı Dikiş İşığı

 Nakış bilgisayarını yetkili BERNINA satıcısına götürünüz

#### Üst iplik gösterge sensörü

• kurulum programında faaliyete geçmemiştir

#### Alt iplik kontrolü

- makara kapağı kapalı değildir
- kurulum programında faaliyete geçmemiştir
- hertürlü iplik atıklarını temizleyiniz

#### Görüntü ekranının ayarlanması

Ayarlama ekranını doğrudan açmak için aşağıda belirtilen işlemleri takip ediniz:

- aynı anda gövde üzerinde bulunan iğne pozisyon düğmelerine basınız ve bunları basılı olarak tutunuz
- dikiş ve nakış bilgisayarını çalıştırmaya başlatınız
- Ayar ekranı açılır açılmaz, heriki düğmeyi serbest bırakınız
- Görüntü ekranının ayarlanması için sayfa
   96'ya bakınız

#### Bakım Bilgileri

Dikiş ve nakış bilgisayarının gerçek durumunun servis bilgileri bir USB çubuğu üzerinde hafızaya alındı ve sizlerin yetkili BERNINA satıcısına gönderildi:

- USB çubuğunu, sizlerin dikiş ve nakış bilgisayarına yerleştiriniz
- «Kurulum» düğmesine basınız ve «i» (bilgi) sembolünü seçiniz
- önceki ekranı değiştirmek amacıyla «Sonraki Sayfa» sembolünü kullanınız
- «LOG» tuşuna basınız
- verilen bilgiler USB çubuğu üzerinde hafızaya alınır
- USB çubuğunu ve makara yuvasını çıkarınız

#### Güncelleştirme Hatası

Güncelleştirme işlemi hala durmuş durumda ise (saat camı kalıyorsa), aşağıda belirtilen işlemleri yapınız:

- USB çubuğunu çıkarınız ve Dikiş/Nakış bilgisayarını kapatınız
- Dikiş / Nakış bilgisayarını çalıştırınız ve görüntü mesajlarında belirtildiği gibi günçelleştirme işlemine devam ediniz

# Ekran üzerindeki Mesajlar

Özel durumlarda ekranda mesajlar gözükebilir. Bu mesajlar seçilmiş uygulamaların ve fonksiyonların bir hatırlatıcısı, ikazı veya teyidi olarak hizmet eder.

|                                                                                     | Mesaj                                                                                          | Notlar                                                                                                    |
|-------------------------------------------------------------------------------------|------------------------------------------------------------------------------------------------|----------------------------------------------------------------------------------------------------|
| 1                                                                                   | İkaz                                                                                           | Kullanıcının fonksiyonun yapılmasından önce<br>birşeyler yapması gerekir veya kullanıcının<br>dikkatinin belirli, özel bir konuya çekilmesi<br>gerekir.                                                                                                    |
| ?                                                                                   | Soru                                                                                           | Kullanıcı gerçekten fonksiyonu yamayı istiyor<br>mu? Örneğin verileri, bilgileri silme, vs.                                                                                                    |
|                                                                                     | Alt besleme mandalı                                                                            | «Besleme Mandalını İndiriniz»'e basınız.<br>Besleme mandalı pozisyonu değişmiş ise,<br>mesaj otomatik olarak kaybolur.                                                                                                    |
|                                                                                     | İplik kopması, boş makara yada iplik<br>kontrol bölme alanında iplik parçalarının<br>bulunması | Üst ve / veya alt ipliği kontrol ediniz. Makara<br>yuvasında bulunan bütün iplik parçalarını ve<br>kumaş kalıntılarını temizleyiniz.                                                                                                    |
| 50 - C + Temel<br>Ayar                                                              | Sarıcı çalışmaktadır                                                                           | Sarıcı hızı, dikiş genişlik düğmesi veya ekran<br>düğmeleri üzerindeki «+» ve «-» sembolleri ile<br>değiştirilir. Sarıcı kapatılmış ise, veya «ESC»<br>tuşuna basılmış ise, o zaman mesaj otomatik<br>olarak kaybolur.                                                                                                    |
|                                                                                     | Alt Baskı Ayağı                                                                                | Baskı ayağı alçaltılırsa, mesaj otomatik olarak<br>kaybolur.                                                                                                    |
|                                                                                     | Baskı ayağını yükseltiniz                                                                      | Baskı ayağı yükseltilirse, mesaj otomatik<br>olarak kaybolur.                                                                                                    |
| Makinenin temizlenmesi ve yağlanması<br>gerekiyor. Kilavuzun 103 sayfasına bakınız. | Nakış bilgisayarının temizlenmesi/<br>yağlanması gerekir                                       | Bu konu ilgili talimatlar el kitabının sayfa<br>103'de verilmiştir.<br>Bu bilgiler, yakl. 180,000 dikişten sonra<br>görünür. Temizleme/yağlama işleminden sonra<br>«OK» tuşuna basmak suretiyle ekranı siliniz.<br>Görüntü ekranı «ESC» tuşuna dokunarak<br>silinir, ancak dikiş bilgisayarı tekrar<br>çalıştırıkdıktan sonra yine gözükür. Üçüncü<br>defa «ESC» tuşu ile silindikten sonra,<br>temizleme bilgileri ilaveten yaklaşık 180,000<br>dikiş sonrası yine gözükür. |

| Düzenli servis zamanı.<br>Lütfen randevu için BERNINA bayinizi arayınız.<br>Bayi | Bakım Bilgileri                                                | Dikiş bilgisayarının servis ve bakım için bir<br>BERNINA satıcısına götürülmesi gereklidir.<br>Bu bilgiler yakl. 2,000,000 dikiş sonrası gö-<br>zükür. Servis işlemi BERNINA satıcısı tara-<br>fından yapılmışsa, o zaman dikiş sayacının<br>tekrar «0» pozisyonunda olması gerekir ve<br>artık görüntü ekranı silinmez. Görüntü ekranı<br>geçici olarak «ESC» tuşuna basmak suretiyle<br>silinir, fakat dikiş bilgisayarı tekrar çalışmaya<br>başladığı zaman yine gözükür. Üçüncü defa<br>«ESC» ile silinme işlemi yapıl-dıktan sonra<br>ilgili bilgiler yakl. 4,000,000 dikişte tekrar<br>gözükür. |
|----------------------------------------------------------------------------------|----------------------------------------------------------------|----------------------------------------------------------------------------------------------------|
|                                                                                  | Besleme mandalını «Dikişe» ayarlayınız                         | «Besleme mandalını düşürünüz» düğmesine<br>basınız. Mesajlar besleme mandalı pozisyonu<br>değiştirilmiş ise, otomatik olarak ortadan<br>kalkar.                                                                                                    |
| → <u>□</u>                                                                       | Verileri silme veya tekrar yazma, örneğin<br>Çekmeceler        | «OK» tuşu ile teyit ediniz veya «ESC» tuşu ile<br>iptal ediniz.                                                                                                    |
|                                                                                  | En yüksek pozisyonda iğneyi değiştirme                         | El çarkını döndürünüz ve iğneyi en yüksek<br>pozisyona yerleştiriniz.                                                                                                    |
|                                                                                  | Nakış kasnağının çıkarılması                                   | Nakış modülünden nakış kasnağını çıkarınız.                                                                                                    |
|                                                                                  | Nakış kasnağının takılması                                     | Nakış kasnağını nakış modülüne takınız.                                                                                                    |
|                                                                                  | Nakış ayak No. 26'yı takınız.<br>Makara yuvasına iplik takınız | Nakış ayak No. 26yı nakış bilgisayarına<br>takınız.<br>Nakış ipliği için makara yuvasının<br>parmağındaki alt ipliği takınız.                                                                                                    |
| $\frown$                                                                         | Tasarım tamamen kasnak içerisinde değildir                     | Tasarımı kasnağın içerisine yerleştiriniz.                                                                                                    |

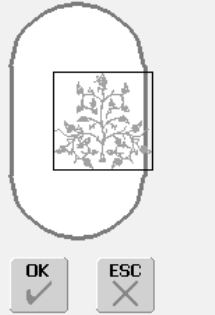

|    | Motif takılan kasnağa uygun değildir  | Daha büyük nakış kasnağı takınız veya motifin<br>boyutunu azaltınız.                        |
|----|---------------------------------------|---------------------------------------------------------------------------------------------|
|    | Hiçbir nakış modulü takılmamıştır     | Nakış bilgisayarına nakış modulü takınız.                                                   |
|    | Veri transferi                        | Veri transferi tamamlanır tamamlanmaz, mesaj<br>gözükür ve seçilmiş olan fonksiyon yapılır. |
| Ę. | Mega Kasnak yukarı                    | Mega kasnak yukarı (1) pozisyona hareket<br>ettiriniz.                                      |
| Ę  | Mega Kasnak Merkezi                   | Mega kasnak orta (2) pozisyona hareket<br>ettiriniz.                                        |
| Ę  | Mega Kasnak Aşağıya                   | Mega kasnak aşağı (3) pozisyona hareket<br>ettiriniz.                                       |
|    | Ana motor arızalıdır. Kanca sistemini | Kanca alanından makara vuvasından hertürlü                                                  |

iplik artıklarını temizleyiniz.

kontrol ediniz.

### Aksesuarlar

BERNINA yeni ve sınırsız fırsatlar için artista 640 dikiş ve nakış sistemi ile uyumlu bir dizi ekstra aksesuarlar (seçmeli aksesuarlar) sunmaktadır. Daha fazla bilgi için BERNINA satıcınıza danışınız.

### **Bavul Sistemi**

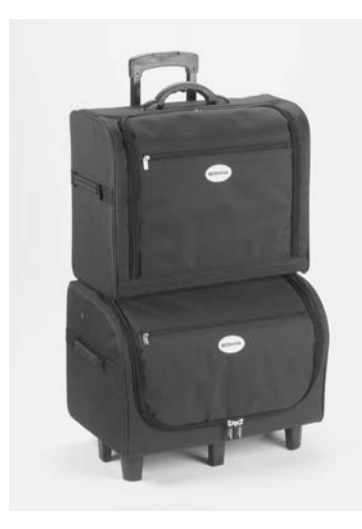

Dikiş ve nakış bilgisayarı için özel olarak geliştirilmiş entegre tekerlekli bavul sistemi sayesinde ürünü son derece kolay ve şık bir biçimde taşıyabileceksiniz.

Bavul hem standart hem de seçmeli aksesuarları uygun olarak organize edilmiş bölme ve gözlerde içine alır.

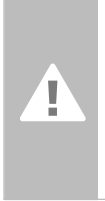

Uçak, otobüs ya da tren ile seyahat ederken, bavul sistemi sadece yolcu yanı bagajı olarak taşınmalıdır! Bavul sistemi normal bagaj gibi taşınmamalıdır!

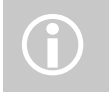

Bavul sistemi bilgisayarları kısa mesafelerde toz, kir ve rurubetten korur.

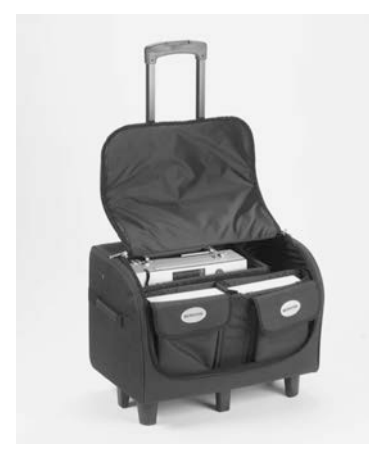

#### Dikiş bilgisayarı için bavul

- dikiş bilgisayarını saklamak üzere bavula yerleştirmek için bölme ve gözleri basitçe çıkarınız
- bölme ve gözlere standart aksesuarları koyunuz ve yerlerine geri yerleştiriniz
- bavul ilave seçmeli aksesuarlar için yer sağlar

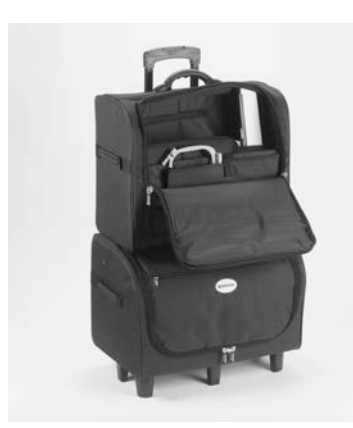

#### Nakış bilgisayarı için bavul

- nakış modülünü saklamak üzere bavula yerleştirmek için bölme ve gözleri basitçe çıkarınız (nakış kolu yüzleri ön tarafta)
- bölme ve gözlere standart aksesuarları koyunuz ve yerlerine geri yerleştiriniz
- bavul ilave seçmeli aksesuarlar için yer sağlar

### Nakış Mega-Kasnağı

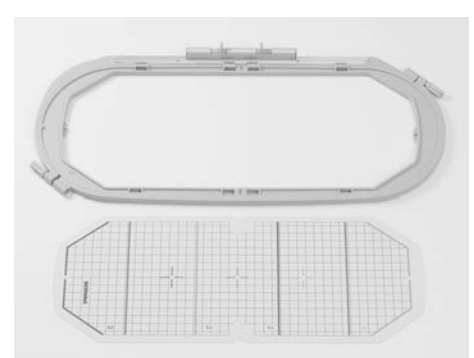

Ekstra geniş motifler, geniş tasarım kombinasyonları yada uzun nakışları kolayca dikmek için nakış Mega-kasnağı kullanınız. Mega-Kasnak ile üç nakış pozisyonu mümkündür. Eğer Mega-Kasnak yeniden konumlandırılırsa nakış bilgisayarı durur ve Mega-Kasnağın hangi nakış pozisyonuna (üst, merkez veya alt) hareket ettirilmesi gerektiğini belirten bir mesaj görünür.

artista 640 için VAR. 01 olarak isimlendirilen şablonu kullanınız.

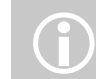

Nakış mega-kasnağı kullanım kılavuzu ihtiva eder.

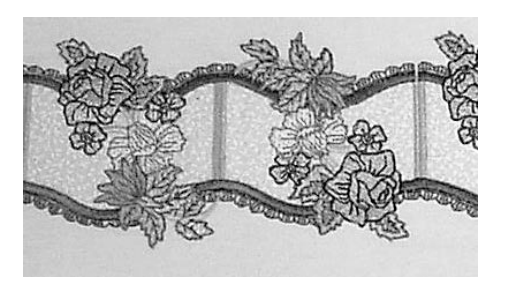

### Nakış Çubukları

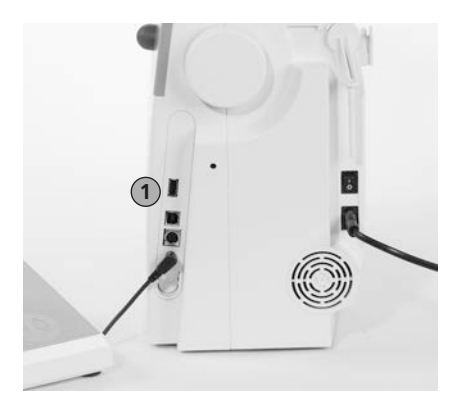

1 Nakış çubuklarının

Halihazırda nakış bilgisayarında destekleyici unsurlar olarak mevcut bulunan programlanmış OESD- nakış çubuklarına ilaveten, nakış tasarımlarını ya da nakış tasarım kombinasyonlarını saklamak için «boş» BERNINA USB çubukları da mevcuttur.

Programlanmış OESD-nakış çubukları özel bir tema içinde bir dizi nakış tasarımları ihtiva eder. Konu alanları sürekli desteklenir ve genişletilir.

www.embroideryonline.com sitesinde daha geniş seçim bulabilirsiniz veya sizlerin yetkili BERNINA satıcısında bu seçenej ve seçimleri bulabilirsiniz.

#### Nakış çubuklarının takılması

- tasarım çubuğunu nakış bilgisayarının sağ tarafında bulunan bağlantıya takınız (sembole bakınız)
- şimdi tasarımlar (yalnızca dosya 640'dan) açılır ve ekranda görüntülenir
- diğer bir isim ile bir dosya açılmış ise, bir boş ekran gözükür
- «ok» sembolüne dokununuz = seçme menüsüne geri dönme

#### Nakış çubuklarının çıkarılması

• nakış çubuğunu çekiniz

### **BERNINA** artista Nakış Yazılımı

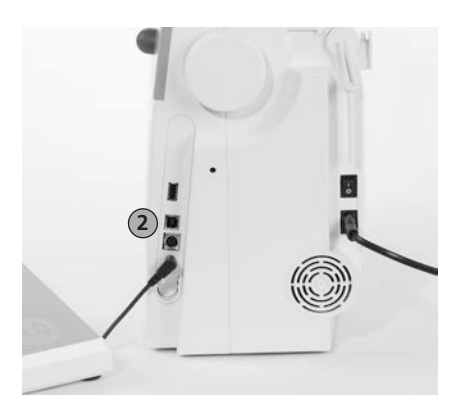

2 PC bağlantısı

Bir kişisel bilgisayarda (PC) bulunan motifleri kombine etmek, genişletmek ve değiştirmek için BERNINA artista PC yazılımını kullanınız. Yazılım aynı zamanda tamamı kendinize ait motifler yaratmanıza olanak tanır. Tüm tasarım işlemi ellerinizdedir: ilk taslaktan nakış dikişine nihai aktarmaya kadar tüm seçenekler size aittir.

Oluşturduğunuz bitmiş tasarımlar, bir USB bağlantı kablosu ile bunları direk olarak brode edebileceğiniz brode bilgisayarına transfer edilir. USB bağlantı kablosu nakış modulü ile birlikte temin edilir.

#### USB Bağlantı Kablosunun PC'den Nakış Bilgisayarına Bağlanması

 USB bağlantı kablosunu i brode bilgisayarının sağ tarafındaki sokete takınız (sembole bakınız)

#### Nakış Tasarımı (PC) Saklama Opsiyonları

- PC'de
- artista 640 nakış bilgisayarında
- Kişisel bir tasarım kartında

#### İKAZ:

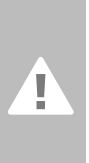

PC'den nakış bilgisayarına veya nakış bilgisayarından PC'ye veri transferinden sonra USB bağlantı kablosunun nakış bilgisaya-rından ÇIKARILMASI ZORUNLUDUR.

(i)

BERNINA artista nakış yazılımı kullanım kılavuzu ihtiva eder! Nakış bilgisayarınız için diğer aksesuarlar hakkında BERNINA satıcınıza danışınız!

### Sözlük

#### Ekle

- Ekle, ekleme suretiyle kombine etmek, birleşme veya artma anlamına gelir
- yeni bir motif eklemek

#### Otomatik

- örneğin dikiş ilikleri ile ilgili olarak:
- eğer uzunluk önceden programlanmışsa, «auto» yazısı belirecektir. Örneğin ilik otomatik olarak programlanmış uzunlukta dikilir (kendiliğinden)

#### otomatik / tekrarlama

- tekrarlama yeniden yapma anlamına gelir, dolayısıyla otomatik tekrarlama bir şeyin kendiliğinden yeniden yapılmasıdır
- Harici iğne pozisyon butonunu basılı tutmak iğne pozisyonunun hızlı otomatik hareketine yol açar (kendiliğinden)

#### Denge

 bir dikişin veya motifin dengelenmesi, bozulmaların düzeltilmesi için, bir dikiş veya yana doğru hareketli bir dikişin değiştirilmesi anlamına gelir

#### Kalibre Etmek

- kalibre etmek, ölçmek, ayarlamak
- ayarlama, ölçülerin belirlenmesi, ekranın ayarlanması anlamına gelir

#### Kontrol

- kontrol etmek, incelemek, gözden geçirmek
- nakış yaparken bilgisayar hangi nakış kasnağının monte edilmiş olduğunu kontrol eder ve kumaşı motif üzerindeki pozisyonda kontrol etmek üzere «gider»

#### clr (sil)

- · temizlemek, silmek
- fonksiyonlar veya komutlar silinebilir ve orjinal pozisyona yeniden ayarlanabilir
- aktif değiştirilmiş dikiş temel ayarlamalara tekrar ayarlanacaktır

#### Edit

- edit etme, yazma, yayınlama, bir metni işleme, baskıya hazırlama
- motifler ekranda edit edilebilir (Edit 1 veya Edit 2), örneğin aynalanmış, ölçümlendirilmiş vs.

#### ESC

 bir fonksiyonun kapatılması orjinal pozisyona geri dönme (örneğin orjinal ekran ayarlarına)

#### manual

- elle yapılan
- bir manual ilik 4 veya 6 adımda dikilir (iliğin türüne bağlı olarak). Diken pozisyonları ekran üzerinde elle değiştirir

#### Mega-Kasnak

- mega tabiri çok geniş anlama gelir, kasnak tabiri çerceve anlamına gelir
- Çok geniş motiflerin veya uzun bordürlerin dikişi için ekstra geniş nakış kasnağı

#### Hafıza

- · hafıza, depo
- programlar ve veriler işlenmek için kaydedilir ve hazırlanır
- dikiş ve nakış bilgisayarının hafızası dikiş kombinasyonlarını veya motiflerini kaydetmek amacıyla kullanılabilinir

#### Menü

 özet, genel görünüş, fonksiyonların seçimi

#### Yeni

 nakış bilgisayarının hafızasında yeni motif kaydedilir

#### OK

 girilmiş olan komutu veya yapılmış olan bir değişikliği teyit etmek için kullanılır

#### PC

Kişisel Bilgisayar

#### Kayıt/sayma

- · kayıt etmek, saklamak,
- dikiş sayıcısı kullanılan dikişlerin sayısını kayıt eder veya programlar
- dikiş sayıcısı örgü programında dikilmiş uzunluğunu kayıt eder

#### Reset

- yeniden ayarlamak, geriye almak, eski haline getirmek
- yapılmış bir değişiklik eski haline getirilir, örneğin orjinal ayarlara geri dönmek

#### Yuvarlama

- tarama
- kapsamlı bir dosya (örneğin dikişlerin seçimi) tam olarak gösterilmediğinde, «yuvarlama fonksiyonu başka kısımları ekran üzerinde göstermek amacıyla kullanılabilir

#### Kurulum

- belirlemek, başlamak
- yapı
- kurulum programında örneğin fabrika ayarlarını kendi kişisel ihtiyaçlarınıza göre belirleyebilir ve ayarlayabilirsiniz

#### Dokunmatik ekran

- sensör ekran
- klavyede bir tuşa basmaktansa, ekranda bir butona dokununuz

#### Ders

 Çeşitli dikiş ve nakış özelikleri hakkında bilgi sahibi olmak için kendi kendine yardım programı

#### Güncelleme

- son versiyon
- Dikiş ve nakış bilgisayar yazılımını güncelleme: yeni bir versiyonu veya son verisyonu kurma veya bir programın kısımlarını güncelleme

#### Üst modele geçiş

- daha yüksek seviyeye geçme, iyileştirme, yükseltme
- dikiş ve nakış bilgisayarını üst modele geçirmek, makinenin fonksiyonlarını iyileştirmek veya genişletmek anlamına gelmektedir

#### USB

- Evrensel seri bağlantı
- dikiş ve nakış bilgisayarında USB bağlantıları bulunmaktadır

#### Zum

- odaklanmak, büyütmek, yeniden ölçümlendirmek
- Ekran Edit 1 veya Edit 2 üzerinde bir motif zum edilebilir (zum içeriye doğru veya zum dışarıya doğru)

# Dikiş Özeti

### Düz Dikişler

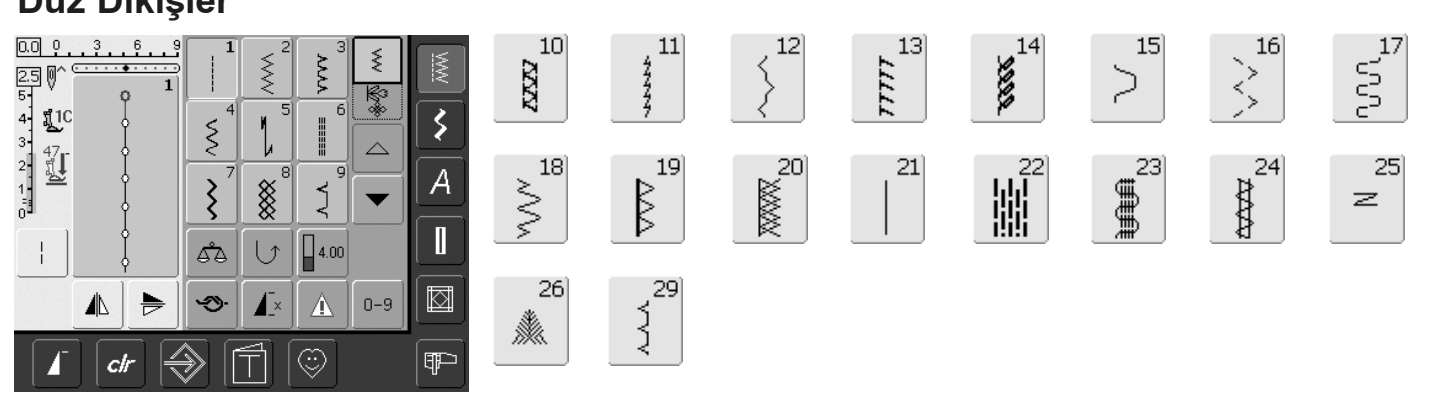

63

Ţ

62

0

311 XX

313

### İlikler

ł

1

Ζ

<u>¶</u>1C

47 11

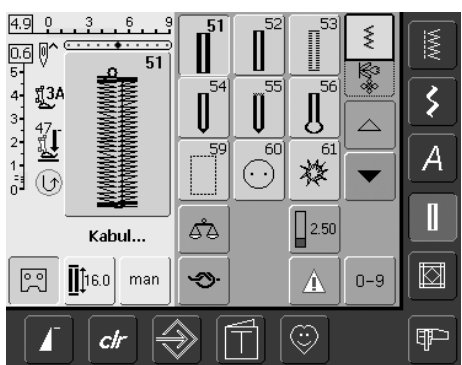

### Dekoratif Dikişler

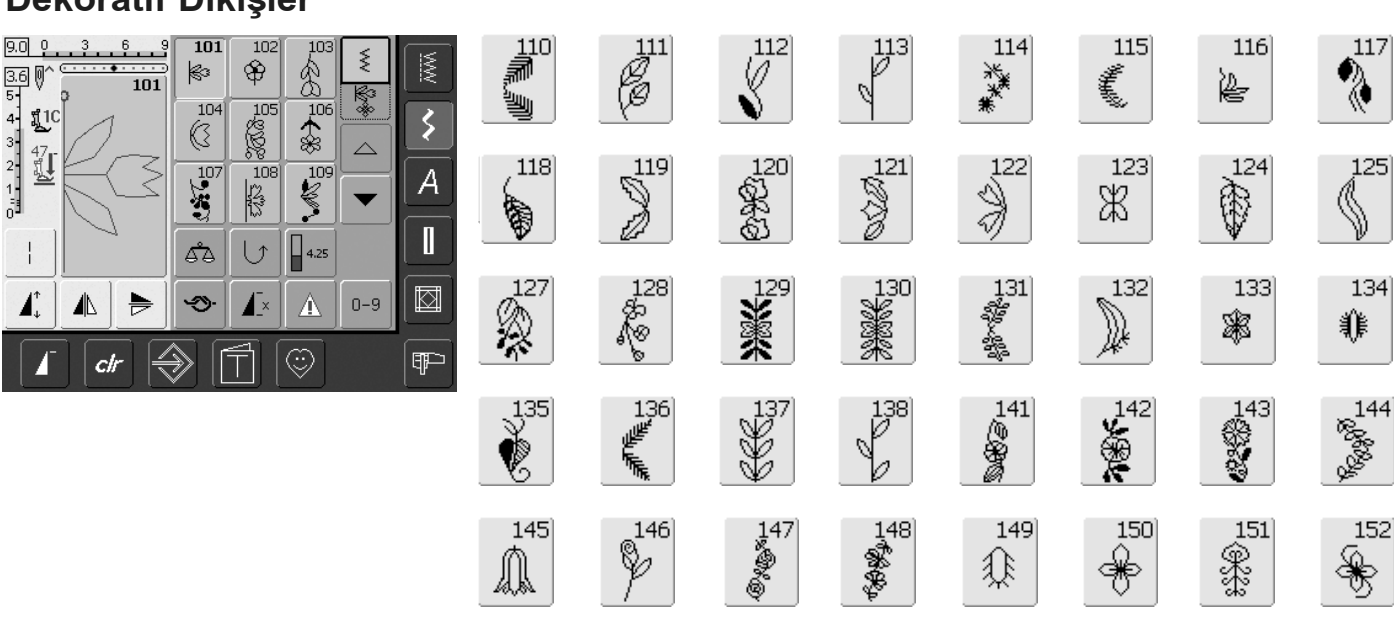

314

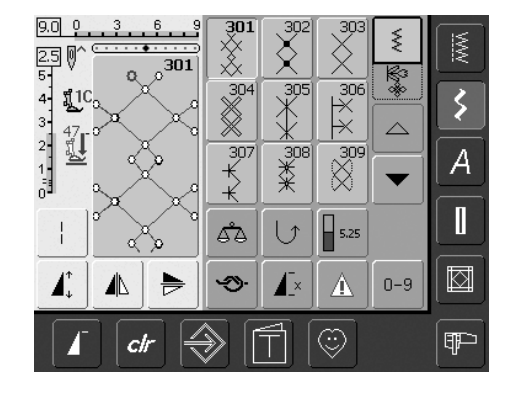

1.4 Ø 5-

4

47

ł

1

Ζ

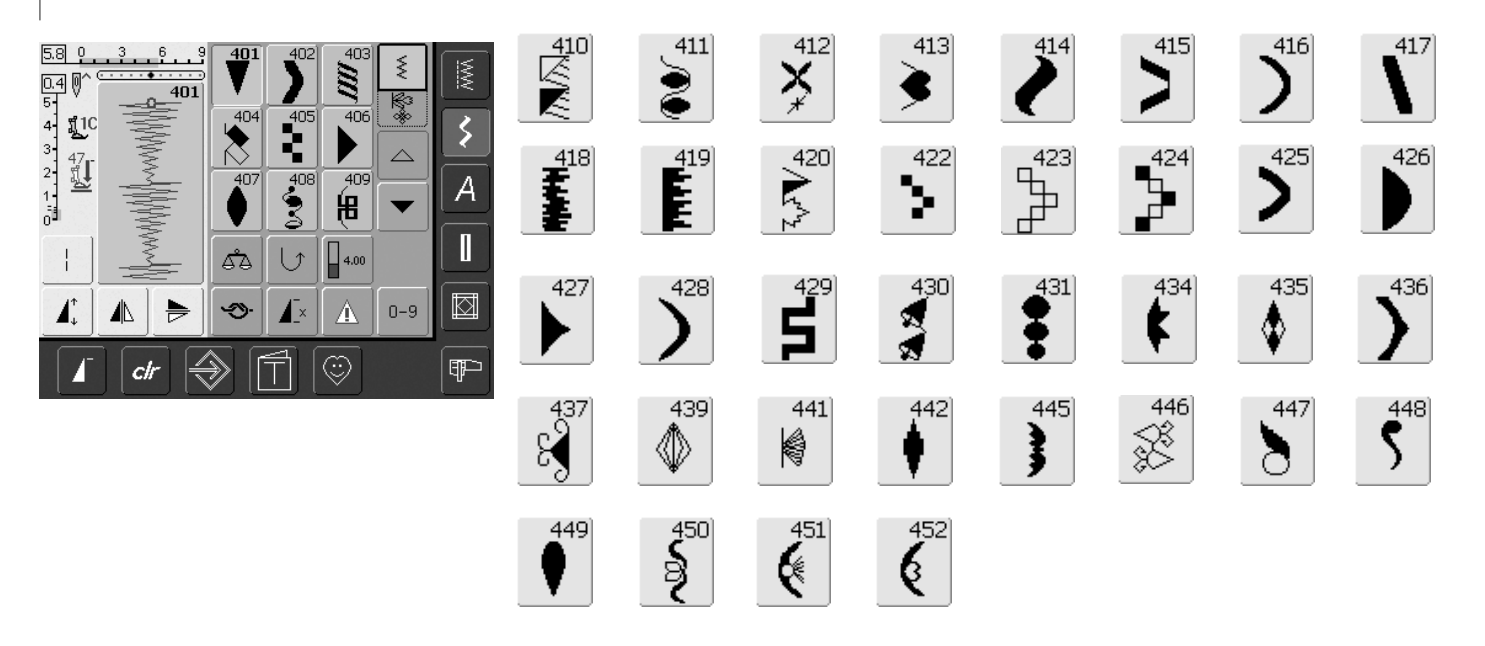

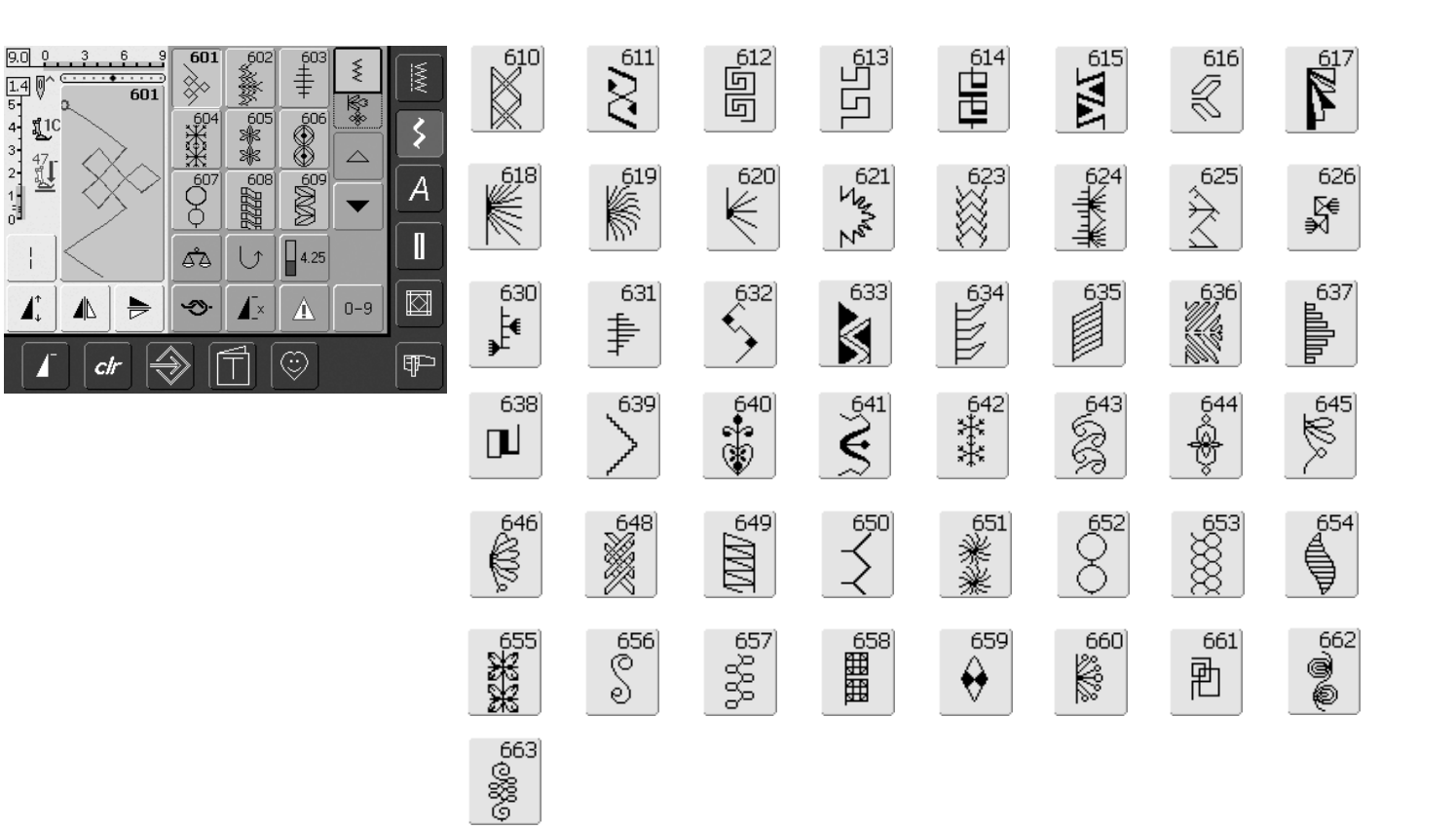

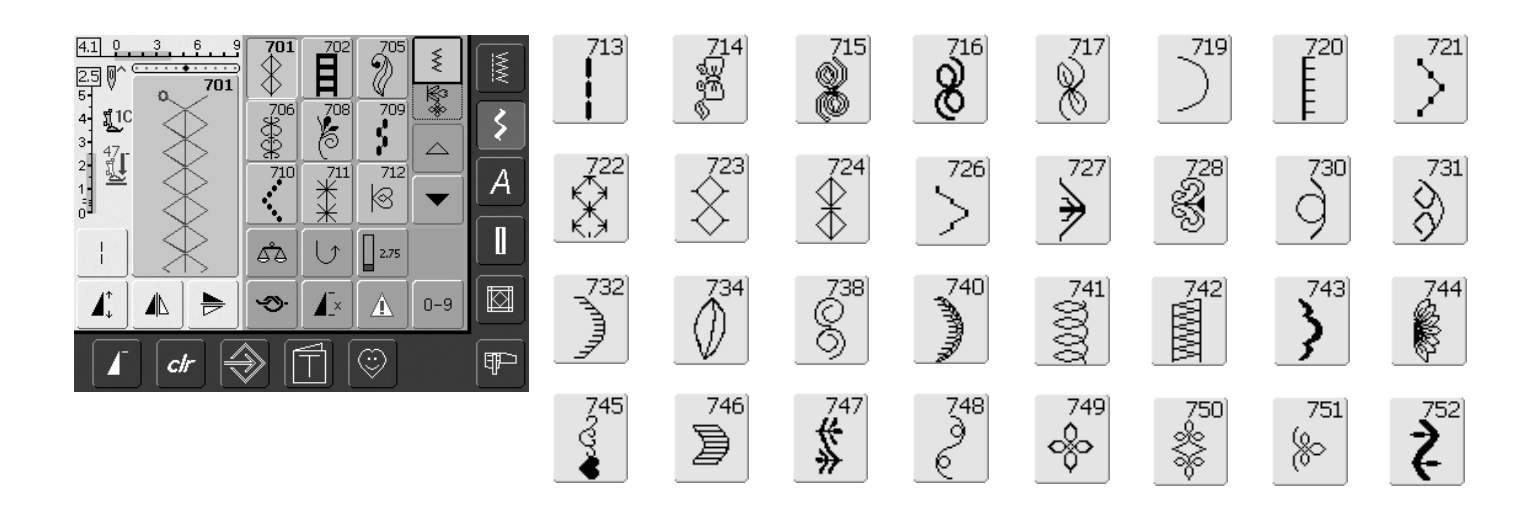

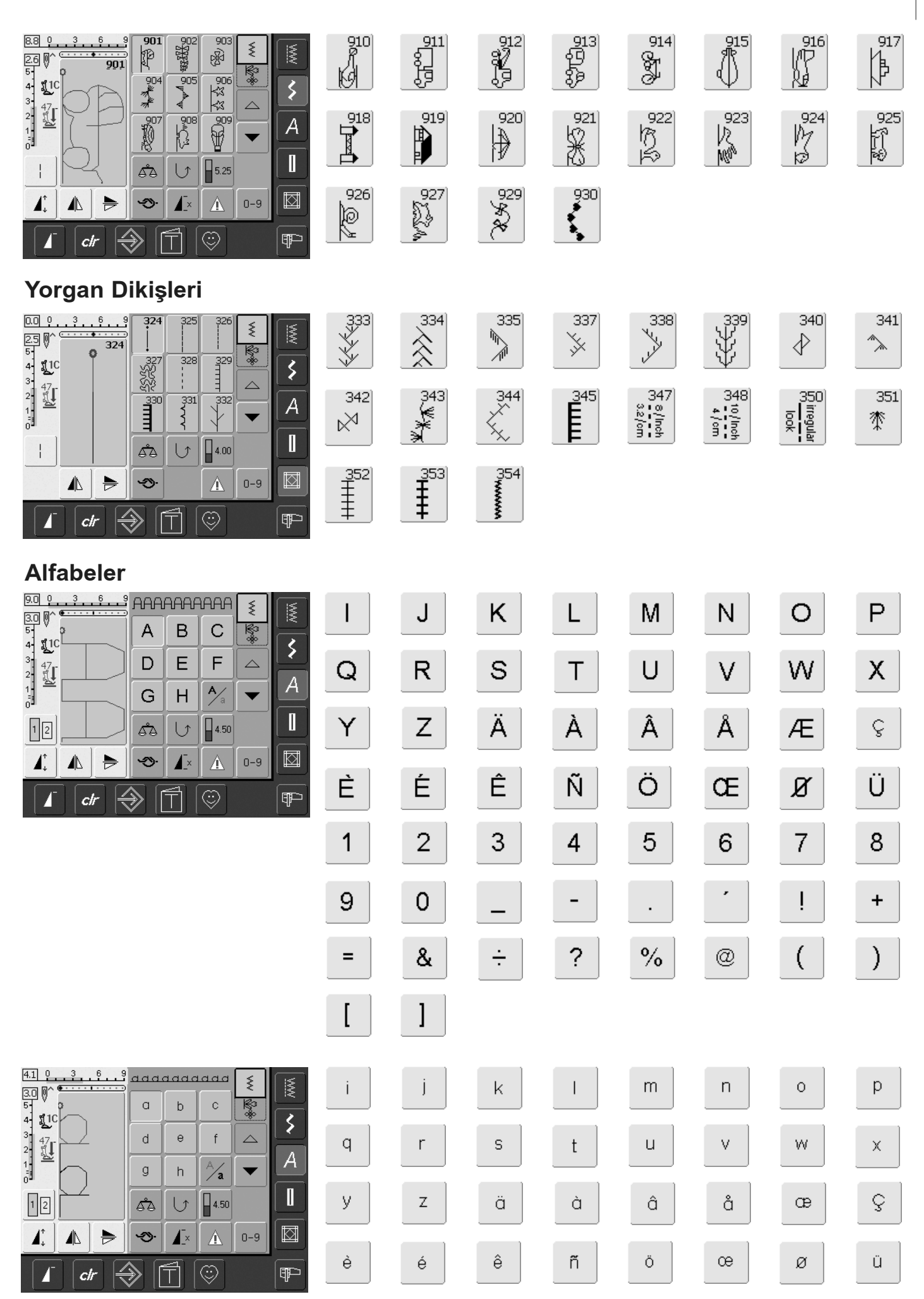

|                                                                       | J  | K | Ц  | M   | N  | 0          | g  | Q |
|-----------------------------------------------------------------------|----|---|----|-----|----|------------|----|---|
|                                                                       | R  | 5 | T  | U   | V  | W          | 22 | Y |
|                                                                       | Z  | Ä | à  | Â   | Å  | Æ          | g  | Ē |
|                                                                       | ţ. | Ê | Ń  | Ö   | OE | Ø          | Ü  | 1 |
|                                                                       | 2  | 3 | 4  | 5   | 6  | 7          | 8  | 9 |
|                                                                       |    | _ | •  | •   | •  |            | +  | = |
|                                                                       | &  | ÷ | 8  | 9/0 | @  | (          | )  | [ |
|                                                                       | ]  |   |    |     |    |            |    |   |
| مم م م م م م م م م م م م م م م م م م                                  | _  |   |    |     |    |            |    |   |
|                                                                       | Ţ  | J | R  | Ľ   | M  | N          | Ø  | P |
|                                                                       | Q  | R | S  | T   | 21 | T          | M  | X |
|                                                                       | ¥  | Z | Â. | Ŕ   | Â  | Â          | Æ  | ç |
|                                                                       | È  | Ê | Ê  | Ň   | Ö  | Œ          | Ø  | Ü |
|                                                                       | 1  | 2 | 3  | 4   | 5  | 6          | 2  | 8 |
|                                                                       | 9  | 0 |    | _   |    | ,          |    | + |
|                                                                       | =  | & | ÷  | 2   | %  | @          | (  |   |
|                                                                       | [  | ] |    |     |    |            |    |   |
|                                                                       |    |   |    |     |    |            |    |   |
|                                                                       | ť  | Ż | k  | Ŀ   | m  | n          | 0  | Þ |
| $\begin{array}{c} 3 \\ 47 \\ 1 \\ 47 \\ 1 \\ 47 \\ 1 \\ 47 \\ 47 \\ $ | Ø  | p | ٥  | Ł   | ZZ | <i>V</i> - | W  | x |
|                                                                       | ¥  | Z | ä  | à   | â  | å          | æ  | Ç |
|                                                                       | è  | é | ê  | ñ   | Ö  | 0e         | ø  | ï |

~⁄/

# Dizin

Α

| Aksesuarlar                                              | 154-156  |
|----------------------------------------------------------|----------|
| <ul> <li>artista Nakış Yazılımı</li> </ul>               | 156      |
| <ul> <li>Nakış Mega-Kasnak</li> </ul>                    | 155      |
| <ul> <li>Nakış Çubuğu</li> </ul>                         | 155      |
| • Bavul Sistemi                                          | 154      |
| Aksesuar Kutusu                                          | 4        |
| Aksesuarlar Nakış                                        | 110-111  |
| Aksesuarlar Dikiş                                        | 4-5      |
| Alfabe, Harfler                                          |          |
| Nakış için                                               | 137-140  |
| <ul> <li>Harflerin Değiştirilmesi</li> </ul>             | 138      |
| <ul> <li>Harflendirme Birleştirme</li> </ul>             | 139      |
| <ul> <li>Harfleri Birleştirme</li> </ul>                 | 137      |
| <ul> <li>Motif ve Harfleri Birleştirme</li> </ul>        | 140      |
| <ul> <li>Harfleri Düzeltme</li> </ul>                    | 137      |
| Alfabe, Harfler Dikiş için                               | 59-61    |
| <ul> <li>Büyüklüğü Değiştirme</li> </ul>                 | 61       |
| <ul> <li>Harflendirme Birleştirme</li> </ul>             | 60       |
| <ul> <li>Harfleri ve Fonksiyonları Birleştirr</li> </ul> | ne 61    |
| <ul> <li>Kombinazyonları Düzeltme</li> </ul>             | 60       |
| • Seçme                                                  | 59       |
| <ul> <li>Alt Durumu Seçme</li> </ul>                     | 61       |
| • Özet                                                   | 59       |
| Alt İpliği Germe                                         | 12       |
| Ana kategori Düğmeleri                                   | 25-27    |
| • Alfabe                                                 | 25       |
| • İlikler                                                | 26       |
| <ul> <li>Dekoratif Dikişler</li> </ul>                   | 25       |
| <ul> <li>Nakış Modu / Dikiş Modu</li> </ul>              | 26, 128  |
| <ul> <li>Kişisel Program</li> </ul>                      | 26       |
| <ul> <li>Pratik Dikişler</li> </ul>                      | 25       |
| <ul> <li>Yorgan Dikişleri</li> </ul>                     | 26       |
| Kurulum Programi                                         | 27       |
| <ul> <li>Nakış Öğreticisi</li> </ul>                     | 27       |
| Arıza Bulma                                              | 104, 150 |
| Ayak Kontrol                                             | 8        |

#### В

| 51    |
|-------|
| 5     |
| 23    |
| 9     |
| 18    |
| 18    |
| 18    |
|       |
|       |
| 19-20 |
| 19    |
| 23    |
| 20    |
| 11    |
| 80-83 |
|       |

| CFL Dikiş Işığı                                      | 13      |
|------------------------------------------------------|---------|
| ç                                                    |         |
| Çevre Korunması                                      | 103     |
| Çift Overlok Dikiş                                   | 45      |
| D                                                    |         |
| Daimi Olarak Değiştirilmiş                           |         |
| Ayarları Hafızaya Alma                               | 23-24   |
| Dekoratif Dikişler                                   | 54-58   |
| • Uygulamalar                                        | 54-58   |
| Dekoratif Dikiş ve Fonksiyonları                     |         |
| Birleştirme                                          | 56-57   |
| <ul> <li>Kombi Modunda</li> </ul>                    |         |
| Dekoratif Dikişler                                   | 58      |
| • Seçme                                              | 54      |
| Denge                                                | 102     |
| Dikişi Delme                                         | 53      |
| Dikiş Genişliği Değiştirme                           | 22      |
| Dikiş için Özel Fonksiyonlar                         |         |
| <ul> <li>Alfabe Boyutu</li> </ul>                    | 31      |
| • Denge                                              | 32      |
| Devamlı Ters Dikme                                   | 32      |
| • Sil                                                | 31      |
| <ul> <li>Direkt Giriş Uzunluğu veya Ekrai</li> </ul> | n       |
| üzerinde Düğme ölçmesi                               | 31, 63  |
| Manuel Ilik                                          | 31, 63  |
| Hafıza (Dosya Çekmeceleri)                           | 32      |
| • Ayna Imaji (sol/sag)                               | 30      |
| • Ayna Imaji (yukari/Aşagı)                          | 30      |
| Çok Fonksiyonlu Dugme                                | 3       |
| Desen Uzatilmasi                                     | 30      |
|                                                      | 3       |
| Ilik Uzunlugununun                                   | 21 6    |
| Programianmasi                                       | 31,0    |
| Terrier Ayara Dikiş Gerlişliğinin v                  | - 3(    |
| • Kavit                                              | 1 30    |
| Güvenceve Alma Fonksivonu                            | 3.      |
| Güvenlik Program                                     | 30      |
| Örgü Programı icin Dikis Savaçı                      | 3(      |
| Numara ile Dikis Secilmis                            | 3       |
| İn Gerilimi                                          | 32 127  |
| <ul> <li>Üst Yuva/Alt Yuva</li> </ul>                | 32      |
| Dikis Isığı-CFL                                      | 1:      |
| Dikis Görüntülemesi                                  | 2       |
| Dikis Plakası                                        | 19. 114 |
| Dikis Secimi                                         | 22. 24  |
| Dikiş Özeti                                          | 159-162 |
| Diz Dikiş                                            | 38      |
| 3                                                    |         |

С

| Dikiş Makinesi Detayları       | 6-7     |
|--------------------------------|---------|
| Dikiş Mesajları                | 105-107 |
| Dikiş Uzunluğu Değiştirme      | 22      |
| Düğmeyi Hafızaya Alma Programı | 75-76   |
| Düz Ekleme Dikişi              | 47      |
|                                |         |

| E                                |    |
|----------------------------------|----|
| Ekran                            | 21 |
| Elastik, Lastikli Elastik/Kordon |    |
| üzerinde Dikiş                   | 52 |

#### F

| Farklı Dikiş Tipleri                       | 118 |
|--------------------------------------------|-----|
| <ul> <li>Fantazi Dolgu Dikişler</li> </ul> | 118 |
| <ul> <li>Atlamalı Dikişler</li> </ul>      | 118 |
| <ul> <li>Taslak Dikişler</li> </ul>        | 118 |
| <ul> <li>Saten Dikiş</li> </ul>            | 118 |
| <ul> <li>Adım Dikiş</li> </ul>             | 118 |
| <ul> <li>Tabaka Altı Dikişler</li> </ul>   | 118 |
| Fermuar                                    | 49  |
| Fonksiyon Seçimi                           | 23  |

#### G Geçici olarak Değiştirilmiş Dikiş Hafızası 23, 37 Güç Kablosu Güç Düğmesi Güvenlik Talimatları н 87-91 Hafıza Dikisi

|   | naliza Dikişi                                        | 07-91   |
|---|------------------------------------------------------|---------|
|   | <ul> <li>Bir Dikiş Bileşiminin</li> </ul>            |         |
| 3 | Düzeltilmesi                                         | 90      |
|   | <ul> <li>Çekmeceyi Silme</li> </ul>                  | 91      |
| ) | <ul> <li>Bir Bakışta Çekmece İçeriği</li> </ul>      | 89      |
| 1 | <ul> <li>Boş Dikiş Değiştirme Alanı</li> </ul>       | 88      |
| 1 | • Genel                                              | 87      |
| 2 | <ul> <li>Tüm Bileşimi Yansıtma</li> </ul>            | 91      |
| ) | <ul> <li>Boş Çekmeceyi Açma</li> </ul>               | 88-89   |
| 2 | <ul> <li>Hafızaya Alınmış Bileşimi Açma</li> </ul>   | 89      |
| 7 | <ul> <li>Dikiş Bileşiminin Programlanması</li> </ul> |         |
| 2 | ve Hafızaya Alınması                                 | 87-88   |
| 3 | Harici Fonksiyon Düğmeleri                           |         |
| 2 | <ul> <li>İğne Pozisyonu Değiştirme</li> </ul>        | 28      |
| 1 | <ul> <li>İğne Yukarıda/Aşağıda</li> </ul>            | 28      |
| 1 | Desen Sonu                                           | 28      |
| 2 | <ul> <li>Baş Kasnak üzerinde</li> </ul>              |         |
| ; | Hızlı Geri Dönme Düğmesi                             | 28      |
| ) | <ul> <li>Otomatik İplik Kesici</li> </ul>            | 28      |
|   | <ul> <li>Güvenceye Alma Fonksiyonu</li> </ul>        | 28      |
|   | <ul> <li>Kayar Cihaz hız Kontrolu</li> </ul>         | 28, 128 |
|   | <ul> <li>Açma-Kapama Düğmesi</li> </ul>              | 28, 128 |

i

| İçindekiler                                              | 3       |
|----------------------------------------------------------|---------|
| İğne Değiştirme                                          | 13      |
| İğne Özeti                                               | 17      |
| İğne/İplik Bileşimi                                      | 16      |
| İğne, İplik, Kumaş                                       | 15      |
| İğneye İplik Takıcı                                      | 12      |
| İğne ve İplik Hakkında Önemli Bilgile                    | r 16    |
| Ilikler                                                  | 62-75   |
| <ul> <li>Direkt Giriş Uzunluk veya Ekranda</li> </ul>    | I       |
| Düğme Ölçme ile Otomatik İlik                            | 69      |
| <ul> <li>İlikler için Denge</li> </ul>                   | 68      |
| <ul> <li>Uzun Süre Saklanan İlik</li> </ul>              | 73      |
| <ul> <li>İlik Program Fonksiyonu</li> </ul>              | 63      |
| <ul> <li>İlik Özetleri</li> </ul>                        | 62      |
| • Kordonlu İlik                                          | 65-67   |
| <ul> <li>İliği Açık Kesme</li> </ul>                     | 67      |
| <ul> <li>Önemli Bilgiler</li> </ul>                      | 64-65   |
| <ul> <li>Genel olarak</li> </ul>                         | 62      |
| • Manuel 4 veya 6 aşama İlik                             | 74      |
| <ul> <li>El Görümlüğü İliğin Dikilmesi</li> </ul>        | 72      |
| <ul> <li>Yuvarlak ve Anahtar İliklerin Dikilm</li> </ul> | esi 71  |
| <ul> <li>Standart ve Esnek Düğme</li> </ul>              |         |
| Dİkişlerinin Dikilmesi                                   | 70      |
| Düz Dikiş İliği                                          | 75      |
| Iplik Kopması                                            | 149     |
| Iplik Kesici                                             |         |
| <ul> <li>Baş Kasnak Üzerinde</li> </ul>                  | 12      |
| <ul> <li>Makara Sarıcısı Üzerinde</li> </ul>             | 10      |
| Iplik Gerilimi                                           | 33, 114 |
| Iplik, Iğne, Kumaş                                       | 15      |
| İşaret Anahtarı                                          | 3       |

#### Κ

| Kenar Dikisi                                     | 40      |
|--------------------------------------------------|---------|
| Kişesel Program                                  | 84-86   |
| <ul> <li>Dikişleri Değiştirme</li> </ul>         | 86      |
| • Dikişleri Silme                                | 85      |
| <ul> <li>Ekran Programlama</li> </ul>            | 84      |
| <ul> <li>Dikiş Seçme</li> </ul>                  | 85      |
| Kör Ajur                                         | 50      |
| Kumaş, İğne, İplik                               | 15      |
| Kumaşı Kasnağa Takma                             | 115     |
| Kurulum - Programı                               | 92-101  |
| <ul> <li>Mesajların ve Sesli</li> </ul>          |         |
| Ayarların Görütülenmesi                          | 97-98   |
| <ul> <li>Ayarların Görüntülenmesi</li> </ul>     | 93      |
| <ul> <li>Nakış Ayarları</li> </ul>               | 94-95   |
| <ul> <li>Satıcı Bilgilerin Girilmesi</li> </ul>  | 99      |
| • Menü                                           | 92      |
| <ul> <li>İzleme Fonksiyonları</li> </ul>         | 98      |
| <ul> <li>Fabrika Ayarlarını Yeniden</li> </ul>   |         |
| Yapılandırma                                     | 100-101 |
| <ul> <li>Lisan Seçimi</li> </ul>                 | 98      |
| <ul> <li>Dikiş Ayarları</li> </ul>               | 94      |
| <ul> <li>Hoş Geldin Ekranındaki Metin</li> </ul> | 93      |
| <ul> <li>Dokunma (Ekran Hassasiyeti)</li> </ul>  | 96      |
| Güncelleştirme                                   | 99-100  |
| <ul> <li>Versiyon Bilgileri</li> </ul>           | 99      |

| Μ                                                 |             |
|---------------------------------------------------|-------------|
| Makara İpliğinin Takılması                        | 114         |
| Makara Sarma                                      | 10          |
| Makara Pimi                                       |             |
| • yatay                                           | 10, 11, 114 |
| • dikey                                           | 13          |
| Manuel Örgü                                       | 43          |
| Masa üzerinde Kaydırma                            | 9           |
| Masura Yuvası çık./yerl.                          | 10          |
| Masura İplik Kesici                               | 10          |
| Menü Seçimi                                       | 25-27       |
| Motifleri Hafızaya Alma                           | 143-147     |
| <ul> <li>Hafızaya Alınmış Motifi Silme</li> </ul> | 146         |
| <ul> <li>Tüm Hafızaya Alınmış</li> </ul>          |             |
| Motifleri Silme                                   | 146-147     |
| <ul> <li>Motiflerde Düzeltme Yapma</li> </ul>     | 145         |
| <ul> <li>Kişisel Bir Tasarım</li> </ul>           |             |
| Çubuğunu Hafızaya Alma                            | 144         |
| <ul> <li>Nakış Bilgisayarına</li> </ul>           |             |
| Hafizaya Alma                                     | 143         |
| Motifleri Birleştirme                             | 135-136     |
| Motif Yerleştirme                                 | 130-131     |
| Motifleri Değiştirme                              | 132-133     |
| Motif Renkleri                                    | 141-142     |
| <ul> <li>Kişisel Renk Seçimlerinin</li> </ul>     |             |
| Nakışını Yapma                                    | 142         |
| <ul> <li>Çok Renkli Olarak Harflerin</li> </ul>   |             |
| Nakışını Yapma                                    | 142         |
| Bir Renkte Motiflerin                             |             |
| Nakışını Yapma                                    | 142         |
| <ul> <li>Motif Renklerini veya İplik</li> </ul>   |             |
| Markalarını Yeniden Tayin Etm                     | e 141       |

# Nakışa Başlama Kasnağı Takma Nakış Motifleri Nakış Ekranı Nakış Kasnağının Seçimi Ayak Kontrolü ile Nakış İşlemine Başlama Açma/Kapama düğmesi ile

Ν

| 3 3                                         |          |
|---------------------------------------------|----------|
| <ul> <li>Açma/Kapama düğmesi ile</li> </ul> |          |
| Nakış İşlemine Başlama                      | 122      |
| Nakış için Fonksiyonlar                     |          |
| ve Görüntüler                               | 123-128  |
| <ul> <li>Motif İlave Etme</li> </ul>        | 125      |
| <ul> <li>Dikiş Tipini Değiştirme</li> </ul> | 125      |
| Kontrol                                     | 124      |
| <ul> <li>Renkli Motif Görüntüsü</li> </ul>  | 124, 127 |
| Renk Numaraları                             | 124      |
| • Sil                                       | 125      |
| • Edit 1 Ekranı                             | 127      |
| <ul> <li>Nakış Menüsü (OK)</li> </ul>       | 125      |
| <ul> <li>Nakış Sırası Kontrolu</li> </ul>   | 127      |
| <ul> <li>Nakış Zamanı</li> </ul>            | 124, 127 |
| <ul> <li>Kasnak Görüntüsü</li> </ul>        | 127      |
| • Ayna İmajı (sol/sağ)                      | 126      |
| Motif Merkezi                               | 124      |
| Motif Boyutu                                | 124, 127 |

| <ul> <li>Motifi Hareket Ettirme</li> </ul>    | 126     |
|-----------------------------------------------|---------|
| Yeni Motif                                    | 125     |
| <ul> <li>Tekrar Ölçme Motifi</li> </ul>       |         |
| Orantısı                                      | 126     |
| <ul> <li>Yeniden Elde Etme</li> </ul>         | 125     |
| <ul> <li>Seçme Menüsüne Geri Dönme</li> </ul> | 123     |
| Motifi Döndürme                               | 126     |
| • Kayıt                                       | 125     |
| <ul> <li>Kasnak Seçimi</li> </ul>             | 124     |
| <ul> <li>Izgarayı Gösterme</li> </ul>         | 125     |
| <ul> <li>Tek/Çoki Renkli Motif</li> </ul>     | 127     |
| <ul> <li>Sonraki Sayfa – Edit 1</li> </ul>    | 126     |
| <ul> <li>Sonraki Sayfa – Edit 2</li> </ul>    | 125     |
| • Zum                                         | 125     |
| Nakış İplikleri                               | 119     |
| Nakış İşlemi için Nakış                       |         |
| Bilgisayarını Hazırlama                       | 114     |
| Nakış Mesajları                               | 151-153 |
| Nakış Modülü Detayları                        | 109     |
| Nakış Modulü Takma                            | 112     |
| Nakış Motiflerinin Seçilmesi                  | 120     |
| Nakış Tasarım Koleksiyonu                     | 163-173 |
| Nakış Motifleri                               | 129-130 |
| Nakış Stabilizörleri                          | 116-117 |
| Nakış Testi                                   | 117     |
|                                               |         |

#### 0

| Overlok Dikişlerle Destekleme | 48 |
|-------------------------------|----|
| ö                             |    |

| Önemli Nakış İşlemi Bilgileri       | 117-118 |
|-------------------------------------|---------|
| Öğretici (yalnız Nakış İşlemi İçin) | 148     |
| Örgü Programı                       | 42      |

### Ρ

121-122

121

121

122

121

122

| Pratik Dikişler                                       | 34-53 |
|-------------------------------------------------------|-------|
| <ul> <li>Kişisel Pratik Dikişleri Ayarlama</li> </ul> | 36    |
| <ul> <li>Kombi Modunda Pratik Dikişler</li> </ul>     | 58    |
| <ul> <li>Pratik Dikiş Yerleri</li> </ul>              | 36    |
| <ul> <li>Pratik Dikiş Özeti</li> </ul>                | 34-35 |
| <ul> <li>Örgülü Kumaş Dikme</li> </ul>                | 44    |
| Pratik Dikişler ile Kenar Kıvırma                     | 47    |

### S\_\_\_\_\_

| Sabitleme Dikişi                       | 39      |
|----------------------------------------|---------|
| Seçmeli Aksesuarlar                    | 111     |
| Serbest Kol Nakış Adaptörünü           |         |
| Bağlama                                | 113     |
| Serbest El Sistemi FHS                 | 9       |
| Genel Fonksiyonlar                     |         |
| • clr (Silme)                          | 29      |
| <ul> <li>Kombi Modu</li> </ul>         | 29      |
| • ESC (Kapalı)                         | 29, 123 |
| • OK                                   | 29      |
| <ul> <li>Desen Başlatma</li> </ul>     | 29      |
| <ul> <li>Aşağıya Tamamlama</li> </ul>  | 29, 123 |
| <ul> <li>Yukarıya Tamamlama</li> </ul> | 29, 123 |
| • Tek Modu                             | 29      |
| Sözlük                                 | 157-158 |
| Streç ve Takviyeli Overlok Dikişi      | 46      |
| Süper Streç/Streç Dikiş                | 46      |
|                                        |         |

#### Т

| т              |     |
|----------------|-----|
| Taşıma Cantası | 4   |
| Temizlik       | 103 |
| Teyel Dikişi   | 53  |

### Ü

| Üçlü Düz Dikiş                           | 38      |
|------------------------------------------|---------|
| Üst İplik Gerilimi                       | 33      |
| Üst İpliğin Takılması                    | 11, 114 |
| <ul> <li>Çift İğne, Üçlü İğne</li> </ul> | 14      |

#### V

Vari Overlok Dikişi

| Y |
|---|
|   |

| Yorgan Dikişleri                                      | 77-83 |
|-------------------------------------------------------|-------|
| <ul> <li>Farklı Teknikler</li> </ul>                  | 78    |
| <ul> <li>Serbest El Yorgan Dikişi</li> </ul>          | 79    |
| <ul> <li>El Dikişi Görünümlü Yorgan Dikişi</li> </ul> | 79    |
| <ul> <li>Yorgan Dikişi Özeti</li> </ul>               | 77    |

| Yorgan Dikişi, BSR ile                                | 80-83 |
|-------------------------------------------------------|-------|
| <ul> <li>BSR Dikiş Fonksiyonunu Çalıştırma</li> </ul> | ı 83  |
| <ul> <li>Zig-zag veya Düz Dikişin</li> </ul>          |       |
| Uygulanması                                           | 83    |
| <ul> <li>Bip Sesi Veren Cihazı</li> </ul>             |       |
| Durdurma/Çalıştırma                                   | 82    |
| <ul> <li>BSR Fonksiyonunu Durdurma</li> </ul>         | 83    |
| BSR Modu 1                                            | 80    |
| BSR Modu 2                                            | 80    |
| <ul> <li>BSR Dikiş Fonksiyonunu Durdurma</li> </ul>   | 83    |
| • Genel                                               | 80    |
| • Hazırlama                                           | 81    |
| <ul> <li>Kurulum Programında Ses Seçimi</li> </ul>    | 82    |
| <ul> <li>«BSR»ekranı üzerinde Ses Seçimi</li> </ul>   | 82    |
| <ul> <li>BSR Modunda Fonksiyonları</li> </ul>         |       |
| Kullanma                                              | 81    |
| Yükseklik Dengeleme Aleti                             | 20    |
|                                                       |       |
|                                                       |       |
| Ζ                                                     |       |
|                                                       |       |

Zig-zag Dikiş

45

Zig-zag veya Düz Dikiş Kopça İliği

| Metin         |  |
|---------------|--|
| Herbert Stolz |  |
|               |  |
| Cizimler      |  |
| 3             |  |

41

76

Müller-Melzer ID, Kreuzlingen

Tasarım konsepti, yerleşim, DTP Erika Vollenweider

Telif Hakkı 2007 BERNINA International AG, Steckborn